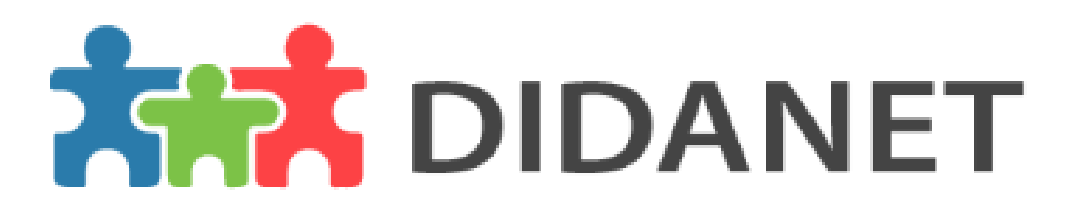

systém pro SPC/PPP

### UŽIVATELSKÁ PŘÍRUČKA

pro verzi 1.2.0 (ze dne 14. 9. 2018) Bc. Vojtěch Štrob

### Obsah

| Úvod                                                               | 2  |
|--------------------------------------------------------------------|----|
| Systém Didanet obecně                                              | 3  |
| Bezpečí a identita                                                 | 4  |
| Prvotní spuštění aplikace a přihlášení                             | 5  |
| Koncepce práce v systému Didanet                                   | 6  |
| Hlavní okno                                                        | 7  |
| Menu                                                               |    |
| Agendy – Kartotéka všech informací                                 | 9  |
| Nastavení – Číselníky, uživatelé a datová schránka                 |    |
| Podpora – Program TeamViewer + příručka k obsluze programu Didanet |    |
| Funkce jednotlivých tlačítek na hlavní obrazovce                   |    |
| Klienti                                                            |    |
| Vyhledávání a třídění spisů v Didanetu:                            |    |
|                                                                    |    |
| Třídění: Jak si vyhledat klienta podle jména, barevné třídění atd  | 14 |
| Hlavní obrazovka – LHŮTY:                                          | 15 |
| DIÁŘ:                                                              |    |
| Hlavní obrazovka – ČINNOSTI:                                       |    |
| Zadávání Skupinových činností:                                     |    |
| Zadávání účastníků skupinových činností:                           | 22 |
| Hlavní obrazovka – KORESPONDENCE                                   | 24 |
| Tvorba vzorů korespondence                                         | 25 |
| Hlavní obrazovka – DATOVÉ SCHRÁNKY                                 | 29 |
| Uživatelské účty                                                   |    |
| Spis klienta                                                       |    |
| Založení nového spisu – nového klienta                             |    |
|                                                                    |    |
| Funkce jednotlivých záložek na spisu klienta                       |    |
| Spis – VLASTNOSTI                                                  |    |
| Spis – VLASTNOSTI – ZÁHLAVÍ                                        |    |
| Spis – OSOBY – Zákonní zástupci, lékaři, pracovníci, školy a další |    |
| Spis – LHŮTY                                                       |    |
| Spis – KORESPNDENCE:                                               |    |
| Spis – VYJÁDŘENÍ – Vyjádření ze spolupracujícího zařízení          | 50 |
| Spis – ČINNOSTI                                                    | 51 |
| Spis – ZADÁNÍ NOVÉ ČINNOSTI                                        |    |
| Spis – Vytváření komplexní diagnostiky                             | 54 |

| Spis – VYŠETŘENÍ – Zapsání poznámek z vyšetření klienta                                   | 56 |
|-------------------------------------------------------------------------------------------|----|
| Rozdílné texty v závěru na Zprávě ŠPZ a Doporučení                                        | 57 |
| Spis – Zpráva ŠPZ a Identifikátor znevýhodnění                                            | 59 |
| Spis – Tvorba DOPORUČENÍ                                                                  | 63 |
| Spis – DATOVÉ ZPRÁVY – Zobrazení přímo u klienta + odeslání zprávy přímo ze spisu klienta | 68 |
| Spis – SOUBORY                                                                            | 70 |
| Spis – Vložení dokumentu ke klientovi do úložiště                                         | 71 |
| Nastavení štítků (složek)                                                                 | 73 |
| Nastavení vlastních Lhůt/připomínek                                                       | 74 |
| Dopis Online – ÚVOD                                                                       | 76 |
| Nastavení Dopisu Online                                                                   | 76 |
| Odesílání dopisu ze spisu klienta                                                         | 78 |
| Vytvoření dopisu přímo z náhledu Korespondence, Zprávy ŠPZ a Doporučení                   | 79 |
| Odesílání dopisu z hlavního okna                                                          | 80 |
| Oprávnění k posílání dopisu                                                               | 81 |
| Aktualizace aplikace                                                                      | 82 |

# Úvod

Milí uživatelé,

tato příručka obsahuje vybraná témata k systému Didanet a výběr doporučených postupů. Obsahuje několik kapitol, které se věnují jednotlivým částem systému.

Naším cílem je poskytnout Vám příručku, kde bude uvedeno to nejdůležitější z práce uživatele systému Didanet pro SPC/PPP. Tato příručka se zaměřuje na praktické řešení postupů při evidenci.

Budeme rádi za Vaši zpětnou vazbu a podněty jak k této příručce, tak k samotnému systému Didanet.

### Systém Didanet obecně

### Jak vlastně Didanet funguje?

Didanet je týmový systém a to znamená, že v jednu chvíli může pracovat s daty více uživatelů. Aby to bylo možné, musí být zajištěno, že data jsou všem uživatelům přístupná. Proto je systém rozdělen na tři části:

- 1. Databáze: data jsou uložena v databázovém systému. Ten je podle uživatelských práv poskytuje uživatelům, a navíc přijímá změny od uživatelů, které ukládá. Celá sada dat se označuje názvem databáze.
- 2. Klientská aplikace Didanet: tato aplikace v počítači data z databáze zobrazuje a umožňuje je přidávat, upravovat a taky mazat. Takových aplikací může být k databázi připojeno v jeden okamžik více, a tak může pracovat s daty více uživatelů najednou.
- 3. Souborové úložiště: neboli úložiště pro soubory, které vznikají jednak v modulu datových schránek, kdy každá zpráva je představována souborem nebo můžete přidávat jakékoli soubory do Didanetu dle potřeby. Toto úložiště je realizováno prostřednictvím služby Microsoft Azure, kde jsou všechny soubory uloženy. Aplikace Didanet je na toto úložiště připojena, a proto může soubory, jak vkládat, tak je zobrazovat podle potřeby uživatele. Důležité je, že jsou data šifrována a velmi pečlivě zálohována, takže nemůžete o nic přijít. Díky tomu plní funkci datového trezoru jak pro datové zprávy, tak pro vaše další soubory.

### Co je to vlastně ta databáze?

Didanet používá databázový systém společnosti Microsoft s názvem MS SQL server. Tento sytém je instalován na počítači, který bude o data pečovat. V tomto systému je vytvořena databáze, v níž jsou všechna data uložena ve strukturách, kterým říkáme tabulky. Klientská aplikace pak podle potřeby požádá databázový systém o určitá data. Ta jsou podle zadaných kritérií sestavena, zašifrována a odeslána do klientské aplikace, která je zobrazí uživateli na počítači v aplikaci Didanet.

Podobně data, která uživatel vytvoří (tedy zapíše do programu) a dá jim povel k jejich uložení, se sestaví do podoby vhodné k poslání po síti, zašifrují se a odešlou databázovému serveru. Ten je přečte, dešifruje a podle požadavku uloží do tabulek v databázi.

### Bezpečí a identita

Data o klientech jsou citlivá a podléhají zákonným nařízením pro ochranu dat. Didanet proto zajišťuje jejich ochranu tak, aby nejen splnil všechny zákonné požadavky, ale je schopen jít ještě dál.

#### Ochrana dat zahrnuje několik oblastí:

- 1. s daty pracují jen oprávnění uživatelé
- databáze a další data se musí správně zálohovat, aby se dala v případě výpadku hardwaru obnovit
- 3. možnost dohledat, kdo, kdy a jak měnil data a pracoval se systémem

Základem zabezpečení je identita uživatele. Každý uživatel má svůj účet, kterým se musí přihlásit při spuštění systému. Tento uživatelský účet má nastaveno oprávnění a je propojen s identifikací pracovníka SPC/PPP.

Nastavení uživatelských práv je popsáno v samostatné kapitole. Pro tuto chvíli je důležité to, že každý pracovník musí mít svůj uživatelský účet. Tento uživatelský účet má nastaven, které akce smí udělat a které nesmí.

Navíc činnost uživatele je v systému evidována. Když provedete například otevření spisu klienta, systém to zaznamená, tedy uloží záznam o čase, uživateli, počítači a provedené akci. Pokud budete například měnit data, systém ještě navíc zaznamená popis samotné změny.

Zálohování dat je klíčovou částí nastavení celého systému a zajišťuje ji správce Vašeho IT. Didanet provádí ve výchozím nastavení zálohu každý den, aniž by k tomu musel dát uživatel povel. Zachovává posledních 30 záloh na určeném místě. Na správci IT je, aby tyto zálohy ukládal na bezpečné místo, tedy mimo samotný server na spolehlivém médiu.

#### Každý uživatel pak může vyvolat provedení zálohy přímo z aplikace Didanet.

Je třeba vědět, že obnova ze zálohy není triviální věc a neslouží k rychlé obnově chyb uživatelem! Při obnově ze zálohy totiž dojde k obnovení do stavu v okamžiku, kdy byla záloha vytvořena. Pak je tedy vše, co se v systému udělalo do okamžiku vytvoření zálohy zahozeno!

### Prvotní spuštění aplikace a přihlášení

Po instalaci aplikace Didanet na vás vyskočí toto uvítací okno, které se ukáže pouze jednou, tudíž při dalším spuštění aplikace na vás již nevyskočí.

| Informa | ce 🛛 🗙                                                                                                    |
|---------|----------------------------------------------------------------------------------------------------|
|         | Vítejte v systému Didanet!<br>V následujícím okně vyberte umístění databáze. Potřebujete-li s nastavením poradit,<br>kontaktujte naši zákaznickou linku na telefonním čísle +420 734 448 211.<br><u>O</u> K |

Po stisknutí tlačítka OK vás aplikace přesměruje do okna *"nastavení připojení k databázi"*, kde si nastavíte svůj účet pomocí SQL loginu(jména) a klíče(hesla). Nelekejte se, že se v tomto okně zobrazí hned několik možností, není to zase tak složité. Toto nastavení je totiž nutné v případě, že se databáze Didanet nachází mimo doménu vašeho počítače – například při vzdáleném připojení pomocí notebooku z domova. V dolní části okna tedy vyberte možnost SQL Server Authentication, vyplňte přihlašovací údaje a stiskněte tlačítko "Uložit"

#### Přednastavené přihlašovací údaje jsou: Jméno: Didanet, Heslo: didanet2000

Obvykle tedy bývá vše předvolené, avšak pokud se vám nedaří přihlásit se standardním způsobem, zkontrolujte, zda se vůbec přihlašujete ke správnému SQL systému (pokud nevíte umístění a název, obraťte se na svého "ajťáka")

Přihlásit se lze i pomocí Windows domény, pokud je databáze Didanet umístěna na lokálním počítači nebo v lokální Windows doméně. Zde není potřeba doplňovat přihlašovací údaje. Tato možnost je přednastavená a obvykle není nutné ji měnit. Pro použití tohoto typu autentizace je potřeba jen kliknutím zvolit možnost: Windows Authentication a poté stisknout tlačítko "uložit".

| 🚧 Nastavení připojení k databázi                                                                           |                                                                        |
|----------------------------------------------------------------------------------------------------|------------------------------------------------------------------------|
| Hosting databáze ARET Praha s.r.o.                                                                         | Tuto možnost nepoužívejte, slouží pouze k testování (později bude tato |
| Mastní databázový server                                                                                   | moznost zrusena)                                                       |
| Databázový server: localhost\SQLEXPRESS                                                                    |                                                                        |
| Název databáze: Didanet                                                                                    | Databázový server neboli "umístění                                     |
| Nastavení zabezpečení                                                                                      | databázového systému", pokud nevíte                                    |
| <ul> <li>Ověřování Windows (doména, tento počítač)</li> <li>Ověřování SOL Serverem (doporučeno)</li> </ul> | typ umístění, obraťte se na svého<br>"ajťáka"                          |
| SQL login jméno: didanet                                                                                   | Stejně tak pokud nevíte název                                          |
| SQL login klič:                                                                                            | databáze                                                               |
| Uložit Instalace a konfigurace serveru a databáze X Storno                                                 |                                                                        |

Po kliknutí na tlačítko "uložit" v *nastavení připojení k databázi*, budete přesměrováni do základního přihlašovacího okna, pomocí kterého se už pak automaticky budete do Didanetu přihlašovat (aplikaci spustíte dvojklikem na ikonku Didanetu na vaší pracovní ploše).

V tomto okně je navíc možnost "Upravit profil", pomocí které se lze vrátit zpět do *nastavení připojení k databázi*. I zde bývá přihlášení napoprvé předvolené, avšak přihlašovací údaje si pak každý může libovolně změnit.

| Iméno: admin     Iméno: admin     Iméno: admin     Iméno: admin     Iméno: admin         | Tlačítko "Podpora" vám nabízí<br>možnost "Stáhnout a spustit<br>TeamViewer pro vzdálenou<br>podporu". To vlastně znamená, že<br>se vám do počítače stáhne aplikace,<br>díky které může podpora ovládat<br>váš počítač. Aby toto bylo možné,<br>musíte zavolat na podporu, kde |
|------------------------------------------------------------------------------------------|----------------------------------------------------------------------------------------------------|
| Profil: Lokalni <b>+ -</b> Upravit profil<br>Přihlašujete se k serveru: 1<br>Databáze: 1 | sdělíte váš problém.<br>Pomocí znaménka plus můžete<br>přidat další profil, pomocí znaménka<br>mínus profily odeberte.                                                                                                    |

Přednastavené přihlašovací údaje jsou: Jméno: admin, Heslo: aret

### Koncepce práce v systému Didanet

Základním datovým prvkem Didanetu je spis. Spisů můžete mít v systému stovky i tisíce. Abyste nad nimi udrželi přehled a nic Vám neuniklo, je tu základní pracovní plocha, které říkáme hlavní okno. Z tohoto okna pak otevíráte další okna – okna jednotlivých spisů, dále okna pro společné agendy a doplňkové funkce.

Systém Didanet je unikátní tím, že Vás neomezuje do jediného okna, jako například běžné účetní systémy, ale poskytuje Vám svobodu v tom, že **oken můžete mít zobrazeno mnoho a v každém jiný spis**. Aby se v tom všem udržel pořádek, jsou některá okna takzvaně "dialogová", což znamená, že musíte nejprve práci v takovém okně dokončit a okno zavřít a pak pracovat s jinými okny.

### Hlavní okno

### Hlavní okno jako centrum Vaší práce

Hlavní okno vlastně slouží jako celkový náhled do Vašich dat, do všech spisů najednou, nebo, jak někdo říká "napříč přes všechny spisy". Takže na hlavním okně vidíte nejrůznější přehledy (nejčastěji ve formě tabulek).

Hlavní okno má dvě hlavní části:

- horní tlačítkové menu
- plochu pro vybraný "pohled", který je nejčastěji reprezentován tabulkou. Pod tabulkou jsou pak tlačítka, pomocí kterých můžete provádět potřebné akce s daty v tabulce.

Horní tlačítkové menu

Uspořádání hlavního okna je výsledkem optimalizace uživatelského rozhraní podle přání uživatelů a sledování jejich způsobu práce. Díky tomu zobrazuje vše podstatné a umožňuje se k tomu i rychle dostat. Drží pořádek nad spisy, lhůtami a dalšími agendami.

| t I | Didanet – Klien<br>Rienti | ti<br>56 ES<br>Lhûty Činnosti<br>Iavî sloupce, podle kterêho chcete | 119 . III<br>i Diář | Korespondence                    | ) 16 -<br>ré schránky |                | Agendy Na     | 🔅 ?<br>stavení Podpora V |
|-----|---------------------------|---------------------------------------------------------------------|---------------------|----------------------------------|-----------------------|----------------|---------------|--------------------------|
| 1   | Spisová značka            | Klient                                                              | Zvýraznění          | <ul> <li>Škola</li> </ul>        | Datum narození        | Datum založení | Založil       | Referent                 |
| P   |                           |                                                                     |                     |                                  |                       |                |               |                          |
| 1   | 9/2017                    | Šabata Vojtěch                                                      | 255; 255; 0         | Základní škola K Lesu            | 09.10.2017            | 25.10.2017     | Vojtěch Štrob |                          |
| 1   | 46/2018                   | Janáček Eduard                                                      | 255; 255; 0         | Pražská konzervatoř, Praha 1,    | 14.05.2012            | 25.06.2018     | Vojtěch Štrob | Bc. Martina Sojková      |
|     | 2/2017                    | Dohnal Petr                                                         | 255; 255; 0         |                                  | 04.09.2017            | 06.09.2017     | Vojtěch Štrob |                          |
|     | 1/2018                    | Pařízek Daniel                                                      | 255; 255; 0         | Pražská konzervatoř, Praha 1,    | 04.05.2006            | 26.02.2018     | Vojtěch Štrob |                          |
|     | 54/2018                   | Malý Karel                                                          | 255; 255; 0         | Základní škola a Mateřská škola  | 05.02.2012            | 24.07.2018     | Vojtěch Štrob | Bc. Lenka Testová        |
|     | 5/2017                    | Hrušková Tereza                                                     | 240; 0; 0           |                                  | 05.05.2005            | 12.10.2017     | Vojtěch Štrob |                          |
| 1   | 31/2018                   | Vomáčka Karel                                                       | 240; 0; 0           | Malostranské gymnázium, Prah     | 09.03.2009            | 07.06.2018     | Vojtěch Štrob |                          |
| Ī   | 35/2018                   | Zapletalová Tereza                                                  | 240; 0; 0           | Základní škola a Střední škola,  | 06.05.2009            | 14.06.2018     | Vojtěch Štrob | Karel Nový               |
| 1   | 4/2018                    | Novák David                                                         | 240; 0; 0           |                                  | 06.05.2005            | 21.03.2018     | Vojtěch Štrob |                          |
| Ī   | 9/2018                    | Novák Martin                                                        | 240; 0; 0           | Církevní základní škola a mateř  | 04.05.2009            | 28.03.2018     | Vojtěch Štrob |                          |
| 1   | 3/2017                    | vomacka Martin                                                      | 240; 0; 0           |                                  | 01.06.2005            | 06.09.2017     | vojtech Štrop |                          |
|     | 44/2018                   | Kropáček Josef                                                      | 240; 0; 0           | Církevní základní škola a mateř  | 05.09.2012            | 22.05,2018     | Vojtěch Štrob | Bc. Martina Sojková      |
| 1   | 4/2017                    | Novotná Martina                                                     | 149; 55; 52         | Základní škola K Lesu            | 06.05.2010            | 25.09.2017     | Vojtěch Štrob |                          |
|     | 24/2018                   | Hujer Karel                                                         | 149; 55; 52         | Vyšší odborná škola, Střední šk  | 01.02.2008            | 18.05.2018     |               | ×                        |
|     | 11/2017                   | Svoboda Lumír                                                       | 149; 55; 52         | Gymnázium Brno, Vídeňská, pří    | 06.03.2002            | 04.04.2018     | onled ve for  | me tabulky               |
|     | 33/2018                   | Hůlková Daniela                                                     | 146; 208; 80        | Základní škola a mateřská škola  | 06.05.2009            | 11.06.2018     | Vojtěch Strob |                          |
|     | 52/2018                   | Světlý Daniel                                                       | 146; 208; 80        | Základní škola a mateřská škola  | 05.06.2011            | 29.06.2018     | Vojtěch Štrob | Bc. Lenka Testová        |
|     | 42/2018                   | Bass Eduard                                                         | 146; 208; 80        | Základní škola a Praktická škola | 05.0                  | (. I           | X. I./. /     | /1 111                   |
|     | 27/2018                   | Satrová Pavla                                                       | 146; 208; 80        | Základní škola, Vrchlabí, Školní | 05.0 Tlač             | itka pro       | pridáni no    | veho klienta             |
|     | 21/2018                   | Poláček Frantiček                                                   | 146: 208: 80        | Základní čkola a Matořská čkola  | 02.0 - obr            |                |               | dia matrix               |

### Menu

Menu je tu od toho, abyste se dostali co nejrychleji k přehledu dat, která potřebujete. Skládá se ze dvou částí, které však fungují obdobně:

- Levá část obsahuje tlačítka pro zobrazení souhrnných informací (Klienti, Lhůty, Činnosti, Korespondence a Datovou schránku). Po kliknutí na dané tlačítko se zobrazí vždy souhrn informací ve vybrané sekci.
- 2. Pravá část obsahuje Nastavení systému, uživatelskou sekci podpory, vypnutí systému, a to nejdůležitější AGENDY! Agendy slouží jako šanon, ve kterém najdete všechny zákonné zástupce, seznam škol v celé ČR, seznam lékařů, pracovníků ŠPZ a další.

#### 

Široké funguje tak, že po kliknutí zobrazí ihned příslušná data a při kliknutí na roletku zobrazí podnabídku. Na těchto tlačítkách jsou čísla, která Vás informují o obsahu – počtu klientů, činností, dopisů v korespondenci a počtu datových zpráv.

Úzké (čtvercové) tlačítko funguje stejným principem.

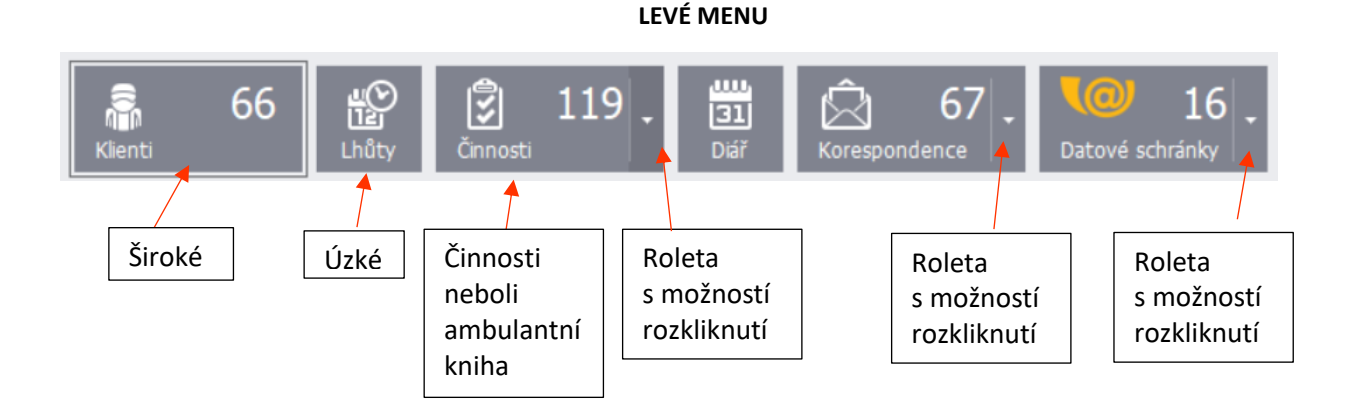

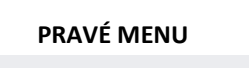

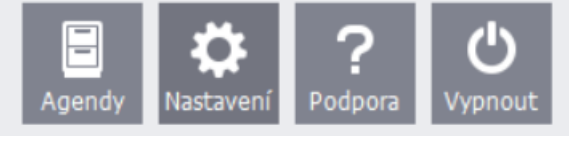

# Agendy – Kartotéka všech informací

Po rozkliknutí tohoto tlačítka se zobrazí následující pole:

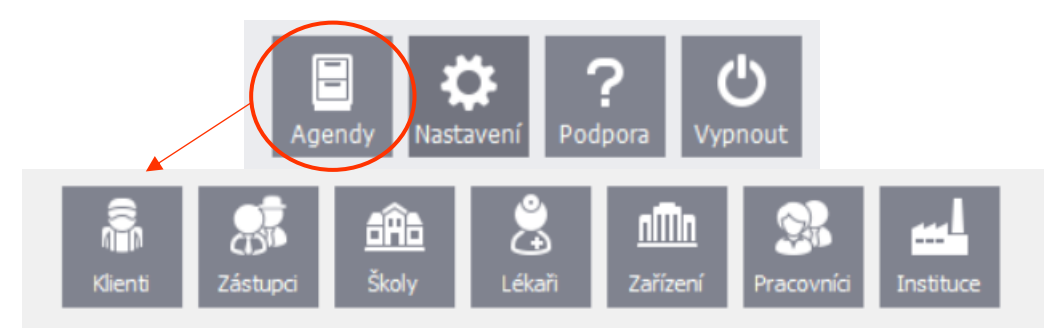

Klienti –Seznam všech klientů (dětí) včetně adresy, případně telefonu, e-mailu, pohlaví atd. Můžete přiřadit vlastní údaje tlačítkem Upravit.

**Zástupci** – Seznam všech zákonných zástupců, včetně adresy, telefonu, e-mailu. Můžete přiřadit vlastní údaje tlačítkem Upravit. Nebo přidat úplně nové tlačítkem přidat.

**Školy** – Seznam všech škol v ČR – od mateřských škol až po VOŠ. Seznam obsahuje rovněž kontaktní údaje na každou školu vč. jména ředitele/ředitelky. Ke škole můžete přiřadit vlastní údaje tlačítkem Upravit. Nebo přidat úplně nové tlačítkem přidat.

**Lékaři** – Seznam lékařů, se kterými spolupracujete. Taktéž si můžete zadat kontaktní údaje + specializaci lékaře. Můžete přiřadit vlastní údaje tlačítkem Upravit. Nebo přidat úplně nové tlačítkem přidat.

**Zařízení** – Seznam ŠPZ – Můžete přiřadit vlastní údaje tlačítkem Upravit. Nebo přidat úplně nové tlačítkem přidat.

**Pracovníci** – Seznam všech pracovníků, kteří se podílejí na fungování ŠPZ. Můžete přiřadit vlastní údaje tlačítkem Upravit. Nebo přidat úplně nové tlačítkem přidat.

**Instituce** – Seznam institucí jako je např. městský úřad, sociální správa, finanční úřad atd. Můžete přiřadit vlastní údaje tlačítkem Upravit. Nebo přidat úplně nové tlačítkem přidat.

# Nastavení – Číselníky, uživatelé a datová schránka

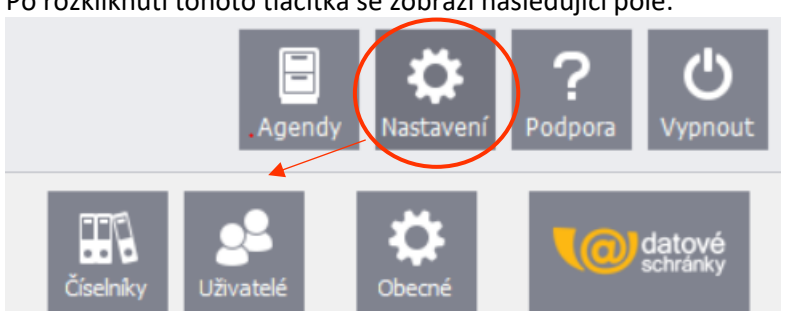

Po rozkliknutí tohoto tlačítka se zobrazí následující pole:

ČÍSELNÍKY – Slouží pro úpravu dvou sekcí. Lhůt a "Složek" do souborového úložiště. Po rozkliknutí číselníků uvidíte, jaké máte v Didanetu možnosti lhůt a sami si můžete přidávat lhůty vlastní. **UŽIVATELÉ** – Vidíte všechny pracovníky ŠPZ, kteří mají přístup do Didanetu. Uživatel a pracovník mohou být jedna a ta samá osoba. V sekci uživatelé se určuje například specializace pracovníka.

### Podpora – Program TeamViewer + příručka k obsluze programu Didanet.

Po rozkliknutí tohoto tlačítka se zobrazí následující pole:

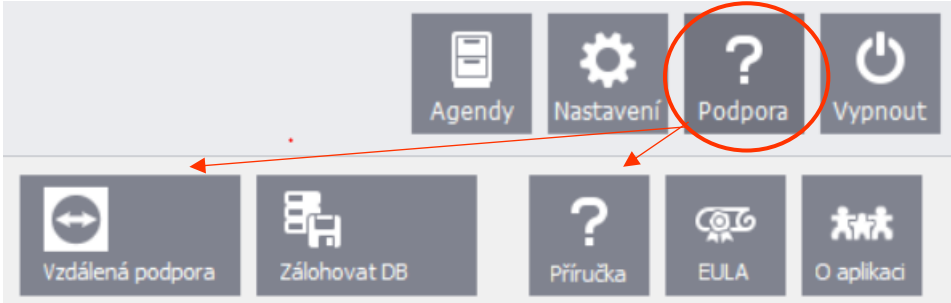

Vzdálená podpora – po kliknutí na toto tlačítko se spustí program TeamViewer, pomocí kterého se můžeme přihlásit na Vaši plochu a pomoci Vám v případě potíží.

Zálohovat DB – vytvoří zálohu databáze Didanetu a uloží na lokální úložiště.

Příručka – Možnost stáhnout tuto příručku v PDF

EULA – Naše obchodní podmínky

O aplikaci – zobrazí užiteční informaci pro IT pracovníky

### Tlačítko Vypnout – Možnost Didanet zcela vypnout/pouze se odhlásit

Agendy Nastavení Podpora Vypnout

Po rozkliknutí tohoto tlačítka se zobrazí následující pole:

Odhlásit – Program se ukončí a znovu otevře přihlašovací okno na ploše (vhodné při odchodu na oběd) Zavřít – Program se ukončí

### Funkce jednotlivých tlačítek na hlavní obrazovce

### Klienti

Zde se vám zobrazí seznam všech klientů SPC/PPP. Jedná se o základní obrazovku, která se zobrazuje automaticky po přihlášení do systému. **Pokud chcete zobrazit pouze Vaše klienty, stačí zaškrtnout políčko "Zobraz mé klienty"**, které naleznete dole v hlavním okně.

| Didanet – Klien            | ti<br>56 <b>Liế</b> S<br>Lhûty Činnosti | 119 <b>. 31</b><br>Diář | 67 . Market Korespondence        | ) 16 -         |                | Agendy N      | ⇒ □<br>¢ ? ୯<br>astavení Podpora Vypne |
|----------------------------|-----------------------------------------|-------------------------|----------------------------------|----------------|----------------|---------------|----------------------------------------|
| em přetáhněte záh          | aví sloupca podle kterého chcete sesi   | kupovat                 |                                  |                |                |               |                                        |
| Spisová značka             | Klient                                  | Zvýraznění              | Škola                            | Datum narození | Datum založení | Založil       | Referent                               |
| 9/2017                     | Šabata Voitěce                          | 255: 255: 0             | Základní škola K Lesu            | 09.10.2017     | 25, 10, 2017   | Voitěch Štrob |                                        |
| 46/2018                    | Janáček Eduard                          | 255: 255: 0             | Pražská konzervatoř. Praha 1     | 14.05.2012     | 25.06.2018     | Voitěch Štrob | Bc. Martina Soiková                    |
| 2/2017                     | Dohnal Petr                             | 255: 255: 0             |                                  | 04.09.2017     | 06.09.2017     | Voitěch Štrob |                                        |
| 1/2018                     | Pařízek Daniel                          | 255; 255; 0             | Pražská konzervatoř, Praha 1,    | 04.05.2006     | 26.02.2018     | Vojtěch Štrob |                                        |
| 54/2018                    | Malý Karel                              | 255; 255; 0             | Základní škola a Mateřská škola  | 05.02.2012     | 24.07.2018     | Vojtěch Štrob | Bc. Lenka Testová                      |
| 5/2017                     | Hrušková Tereza                         | 240; 0; 0               |                                  | 05.05.2005     | 12.10.2017     | Vojtěch Štrob |                                        |
| 31/2018                    | Vomáčka Karel                           | 240; 0; 0               | Malostranské gymnázium, Prah     | 09.03.2009     | 07.06.2018     | Vojtěch Štrob |                                        |
| 35/2018                    | Zapletalová Tereza                      | 240; 0; 0               | Základní škola a Střední škola,  | 06.05.2009     | 14.06.2018     | Vojtěch Štrob | Karel Nový                             |
| 4/2018                     | Novák David                             | 240; 0; 0               |                                  | 06.05.2005     | 21.03.2018     | Vojtěch Štrob |                                        |
| 9/2018                     | Novák Martin                            | 240; 0; 0               | Církevní základní škola a mateř  | 04.05.2009     | 28.03.2018     | Vojtěch Štrob |                                        |
| 3/2017                     | Vomáčka Martin                          | 240; 0; 0               |                                  | 01.06.2005     | 06.09.2017     | Vojtěch Štrob |                                        |
| 14/2018                    | Kropáček Josef                          | 240; 0; 0               | Církevní základní škola a mateř  | 05.09.2012     | 22.06.2018     | Vojtěch Štrob | Bc. Martina Sojková                    |
| 4/2017                     | Novotná Martina                         | 149; 55; 52             | Základní škola K Lesu            | 06.05.2010     | 25.09.2017     | Vojtěch Štrob |                                        |
| 24/2018                    | Hujer Karel                             | 149; 55; 52             | Vyšší odborná škola, Střední šk  | 01.02.2008     | 18.05.2018     | Vojtěch Štrob |                                        |
| 1/2017                     | Svoboda Lumír                           | 149; 55; 52             | Gymnázium Brno, Vídeňská, pří    | 06.03.2002     | 04.04.2018     | Vojtěch Štrob |                                        |
| 33/2018                    | Hůlková Daniela                         | 146; 208; 80            | Základní škola a mateřská škola  | 06.05.2009     | 11.06.2018     | Vojtěch Štrob |                                        |
| 52/2018                    | Světlý Daniel                           | 146; 208; 80            | Základní škola a mateřská škola  | 05.06.2011     | 29.06.2018     | Vojtěch Štrob | Bc. Lenka Testová                      |
| 12/2018                    | Bass Eduard                             | 146; 208; 80            | Základní škola a Praktická škola | 05.06.2012     | 22.06.2018     | Vojtěch Štrob |                                        |
| 27/2018                    | Satrová Pavla                           | 146; 208; 80            | Základní škola, Vrchlabí, Školní | 05.06.2009     | 25.05.2018     | Vojtěch Štrob | Bc. Lenka Testová                      |
| 21/2018<br>• • Klient 66 z | Polášek František<br>66 🕨 🕪 배 4 🔾       | 146; 208; 80            | Základní škola a Mateřská škola  | 02.05.1999     | 14.05.2018     | Vojtěch Štrob |                                        |
| Nový spis                  | Otevřít                                 | Zobraz mé klienty       |                                  |                |                |               |                                        |

- Tlačítkem Nový spis založíte NOVÉHO KLIENTA
- Tlačítko "Otevřít" slouží k otevření zvoleného spisu (zvolený spis je zvýrazněn světle modrou). Spis je také možno otevřít dvojitým kliknutím.

V tabulce klientů naleznete spisovou značku, jméno klienta, jeho datum narození, jméno zakladatele spisu, školu, do které klient dochází, adresu, nejbližší lhůtu ke splnění, přiřazené pracovníky a referenta.

### Vyhledávání a třídění spisů v Didanetu:

V Didanetu můžete velice rychle hledat podle tzv. fulltextového vyhledávání. Tato funkce Vám zpříjemní "život", protože pokud máte v Didanetu 100 a více klientů klasické vyhledávání kolečkem myši by bylo velice neefektivní. Jak na to? Jednoduše! Na následujícím obrázku vidíte volná pole pod názvem jednotlivých částí.

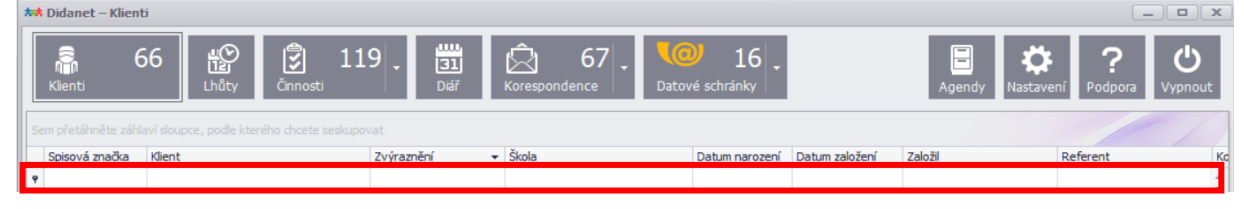

Kliknutím do volného pole dojde k "zamodření" a můžete začít vyhledávat, stačí jen napsat text, který hledáte!

| * | 🛪 Didanet – Klient | ti     |          |            |                         |                     |                |                |         |                  |           |
|---|--------------------|--------|----------|------------|-------------------------|---------------------|----------------|----------------|---------|------------------|-----------|
|   | Riienti 6          | 56 🏠   | Činnosti | 31<br>Diář | © 67 -<br>Korespondence | <b>\@</b><br>Datove | 16<br>schránky |                | Agendy  | Nastavení Podpor | a Vypnout |
|   |                    |        |          |            |                         |                     |                |                |         |                  |           |
| I | Spisová značka     | Klient | Zvýrazně | iní 🔻      | Škola                   |                     | Datum narození | Datum založení | Založil | Referent         | Ko        |
|   | ٩                  |        |          |            |                         |                     |                |                |         |                  | *         |

#### Takto se Váš výběr roztřídí po zadání textu.

| ** | K Didanet – Klien | ti                         |               |                                               |                |                |                |                   | x  |
|----|-------------------|----------------------------|---------------|-----------------------------------------------|----------------|----------------|----------------|-------------------|----|
| s  | Klienti<br>Menti  | 56 😰 🗊 1<br>Lhûty Čranusti | 9 Jii<br>Diář | Korespondence       Correspondence       Dato | vé schránky    |                | Agendy Nastave | ní Podpora Vypnov | ut |
|    | Spisová značka    | Klient 🦻                   | Zvýraznění    | <ul> <li>Škola</li> </ul>                     | Datum narození | Datum založení | Založil        | Referent          | Ka |
| ٩  |                   | Pac                        |               |                                               |                |                |                |                   |    |
|    | 8/2017            | Padik Milan                | 0; 176; 80    | ZŠ Akrobatická 498/32                         | 02.06.2005     | 10.10.2017     | Vojtěch Štrob  |                   | 01 |

#### Můžete vyhledávat pomocí více filtrů! To znamená, že "volných" políček můžete vyplnit více!

| * | * Didanet – Klient | i                                         |                       |                                  |                            |                |                | _ <b>D</b> X       |  |
|---|--------------------|-------------------------------------------|-----------------------|----------------------------------|----------------------------|----------------|----------------|--------------------|--|
|   | Rienti 6           | 6 😰 🗊 11                                  | 9 <b>. 31</b><br>Diář | Korespondence                    | 16 <b>.</b><br>ré schránky |                | Agendy Nastave | ní Podpora Vypnout |  |
|   |                    | aví sloupce, podle kterého choste seskupo |                       |                                  |                            |                |                |                    |  |
| I | Spisová značka     | Klient 🖓                                  | Zvýraznění 🔹          | Škola 💎                          | Datum narození             | Datum založení | Založil        | Referent Ko        |  |
|   | ,                  | Pa                                        |                       | základní                         |                            |                |                |                    |  |
| F | 27/2018            | Satrová Pavla                             | 146; 208; 80          | Základní škola, Vrchlabí, Školní | 05.06.2009                 | 25.05.2018     | Vojtěch Štrob  | Bc. Lenka Testová  |  |
|   | 23/2018            | Papoušek Adam                             | 95; 73; 122           | Základní škola a mateřská škola  | 03.02.2011                 | 17.05.2018     | Vojtěch Štrob  |                    |  |
|   | 7/2017             | Daněk Pavel                               | 0; 176; 80            | Základní škola K Lesu            | 05.01.2003                 | 17.10.2017     | Vojtěch Štrob  |                    |  |

# Třídění: Jak si vyhledat klienta podle jména, barevné třídění atd...

Ve spisu si také můžete hrát s barvičkami, podle kterých si jednotlivé klienty roztřídíte. Co každý barva bude znamenat je jen na vás. Barvy (i ostatní položky) pak můžete různě třídit pomocí filtrů. Stačí pouze kliknout na dané pole s názvem. Toto vše ale umíme nejen s barvou! Pokud chcete třídit klienty abecedně, podle jména, stačí kliknout na pole Kljent.

| * | 🛤 Didanet – Klier | nti    |                      |               |               |                 |                |             |                   | _ <b>– x</b>        |
|---|-------------------|--------|----------------------|---------------|---------------|-----------------|----------------|-------------|-------------------|---------------------|
|   | Klienti           | 66 😰   | Činnosti             | 9 <b>.</b> 31 | Korespondence | Datové schránky |                | E<br>Agendy | Nastavení Podpora | <b>U</b><br>Vypnout |
| Γ |                   |        | rého chcete se kapov | vat           |               |                 |                |             |                   |                     |
|   | Spisová značka    | Klient |                      | Zvýraznění 🔹  | Škola         | Datum narození  | Datum založení | Založil     | Referent          | Ka                  |
|   | 9                 |        |                      |               |               |                 |                |             |                   | <b>^</b>            |

Ale zpět k barvám. Pokud netřídíte, může se stát, že Didanet bude vypadat takto:

| Spisová značka | Klient            | <ul> <li>Zvýraznění</li> </ul> | Škola                                                                                                    | Datum narození | Datum založení | Založil       | Referent            |
|----------------|-------------------|--------------------------------|----------------------------------------------------------------------------------------------------|----------------|----------------|---------------|---------------------|
| 51/2018        | Adámková Gabriela |                                | Základní škola K Lesu                                                                                                    | 08.09.2012     | 28.06.2018     | Voitěch Štrob | Bc. Lenka Testová   |
| 1/2018         | Alicová Alice     |                                |                                                                                                    | 04.05.2008     | 04.04.2018     | Vojtěch Štrob | Der centur restorta |
| 14/2018        | Bartoš Petr       | 23: 14: 93                     | Církevní základní škola a mateř                                                                                                    | 04.05.2008     | 05.04.2018     | Vojtěch Štrob |                     |
| 42/2018        | Bass Eduard       | 146: 208: 80                   | Základní škola a Praktická škola                                                                                                    | 05.06.2012     | 22.06.2018     | Voitěch Štrob |                     |
| 18/2018        | Čech Dmitrij      | 118; 146; 60                   | Mateřská škola a základní škola                                                                                                    | 09.08.2009     | 11.05.2018     | Vojtěch Štrob |                     |
| 13/2018        | Černá Dana        |                                | Press and a second second seco | 08.09.2009     | 05.04.2018     | Vojtěch Štrob |                     |
| 7/2017         | Daněk Pavel       | 0; 175; 80                     | Základní škola K Lesu                                                                                                    | 05.01.2003     | 17.10.2017     | Vojtěch Štrob |                     |
| 28/2018        | Davidof David     |                                |                                                                                                    | 04.08.2008     | 25.05.2018     | Vojtěch Štrob |                     |
| 2/2017         | Dohnal Petr       | 255; 255; 0                    |                                                                                                    | 04.09.2017     | 06.09.2017     | Vojtěch Štrob |                     |
| 34/2018        | Dvořáková Marcela |                                |                                                                                                    | 04.05.2009     | 11.06.2018     | Vojtěch Štrob |                     |
| 7/2018         | Franěk David      | 15; 36; 62                     | Gymnázium Jana Nerudy, škola                                                                                                    | 04.05.2006     | 27.03.2018     | Vojtěch Štrob |                     |
| 40/2018        | Gott Karel        |                                |                                                                                                    | 06.01.2009     | 19.06.2018     | Vojtěch Štrob |                     |
| 49/2018        | Havlíček Petr     |                                |                                                                                                    | 05.09.2012     | 27.06.2018     | Vojtěch Štrob |                     |
| 25/2018        | Horvát František  | 118; 146; 60                   | Karlínské gymnázium, Praha 8,                                                                                                    | 06.05.2009     | 21.05.2018     | Vojtěch Štrob | Bc. Lenka Testová   |
| 5/2017         | Hrušková Tereza   | 240; 0; 0                      |                                                                                                    | 05.05.2005     | 12.10.2017     | Vojtěch Štrob |                     |
| 24/2018        | Hujer Karel       | 149; 5; 52                     | Vyšší odborná škola, Střední šk                                                                                                    | 01.02.2008     | 18.05.2018     | Vojtěch Štrob |                     |
| 33/2018        | Hůlková Daniela   | 146; 08; 80                    | Základní škola a mateřská škola                                                                                                    | 06.05.2009     | 11.06.2018     | Vojtěch Štrob |                     |
| 41/2018        | Christ Ben        | 0; 170; 240                    | Obchodní akademie, České Bud                                                                                                    | 12.06.2010     | 20.06.2018     | Vojtěch Štrob |                     |
| 46/2018        | Janáček Eduard    | 255; 255; 0                    | Pražská konzervatoř, Praha 1,                                                                                                    | 14.05.2012     | 25.06.2018     | Vojtěch Štrob | Bc. Martina Sojková |
| 26/2018        | Karlov Karel      | 54; 96; 146                    |                                                                                                    | 06.05.2009     | 21.05.2018     | Vojtěch Štrob |                     |

Nebojte, klikněte na slovo Zvýraznění. Po této akci, vypadá Didanet následovně:

|                                    | Lhûty Cinnosti                         | Diář                    | Korespondence Datov              | é schránky     |                | Agendy Na     | staveni Podpora Vy  |
|------------------------------------|----------------------------------------|-------------------------|----------------------------------|----------------|----------------|---------------|---------------------|
| i přetáhvěte záh<br>Spisová značka | laví sloupce, podle kterého chcete ses | kupovat<br>Zvýraznění - | Škola                            | Datum parození | Datum založení | Založi        | Referent            |
|                                    |                                        |                         |                                  | Colon na occi  | Double Double  |               | Here en             |
| /2017                              | Šabata Vojtěch                         | 255; 255; 0             | Základní škola K Lesu            | 09.10.2017     | 25.10.2017     | Vojtěch Štrob |                     |
| 6/2018                             | Janáček Eduard                         | 255; 255; 0             | Pražská konzervatoř, Praha 1,    | 14.05.2012     | 25.06.2018     | Vojtěch Štrob | Bc. Martina Sojková |
| /2017                              | Dohnal Petr                            | 255; 255; 0             |                                  | 04.09.2017     | 06.09.2017     | Vojtěch Štrob |                     |
| 54/2018                            | Malý Karel                             | 255; 255; 0             | Základní škola a Mateřská škola  | 05.02.2012     | 24.07.2018     | Vojtěch Štrob | Bc. Lenka Testová   |
| 1/2018                             | Pařízek Daniel                         | 255; 255; 0             | Pražská konzervatoř, Praha 1,    | 04.05.2006     | 26.02.2018     | Vojtěch Štrob |                     |
| 5/2017                             | Hrušková Tereza                        | 240; 0; 0               |                                  | 05.05.2005     | 12.10.2017     | Vojtěch Štrob |                     |
| 31/2018                            | Vomáčka Karel                          | 240; 0; 0               | Malostranské gymnázium, Prah     | 09.03.2009     | 07.06.2018     | Vojtěch Štrob |                     |
| 35/2018                            | Zapletalová Tereza                     | 240; 0; 0               | Základní škola a Střední škola,  | 06.05.2009     | 14.06.2018     | Vojtěch Štrob | Karel Nový          |
| 4/2018                             | Novák David                            | 240; 0; 0               |                                  | 06.05.2005     | 21.03.2018     | Vojtěch Štrob |                     |
| 44/2018                            | Kropáček Josef                         | 240; 0; 0               | Cirkevní základní škola a mateř  | 05.09.2012     | 22.06.2018     | Vojtěch Štrob | Bc. Martina Sojková |
| 3/2017                             | Vomáčka Martin                         | 240; 0; 0               |                                  | 01.06.2005     | 06.09.2017     | Vojtěch Štrob |                     |
| 9/2018                             | Novák Martin                           | 240; 0; 0               | Cirkevní základní škola a mateř  | 04.05.2009     | 28.03.2018     | Vojtěch Štrob |                     |
| 4/2017                             | Novotná Martina                        | 149; 55; 52             | Základní škola K Lesu            | 06.05.2010     | 25.09.2017     | Vojtěch Štrob |                     |
| 24/2018                            | Hujer Karel                            | 149; 55; 52             | Vyšší odborná škola, Střední šk  | 01.02.2008     | 18.05.2018     | Vojtěch Štrob |                     |
| 11/2017                            | Svoboda Lumír                          | 149; 55; 52             | Gymnázium Brno, Vídeňská, pří    | 06.03.2002     | 04.04.2018     | Vojtěch Štrob |                     |
| 52/2018                            | Světlý Daniel                          | 146; 208; 80            | Základní škola a mateřská škola  | 05.06.2011     | 29.06.2018     | Vojtěch Štrob | Bc. Lenka Testová   |
| 33/2018                            | Hůlková Daniela                        | 146; 208; 80            | Základní škola a mateřská škola  | 06.05.2009     | 11.06.2018     | Vojtěch Štrob |                     |
| 42/2018                            | Bass Eduard                            | 146; 208; 80            | Základní škola a Praktická škola | 05.06.2012     | 22.06.2018     | Vojtěch Štrob |                     |
| 27/2018                            | Satrová Pavla                          | 146; 208; 80            | Zäkladní škola, Vrchlabí, Školní | 05.06.2009     | 25.05.2018     | Vojtěch Štrob | Bc. Lenka Testová   |
| 21/2018                            | Polášek František                      | 146; 208; 80            | Základní škola a Mateřská škola  | 02.05.1999     | 14.05.2018     | Vojtěch Štrob |                     |

# Hlavní obrazovka – LHŮTY:

Zobrazí Vám seznam upomínek a úkolů, které je potřeba udělat. Didanet Vám dokáže nahradit diář, můžete si domluvit schůzku se zákonným zástupcem, datum kontrolního vyšetření atd. Vážou se na spis klienta, což znamená, že novu Lhůtu neboli připomínku, musíte vytvořit ve spisu klienta, proto tlačítko "Nová" není aktivní.

|                                       | eznam lhût                            | -      |                                     |              |            |                  |                       |             |                             |
|---------------------------------------|---------------------------------------|--------|-------------------------------------|--------------|------------|------------------|-----------------------|-------------|-----------------------------|
| Klienti                               | 66 🔡                                  | į      | <b>گ</b> 119<br><sup>Činnosti</sup> | - 31<br>Diář | Koresponde | 67 - Marce Dato  | ▶ 16 .<br>vé schránky | Agen        | dy Nastavení Podpora Vypnou |
|                                       | záhlaví sloupce, podle k              | terého |                                     |              |            |                  |                       |             |                             |
| Klient                                | Popis                                 |        | Termín 🔺                            | Nutno splnit | Splněno    | Datum splnění    | Uživatel              | Poznámka    |                             |
| 1                                     |                                       |        |                                     |              |            |                  |                       |             |                             |
| Papoušek                              | Schůzka s klientem                    | 0      | 30.07.2018 9:00                     | $\checkmark$ |            | 30.07.2018       | admin                 |             |                             |
| Kostoryz El                           | Schůzka se zástup                     | 4      | 30.07.2018 9:00                     | $\checkmark$ |            | 30.07.2018       | admin                 |             |                             |
| Mokrý Jind                            | Schůzka s klientem                    | 4      | 31.07.2018 9:00                     | $\checkmark$ |            | 02.08.2018       | admin                 |             |                             |
| Novotná M                             | Schůzka s klientem                    | 4      | 03.08.2018 9:00                     | $\checkmark$ |            | 03.08.2018       | admin                 | Jan je nemo | cný - přeobjednáno          |
| Nový Michael                          | Schůzka se zástup                     | 4      | 03.08.2018 9:00                     |              |            |                  |                       |             |                             |
| Mokrý Jind                            | Schůzka s klientem                    | >>     | 04.08.2018 9:00                     |              | Tlačít     | ko " <b>Smaz</b> | at" slouží ke s       | mazání zv   | olené lhůty                 |
| Franěk David                          | Schůzka se zástup                     | >>     | 04.08.2018 9:00                     | $\checkmark$ |            | aná lhůta        | ia zwirazněna         | světle mo   | drou) tato                  |
| Horvát Fra                            | Schůzka se zástup                     | >>     | 04.08.2018 9:00                     |              | (20010     |                  | je zvyraznena         | svetie mo   | ulouj, tato                 |
| Pařízek Da                            | Schůzka s klientem                    | >      | 05.08.2018 9:00                     | $\checkmark$ |            |                  | akce je nevra         | atná!!      |                             |
| Čech Dmitrij                          | Schůzka se zástup                     | >      | 05.08.2018 9:00                     |              |            | 05.09.2818       | admin                 |             |                             |
| Mokrý Jind                            | Schůzka s klientem                    | >      | 07.08.2018 9:00                     | $\checkmark$ |            | 09.08.2018       | admin                 |             |                             |
| Vodrážka                              | Schůzka s klientem                    | >      | 11.08.2018 9:00                     |              |            | 11.09.2018       | admin                 |             | Druh filtru, který          |
| Daněk Pavel                           | První schůzka                         | >      | 12.08.2018 9:00                     | $\checkmark$ |            | 18.08.2018       | admin                 |             |                             |
| Mokrý Jind                            | Schůzka s klientem                    | >      | 14.08.2018 9:00                     | $\checkmark$ |            | 16.08.2018       | admin                 |             | zobrazí vámi                |
| Vomáčka K                             | Schůzka s klientem                    | >      | 14.08.2018 9:00                     | $\checkmark$ |            | 28.08.2018       | Petr Testovací        | z 13 na 1   | vyhrané lhůty za            |
| Michálek J                            | Schůzka se zástup                     | >      | 16.08.2018 9:00                     |              |            | 13.09.2018       | Petr Testovací        |             |                             |
| Ruprt Matějr                          | Schůzka s klientem                    | >      | 17.08.2018 9:00                     |              |            | 17.08.2018       | admin                 |             | určité období               |
| Svoboda L                             | Schůzka s klientem                    | >      | 20.08.2018 9:00                     |              |            | 20.08.2018       | admin                 |             |                             |
|                                       | Schönka og zástup                     | >      | 21.08.2018 9:00                     |              |            | 21.08.2018       | admin                 | Martine pro | sím vyřiď                   |
| Vomáčka M                             | . Schuzka se zastup                   |        |                                     |              |            |                  |                       |             |                             |
| Vomáčka M<br>Mokrý Jind<br>44 4 Lhůta | Schůzka s klientem<br>12 z 74 + ++ ++ | >      | 21.08.2018 9:00                     |              |            | 23.08.2018       | admin                 |             |                             |

Tlačítko "**Upravit**" slouží k úpravě lhůty (změna zadání, termínu atp.)

**Popis** značí název lhůty/upomínky, **Termín** upozorňuje na to, kdy bude upomínka končit (rozlišeno pomocí barev). **Zelené fajfky** vám značí, zda je upomínka splněná či nikoliv. **Datum splnění** říká, kdy byla upomínka splněna. *Poznámky* pak můžete doplnit podle sebe, či políčko ponechat prázdné.

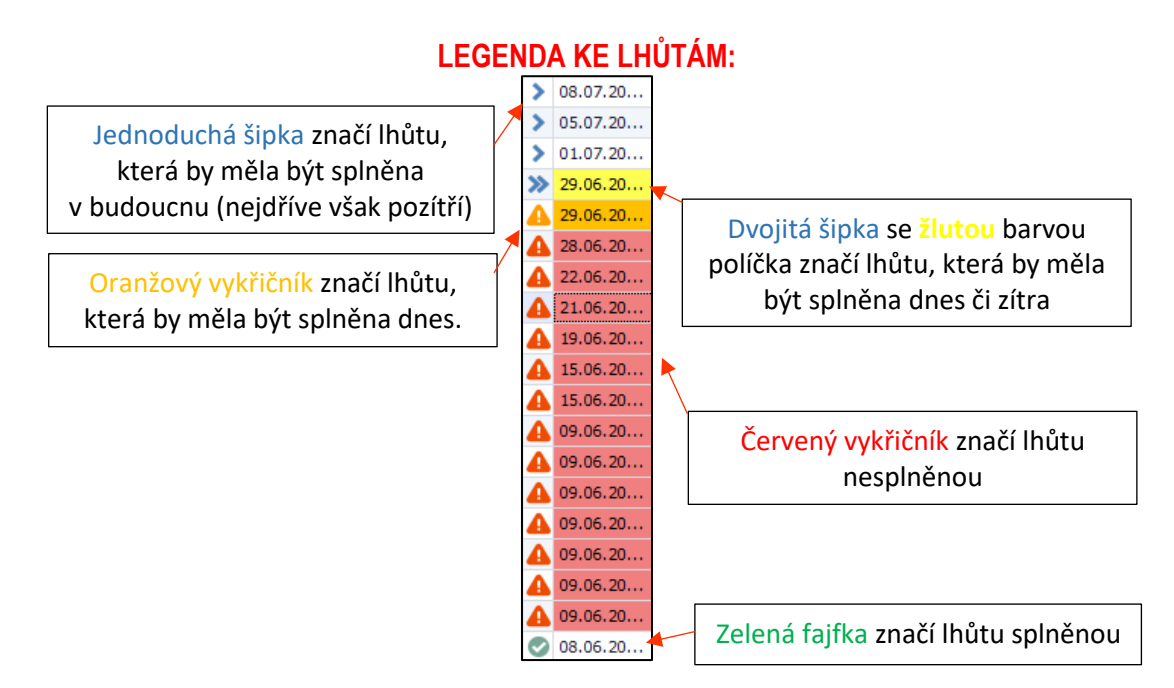

# DIÁŘ:

Na základě Vašich požadavků však budeme diář upravovat a bude kompletně změněn. Po provedení změny bude přáručka aktualizována.

| ** Didar | et – Diář               |                    |                                        |                  | X                               |
|----------|-------------------------|--------------------|----------------------------------------|------------------|---------------------------------|
| Klient   | 66 😰 Činnos             | sti 119 . Diář     | 5 67 - 16<br>spondence Datové schránky | Agendy           | Nastavení Podpora Vypnout       |
|          | pondělí 30. července    | úterý 31. července | středa 1. srpna                        | čtvrtek 2. srpna | pátek 3. srpna 🔺                |
|          |                         | M                  | ichael Nový                            |                  |                                 |
|          | 4 Od 4. čvc             |                    | Martina Novotná                        |                  | Do 4. srp 🌩                     |
|          | 4 Od 4. čvc             |                    | David Franěk                           |                  | Do 4. srp 🌩                     |
|          | 4 Od 4. čvc             |                    | František Horvát                       |                  | Do 4. srp 🌩                     |
|          | 🗢 Od 4. čvc             |                    | Pavla Satrová                          |                  | Do 4. srp 🌳                     |
|          | 4 Od 5. čvc             |                    | Dmitrij Čech                           |                  | Do 5. srp 🌩                     |
|          | 🗢 Od 5. čvc             |                    | Daniel Pařízek                         |                  | Do 5. srp 🌩                     |
|          | 4 Od 11. čvc            |                    | Martin Vodrážka                        |                  | Do 11. srp 🌩 🎧                  |
|          | 4 Od 16. čvc            |                    | Jakub Michálek                         |                  | Do 13. srp 🌵                    |
|          | 🗢 Od 24. čvc            |                    | Ben Christ                             |                  | Do 24. srp 🌳                    |
| 900      | Adam Papoušek 9:00-9:15 |                    |                                        |                  | 9:00-9:55<br>Martina<br>Novotná |
| 1000     |                         |                    |                                        |                  |                                 |
| 1100     |                         |                    |                                        |                  |                                 |
| 1200     |                         |                    |                                        |                  |                                 |
| 1300     |                         |                    |                                        |                  |                                 |
| 1400     |                         |                    |                                        |                  | Aktivujte Windows               |

# Hlavní obrazovka – ČINNOSTI:

Slouží jako přehled výkazů práce a AMBULANTNÍ KNIHA. Naleznete zde jméno pracovníka, který úkon plnil včetně dalších příslušných políček.

| Rlienti 66                         | Lhůty      | Činnosti 119          | → Diář Korespondence                    | - Vatov    | 16 <b>.</b><br>é schránky |                  | Ageno | dy Nastavení Podpo | ra Vypno     |
|------------------------------------|------------|-----------------------|-----------------------------------------|------------|---------------------------|------------------|-------|--------------------|--------------|
| m přetáhněte záhlaví slo<br>Klient | sp. značka | ého chcete seskupovat | Tvp čnnosti                             | Lokace     | Začátek                   | Konec            | Počet | Poznámka           | Bude         |
|                                    |            |                       |                                         |            |                           |                  |       |                    |              |
| Horvát František                   | 25/2018    | Vojtěch Štrob         | Individuální činnosti - Jiná individuál | Ambulantně | 21.05.2018 09:27          | 21.05.2018 12:28 | 3,02  | ASas               |              |
| 🗉 Vomáčka Karel                    | 31/2018    | Vojtěch Štrob         | Individuální činnosti - Jiná individuál | Ambulantně | 07.06.2018 12:24          | 07.06.2018 14:25 | 2,02  | sdfsdf             |              |
| 🗉 Hůlková Daniela                  | 33/2018    | Vojtěch Štrob         | Individuální činnosti - Jiná individuál | V terénu   | 11.06.2018 17:05          | 11.06.2018 17:06 | 0,02  | sdsdf              |              |
| 🗉 Zapletalová Tereza               | 35/2018    | Vojtěch Štrob         | Individuální činnosti - Jiná individuál | Ambulantně | 14.06.2018 10:05          | 14.06.2018 10:06 | 0,02  | asdasd             |              |
| 🗉 Kropáček Josef                   | 44/2018    | Vojtěch Štrob         | Individuální činnosti - Jiná individuál | V terénu   | 22.06.2018 14:07          | 22.06.2018 14:08 | 0,02  | Profi              |              |
| 🗄 Janáček Eduard                   | 46/2018    | Vojtěch Štrob         | Individuální činnosti - Jiná individuál | Ambulantně | 24.06.2018 11:37          | 24.06.2018 11:45 | 0,13  | ух                 |              |
| 🗄 Šabata Vojtěch                   | 9/2017     | Vojtěch Štrob         | Individuální činnosti - Kontroly IVP    | Ambulantně | 25.10.2017 11:50          | 25.10.2017 11:51 | 0,02  | ASDASDASD          |              |
| 🗄 Dohnal Petr                      | 2/2017     | Vojtěch Štrob         | Individuální činnosti - Kontroly IVP    | Ambulantně | 10.11.2017 12:07          | 10.11.2017 12:08 | 0,02  | fgsfdsdfsdf        |              |
| 🗉 Vodrážka Martin                  | 8/2018     | Vojtěch Štrob         | Individuální činnosti - Kontroly IVP    | Ambulantně | 28.03.2018 09:34          | 28.03.2018 11:35 | 2,02  | hgghj              |              |
| 🗄 Smetana Vladimír                 | 10/2018    | Vojtěch Štrob         | Individuální činnosti - Kontroly IVP    | Ambulantně | 04.04.2018 10:13          | 04.04.2018 10:20 | 0,12  | sdsdf              |              |
| 🗄 Slovák Ján                       | 15/2018    | Vojtěch Štrob         | Individuální činnosti - Kontroly IVP    | Ambulantně | 06.04.2018 10:10          | 06.04.2018 11:11 | 1,02  | sfsfsdf            |              |
| 🗉 Čech Dmitrij                     | 18/2018    | Vojtěch Štrob         | Individuální činnosti - Kontroly IVP    | Ambulantně | 11.05.2018 11:14          | 11.05.2018 11:15 | 0,02  | asdasda            | $\checkmark$ |
| 🗉 Hujer Karel                      | 24/2018    | Vojtěch Štrob         | Individuální činnosti - Kontroly IVP    | Ambulantně | 18.05.2018 11:13          | 18.05.2018 11:14 | 0,02  | Návštěva Poradna   |              |
| 🗄 Horvát František                 | 25/2018    | Vojtěch Štrob         | Individuální činnosti - Kontroly IVP    | Ambulantně | 21.05.2018 09:26          | 21.05.2018 09:28 | 0,03  | ASDASD             |              |
| 🗄 Satrová Pavla                    | 27/2018    | Vojtěch Štrob         | Individuální činnosti - Kontroly IVP    | V terénu   | 25.05.2018 10:30          | 25.05.2018 11:33 | 1,05  | sdfsdfsdf          |              |
| 🗉 Michálek Jakub                   | 29/2018    | Vojtěch Štrob         | Individuální činnosti - Kontroly IVP    | Ambulantně | 30.05.2018 11:10          | 30.05.2018 11:11 | 0,02  | eerwere            |              |
| 🗉 Vomáčka Karel                    | 31/2018    | Vojtěch Štrob         | Individuální činnosti - Kontroly IVP    | Ambulantně | 07.06.2018 12:23          | 07.06.2018 12:24 | 0,02  |                    |              |
| 🗄 Hůlková Daniela                  | 33/2018    | Vojtěch Štrob         | Individuální činnosti - Kontroly IVP    | Ambulantně | 11.06.2018 17:04          | 11.06.2018 17:05 | 0,02  | dfsdfsdf           |              |
| 🗉 Zapletalová Tereza               | 35/2018    | Vojtěch Štrob         | Individuální činnosti - Kontroly IVP    | Ambulantně | 14.06.2018 10:05          | 14.06.2018 10:06 | 0,02  | asdasd             |              |
| 🗉 Kostoryz Elenora                 | 37/2018    | Vojtěch Štrob         | Individuální činnosti - Kontroly IVP    | Ambulantně | 18.06.2018 11:15          | 18.06.2018 11:17 | 0,03  | sdfsdfsd           |              |

Na základní obrazovce je vidět: **Jméno klienta, spisová značka, typ činnosti** + lokaci (ambulantně nebo v terénu), **začátek a konec činnosti, počet hodin, poznámku** a políčko, zda činnost patří do **komplexní diagnostiky (zaškrtnuto fajfkou).** Tlačítkem Upravit, můžeme upravit již zadanou činnost.

Rovněž si všimněte, že dole jsou opět tlačítka Nová, Upravit a Smazat. Činnosti, které se vážou ke klientovi, to znamená, ke konkrétnímu dítěti (i ke zletilému žákovi) zadáváme ze spisu. Ovšem pokud klikneme na tlačítko **NOVÁ** v tomto základním zobrazení, objeví se následující pole:

| 🗱 Přidat r | novou in | idividu | ální č      | innost           |   |          |    |                  |       |    |            |         |       |   |     |    |        |     |       |        | _        |        | x    |
|------------|----------|---------|-------------|------------------|---|----------|----|------------------|-------|----|------------|---------|-------|---|-----|----|--------|-----|-------|--------|----------|--------|------|
| Pracovník  | Vojtěch  | Štrob   |             |                  |   |          |    | ) <del>-</del> - | • ••• | Od | lbornos    | t Psych | nolog |   |     | •  | • •••  | Za  | čátek | 03.08. | 2018 10: | 08     | •    |
| Тур        |          |         |             |                  |   |          |    |                  |       |    |            |         |       |   |     |    | •      | K   | Conec |        |          | •      | Nyní |
| Poznámka   |          |         |             |                  |   |          |    |                  |       |    |            |         |       |   |     |    | *<br>* | Lo  | okace | Amb    | ulantně  | ○ V te | rénu |
| Calibri    |          | •       | 11 .        | В                | I | <u>U</u> | X² | æ                | ŝΞ    | ΙΞ | <u>e</u> 2 | E       | Ξ     | ∃ | ≡ ( | TP | Ē.     | Ж I |       | 8 💷    | -        |        |      |
|            |          |         |             |                  |   |          |    |                  |       |    |            |         |       |   |     |    |        |     |       |        |          |        | *    |
| •          | Přidat   | 4       | ∎ Pi<br>pok | idat a<br>račova | t |          |    |                  |       |    |            |         |       |   |     |    |        |     |       |        | X        | Stor   | no   |

| K    | Kód 🔺         | Název                                                                               |
|------|---------------|-------------------------------------------------------------------------------------|
| 0    | 0309          | Ostatní odborné činnosti - publikační činnost, metod. materiály                     |
| 0    | 0310a         | Ostatní odborné činnosti - stáže studentů (hodin)                                   |
| 0    | 0314          | Počet osobodní pracovníků na pobytových akcích                                      |
| 0    | 0317          | Odborné podklady pro orgány veřejné moci                                            |
|      |               |                                                                                     |
| x    |               | 11.                                                                                 |
| Poku | id chcete zac | lat některou z následujících činností, vyberte jí kliknutím na danou činnost. Ta se |

#### Když **rozklikneme** v kolonce **Typ** symbol **\*** objeví se následující nabídka:

následně doplní do pole Typ.

| ** Přidat r | novou ind | lividuál | ní čini         | nost          |        |        |      |    |       |    |          |            |         |     |      |          |   |        |      |         | _       |       | x       |
|-------------|-----------|----------|-----------------|---------------|--------|--------|------|----|-------|----|----------|------------|---------|-----|------|----------|---|--------|------|---------|---------|-------|---------|
| Pracovník   | Vojtěch Š | trob     |                 |               |        |        |      |    | • ••• | 0  | dbornd   | ost F      | Psychol | og  |      | <b>•</b> | Z | Začáte | k 03 | 3.08.20 | )18 10: | 08    | •       |
| Тур         | Odborné   | podklad  | y pro o         | orgán         | y veře | ejné n | noci |    |       |    |          |            |         |     | <br> | •        |   | Kone   | c    |         |         | •     | Nyní    |
| Poznámka    |           |          |                 |               |        |        |      |    |       |    |          |            |         |     | <br> | -        | 1 | Lokac  | e () | Ambu    | lantně  | 🔿 V t | erénu   |
|             |           |          |                 |               |        |        |      |    |       |    |          |            |         |     |      | Ţ        |   |        |      |         |         |       |         |
| Calibri     |           | • 11     | •               | в             | I      | U      | X²   | aþ | ŝΞ    | 1Ξ | <b>•</b> | <b>₽</b> ≣ | E 3     | 6 3 | ∎ ¶  | ĥ        | × | n.     | 8    |         | •       |       |         |
|             |           |          |                 |               |        | _      |      |    | •     |    | _        | _          |         |     | <br> |          |   |        |      | _       |         |       | <u></u> |
|             |           |          |                 |               |        |        |      |    |       |    |          |            |         |     |      |          |   |        |      |         |         |       |         |
|             |           |          |                 |               |        |        |      |    |       |    |          |            |         |     |      |          |   |        |      |         |         |       |         |
|             |           |          |                 |               |        |        |      |    |       |    |          |            |         |     |      |          |   |        |      |         |         |       |         |
|             |           |          |                 |               |        |        |      |    |       |    |          |            |         |     |      |          |   |        |      |         |         |       |         |
|             |           |          |                 |               |        |        |      |    |       |    |          |            |         |     |      |          |   |        |      |         |         |       |         |
|             |           |          |                 |               |        |        |      |    |       |    |          |            |         |     |      |          |   |        |      |         |         |       |         |
|             |           |          |                 |               |        |        |      |    |       |    |          |            |         |     |      |          |   |        |      |         |         |       | Ŧ       |
|             | Přidat    | 4        | Přida<br>pokrač | at a<br>tovat |        |        |      |    |       |    |          |            |         |     |      |          |   |        |      |         | X       | Sto   | rno     |

Poté stačí vyplnit Začátek a Konec. Když kliknete na tlačítko Nyní, doplní se dnešní datum a aktuální čas.

Do pole poznámka, si můžete připsat VLASTNÍ poznámku, která se nikde nezobrazuje.

Volné pole slouží po popis dané činnosti. V momentě, kdy máte vše vyplněno, klikněte na tlačítko Přidat.

Činnosti se uloží.

V případě, že těchto činností vyplňujete více, neklikejte na tlačítko přidat, ale Přidat a pokračovat. Činnost se uloží rovněž, nicméně nezavře se původní okno a Vy můžete přidávat činnosti rychleji, bez zbytečného klikání.

Činnosti dále dělíme na Individuální a skupinové. Když na hlavní obrazovce kliknete na roletku, která je u pole Činnosti, zobrazí se následující:

| ienti              | Lhûty       | Činnosti              | 31                                      | •<br>Datov | é schránky       |                  | Agend | iy Nastavení Podpora | Vypnor       |
|--------------------|-------------|-----------------------|-----------------------------------------|------------|------------------|------------------|-------|----------------------|--------------|
| 93 93 dividuální   | skupinové 戻 | 26 e seskupovat<br>1k | Typ ännosti 🔺                           | Lokace     | Začátek          | Konec            | Počet | Poznámka             | Bude         |
| Horvát František   | 25/2018     | Voitěch Štrob         | Individuální činnosti - Jiná individuál | Ambulantně | 21.05.2018 09:27 | 21.05.2018 12:28 | 3.02  | ASas                 |              |
| Vomáčka Karel      | 31/2018     | Voltěch Štrob         | Individuální činnosti - Jiná individuál | Ambulantně | 07.06.2018 12:24 | 07.06.2018 14:25 | 2.02  | sdfsdf               |              |
| Hůlková Daniela    | 33/2018     | Vojtěch Štrob         | Individuální činnosti - Jiná individuál | V terénu   | 11.06.2018 17:05 | 11.06.2018 17:06 | 0,02  | sdsdf                |              |
| Zapletalová Tereza | 35/2018     | Vojtěch Strob         | Individuální činnosti - Jiná individuál | Ambulantně | 14.06.2018 10:05 | 14.06.2018 10:06 | 0,02  | asdasd               |              |
| Kropáček Josef     | 44/2018     | Vojtěch Štrob         | Individuální činnosti - Jiná individuál | V terénu   | 22.06.2018 14:07 | 22.06.2018 14:08 | 0,02  | Profi                |              |
| Janáček Eduard     | 46/2018     | Vojtěch Štrob         | Individuální činnosti - Jiná individuál | Ambulantně | 24.06.2018 11:37 | 24.06.2018 11:45 | 0,13  | ух                   |              |
| Šabata Vojtěch     | 9/2017      | Vojtěch Štrob         | Individuální činnosti - Kontroly IVP    | Ambulantně | 25.10.2017 11:50 | 25.10.2017 11:51 | 0,02  | ASDASDASD            |              |
| Dohnal Petr        | 2/2017      | Vojtěch Štrob         | Individuální činnosti - Kontroly IVP    | Ambulantně | 10.11.2017 12:07 | 10.11.2017 12:08 | 0,02  | fgsfdsdfsdf          |              |
| Vodrážka Martin    | 8/2018      | Vojtěch Štrob         | Individuální činnosti - Kontroly IVP    | Ambulantně | 28.03.2018 09:34 | 28.03.2018 11:35 | 2,02  | hgghj                |              |
| Smetana Vladimír   | 10/2018     | Vojtěch Štrob         | Individuální činnosti - Kontroly IVP    | Ambulantně | 04.04.2018 10:13 | 04.04.2018 10:20 | 0,12  | sdsdf                |              |
| Slovák Ján         | 15/2018     | Vojtěch Štrob         | Individuální činnosti - Kontroly IVP    | Ambulantně | 06.04.2018 10:10 | 06.04.2018 11:11 | 1,02  | sfsfsdf              |              |
| Čech Dmitrij       | 18/2018     | Vojtěch Štrob         | Individualní činnosti - Kontroly IVP    | Ambulantně | 11.05.2018 11:14 | 11.05.2018 11:15 | 0,02  | asdasda              | $\checkmark$ |
| Hujer Karel        | 24/2018     | Vojtěch Štrob         | Individuálni činnosti - Kontroly IVP    | Ambulantně | 18.05.2018 11:13 | 18.05.2018 11:14 | 0,02  | Návštěva Poradna     |              |
| Horvát František   | 25/2018     | Vojtěch Štrob         | Individuální činnosti - Kontroly IVP    | Ambulantně | 21.05.2018 09:26 | 21.05.2018 09:28 | 0,03  | ASDASD               |              |
| Satrová Pavla      | 27/2018     | Vojtěch Štrob         | Individuální činnosti - Kontroly IVP    | V terénu   | 25.05.2018 10:30 | 25.05.2018 11:33 | 1,05  | sdfsdfsdf            |              |
| Michálek Jakub     | 29/2018     | Vojtěch Štrob         | Individuální činnosti Kontroly IVP      | Ambulantně | 30.05.2018 11:10 | 30.05.2018 11:11 | 0,02  | eerwere              |              |
| Vomáčka Karel      | 31/2018     | Vojtěch Štrob         | Individuální činnosti - Kontroly IVP    | Ambulantně | 07.06.2018 12:23 | 07.06.2018 12:24 | 0,02  |                      |              |
| Hůlková Daniela    | 33/2018     | Vojtěch Štrob         | Individuální činnosti - Kontroly IVP    | Ambulantně | 11.06.2018 17:04 | 11.06.2018 17:05 | 0,02  | dfsdfsdf             |              |
| Zapletalová Tereza | 35/2018     | Vojtěch Štrob         | Individuální činnosti - Kontroly IVP    | Ambulantně | 14.06.2018 10:05 | 14.06.2018 10:06 | 0,02  | asdasd               |              |
| Kostoryz Elenora   | 37/2018     | Vojtěch Štrob         | Individuální činnosti - Kontroly IVP    | Ambulantně | 18.06.2018 11:15 | 18.06.2018 11:17 | 0,03  | sdfsdfsd             |              |

### Zadávání Skupinových činností:

Máme rozkliknout roletku u pole Činnosti a klikneme na Skupinové. Objeví se následující:

| 🚠 66<br>Gienti                     | Lhůty Činnosti                         | 119 . 31<br>Diář Kor         | spondence   | 7 - 1<br>Datové schránk  | 6<br><sub>Y</sub> | Ager             | ndy Nas | C   C     stavení   Podpora     Vypno |
|------------------------------------|----------------------------------------|------------------------------|-------------|--------------------------|-------------------|------------------|---------|---------------------------------------|
| přetáhněte záhlaví sloupc<br>lázev | e, podle kterého chcete s<br>Pracovník | eskupovat<br>Typ činnosti    | Lokace      | Škola                    | Začátek 🗸         | Konec            | Počet   | Poznámka                              |
| le mina mini                       | Vaitžala Čtrala                        | Classingué žingasti Dráca s  | Ambulanteă  | Madei Idž záldadaí ž     | 22 07 2019 10:10  | 22.07.2019.10-11 | 0.02    |                                       |
| kupina mimi                        | Vojtech Strob                          | Skupinove chnosu - Prace s   | Ambulantite | Moury Kic - Zakiduni S   | 23.07.2018 10:10  | 23.07.2018 10:11 | 0,02    | anded                                 |
| kupinovka EDA                      | Vojtech Štrob                          | Skupinové činnosti - Práce s | V terénu    | Soukromá základoj čk     | 27.06.2018.08:00  | 27.06.2018 10:22 | 2,37    | asudu                                 |
| roměříž 1                          | Vojtěch Štrob                          | Skupinové činnosti - Terane  | V terénu    | Základní čkola a Mateř   | 27.06.2018 08.38  | 27.06.2018 16.39 | 8.02    | acdacdacda                            |
| kuninovka PPP Praha 6              | Vojtěch Štroh                          | Skupinové činnosti - Práce s | V terénu    | Biskunské ovmnázium      | 22.06.2018.08:02  | 22.06.2018 14:03 | 6.02    | asdasdasda                            |
| kupinovka Tiblava                  | Voitěch Štrob                          | Skupinové činnosti - Práce s | V terénu    | Základní škola Antoní    | 22.06.2018.08:00  | 22.06.2018.09:57 | 1.95    | ksaihdaiksdhasd                       |
| Č Vvškov                           | Voitěch Štrob                          | Skupinové činnosti - Práce s | V terénu    | Sportovní soukromá z     | 19.06.2018 10:36  | 19.06.2018 11:37 | 1.02    | asdasdasd                             |
| kola KV                            | Voitěch Štrob                          | Skupinové činnosti - Skupino | V terénu    | Mateřská škola a zákl    | 18.06.2018 11:32  | 18.06.2018 11:33 | 0.02    | asdasdasd                             |
| inohradská 54                      | Voitěch Štrob                          | Pobytové akce (s dětmi, žák  | V terénu    | Modrý klíč - základní š  | 14.06.2018 10:40  | 14.06.2018 10:44 | 0.07    | fadfadfa                              |
| B třída 1                          | Voitěch Štrob                          | Skupinové činnosti - Práce s | V terénu    | Mateřská škola a zákl    | 11.06.2018 17:24  | 11.06.2018 17:25 | 0.02    | adfsdfsdf                             |
| PC Poděbrady                       | Vojtěch Štrob                          | Skupinové činnosti - Skupino | V terénu    | Soukromá základní šk     | 07.06.2018 08:00  | 07.06.2018 13:03 | 5,05    |                                       |
| kupinová č. 10                     | Vojtěch Štrob                          | Skupinové činnosti - Práce s | V terénu    | Veselá škola - církevní  | 30.05.2018 11:23  | 30.05.2018 11:24 | 0,02    | asdasdasd                             |
| kola Janské Láz.                   | Vojtěch Štrob                          | Skupinové činnosti - Práce s | V terénu    | Modrý klíč - základní š… | 25.05.2018 12:05  | 25.05.2018 12:06 | 0,02    | aůlkdjylůsdkj                         |
| K02                                | Vojtěch Štrob                          | Skupinové činnosti - Práce s | V terénu    | První soukromá základ    | 21.05.2018 08:00  | 21.05.2018 10:01 | 2,02    | asdasdasd                             |
| sdasdasda                          | Vojtěch Štrob                          | Skupinové činnosti - Skupino | V terénu    | Soukromá základní šk     | 14.05.2018 10:04  | 14.05.2018 10:05 | 0,02    | asdasdasd                             |
| P 2018/1                           | Vojtěch Štrob                          | Skupinové činnosti - Skupino | V terénu    | Základní škola sv. Vor   | 11.05.2018 11:39  | 11.05.2018 11:41 | 0,03    | §ljdlasda                             |
| dfdfd                              | Vojtěch Štrob                          | Skupinové činnosti - Skupino | V terénu    | Mateřská škola a zákl    | 20.04.2018 09:18  | 20.04.2018 09:19 | 0,02    |                                       |
| kola v Hradci                      | Vojtěch Štrob                          | Skupinové činnosti - Práce s | V terénu    | Obchodní akademie Vi     | 06.04.2018 08:26  | 06.04.2018 11:27 | 3,02    | ksjdaksjdas                           |
| laše dep. 1                        | Vojtěch Štrob                          | Skupinové činnosti - Práce s | V terénu    | První soukromá základ    | 05.04.2018 08:51  | 05.04.2018 15:52 | 7,02    | asasdasd                              |
| kola<br>(                          | Vojtěch Štrob                          | Skupinové činnosti - Skupino | V terénu    | Modrý klíč - základní š… | 04.04.2018 07:13  | 04.04.2018 16:15 | 9,03    | sdfsdsdfsdf                           |

#### Klikněte na tlačítko Nová a objeví se následující:

| 🚧 Přidat n | iovou skupinovou činnost     |                |                     |           |         |          |            | x       |
|------------|------------------------------|----------------|---------------------|-----------|---------|----------|------------|---------|
| Pracovník  | Vojtěch Štrob                | · + ···        | Odbornost Psycholog | <b>•</b>  | Začátek | 03.08.20 | 18 10:38   | •       |
| Тур        |                              |                |                     | •         | Konec   |          | -          | . Nyní  |
| Název      |                              |                |                     |           | Lokace  | O Ambu   | lantně 🥥 V | terénu  |
| Škola      |                              |                |                     | • + ··· × |         |          |            |         |
| Poznámka   |                              |                |                     | <u>^</u>  |         |          |            |         |
| Seznam úča | astníků                      |                |                     |           |         |          | 🗌 Zakláda  | t spisy |
| Účastn     | ík                           | Datum narození | Zjištění            |           | :       | Spis     | Př         | fidat   |
|            |                              |                |                     |           |         |          |            |         |
|            |                              |                |                     |           |         |          | Up Up      | ravit   |
|            |                              |                |                     |           |         |          | Sm Sm      | nazat   |
|            |                              |                |                     |           |         |          |            |         |
|            |                              |                |                     |           |         |          | <b></b> s  | Spis    |
|            |                              |                |                     |           |         |          |            |         |
|            |                              |                |                     |           |         |          |            |         |
|            |                              |                |                     |           |         |          |            |         |
|            |                              |                |                     |           |         |          |            |         |
| 144 44 4 1 | Íčastník 0.7.0. k. kk. kk. d |                |                     |           |         |          |            |         |
|            |                              |                |                     |           |         |          |            |         |
|            | řidat                        |                |                     |           |         |          | X St       | orno    |
|            |                              |                |                     |           |         |          |            | //      |
|            | ×. —                         |                | · · ·               |           |         |          |            |         |
| lozklikn   | lete Typ a potvrďte k        | liknutim na d  | lanou cinnost.      |           |         |          |            |         |

Vyplňte Název – můžete pojmenovat činnost libovolně

Vyberte školu pomocí šipečky.

Poznámka – můžete opět napsat poznámku, která je pouze pro Vás.

Vyplňte Začátek a Konec

Vyplňte Lokace – Ambulantně/V terénu Klikněte na Přidat!

Nyní se Vámi založená činnost přidala k seznamu ostatních činností a okno, ve kterém jste pracovali zmizelo. Pro účel příručky jsem pojmenoval novou skupinovou činnost Test1. Po kliknutí na Přidat se objeví následující: viz. další strana.

-

| Rienti                       | Lhůty Činnosti           | 120 - 🛄 🗲                    | 3 67       | 7 <b>.</b> 1<br>Datové schrání | 6.               | Ager             | dy Nas | ¢?(             |
|------------------------------|--------------------------|------------------------------|------------|--------------------------------|------------------|------------------|--------|-----------------|
| n přetáhněte záhlaví sloupce | , podle kterého chcete s | eskupovat                    |            |                                |                  |                  |        |                 |
| Název                        | Pracovník                | Typ činnosti                 | Lokace     | Škola                          | Začátek 🔻        | Konec            | Počet  | Poznámka        |
| Tect1                        | Vojtěch Štrob            | Pohytové akce (s dětmi žák   | V terénu   | Mateřská škola a zákl          | 03 08 2018 10:38 | 03 08 2018 10-43 | 0.08   | acdacda         |
| Skupipa mimi                 | Vojtěch Štrob            | Skupinové činnosti - Práce s | Ambulantně | Modrý klíč - základní š        | 23.07.2018.10:10 | 23.07.2018.10.11 | 0.02   |                 |
| Skupinovka EDA               | Voitěch Štrob            | Skupinové činnosti - Práce s | V terénu   | Základní škola sv. Vor         | 28.06.2018 08:00 | 28.06.2018 10:22 | 2,37   | asdad           |
| Skupinovka Pardubice         | Voitěch Štrob            | Skupinové činnosti - Práce s | V terénu   | Soukromá základní šk           | 27.06.2018 08:00 | 27.06.2018 11:22 | 3.37   | asdasdasdasdsd  |
| Kroměříž 1                   | Voitěch Štrob            | Skupinové činnosti - Terape  | V terénu   | Základní škola a Mateř         | 22.06.2018 08:38 | 22.06.2018 16:39 | 8.02   | asdasdasda      |
| Skupinovka PPP Praha 6       | Voitěch Štrob            | Skupinové činnosti - Práce s | V terénu   | Biskupské gymnázium,           | 22.06.2018 08:02 | 22.06.2018 14:03 | 6.02   | asdasdasd       |
| Skupinovka Jihlava           | Voitěch Štrob            | Skupinové činnosti - Práce s | V terénu   | Základní škola Antoní          | 22.06.2018 08:00 | 22.06.2018 09:57 | 1,95   | ksaihdaiksdhasd |
| SČ Vyškov                    | Vojtěch Štrob            | Skupinové činnosti - Práce s | V terénu   | Sportovní soukromá z…          | 19.06.2018 10:36 | 19.06.2018 11:37 | 1,02   | asdasdasd       |
| Škola KV                     | Vojtěch Štrob            | Skupinové činnosti - Skupino | V terénu   | Mateřská škola a zákl          | 18.06.2018 11:32 | 18.06.2018 11:33 | 0,02   | asdasdasd       |
| Vinohradská 54               | Vojtěch Štrob            | Pobytové akce (s dětmi, žák  | V terénu   | Modrý klíč - základní š…       | 14.06.2018 10:40 | 14.06.2018 10:44 | 0,07   | fgdfgdfg        |
| ČB třída 1                   | Vojtěch Štrob            | Skupinové činnosti - Práce s | V terénu   | Mateřská škola a zákl          | 11.06.2018 17:24 | 11.06.2018 17:25 | 0,02   | adfsdfsdf       |
| SPC Poděbrady                | Vojtěch Štrob            | Skupinové činnosti - Skupina | V terénu   | Soukromá základní šk           | 07.06.2018 08:00 | 07.06.2018 13:03 | 5,05   |                 |
| Skupinová č. 10              | Vojtěch Štrob            | Skupinové činnosti - Práce s | V terénu   | Veselá škola - církevní        | 30.05.2018 11:23 | 30.05.2018 11:24 | 0,02   | asdasdasd       |
| Škola Janské Láz.            | Vojtěch Štrob            | Skupinové činnosti - Práce s | V terěnu   | Modrý klíč - základní š        | 25.05.2018 12:05 | 25.05.2018 12:06 | 0,02   | aûlkdjylûsdkj   |
| SK02                         | Vojtěch Štrob            | Skupinové činnosti - Práce s | V terénu   | První soukromá základ          | 21.05.2018 08:00 | 21.05.2018 10:01 | 2,02   | asdasdasd       |
| asdasda                      | Vojtěch Štrob            | Skupinové činnosti - Skupino | V terénu   | Soukromá základní šk           | 14.05.2018 10:04 | 14.05.2018 10:05 | 0,02   | asdasdasd       |
| DP 2018/1                    | Vojtěch Štrob            | Skupinové činnosti - Skupino | V terénu   | Základní škola sv. Vor         | 11.05.2018 11:39 | 11.05.2018 11:41 | 0,03   | §ljdlasda       |
| ydfdfd                       | Vojtěch Štrob            | Skupinové činnosti - Skupino | V terénu   | Mateřská škola a zákl          | 20.04.2018 09:18 | 20.04.2018 09:19 | 0,02   |                 |
| Škola v Hradci               | Vojtěch Štrob            | Skupinové činnosti - Práce s | V terénu   | Obchodní akademie Vi           | 06.04.2018 08:26 | 06.04.2018 11:27 | 3,02   | ksjdaksjdas     |
| Naše dep. 1                  | Vojtěch Štrob            | Skupinové činnosti - Práce s | V terénu   | První soukromá základ          | 05.04.2018 08:51 | 05.04.2018 15:52 | 7,02   | asasdasd        |

Jak vidíte, nově založená skupinová činnost se uložila a je pojmenována Test1. Činnost tedy máme uloženou a jak do ní "dostaneme" děti? Jednoduše, klikněte na tlačítko Upravit a objeví se následující:

| lienti              | Pracovník  | Vojtěch Štrob                  | + +                        | Odbornost Psycholog | <b>*</b>  | Začátek 03.08.2 | 2018 10:38 🔻             | Podpora Vypni |
|---------------------|------------|--------------------------------|----------------------------|---------------------|-----------|-----------------|--------------------------|---------------|
| alatikalia sikiada  | Тур        | Pobytové akce (s dětmi, žáky   | , rodiči ap.)              |                     | -         | Konec 03.08.3   | 2018 10:43 <b>•</b> Nyní |               |
| preserve zaniavi si | Názov      | Tost1                          |                            |                     |           | Leksen () Amb   | ulantaŭ @ V terdaru      | 1             |
| lazev               | Ndzev      | TESLI                          |                            |                     |           | LOKACE () Amb   | ulanute 🎯 v terenu       | -             |
|                     | Škola      | Mateřská škola a základní škol | a Sluníčko - Montessori, s | .r.o.               | + + ··· × |                 |                          |               |
| est1                | Poznámka   | asdasda                        |                            |                     | *         |                 |                          |               |
| kupina mimi         |            |                                |                            |                     |           |                 |                          |               |
| kupinovka EDA       |            |                                |                            |                     | Ψ.        |                 | - 11/1 - 11/1 - 1        |               |
| upinovka Pardubice  | Seznam úči | astniků                        |                            |                     |           |                 | Zakládat spisy           | asdsd         |
| oměříž 1            | Účastn     | ik                             | Datum narození             | Zjištění            |           | Spis            | Přidat                   | a             |
| upinovka PPP Praha  |            |                                |                            |                     |           |                 |                          | asd           |
| upinovka Jihlava    |            |                                |                            |                     |           |                 | // Upravit               | dhasd         |
| Č Vyškov            |            |                                |                            |                     |           |                 | 6 opioin                 |               |
| cola KV             |            |                                |                            |                     |           |                 | Smarat                   |               |
| nohradská 54        |            |                                |                            |                     |           |                 |                          |               |
| 8 třída 1           |            |                                |                            |                     |           |                 | Coie                     |               |
| C Poděbrady         |            |                                |                            |                     |           |                 | Je opis                  |               |
| supinová č. 10      |            |                                |                            |                     |           |                 |                          | asd           |
| ola Janské Láz.     |            |                                |                            |                     |           |                 |                          | ikj           |
| 02                  |            |                                |                            |                     |           |                 |                          |               |
| dasdasda            |            |                                |                            |                     |           |                 |                          |               |
| 2018/1              |            |                                |                            |                     | /         | <i>,</i>        |                          |               |
| fdfd                |            |                                |                            |                     | /         |                 |                          |               |
| ola v Hradci        | 144 44 4 [ | Jčastnik 0 z 0 🕨 🕪 🚧 🔞         |                            |                     | /         | F.              | ]                        | s             |
| še den. 1           | 11         | Jožit                          |                            |                     |           |                 | X Storno                 |               |

V tomto okamžiku máte dvě možnosti. Pokud chcete, aby káždému, kdo se účastnil skupinové činnosti byl založen NOVÝ SPIS, zaškrtněte tlačítko Zakládat spisy.

Pokud nechcete, aby se každému účastníkovi skupinové činnosti zakládal spis, nechte pole volné.

### Zadávání účastníků skupinových činností:

Klikněte na tlačítko **+Přidat** a objeví se následující:

| ienci                 | Pracovník  | Vojtěch Štrob           |                        | <b>* +</b> ···    | Odbornost Psycholog | ¥         | Začátek | 03.08.20 | 18 10:38 🔹        | Podpora Vypi |
|-----------------------|------------|-------------------------|------------------------|-------------------|---------------------|-----------|---------|----------|-------------------|--------------|
| přetáhněte záhlaví sl | Тур        | Pobytové akce (s dětr   | ni, žáky, rodiči ap.)  |                   |                     | -         | Konec   | 03.08.20 | 18 10:43 🔻 Nyní   |              |
| ázev                  | Název      | Test1                   |                        |                   |                     |           | Lokace  | O Ambul  | lantně 🔘 V terénu |              |
|                       | Škola      | Mateřská škola a zákla  | dní škola Sluníčko - M | ontessori, s.r.o. |                     | + + ··· × |         |          |                   | -            |
| est1                  | Demolet    | andanda                 |                        | 0110230017 011101 |                     |           |         |          |                   |              |
| supina mimi           | Poznamka   | asudSUd                 | ★★ Přidat úča          | stnika            |                     |           | x       |          |                   |              |
| supinovka EDA         |            |                         |                        |                   |                     | _         |         |          |                   |              |
| upinovka Pardubice    | Seznam úča | astniků                 | Jméno                  |                   |                     |           |         |          | Zakládat spisy    | asdsd        |
| oměříž 1              | Účastn     | ılk                     | Příjmení               |                   |                     |           |         | Spis     |                   | a            |
| upinovka PPP Praha    |            |                         | Datum naroze           | ní                | -                   |           |         |          | Pridat            | asd          |
| upinovka Jihlava      |            |                         | Ziištění               |                   |                     |           | A       |          | 1 United          | dhasd        |
| Vyškov                |            |                         |                        |                   |                     |           |         |          | Opravit           |              |
| ola KV                |            |                         |                        |                   |                     |           |         |          | Connect           |              |
| nohradská 54          |            |                         |                        |                   |                     |           |         |          | - Smazar          |              |
| 8 třída 1             |            |                         |                        |                   |                     |           | *       |          | Spie              |              |
| C Poděbrady           |            |                         |                        |                   | Dřidat a            |           |         |          | Je opis           |              |
| upinová č. 10         |            |                         | Přid                   | at p              | okračovat           | X Storne  | D       |          |                   | asd          |
| ola Janské Láz.       |            |                         |                        |                   |                     |           |         |          |                   | ikj          |
| 02                    |            |                         |                        |                   |                     |           |         |          |                   |              |
| dasdasda              |            |                         |                        |                   |                     |           |         |          |                   |              |
| 2018/1                |            |                         |                        |                   |                     |           |         |          |                   |              |
| fdfd                  | 144 44 4 I | ĺčastník 0 z 0 ⊧ ⊧⊧ ⊧⊧i | 4                      |                   |                     |           |         |          |                   |              |
| ola v Hradci          |            |                         |                        |                   |                     |           |         |          |                   | S            |
| Xa dan 1              | . / .      | llowt                   |                        |                   |                     |           |         |          | V Stormo          |              |

Nyní **doplňte Jméno, Příjmení, Datum narození**. Do pole **Zjištění** můžete napsat, ale také nemusíte, zdali při skupinové činnosti došlo u klienta například ke zjištění poruchy chování. Tlačítkem Přidat, přidáte klienta, nicméně pokud je dětí více, můžete kliknout na Přidat a pokračovat. Takto můžete děti přidávat velice rychle a efektivně. U posledního dítěte klikněte na Přidat a tím se okno PŘIDAT ÚČASTNÍKA zavře. Následně se objeví toto:

| Klenti                  | Pracovník                   | Vojtěch Štrob            | + +                               | Odbornost Psycholog      · ···        | Začátek | 03.08.20 | 018 10:38 <b>•</b>  | <sup>9</sup> odpora Vypi |
|-------------------------|-----------------------------|--------------------------|-----------------------------------|---------------------------------------|---------|----------|---------------------|--------------------------|
| n přetáhněte záhlaví sl | Тур                         | Pobytové akce (s dětmi,  | žáky, rodiči ap.)                 | •                                     | Konec   | 03.08.20 | 018 10:43 🔻 Nyní    |                          |
| lázev                   | Název                       | Test1                    |                                   |                                       | Lokace  | O Ambu   | lantně (a) V terénu |                          |
|                         | Škola                       | Mateřská čkola a základr | i čkola Skupičko - Montassori i s | · · · · · · · · · · · · · · · · · · · |         |          |                     | -                        |
| Tect1                   | Skola                       |                          | i skola Sidnicko - Montesson, s   | · · · · · · · · · · · · · · · · · · · |         |          |                     | -                        |
| Skupina mimi            | Poznamka                    | asoasoa                  |                                   | <u>^</u>                              |         |          |                     |                          |
| Skupinovka FDA          |                             |                          |                                   |                                       |         |          |                     |                          |
| Skupinovka Pardubice    | Comon úč                    | actaică                  |                                   |                                       |         |          | Zakládat spisy      | asded                    |
| roměříž 1               | Ličastr                     | alk linu                 | Datum parození                    | Zištění                               | 5       | inis     | []                  | a                        |
| skupinovka PPP Praha    | <ul> <li>Křivání</li> </ul> | ková Petra               | 06.02.2010                        | Bez ziištění                          |         |          | Přidat              | asd                      |
| Skupinovka Jihlava      | Svobo                       | dová Darina              | 09.08.2010                        | Bez ziištění                          |         |          |                     | dhasd                    |
| SČ Vvškov               | Holá K                      | arolína                  | 07.05.2010                        | Bez zjištění                          |         |          | Upravit             |                          |
| Škola KV                | Šedivý                      | Daniel                   | 06.01.2010                        | Zjištěna porucha chování              |         |          |                     |                          |
| vinohradská 54          |                             |                          |                                   |                                       |         | _        | Smazat              |                          |
| B třída 1               |                             |                          |                                   |                                       |         |          |                     |                          |
| PC Poděbrady            |                             |                          |                                   |                                       |         |          | Spis                |                          |
| kupinová č. 10          |                             |                          |                                   |                                       |         |          |                     | asd                      |
| kola Janské Láz.        |                             |                          |                                   |                                       |         |          |                     | ikj                      |
| K02                     |                             |                          |                                   |                                       |         |          |                     |                          |
| asdasdasda              |                             |                          |                                   |                                       |         |          |                     |                          |
| OP 2018/1               |                             |                          |                                   |                                       |         |          |                     |                          |
| dfdfd                   | 144 44 4                    | líčactník 1 z 4 k ktore  | 1                                 |                                       |         |          |                     |                          |
| kola v Hradci           |                             | OCASUNK 124 P PP PM      | л.                                |                                       |         |          |                     | s                        |
| Vaše den 1              | 11                          | lložit                   |                                   |                                       |         |          | V Stormo            |                          |

Nyní máme zadané účastníky a opět máme několik možností: Kliknout na tlačítko Uložit a tím vše uložíme.

V případě zjištění (pokud se dítě stane Vaším klientem) můžeme založit dítěti spis. Stačí si na vybrané dítě kliknout, dojde k tomu, že se modře podbarví a klikneme na tlačítko SPIS. Pokud toto uděláme, objeví se následující:

| lienti                | Pracovník   | Vojtěch Štrob                | ▼ + ··· Odbornost Psycholog ▼ ···                                                                                                    | Začátek | 03.08.20 | 18 10:38 🔻       | <sup>2</sup> odpora Vypni |
|-----------------------|-------------|------------------------------|----------------------------------------------------------------------------------------------------|---------|----------|------------------|---------------------------|
| přetáhněte záhlaví sl | Тур         | Pobytové akce (s dětmi, žál  | sy, rodiči ap.) 🔻                                                                                                    | Konec   | 03.08.20 | 18 10:43 🔻 Nyní  |                           |
| lázev                 | Název       | Test1                        |                                                                                                    | Lokace  | O Ambula | antně 🍥 V terénu |                           |
|                       | Škola       | Mateřská škola a základní šk | ola Sluničko - Montessori, s.r.o. <b>+ ··· X</b>                                                                                                    |         |          |                  |                           |
| est1                  | Doznámka    | acdacda                      |                                                                                                    |         |          |                  |                           |
| kupina mimi           | POZIIdilika | 0300300                      | · · · · · · · · · · · · · · · · · · ·                                                                                                    |         |          |                  |                           |
| kupinovka EDA         |             |                              | +                                                                                                    |         |          |                  |                           |
| upinovka Pardubice    | Seznam úči  | astniků                      |                                                                                                    |         |          | 🗌 Zakládat spisy | asdsd                     |
| oměříž 1              | Účastn      | ık                           | g., / g.w.#                                                                                                    | 5       | Spis     | - Didat          | a                         |
| upinovka PPP Praha    | Křiván      | ková Petra                   | Založit spis                                                                                                    |         |          | Pridat           | asd                       |
| upinovka Jihlava      | Svoboo      | dová Darina                  |                                                                                                    |         |          | A thread         | dhasd                     |
| Vyškov                | Holá Ka     | arolína                      | Pro tohoto účastnika není veden spis. Přejete si jej nyní založit?                                                                                                    |         |          | Opravit          |                           |
| ola KV                | Šedivý      | Daniel                       | [minimum minimum mi |         |          | Count            |                           |
| nohradská 54          |             |                              | Ano                                                                                                    |         |          | A Sindzat        |                           |
| třída 1               |             |                              |                                                                                                    |         |          | Soic Soic        |                           |
| C Poděbrady           |             |                              |                                                                                                    |         |          | J Spis           |                           |
| upinová č. 10         |             |                              |                                                                                                    |         |          |                  | asd                       |
| ola Janské Láz.       |             |                              |                                                                                                    |         |          |                  | łkj                       |
| 02                    |             |                              |                                                                                                    |         |          |                  |                           |
| dasdasda              |             |                              |                                                                                                    |         |          |                  |                           |
| 2018/1                |             |                              |                                                                                                    |         |          |                  |                           |
| fdfd                  | 144 44 4    | líčastník 4 z 4 k kk kk      |                                                                                                    |         |          |                  |                           |
| ola v Hradci          |             |                              |                                                                                                    |         |          |                  | s                         |
| aše den. 1            | 11          | lložit                       |                                                                                                    |         |          | Y Storno         |                           |

Didanet se sám zeptá, zdali chceme založit spis. Kliknutím na Ano se založí nový spis.

Poznámka, ze skupinové činnosti, se chytře propíše i do poznámky spisu.

Pokud vybereme dítě, které už má založený spis, Didanet tuto skutečnost pozná a pouze do jeho spisu přidá poznámku ze skupinové činnosti. Nemůže tak dojít k duplicitě!

Pokud chcete do skupinové činnosti zpětně přidat účastníky, nebo cokoliv upravit, stačí si skupinovou činnost vybrat a kliknout na Upravit.

## Hlavní obrazovka – KORESPONDENCE

Díky modulu korespondence, si můžete vytvořit vlastní šablony, do kterých Didanet automaticky doplní veškeré údaje o klientovi, zákonných zástupcích, školách atd. **Díky tomuto modulu nemusíte neustále vytvářet jedny a ty samé dokumenty. Vaše práce se tedy maximálně zefektivní.** Vezměte si dokument, který neustále vyplňujete a nahrajte ho JEDNOU do Didanetu, od té doby se budou informace do dokumentu doplňovat automaticky!!! **Pro tuto akci slouží tlačítko VZORY. Viz obr.** Klikněte na roletku vedle tlačítka Korespondence a zobrazí se Vám i další možnosti:

- Sekce "V přípravě" slouží k podobným účelům jako rozepsané emaily (nevyřešená, nedokončená korespondence). Tuto korespondenci můžete libovolně upravovat.
- Sekce "Vyřešená" korespondence slouží jako seznam odeslaných, vyřešených korespondencí.
   V případě, že některá strana neobdrží Vámi zaslaný dokument, jednoduše ho odešlete znovu z této sekce!
- Sekce "Vzory" tuto sekci jsme již zmínili a obsahuje předem vytvořené šablony/vzory korespondencí. Zde také můžete šablony/vzory různé upravovat nebo tvoři nové (např. informovaný souhlas, pohovor při vstupním vyšetření atd.)

| lienti          | Lhûty             | Činnosti Diář Korespon                    | dence Da    | itové schrán | iky          | Agendy Nastav                      | vení Podpora  | Vypnout  |
|-----------------|-------------------|-------------------------------------------|-------------|--------------|--------------|------------------------------------|---------------|----------|
| Ś <sup>59</sup> |                   | 8 🔊                                       | Datum vyhot | Předáno k    | Termín pro s | Vzor sestavy                       | Datum splnění | Vyřešená |
| V přípravě      | Vyřešená          | Vzory                                     |             |              |              |                                    |               |          |
| 9/2018          | Novák Martin      | Externí projekt_                          | 11.04.2018  |              | 25.04.2018   | Externí projekt                    |               |          |
| 9/2017          | Šabata Vojtěch    | Informovaný souhlas - zákonný zástupce_   | 07.12.2017  |              | 21.12.2017   | Informovaný souhlas - zákonný zás  |               |          |
| 9/2017          | Šabata Vojtěch    | Informovaný souhlas - zákonný zástupce_   | 25.10.2017  |              | 08.11.2017   | Informovaný souhlas - zákonný zás  |               |          |
| 3/2018          | Vodrážka Martin   | Informovaný souhlas - zákonný zástupce_   | 28.03.2018  |              | 11.04.2018   | Informovaný souhlas - zákonný zás  |               |          |
| 8/2017          | Padik Milan       | Informovaný souhlas - zákonný zástupce_   | 07.12.2017  |              | 21.12.2017   | Informovaný souhlas - zákonný zás  |               |          |
| 3/2017          | Padik Milan       | Pohovor při vstupním vyšetření_           | 25.10.2017  |              | 08.11.2017   | Pohovor při vstupním vyšetření     |               |          |
| 3/2017          | Padik Milan       | Informovaný souhlas - zákonný zástupce_   | 25.10.2017  |              | 08.11.2017   | Informovaný souhlas - zákonný zás  |               |          |
| 7/2018          | Franěk David      | Informovaný souhlas - zákonný zástupce_   | 27.03.2018  |              | 10.04.2018   | Informovaný souhlas - zákonný zás  |               |          |
| 7/2017          | Daněk Pavel       | Informovaný souhlas - zákonný zástupce_   | 17.10.2017  |              | 31.10.2017   | Informovaný souhlas - zákonný zás  |               |          |
| 5/2018          | Mokrý Jindřich    | Informovaný souhlas - zákonný zástupce_   | 23.03.2018  |              | 06.04.2018   | Informovaný souhlas - zákonný zás  |               |          |
| 5/2017          | Vondáčková Helena | Informovaný souhlas - zákonný zástupce_   | 19.03.2018  |              | 02.04.2018   | Informovaný souhlas - zákonný zás  |               |          |
| 5/2017          | Vondáčková Helena | Záznam z návštěvy školy_                  | 17.10.2017  |              | 31.10.2017   | Záznam z návštěvy školy            |               |          |
| 54/2018         | Malý Karel        | Externí projekt_                          | 24.07.2018  |              | 07.08.2018   | Externí projekt                    |               |          |
| 54/2018         | Malý Karel        | Informovaný souhlas - zákonný zástupce_   | 24.07.2018  |              | 07.08.2018   | Informovaný souhlas - zákonný zás  |               |          |
| 52/2018         | Světlý Daniel     | Informovaný souhlas - zákonný zástupce_   | 29.06.2018  |              | 13.07.2018   | Informovaný souhlas - zákonný zás  |               |          |
| 50/2018         | Mádl Martin       | Souhlas rodiče se zveřejněním fotografií_ | 28.06.2018  |              | 12.07.2018   | Souhlas rodiče se zveřejněním foto |               |          |
| 48/2018         | Sojka Radim       | Externí projekt_                          | 27.06.2018  |              | 11.07.2018   | Externí projekt                    |               |          |
| 48/2018         | Sojka Radim       | Informovaný souhlas - zákonný zástupce_   | 27.06.2018  |              | 11.07.2018   | Informovaný souhlas - zákonný zás  |               |          |
| 6/2018          | Janáček Eduard    | Externí projekt_                          | 25.06.2018  |              | 09.07.2018   | Externí projekt                    |               |          |
| H/2018          | Kropáček Josef    | Informovaný souhlas - zákonný zástupce_   | 22.06.2018  |              | 06.07.2018   | Informovaný souhlas - zákonný zás  |               |          |
|                 | -                 |                                           |             |              |              |                                    | Odeslat       | do DS    |

- 1. Tlačítko "Upravit" slouží k úpravě zvolené korespondence (zvolená korespondence je zvýrazněna světle modrou)
- 2. Tlačítko "Smazat" slouží ke smazání zvolené korespondence (zvolená korespondence je též zvýrazněna světle modrou), tato akce je nevratná.
- 3. Tlačítko "Tisknout seznam" slouží k tisku přehledu korespondence

|   |                                                                                                    | Na                                                                                                    | ähled                               |                                                                                                    |                          | -             |                  |
|---|----------------------------------------------------------------------------------------------------|----------------------------------------------------------------------------------------------------|-------------------------------------|----------------------------------------------------------------------------------------------------|--------------------------|---------------|------------------|
| P | Tisk 🖗 🖾 Záhlaví/zápatí<br>Rozměr -<br>1 Okraje -                                                                                                    | S - Anajit ⊟ s                                                                                                    | iniatury<br>áložky<br>diting Fields |                                                                                                    | , <b>≫</b><br>m ⊠        | ₩ •<br>₩ •    | Zavřít<br>náhled |
| D | Tisk Nastavení stránky                                                                                                    | 5                                                                                                    | Navigace                            |                                                                                                    | Ba                       | Ex            | Zavřít           |
|   | Přehled korespor                                                                                                    | dence                                                                                                    |                                     |                                                                                                    |                          |               |                  |
|   | identifikace                                                                                                    | vyhotoveno                                                                                                    | odesláno                            | termin                                                                                                    | splněno                  | výsledek      |                  |
|   | Informovaný souhlas_                                                                                                    | 28. 4. 2017                                                                                                    |                                     | 12. 5. 2017                                                                                                    |                          |               |                  |
|   | Informovaný souhlas_                                                                                                    | 2. 5. 2017                                                                                                    |                                     | 16. 5. 2017                                                                                                    | 17. 5. 2017              |               |                  |
|   | Informovaný souhlas_                                                                                                    | 2. 5. 2017                                                                                                    |                                     | 16. 5. 2017                                                                                                    | 17. 5. 2017              |               |                  |
|   | Informovaný souhlas_                                                                                                    | 2. 5. 2017                                                                                                    |                                     | 16. 5. 2017                                                                                                    |                          |               |                  |
|   | Informovaný souhlas                                                                                                    | 2 5 2017                                                                                                    |                                     | 40 5 2047                                                                                                    |                          |               |                  |
|   | -                                                                                                    | 2.0.2017                                                                                                    |                                     | 10. 0. 2017                                                                                                    |                          |               |                  |
|   | Informovaný souhlas_                                                                                                    | 2. 5. 2017                                                                                                    |                                     | 16. 5. 2017                                                                                                    |                          |               |                  |
|   | Informovaný souhlas_<br>Informovaný souhlas_                                                                                                    | 2. 5. 2017<br>2. 5. 2017<br>2. 5. 2017                                                                                                   | 3. 5. 2017                          | 16. 5. 2017<br>16. 5. 2017<br>16. 5. 2017                                                                                           | 2. 5. 2017               |               |                  |
|   |                                                                                                    | 2. 5. 2017<br>2. 5. 2017<br>2. 5. 2017<br>2. 5. 2017                                                                                     | 3. 5. 2017                          | 16. 5. 2017<br>16. 5. 2017<br>16. 5. 2017<br>16. 5. 2017                                                                            | 2. 5. 2017               |               |                  |
|   | Informovaný souhlas_<br>Informovaný souhlas_<br>Informovaný souhlas_<br>Informovaný souhlas_                                                                                     | 2. 5. 2017<br>2. 5. 2017<br>2. 5. 2017<br>2. 5. 2017<br>2. 5. 2017                                                                       | 3. 5. 2017                          | 16. 5. 2017<br>16. 5. 2017<br>16. 5. 2017<br>16. 5. 2017<br>16. 5. 2017                                                             | 2. 5. 2017<br>5. 5. 2017 |               |                  |
|   | Informovaný souhlas_<br>Informovaný souhlas_<br>Informovaný souhlas_<br>Informovaný souhlas_<br>Záznam z návštěvy školy_                                                         | 2. 5. 2017<br>2. 5. 2017<br>2. 5. 2017<br>2. 5. 2017<br>2. 5. 2017<br>2. 5. 2017<br>2. 5. 2017                                           | 3. 5. 2017                          | 16. 5. 2017<br>16. 5. 2017<br>16. 5. 2017<br>16. 5. 2017<br>16. 5. 2017<br>16. 5. 2017                                              | 2. 5. 2017<br>5. 5. 2017 |               |                  |
|   | Informovaný souhlas_<br>Informovaný souhlas_<br>Informovaný souhlas_<br>Informovaný souhlas_<br>Záznam z návštěvy školy_<br>Záznam z návštěvy školy_                             | 2.5.2017<br>2.5.2017<br>2.5.2017<br>2.5.2017<br>2.5.2017<br>2.5.2017<br>2.5.2017<br>2.5.2017                                             | 3. 5. 2017                          | 16. 5. 2017<br>16. 5. 2017<br>16. 5. 2017<br>16. 5. 2017<br>16. 5. 2017<br>16. 5. 2017<br>16. 5. 2017                               | 2. 5. 2017<br>5. 5. 2017 |               |                  |
|   | Informovaný souhlas_<br>Informovaný souhlas_<br>Informovaný souhlas_<br>Informovaný souhlas_<br>Záznam z návštěvy školy_<br>Záznam z návštěvy školy_<br>Záznam z návštěvy školy_ | 2. 5. 2017<br>2. 5. 2017<br>2. 5. 2017<br>2. 5. 2017<br>2. 5. 2017<br>2. 5. 2017<br>2. 5. 2017<br>2. 5. 2017<br>2. 5. 2017               | 3. 5. 2017                          | 16. 5. 2017<br>16. 5. 2017<br>16. 5. 2017<br>16. 5. 2017<br>16. 5. 2017<br>16. 5. 2017<br>16. 5. 2017<br>16. 5. 2017                | 2. 5. 2017<br>5. 5. 2017 | kfjgikrjgenu  | tšw              |
|   | Informovaný souhiaa_<br>Informovaný souhiaa_<br>Informovaný souhiaa_<br>Informovaný souhiaa_<br>Záznam z návštěvy školy_<br>Záznam z návštěvy školy_<br>Záznam z návštěvy školy_ | 2. 5. 2017<br>2. 5. 2017<br>2. 5. 2017<br>2. 5. 2017<br>2. 5. 2017<br>2. 5. 2017<br>2. 5. 2017<br>2. 5. 2017<br>2. 5. 2017<br>2. 5. 2017 | 3. 5. 2017                          | 16. 5. 2017<br>16. 5. 2017<br>16. 5. 2017<br>16. 5. 2017<br>16. 5. 2017<br>16. 5. 2017<br>16. 5. 2017<br>16. 5. 2017<br>16. 5. 2017 | 2. 5. 2017<br>5. 5. 2017 | kfjgikrjgeriu | tŠw              |

- 4. Tlačítko "Zobrazit text" vám zobrazí text vybrané korespondence (zvolená korespondence je zvýrazněna světle modrou)
- 5. Tlačítko "Přegenerovat text" slouží k aktualizaci přepsaného vzoru/šablony korespondence. To znamená, že pokud něco změníte ve vzoru/šabloně, musíte spis klienta přegenerovat, tedy aktualizovat, aby se zde úprava zobrazila. Dojde k přepsání původního textu.
- 6. Pomocí tohoto tlačítka odešlete zvolenou korespondenci emailem nebo datovou zprávou

Celá tato nabídka slouží jako přehled všech korespondencí. Samotnou korespondenci, tedy dopisy atd. vytváříte ze spisu klienta. Nicméně vzory, do kterých se budou doplňovat klientské údaje, vytváříte v této sekci.

### Tvorba vzorů korespondence

Klikněte na roletku vedle pole Korespondence a klikněte na vzory. Ukáže se následující:

| Didanet – Korespondence \ Vzory                 |                                                                                                    | _ <b>_ _ x</b>                   |
|-------------------------------------------------|----------------------------------------------------------------------------------------------------|----------------------------------|
| Rienti 66                                       | Image: Simosti     Image: Simosti     Image: Simost | Agendy Nastavení Podpora Vypnout |
|                                                 |                                                                                                    |                                  |
| Kategorie                                       | Název                                                                                                    | <ul> <li>Popis</li> </ul>        |
| <ul> <li>Externí</li> </ul>                     | Externí projekt                                                                                                    |                                  |
|                                                 | Informovaný souhlas - zákonný zástupce                                                                                                    |                                  |
|                                                 | Pohovor při vstupním vyšetření                                                                                                    |                                  |
| Interní                                         | Souhlas rodiče se zveřejněním fotografii                                                                                                    |                                  |
| Interni                                         | Souhias se zasilanim informaci do e-mailu                                                                                                    |                                  |
|                                                 |                                                                                                    |                                  |
| HI II I Vzor 1 z 6 + ++ ++ II I<br>Nový Vpravit | Smazat Změnit text                                                                                                    | ,<br>Aktivujte Windows           |

Pokud chcete vložit již existující dokument, nebo vytvořit opravdu nový, dle obrazu svého, klikněte na tlačítko **+Nový.** Zobrazí se následující:

| ★★ Didanet – Korespondence \ Vzory      |                                         | _ <b>- x</b>                     |
|-----------------------------------------|-----------------------------------------|----------------------------------|
| Rienti 66 ∰ 1.<br>Kienti Lhûty Črnnosti | 20 . Diář Corespondence Datové schránky | Agendy Nastavení Podpora Vypnout |
|                                         |                                         |                                  |
| Kategorie Název                         |                                         | ▲ Popis                          |
| ٩                                       |                                         |                                  |
| Externí Externí projel                  | t                                       |                                  |
| Informovaný                             | souhlas - zákonný zástupce              |                                  |
| Pohovor při v                           | ta 🚧 Nový vzor korespondence            |                                  |
| Interní Souhlas rodič                   | Kabanala                                |                                  |
| Interní Souhlas se za                   | al Kategorie:                           |                                  |
| Záznam z náv                            | šť Název:                               |                                  |
|                                         | Vytvořit Uložit a otevřít X Storno      |                                  |
| 44 44 4 Vzor 1 z 6 ► ₩ ₩ 4              |                                         |                                  |
| Nový 🖉 Upravit 🗶 Smazat                 | Zmēnit text                             |                                  |

Rozklikněte pole Kategorie (můžete i nemusíte vybrat) a zvolte, zdali se jedná o dokument interní nebo externí. Následně vyplňte Název dokumentu, můžete si jej pojmenovat čistě dle sebe. Můžete a nemusíte vyplnit popis a klikněte na Uložit a otevřít v editoru. **Zobrazí se následující:** 

| <b>*** ▼</b>                                        | Text vzor                                                 | ı korespondence                                                                  | 8_ <b>x</b>       |
|-----------------------------------------------------|-----------------------------------------------------------|----------------------------------------------------------------------------------|-------------------|
| Soubor Domů Vložit Ro                               | ozvržení Náhled Revize Odkazy                             | Značky                                                                           |                   |
| Klient Zákonný Škola Ško<br>zástupce Zákonný Agendy | Infin<br>Iské Moje ŠPZ<br>Závěr Doporučení Vyšet<br>Závěr | ření Spis Různé<br>Různé                                                         | \$                |
| L 3+1+2+1+1+X+                                      | '<br>  · 1 ·   · 2 ·   · 3 ·   · 4 ·   · 5 ·   · 6 ·   ·  | 7 -   - 8 -   - 9 -   - 10 -   - 11 -   - 12 -   - 13 -   - 14 -   - 15 -   - 16 | • 1×17 • 1 • 18 🔺 |
|                                                     |                                                           |                                                                                  |                   |
| Vložit a zavřít                                     | Načíst soubor DOCX                                        | x                                                                                | Zavřít            |
|                                                     |                                                           |                                                                                  |                   |

Do tohoto vzoru, který tvoříte můžete libovolně doplňovat. Příkladem: chci, abych mi dokument generoval jméno a příjmení klienta, adresu, adresu školy.

#### Do dokumentu tedy zapíšu:

Jméno:

příjmení:

Adresa:

Adresa školy:

Poté kliknu za dvojtečku, mohu udělat i mezeru pro dobrý vzhled a následně si vyberu z této nabídky:

| Klient | Zákonný<br>zástupce • | Škola  | Školské<br>zařízení 🔻 | Moje ŠPZ | Závěr | Doporučení<br>T | Q<br>Vyšetření | Spis | Různé |
|--------|-----------------------|--------|-----------------------|----------|-------|-----------------|----------------|------|-------|
|        |                       | Agendy | /                     |          |       | Závěr           |                | RĈ   | izné  |

Pokud chci, aby mi Didanet doplnil jméno klienta, rozkliknu pole klient a kliknu na jméno:

| *** *  | Ŧ                     |        |                       |          |       | Text          | vzoru kore     | sponden | ice    | 8_0                                                                 | x          |
|--------|-----------------------|--------|-----------------------|----------|-------|---------------|----------------|---------|--------|---------------------------------------------------------------------|------------|
| Soubo  | or Domů               | Vložit | Rozvrže               | ní Náhle | d Rev | vize Odka     | zy Značk       | у       |        |                                                                     |            |
| Klient | Zákonný<br>zástupce 🔻 | Škola  | Školské<br>zařízení 🔻 | Moje ŠPZ | Závěr | Doporučení    | Q<br>Vyšetření | Spis    | Různé  |                                                                     |            |
| 0      | elé jméno             |        | У                     |          |       | Závěr         |                | Rů      | Izné   |                                                                     | $\diamond$ |
| C      | Oslovení              |        | 8.1.1                 | 1 2 1 3  | 1 4   | 1 - 5 - 1 - 6 | 1.1.7.1.       | 8 1 1 9 | 1 1 10 | 1 - 11 - 1 - 12 - 1 - 13 - 1 - 14 - 1 - 15 - 1 - 16 - 🕁 17 - 1 - 18 | â          |
| J      | méno                  |        |                       |          |       |               |                |         |        |                                                                     |            |
| P      | říjmení               |        |                       |          |       |               |                |         |        |                                                                     |            |

Tento postup je stejný pro jméno, adresu, školu atd. Následně bude dokument vypadat takto:

| ** *                                  |                       |                           |                                                                               |                                                                                                    |                                   |        | Text                                                                                                    | vzoru ko       | respond | lenc | e           | 9 — <b>-</b> | x          |
|---------------------------------------|-----------------------|---------------------------|-------------------------------------------------------------------------------|----------------------------------------------------------------------------------------------------|-----------------------------------|--------|----------------------------------------------------------------------------------------------------|----------------|---------|------|-------------|--------------|------------|
| Soubor                                | Domů                  | Vložit                    | Rozvrže                                                                       | ení Ná                                                                                                    | áhled F                           | Revize | Odkaz                                                                                                    | y Zna          | čky     |      |             |              |            |
| Klient                                | Zákonný<br>zástupce 🔻 | Škola                     | Školské<br>zařízení 🔻                                                         | Moje ŠP                                                                                                    | PZ Závě                           | ěr Dop | Doručení<br>v                                                                                                    | Q<br>Vyšetření | Spi     | s    | CO<br>Různé |              |            |
|                                       |                       | Agendy                    |                                                                               |                                                                                                    |                                   |        | Závěr                                                                                                    |                |         | Růz  | né          |              | $\diamond$ |
| 7.1.6.1.5.1.4.1.3.1.2.1.1.1.1.1.1.2.1 |                       | Jme<br>Příj<br>Adr<br>Adr | ino: < <kli<br>mení: &lt;&lt;¥<br/>esa: &lt;<kl<br>esa školy</kl<br></kli<br> | ient.Jmer<br>Klient.Na<br>ient.Ulice<br>: < <skola< th=""><th>no&gt;&gt;<br/>azev&gt;&gt;<br/>e&gt;&gt;<br/>a.CeleJm</th><th>eno&gt;&gt;</th><th>&lt;<prima< th=""><th>arniSkols</th><th>(eZariz</th><th>eni.</th><th>Ulice&gt;</th><th>&gt;</th><td></td></prima<></th></skola<> | no>><br>azev>><br>e>><br>a.CeleJm | eno>>  | < <prima< th=""><th>arniSkols</th><th>(eZariz</th><th>eni.</th><th>Ulice&gt;</th><th>&gt;</th><td></td></prima<> | arniSkols      | (eZariz | eni. | Ulice>      | >            |            |
|                                       | JIUZIE d Zd           |                           |                                                                               | adat soubo                                                                                                    | U. DOCK                           | 0008   | Olozit Ja                                                                                                    | NO DOCK        |         |      |             | 12           |            |
|                                       |                       |                           |                                                                               |                                                                                                    |                                   |        |                                                                                                    |                |         |      |             |              |            |

Když ze spisu vytvoříme korespondenci, dostaneme tento výstup: vid. další stránka

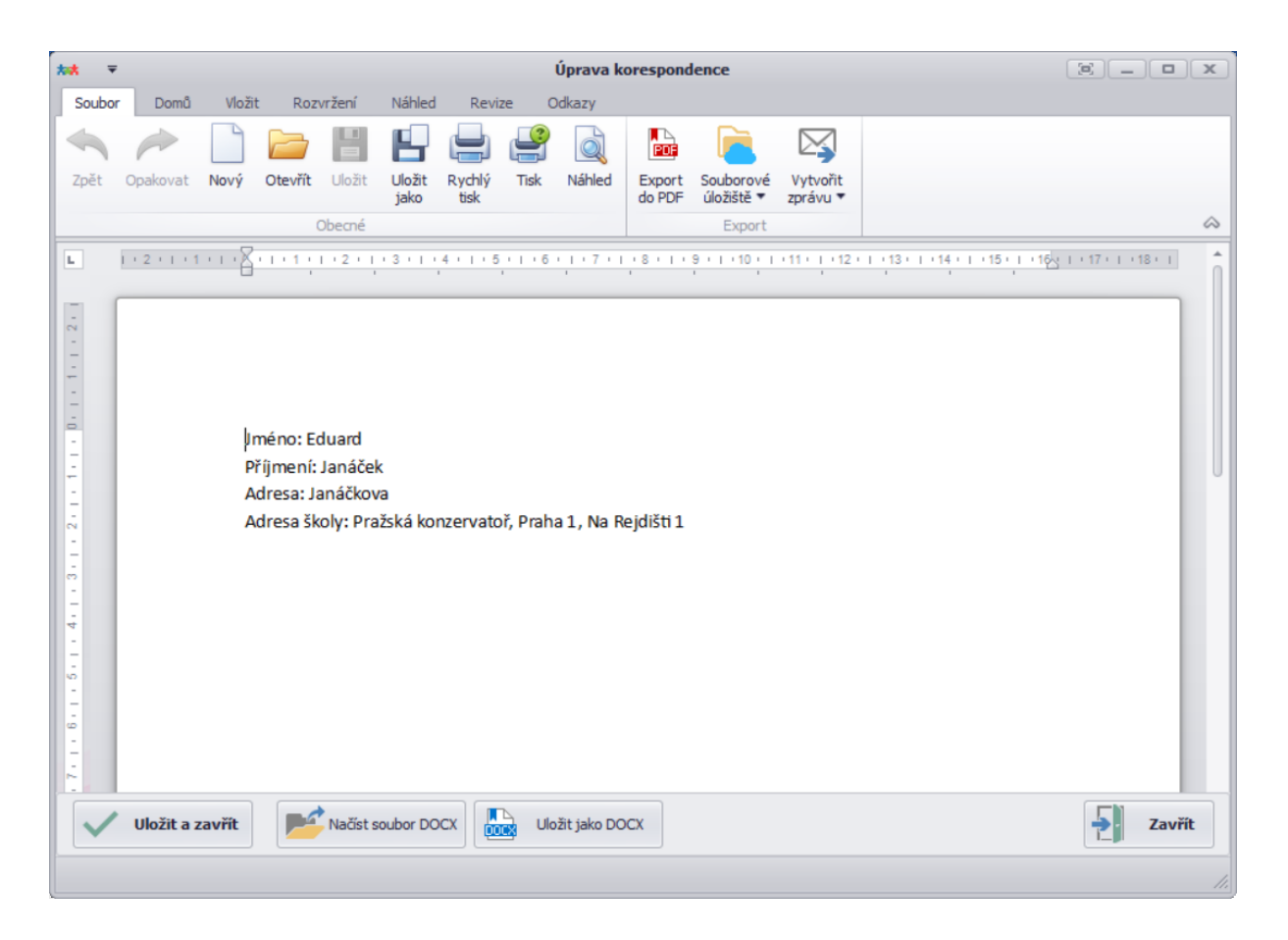

Kliknutím na Uložit a zavřít se korespondence uloží ke klientovi.

Kliknutím na Uložit jako DOCX uložím korespondenci kamkoliv budu chtít.

A tímto lehkým způsobem si vytvoříte vše, co potřebujete ke každodenní práci.

# Hlavní obrazovka – DATOVÉ SCHRÁNKY

Neocenitelný nástroj, který Vám umožní posílat a přijímat datové zprávy. Didanet umí rozlišit, které datové zprávy patří například škole a které ŠPZ. Tedy je možné, že ředitel/ředitelka školy uvidí zprávy pro školu a pracovníci ŠPZ uvidí pouze zprávy, které jsou určeny pro ně.

Po kliknutí na roletku Vám vyjede podnabídka datových zpráv. Zprávy jsou rozdělené na přijaté, koncepty(rozepsané) a odeslané.

Pro použití datových schránek musí být aktivován modul (pro více informací se obraťte na podporu)

| 🚧 Didanet – Da     | tová schrá          | nka \ Přijaté | zprávy   |               |                   |               | _                                                                                                    |                     | _           |                         |              | _)[ <b>D</b> ][ <b>X</b> ] |
|--------------------|---------------------|---------------|----------|---------------|-------------------|---------------|----------------------------------------------------------------------------------------------------|---------------------|-------------|-------------------------|--------------|----------------------------|
| Klienti            | 66                  | Lhûty         | Činnosti | 120.          | <b>31</b><br>Diář | Korespondence | 3 Julia Contraction Contraction Contractico Contractico Contractic | 0 16<br>wé schránky |             | Agendy Na               | \$ ?         | Uypnout                    |
| 101                | 0 🐧                 | <b>@</b> ]/ 1 | .6 📢     | <b>⊘)↑</b> 0  |                   |               |                                                                                                    |                     |             |                         |              | - / )                      |
| Přijaté zprávy     | Ко                  | ncepty        | Ode      | eslané zprávy | ierent            | Předmět       |                                                                                                    | Dodání              | Doručení    | ✓ Stav zprávy           | Stažen obsah | Odesláno n                 |
| Nejsou žádn        | é zprávy            | k zobrazen    | í.       |               |                   |               |                                                                                                    |                     |             |                         |              |                            |
|                    |                     |               |          |               |                   |               |                                                                                                    |                     |             |                         |              |                            |
|                    |                     |               |          |               |                   |               |                                                                                                    |                     |             |                         |              |                            |
|                    |                     |               |          |               |                   |               |                                                                                                    |                     |             |                         |              |                            |
|                    |                     |               |          |               |                   |               |                                                                                                    |                     |             |                         |              |                            |
|                    |                     |               |          |               |                   |               |                                                                                                    |                     |             |                         |              |                            |
|                    |                     |               |          |               |                   |               |                                                                                                    |                     |             |                         |              |                            |
|                    |                     |               |          |               |                   |               |                                                                                                    |                     |             |                         |              |                            |
|                    |                     |               |          |               |                   |               |                                                                                                    |                     |             |                         |              |                            |
|                    |                     |               |          |               |                   |               |                                                                                                    |                     |             |                         |              |                            |
|                    |                     |               |          |               |                   |               |                                                                                                    |                     |             |                         |              |                            |
|                    |                     |               |          |               |                   |               |                                                                                                    |                     |             |                         |              |                            |
| Poslední stažení o | bálek: <b>18.</b> 4 | 4. 2018 17:27 |          | No. 4         | 01117             |               |                                                                                                    | Označit jako        | Stáhnout    | Zobrazit přečtené dle o | doručení za: | +                          |
| Poslední stažení o | bsahu: <b>18.</b> 4 | 4. 2018 17:27 |          | Nova          | Otevnt            | Odpovedet     |                                                                                                    | přečtené            | obsah zpráv | Poslední měsíc 🔻        |              |                            |
|                    |                     | 1             |          | 2             | 3                 | Δ             |                                                                                                    | 5                   | 6           | 7                       |              |                            |

- 1. Zde se zobrazuje datum posledního stažení příchozích obálek a obsahu obálek (zpráva, příloha)
- 2. Pomocí tlačítka "Nová" vytvoříte novou datovou zprávu. Po kliknutí se zobrazí následující:

| 🛤 Nová datová z | práva          |                  |              |                      |            | _ x    |
|-----------------|----------------|------------------|--------------|----------------------|------------|--------|
|                 | Odesílatel     | Odesilajici ucet | <b>▼</b> + × | Příjemce             |            | • + ×  |
| (i)             | ID schránky    | qrzd5ki          |              | ID schránky          |            | م<br>ر |
| Vlastnosti      | Odesílatel     |                  |              | Příjemce             |            |        |
|                 | Spisová značka |                  |              | Spisová značka       |            |        |
| Přílohy         | Číslo jednací  |                  |              | Číslo jednací        |            |        |
|                 | Předmět / Věc  |                  |              |                      |            |        |
| <b>O</b>        | ID zprávy      |                  |              | K rukám              |            |        |
| Události        | Stav zprávy    |                  |              | Do vlastních rukou   |            |        |
| ,115 <b>9</b>   | Typ schránky   |                  |              | Adresát povýšen na O | WM 🔲       |        |
| Evidenční údaje | Dodání         |                  |              | Zmocnění             | / §        |        |
|                 | Doručení       |                  |              | Odstavec             | písmeno    |        |
|                 | Vložit konce   | ept Odeslat      | ZFO Exporto  | vvat 👻 💽 Vytvo       | ořit Ihâtu | Storno |

Pomocí symbolu šipky vyberete příjemce DS. Pokud u něj není datová zpráva stačí kliknout na symbol lupy v kolonce ID schránky. Poté se datová schránka automaticky doplní. Dále můžete kliknout na symbol sponky a přidat přílohu, například dokument, doporučení, zprávu ŠPZ atd.

Pokud posíláte "čistou zprávu", a neposíláte jí ze spisu klienta, nevyplní se spisová značka, nebo předmět. Pokud není vyplněný předmět, nedovolí Vám systém zprávu odeslat. Posílání zpráv ze spisu klienta se budeme věnovat v další části.

Zprávu můžete ještě uložit jako KONCEPT. Zpráva se přesune do složky koncepty. Tímto způsobem může pracovník, který odesílá zprávy zkontrolovat a poté odeslat.

Pokud chcete zprávu odeslat stačí kliknout na Odeslat.

- 3. Pomocí tlačítka "Otevřít" otevřete vámi vybranou zprávu (označena modře)
- 4. Pomocí tlačítka "Odpovědět" odepíšete na vámi vybranou zprávu (označena modře)
- 5. Toto tlačítko označí vybranou zprávu jako přečtenou
- 6. Tlačítko slouží k manuálnímu stažení obsahu příchozích zpráv
- 7. Pomocí tohoto filtru se vám zobrazí zprávy za určité období

### Uživatelské účty

Už jsme si řekli, že z pohledu bezpečnosti musí mít každý svůj vlastní uživatelský účet. Nejen, že se jedná o zabezpečení, aby každý dělal jen to, co může, ale každý uživatel si navíc může nastavit Didanet podle sebe.

Každý tak má nastaven systém podle svých potřeb, tedy i rozložení obrazovek a tabulek, vidí své úkoly a svojí práci. Nestane se tak situace, kdy Vám někdo něco změní, nebo Vy uděláte zbytečnou práci navíc.

Většina akcí je také zaznamenávána do "logu", který slouží jako takový deník práce. Také lhůty a úkoly v kalendáři a pro management spisů jsou přidělovány konkrétním uživatelům. "Logy" naleznete zde:

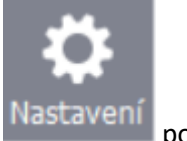

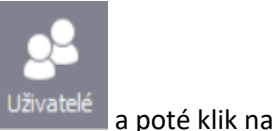

Kliknout na nastavení 🖿

poté klik na

Události

Zobrazí se následující "logy": viz další stránka

| vatelské účtv |     | Datum           | Popis                                          | Úroveň     | Uživatel            | Spis      | Klient              |
|---------------|-----|-----------------|------------------------------------------------|------------|---------------------|-----------|---------------------|
|               | Ŷ   |                 |                                                |            |                     |           |                     |
| ocky          |     | 03.08.2018 14   | Spuštěn Didanet a přihlášen uživatel 'admin (a | Statistika | admin (admin)       |           |                     |
| ilosti        |     | 03.08.2018 13   | Uživatel ukončil aplikaci.                     | Statistika | admin (admin)       |           |                     |
|               |     | 03.08.2018 13   | Spuštěn Didanet a přihlášen uživatel 'admin (a | Statistika | admin (admin)       |           |                     |
|               |     | 03.08.2018 13   | Uživatel ukončil aplikaci.                     | Statistika | admin (admin)       |           |                     |
|               |     | 03.08.2018 12   | Vytvořen vzor korespondence 'Poučeni'.         | Informace  | admin (admin)       |           |                     |
|               |     | 03.08.2018 12   | Spuštěn Didanet a přihlášen uživatel 'admin (a | Statistika | admin (admin)       |           |                     |
|               |     | 03.08.2018 12   | Uživatel ukončil aplikaci.                     | Statistika | admin (admin)       |           |                     |
|               |     | 03.08.2018 11   | Spuštěn Didanet a přihlášen uživatel 'admin (a | Statistika | admin (admin)       |           |                     |
|               |     | 03.08.2018 11   | Uživatel ukončil aplikaci.                     | Statistika | admin (admin)       |           |                     |
|               |     | 03.08.2018 9:27 | Upravena lhůta 'Schůzka s klientem' s termíne  | Informace  | admin (admin)       | 4/2017    | Novotná Martina     |
|               |     | 03.08.2018 9:27 | Upravena lhůta 'Schůzka s klientem' s termíne  | Informace  | admin (admin)       | 4/2017    | Novotná Martina     |
|               |     | 03.08.2018 9:27 | Upravena lhûta 'Schûzka s klientem' s termíne  | Informace  | admin (admin)       | 23/2018   | Papoušek Adam       |
|               |     | 03.08.2018 9:27 | Upravena lhůta 'Schůzka se zástupcem' s termí  | Informace  | admin (admin)       | 12/2018   | Nový Michael        |
|               |     | 03.08.2018 9:26 | Upravena lhůta 'Schůzka se zástupcem' s termí  | Informace  | admin (admin)       | 12/2018   | Nový Michael        |
|               |     | 03.08.2018 9:26 | Upravena lhůta 'Odeslat zprávu škole' s termín | Informace  | admin (admin)       | 24/2018   | Hujer Karel         |
|               |     | 03.08.2018 9:26 | Upravena lhůta 'Schůzka se zástupcem' s termí  | Informace  | admin (admin)       | 3/2017    | Vomáčka Martin      |
|               | 144 | 44 4 Událost 1  | z 1167 • • • • •                               | T-£        | a durine (a durine) | ** /20 *7 | Provide de la confe |

Pokud ještě nemáte svůj uživatelský účet, honem si ho nechte vytvořit administrátorem systému ("ajťákem")! Budete díky tomu mít své pracovní prostředí a Vaše akce budou zaznamenány pod vaším účtem, tudíž nedojde k nedopatření.

### Co když dva dělají totéž?

Představte si situaci, kdy dva uživatelé na dvou počítačích zobrazí stejnou věc, například záznam o události v kalendáři. Oba dva tento záznam nějak u sebe v počítači na obrazovce upraví a povelem "uložit" ho pošlou v přibližně stejný okamžik do databázového systému.

Stane se tedy to, že ze dvou míst se pošle povel k uložení změn ve stejných datech. Databázový systém v takovém případě vyhoví oběma požadavkům. První požadavek je uložen tak, že je přepsán původní záznam novým. S druhým požadavkem se to má stejně, jenže ten už přepíše také změnu prvního uživatele. V tomto případě to tedy znamená, že ten, kdo pošle změnu jako druhý, uloží jeho změny přednostně, takže druhý "vyhrává".

Aby se takové situace stávali co nejméně, umí Didanet řadu triků, jak si ověří, zda se data od načtení nezměnila. V některých případech by mohla taková akce způsobit problém s daty, proto se v některých situacích udělá takzvaný zámek, a dokud první uživatel neprovede uložení, nejsou data přístupná jiným aplikacím jiných uživatelů.

Nejčastěji se používá trik, který zajišťuje to, že jakmile jeden uživatel provede změnu, pošle se do všech aplikací informace, že došlo ke změně těchto dat, takže aplikace Didanet zajistí, aby uživatel, který by upravoval stejná data, byl upozorněn.

Přesto všechno se ve výjimečných situacích může stát to, co jsme popisovali na začátku, tedy že ten druhý vyhrává. Pokud byste měli podezření, že se něco takového mohlo stát, stačí si ověřit stav dat dalším zobrazením dat, případně se podívat do záznamů konkrétního spisu, zda něco takového nastalo.

### Provoz po síti a přes internet

Didanet může pracovat tehdy, pokud má v dosahu databázi. To lze zařídit nejen prostřednictvím sítě LAN, ale i pomocí internetu. Je tedy možné pracovat s daty, i když jste mimo kancelář, kde je server. Aby to však fungovalo, musí být nastaveno propojení skrz internet, které musí být dostatečně zabezpečeno. Způsobů, jak toto řešit je několik, zdatný "ajťák" je zná všechny ③

### Spis klienta

Už jsme si řekli, jaké funkce nabízí samostatné tlačítko "Klienti" (viz. kapitola Klienti), avšak nejdůležitější je samotný spis klienta, ve kterém se vyřizuje prakticky celá agenda.

### Založení nového spisu – nového klienta

Nový spis

Ve spodní části obrazovky, konkrétně v levém rohu naleznete tlačítko Klikněte na něj a objeví se následující:

| Rienti 8                             | 38 E 1                                            | 76 - 31<br><sub>Diář</sub> | Korespondence     93            | 23 -<br>é schránky | >              | Agendy Nast   | Cavení Podpora Vypna |
|--------------------------------------|---------------------------------------------------|----------------------------|---------------------------------|--------------------|----------------|---------------|----------------------|
| i přetáhněte záhla<br>Spisová značka | aví sloupce, podle kterého chcete sesku<br>Klient | zvýraznění <del>v</del>    | Škola                           | Datum narození     | Datum založení | Založil       | Referent             |
| я <mark>в</mark> с                   | # <b>0</b> ¢                                      | =                          | RBC                             | =                  | =              | R D C         | R C                  |
| 0/2018                               | Teplý Martin                                      | 255: 255: 0                | Gymnázium Jana Nerudy, škola    | 06.05.2011         | 31.08.2018     | Voitěch Štrob | Bc. Lenka Testová    |
| 7/2018                               | Peroutka Martin                                   | 255; 255; 0                |                                 | 06.09.2011         | 13.08.2018     | Vojtěch Štrob |                      |
| 3/2018                               | Vaculik Pavel                                     | 255-255-0                  | Soukromá základní škola LINIVE  | 26.09.2011         | 05.09.20.18    | Vojtěch Štrob | Bc. Lenka Testová    |
| )/2017                               | Šabata Vojtěch                                    | 📩 🗱 Nový spis              |                                 |                    | × 7            | Vojtěch Štrob |                      |
| 6/2018                               | Janáček Eduard                                    |                            | 1                               |                    | 8              | Vojtěch Štrob | Bc. Martina Sojková  |
| 59/2018                              | Palach František                                  | Jmeno                      | 1                               |                    | 8              | Vojtěch Štrob | Petr Testovací       |
| 2/2017                               | Dohnal Petr                                       | Příjmení                   |                                 |                    | 7              | Vojtěch Štrob |                      |
| 52/2018                              | Gustav Radek                                      | Datum narození             | -                               |                    | 8              | Vojtěch Štrob |                      |
| 54/2018                              | Malý Karel                                        | Pohlaví                    | -                               |                    | 8              | Vojtěch Štrob | Bc. Lenka Testová    |
| 1/2018                               | Pařízek Daniel                                    |                            |                                 |                    | 8              | Vojtěch Štrob |                      |
| 7/2018                               | Franěk David                                      | Založit                    | Přidat adresu                   | × s                | Storno 8       | Vojtěch Štrob |                      |
| 81/2018                              | Vomáčka Karel                                     |                            |                                 |                    | 8              | Vojtěch Štrob |                      |
| 35/2018                              | Zapletalová Tereza                                | 240; 0; 0                  | Základní škola a Střední škola, | 06.05.2009         | 14.06.2018     | Vojtěch Štrob | Karel Nový           |
| 58/2018                              | Zavařil Miloš                                     | 240; 0; 0                  |                                 | 06.05.2012         | 10.09.2018     | Vojtěch Štrob |                      |
| 5/2017                               | Hrušková Tereza                                   | 240; 0; 0                  | Církevní základní škola a mateř | 05.05.2005         | 12.10.2017     | Vojtěch Štrob |                      |
| 4/2018                               | Novák David                                       | 240; 0; 0                  |                                 | 06.05.2005         | 21.03.2018     | Vojtěch Štrob |                      |
| 3/2017                               | Vomáčka Martin                                    | 240; 0; 0                  |                                 | 01.06.2005         | 06.09.2017     | Vojtěch Štrob |                      |
| 9/2018                               | Novák Martin                                      | 240; 0; 0                  | Církevní základní škola a mateř | 04.05.2009         | 28.03.2018     | Vojtěch Štrob |                      |
| 44/2018                              | Kropáček Josef                                    | 240; 0; 0                  | Církevní základní škola a mateř | 05.09.2012         | 22.06.2018     | Vojtěch Štrob | Bc. Martina Sojková  |
| 4/2017                               | Novotná Martina                                   | 149; 55; 52                | Základní škola K Lesu           | 06.05.2010         | 25.09.2017     | Vojtěch Štrob |                      |

Vyplňte jméno, příjmení, datum narození a pohlaví. Nyní je důležitá část, která Vám může ušetřit spoustu času. Pokud neznáte adresu, klikněte na založit a spis se založí. Nicméně, vždy doporučujeme

přidat adresu. Klikněte tedy na tlačítko + Přidat adresu. Objeví se následující: viz další stránka

| **  | 👬 Didanet – Klienti |                     |             |                   |                                  |                     |         |          |               |                        |     |
|-----|---------------------|---------------------|-------------|-------------------|----------------------------------|---------------------|---------|----------|---------------|------------------------|-----|
| 5   | Klienti             | 56 E Lhûty Cinnosti | 0 -         | <b>31</b><br>Diář | Korespondence                    | 9 16<br>vé schránky |         |          | Agendy N      | katavení Podpora Vypno | out |
|     | Spisová značka      | Klient              | Zvýrazněr   | ní 🔻              | Škola                            | Datum narození      | Datum : | založení | Založil       | Referent               | Ko  |
| ę   |                     |                     |             |                   |                                  |                     |         |          |               |                        |     |
| ,   | 9/2017              | Šabata Voitěch      | 255         |                   |                                  |                     | ).2     | 017      | Voitěch Štrob |                        |     |
|     | 46/2018             | Janáček Eduard      | 255         | XX Pridat         | adresu                           |                     | × .2    | 018      | Vojtěch Štrob | Bc. Martina Sojková    |     |
|     | 2/2017              | Dohnal Petr         | 255         | Ulice             |                                  |                     | .2      | 017      | Vojtěch Štrob |                        |     |
|     | 54/2018             | Malý Karel          | - **        | Číslo popis       | né                               |                     | ×       |          | Vojtěch Štrob | Bc. Lenka Testová      |     |
|     | 1/2018              | Pařízek Daniel      |             | čisla svisa       | 1. X. (                          |                     | F       |          | Vojtěch Štrob |                        |     |
|     | 5/2017              | Hrušková Tereza     | mC 📕        | Cisio orien       | tacni                            |                     | _ [     | ,        | Vojtěch Štrob |                        | - 0 |
|     | 31/2018             | Vomáčka Karel       | Př          | Část obce         |                                  |                     |         | 1        | Vojtěch Štrob |                        |     |
|     | 35/2018             | Zapletalová Tereza  | <b>–</b> D2 | Město             |                                  |                     |         | 8        | Vojtěch Štrob | Karel Nový             |     |
|     | 4/2018              | Novák David         |             | PSČ               |                                  |                     |         | 8        | Vojtěch Štrob |                        |     |
|     | 44/2018             | Kropáček Josef      | -           | Stát              |                                  |                     |         | 8        | Vojtěch Štrob | Bc. Martina Sojková    |     |
|     | 3/2017              | Vomáčka Martin      |             |                   | Zer ( )                          |                     |         | ,        | Vojtěch Štrob |                        |     |
|     | 9/2018              | Novák Martin        | 270         |                   | Primarni                         | (                   |         | 610      | Vojtěch Štrob |                        |     |
|     | 4/2017              | Novotná Martina     | 149         |                   | Přidat                           | X Storn             | 2       | 017      | Vojtěch Štrob |                        |     |
|     | 24/2018             | Hujer Karel         | 149         |                   |                                  |                     |         | 018      | Vojtěch Štrob |                        |     |
|     | 11/2017             | Svoboda Lumír       | 149         | 55; 52            | Gymnazium Brno, videnska, pri    | 05.03.2002          | 04.04.2 | 018      | Vojtěch Štrob |                        |     |
|     | 52/2018             | Světlý Daniel       | 146         | ; 208; 80         | Základní škola a mateřská škola  | 05.06.2011          | 29.06.2 | 018      | Vojtěch Štrob | Bc. Lenka Testová      |     |
|     | 33/2018             | Hůlková Daniela     | 146;        | ; 208; 80         | Základní škola a mateřská škola  | 06.05.2009          | 11.06.2 | 018      | Vojtěch Štrob |                        |     |
|     | 42/2018             | Bass Eduard         | 146         | ; 208; 80         | Základní škola a Praktická škola | 05.06.2012          | 22.06.2 | 018      | Vojtěch Štrob |                        |     |
|     | 27/2018             | Satrová Pavla       | 146;        | ; 208; 80         | Základní škola, Vrchlabí, Školní | 05.06.2009          | 25.05.2 | 018      | Vojtěch Štrob | Bc. Lenka Testová      |     |
| 144 | 21/2018             | Polášek František   | 146         | ; 208; 80         | Základní škola a Mateřská škola  | 02.05.1999          | 14.05.2 | 018      | Vojtěch Strob |                        |     |
|     | Nový spis           | Otevřít             | Zobraz n    | né klienty        |                                  |                     |         |          |               |                        |     |

Vyplňte Ulici a další údaje. Pokud nevyplníte stát, nic se neděje. Následně klikněte na + Přidat a objeví se následující:

| Klienti (      | 56 E               | 120 <b>.</b> <u>31</u><br>Diář | Korespondence                    | é schránky     |                | Agendy Na     | astavení Podpora Vyp |
|----------------|--------------------|--------------------------------|----------------------------------|----------------|----------------|---------------|----------------------|
|                |                    |                                |                                  |                |                |               |                      |
| Spisová značka | Klient             | Zvýraznění 🔻                   | Škola                            | Datum narození | Datum založení | Založil       | Referent             |
| 0/0017         | Č-L-L-V-H-L        | <b>255</b> , 255, 0            | Zálda da (Xirala Miliaan)        | 00 10 2017     | 25 10 2017     | V-W-th Ob-th  |                      |
| //201/         | Sabata vojtech     | 255; 255; 0                    | Zakladni skola K Lesu            | 09.10.2017     | 25.10.2017     | vojtech Strob |                      |
| 0/2018         | Janacek Eduard     | 255; 255; 0                    | Prazska konzervator, Praha 1,    | 14.05.2012     | 25.06.2018     | vojtech strob | bc. Martina Sojkova  |
| 2/2017         | Donnal Petr        | 255; 255; 0                    |                                  | 04.09.2017     | 06.09.2017     | Vojtech Strob | Re Leeks Testeuí     |
| 1/2010         | Maly Narel         | ** Nový spis                   |                                  |                | ×              | Vojtech Strob | DC. LENKA TEStova    |
| 5/2017         | Hručková Tereza    | Iméno                          | Vladimír                         |                |                | Vojtěch Štrob |                      |
| 31/2018        | Vomáčka Karel      | - Smerio                       |                                  | _              |                | Vojtěch Štrob |                      |
| 35/2018        | Zanletalová Tereza | Příjmení                       | Hruška                           |                |                | Vojtěch Štrob | Karel Nový           |
| 4/2018         | Novák David        | Datum narození                 | 06.05.2011 -                     |                |                | Vojtěch Štrob | rea critory          |
| 44/2018        | Kropáček Josef     |                                |                                  |                |                | Voitěch Štrob | Bc. Martina Soiková  |
| 3/2017         | Vomáčka Martin     | Založit                        | Upravit adresu                   | X              | Storno         | Voitěch Štrob |                      |
| 9/2018         | Novák Martin       | 2 <del>1</del> 0; 0; 0         | CITKEVTI Zakiauti Skula a mater  | 07.03.2005     | 20.03.2010     | Vojtěch Štrob |                      |
| 4/2017         | Novotná Martina    | 149; 55; 52                    | Základní škola K Lesu            | 06.05.2010     | 25.09.2017     | Vojtěch Štrob |                      |
| 24/2018        | Hujer Karel        | 149; 55; 52                    | Vyšší odborná škola, Střední šk  | 01.02.2008     | 18.05.2018     | Vojtěch Štrob |                      |
| 11/2017        | Svoboda Lumír      | 149; 55; 52                    | Gymnázium Brno, Vídeňská, pří    | 06.03.2002     | 04.04.2018     | Vojtěch Štrob |                      |
| 52/2018        | Světlý Daniel      | 146; 208; 80                   | Základní škola a mateřská škola  | 05.06.2011     | 29.06.2018     | Vojtěch Štrob | Bc. Lenka Testová    |
| 33/2018        | Hůlková Daniela    | 146; 208; 80                   | Základní škola a mateřská škola  | 06.05.2009     | 11.06.2018     | Vojtěch Štrob |                      |
| 42/2018        | Bass Eduard        | 146; 208; 80                   | Základní škola a Praktická škola | 05.06.2012     | 22.06.2018     | Vojtěch Štrob |                      |
| 27/2018        | Satrová Pavla      | 146; 208; 80                   | Základní škola, Vrchlabí, Školní | 05.06.2009     | 25.05.2018     | Vojtěch Štrob | Bc. Lenka Testová    |
| 21/2018        | Polášek František  | 146; 208; 80                   | Základní škola a Mateřská škola  | 02.05.1999     | 14.05.2018     | Vojtěch Štrob |                      |

Nyní máme přidanou i adresu a můžeme kliknout na + Založit. Objeví se následující: viz. další stránka.

| 67       Wei       Yeiner       Yeiner <t< th=""><th>** Didanet</th><th>- Klienti</th><th></th><th></th><th></th><th></th><th></th><th></th><th></th><th>x</th></t<>                                                                                                    | ** Didanet | - Klienti          |               |                              |                                         |                         |                      |                         |                      | x                |
|----------------------------------------------------------------------------------------------------|------------|--------------------|---------------|------------------------------|-----------------------------------------|-------------------------|----------------------|-------------------------|----------------------|------------------|
| Importantial       Selective discussioned       200000       Datum narozeni       Datum narozeni narozeni narozeni       Datum narozeni <th>Klienti</th> <th>67 😭</th> <th>Činnosti</th> <th>0 <b>.</b> <u>31</u><br/>Diář</th> <th>Korespondence</th> <th>V 16 .<br/>vé schránky</th> <th></th> <th>Agendy Nast</th> <th>Cavení Podpora Vypno</th> <th>but</th>                                                                                                    | Klienti    | 67 😭               | Činnosti      | 0 <b>.</b> <u>31</u><br>Diář | Korespondence                           | V 16 .<br>vé schránky   |                      | Agendy Nast             | Cavení Podpora Vypno | but              |
| Speciel and/a       Varandrit       Stala       Datum naczeni       Datum naczeni       <                                                                                                    |            |                    |               |                              |                                         |                         |                      |                         |                      |                  |
| Vorda začeli Zabada Voječi Zabada Voječi Zabada Voječi Zabada Voječi Zabada Voječi Zabada Voječi Zabada Voječi Zabada Voječi Zabada Zabada Zabad | Spisová zr | načka Klient       |               | Zvýraznění -                 | Škola                                   | Datum narození          | Datum založení       | Založil                 | Referent             | Kc               |
| Korie Skalad vojšeh     Skalad vojšeh     Store Skalad     Skalad vojšeh     Store Skalad     Skalad vojšeh     Store Skalad     Skalad    | 9          |                    |               |                              |                                         |                         |                      |                         |                      | -                |
| excloses         220327         Dohnal Pet         2255; 255; 0         256326         2255; 255; 0         255; 0         255; 0         255; 0         255; 0         255; 0         255; 0         255; 0         255; 0         255; 0         255; 0         255; 0         255; 0         255; 0         255; 0         255; 0         255; 0         255; 0         255; 0         255; 0         255; 0         255; 0         255; 0         255; 0         255; 0         255; 0         255; 0         255; 0         255; 0         255; 0         255; 0         255; 0         255; 0         255; 0         255; 0         255; 0         255; 0         255; 0         255; 0         255; 0         255; 0         255; 0         255; 0         255; 0         255; 0         255; 0         255; 0         255; 0         255; 0         255; 0         255; 0         255; 0         255; 0         255; 0         255; 0         255; 0         255; 0         255; 0         255; 0         255; 0         255; 0         255; 0         255; 0         255; 0         255; 0         255; 0         255; 0         255; 0         255; 0         255; 0         255; 0         255; 0         255; 0         255; 0         255; 0         255; 0         255; 0         255; 0         255; 0         255; 0         255; 0         255; 0         255; 0         255; 0         255; 0         255; 0         255; 0         255; 0         255; 0         255; 0         255; 0         255; 0         255; 0         255; 0         255; 0         255; 0         255; 0         255; 0         255; 0         255; 0         255; 0         255; 0         255; 0         255; 0         255; 0         255; 0         255; 0         255; 0         255; 0         255; 0         255; 0         255; 0         255; 0         255; 0         255; 0         255; 0         255; 0         255; 0         255; 0         255; 0         255; 0         255; 0         255; 0         255; 0         255; 0         255; 0         255; 0         255; 0                                      | ▶ 9/2017   | Šabata Vojtěch     |               | 255; 255; 0                  | Základní škola K Lesu                   | 09.10.2017              | 25.10.2017           | Vojtěch Štrob           |                      |                  |
| 20217       Dohal Pér       255; 255; 0       Záldadní škola a Materiak Boka       06:09:2017       06:09:2017       Vojtech Štrob         1/2018       Maly Karel       225; 255; 0       Pražká konzervatoř, Arbai I       04:05:02:2012       24:07:2018       Vojtech Štrob         1/2018       Pařízek Lonel       225; 255; 0       Pražká konzervatoř, Arbai I       04:05:02:2012       24:07:2018       Vojtech Štrob         1/2018       Vostáča Karol       40:0; 0       Matestranské gymnázum, Prah       09:03:2009       07:06:2018       Vojtech Štrob         1/2018       Vostáča Karol       40:0; 0       Matestranské gymnázum, Prah       09:03:2009       07:06:2018       Vojtech Štrob         1/2018       Vostáča Karol       Ktent       Vostáča Karol       10:00:00       11:00:07:06:2018       Vojtech Štrob         1/2018       Vostáča Karol       Ktent       Vostáča Karol       10:00:00       11:00:07:06:2018       11:00:07:06:2018       11:00:07:06:2018       11:00:07:06:2018       11:00:07:06:2018       11:00:07:06:2018       11:00:07:06:2018       11:00:07:06:2018       11:00:07:06:2018       11:00:07:06:2018       11:00:07:06:2018       11:00:07:06:2018       11:00:07:06:2018       11:00:07:06:2018       11:00:07:06:2018       11:00:07:06:2018       11:00:07:06:2018       11:00:07:06:2018                                                                                                    | 46/2018    | Janáček Eduard     |               | 255; 255; 0                  | Pražská konzervatoř, Praha 1,           | 14.05.2012              | 25.06.2018           | Vojtěch Štrob           | Bc. Martina Sojková  |                  |
| Spicolas       Medy Korel       255; 255; 0       Zádadní škola Alberidá škola       04:02:2012       4:07:2018       Nojkéh Štrob       Ec. Lerka Testová         1/2018       Pařízek Daviel       255; 255; 0       Prablák konzervatní, Prah a 1,       04:02:2018       Vojkéh Štrob       Ec. Lerka Testová         2/2018       Vojkéh Štrob       2:40; 0; 0       Malostaranské gymrástum, Prah       09:03:2009       7:05:2018       Vojkéh Štrob         2/2018       Zapletalová Terza       Mek Spis S5/2018       Zapletalová Terza       Mek Spis S5/2018       Zapletalová Terza       Mek Spis S5/2018       Zapletalová Terza       Mek Spis S5/2018       Zapletalová Terza       Mek Spis S5/2018       Zapletalová Terza       Mek Spis S5/2018       Zapletalová Terza       Mek Spis S5/2018       Zapletalová Terza       Mehrá Kalbavá       Terza       Mehrá Kalbavá       Terza       Mehrá Kalbavá       Terza       Mehrá Kalbavá       Terza       Mehrá Kalbavá       Terza       Mehrá Kalbavá       Terza       Mehrá Kalbavá       Terza       Mehrá Kalbavá       Terza       Mehrá Kalbavá       Terza       Terza       Mehrá Kalbavá       Terza       Terza       Terza       Terza       Terza       Terza       Terza       Terza       Terza       Terza       Terza       Terza       Terza       Terza <td< th=""><th>2/2017</th><th>Dohnal Petr</th><th></th><th>255; 255; 0</th><th></th><th>04.09.2017</th><th>06.09.2017</th><th>Vojtěch Štrob</th><th></th><th></th></td<>                                                                                                    | 2/2017     | Dohnal Petr        |               | 255; 255; 0                  |                                         | 04.09.2017              | 06.09.2017           | Vojtěch Štrob           |                      |                  |
| 1/2015       Pačké konzervatoř, Praha I., (Ho 52.006       26.02.2018       Vujěch Štrob         5/2017       Hvušková Tereza       240; 0; 0       Malostranské gymnázum, Prah       09.03.2009       27.06.2018       Vujěch Štrob         5/2018       Zvječsková Tereza       448.59; 55/2018       Vujěch Štrob       Vujěch Štrob         5/2018       Zvječsková Pavka       100.01       Natostranské gymnázum, Prah       09.03.2009       27.06.2018       Vujěch Štrob         5/2018       Zvječsková Pavka       Istorie       Malostranské gymnázum, Prah       09.03.2009       7.06.2018       Vujěch Štrob         5/2018       Svetk Natrin       Istorie       Malostranské gymnázum, Prah       09.03.2009       7.06.2018       Vujěch Štrob         3/2012       Vondola Martin       Sp. zn. 55/2018       Datum přijeti žádosti o poskytnutí poradenské pomod       5.08.08.019       Istorie       Istorie       Istorie       Istorie       Istorie       Istorie       Istorie       Istorie       Statu Alterni       Istorie       Istorie       Istorie       Istorie       Istorie       Istorie       Istorie       Istorie       Istorie       Istorie       Istorie       Istorie       Istorie       Istorie       Istorie       Istorie       Istorie       Istorie       Istorie                                                                                                    | 54/2018    | Malý Karel         |               | 255; 255; 0                  | Základní škola a Mateřská škola         | 05.02.2012              | 24.07.2018           | Vojtěch Štrob           | Bc. Lenka Testová    |                  |
| 5/012       ************************************                                                                                                    | 1/2018     | Pařízek Daniel     |               | 255; 255; 0                  | Pražská konzervatoř, Praha 1,           | 04.05.2006              | 26.02.2018           | Vojtěch Štrob           |                      |                  |
| 1/2018       Vojtéch Štrob         35/2018       Zadetalová Tereza       AM Spis S5/2018, Vladmir Hruška         4/2018       Kopáčel. žoseť       Neváč. Doseť         4/2018       Kopáčel. žoseť       Spis S5/2018, Vladmir Hruška         4/2018       Kopáčel. žoseť       Spis S5/2018, Zástupce       Image: Spis S5/2018, Vladmir Hruška         4/2018       Kopáčel. žoseť       Spis S5/2018, Spis S5/2018, Spis S5/2018, Spis S5/2018, Spis S5/2018, Spis S5/2018, Spis S5/2018, Spis S5/2018, Spis Spis S5/2018, Spis Spis Spis Spis Spis Spis Spis Spis                                                                                                    | 5/2017     | Hrušková Tereza    |               | 240; 0; 0                    |                                         | 05.05.2005              | 12.10.2017           | Vojtěch Štrob           |                      |                  |
| 1       22/2018       Zakładki Zasef       EAK Spis S5/2018. Vladimić trukka       Imazzeni (06.05.2011)       Adress       Javrová 45/12, 1100 Práha       Imitative       Imitative                                                                                                    | 31/2018    | Vomáčka Karel      | _             | 240; 0; 0                    | Malostranské gymnázium, Prah            | 09.03.2009              | 07.06.2018           | Vojtěch Štrob           |                      |                  |
| Volas       Novák David         44/2018       Krojačick Josef         44/2018       Krojačick Josef         9/2017       Novák Martina         9/2018       Novák Martina         9/2018       Novák Martina         9/2017       Novák Martina         9/2018       Novák Martina         9/2018       Novák Martina         9/2018       Novák Martina         9/2019       Novák Martina         9/2019       Novák Martina         9/2019       Novák David         11/2017       Stavobák Juníř         24/2018       Sklevák Vanda         11/2017       Skobak Juníř         12/2018       Skobak Juníř         12/2018       Skobak Juníř         12/2018       Skobak Juníř         12/2018       Skobak Juníř         12/2018       Skobak Juníř         12/2018       Skobak Kleiní         12/2018       Skobak Lovák Pavla         21/2018       Skobak Pavla         12/2018       Skobak Pavla         21/2018       Skobak Pavla         12/2018       Skobak Pavla         12/2018       Daláčsk František         Výdeťení       Daláčski Pavlač                                                                                                    | 35/2018    | Zapletalová Tereza | ** Spis 55/20 | )18, Vladimír Hruška         |                                         |                         |                      |                         |                      | _ <b>D</b> X     |
| 44/2018       Vorpáček Josef       Sp. zn. 55/2018       Zástupce       Skola       Image: Stave Kola         2/2017       Vornáčka Martín       Vlastnost       Spisová značka 55/2018       Datum přijeti žádosti o poskytnuti poradenské pomoci (0.08.2018)       Image: Spisová značka 55/2018       Datum přijeti žádosti o poskytnuti poradenské pomoci (0.08.2018)         4/2017       Novotná Martína       Osoby       Zuňa zařížení       Podočka       Image: Spisová značka 55/2018       Datum přijeti žádosti o poskytnuti poradenské pomoci (0.08.2018)       Image: Spisová značka 55/2018         24/2018       Hujer Karel       Uhůty       Datum přijeti žádosti o poskytnuti poradenské pomoci (0.08.2018)       Image: Spisová značka 55/2018         32/2018       Svétý Daniela       Korespondence       Vjskiferi       Podočka       Image: Spisová značka 55/2018         32/2018       Statová Pavla       Vjskiferi       Primárri postěri       zútrazí se ži po zabitéri závřeu, kte zvolke primíri a daší postěri       Spisová značka 55/2018         27/2018       Statová Pavla       Vjskiferi       Dali postřeri       zútrazí se ži po zabitéri závřeu, kte zvolke primíri a daší postření       Spipoří Pi         Vijskříteri       Ujštová značka spisu       Ident. znevýhodněři       Spipoří Pi       Ident. znevýhodněři         Vijskříteri       Datové zprávy       Soubory       Zde jsoou tlačítka "uložití" s                                                                                                    | 4/2018     | Novák David        | Klient        | Vladimír Hruška              | ··· Narození 06.05                      | .2011                   | Adresa Javorova      | á 45/12, 11000 Praha    | ··· Historie         | ~                |
| 3/2017       Vonáčka Martín         9/2018       Novák Martín         9/2018       Novák Martín         24/2018       Hujer Karel         11/2017       Svoboda Luniř         24/2018       Hujer Karel         11/2017       Svoboda Luniř         22/2018       Větý Danela         12/2018       Huková Danela         12/2018       Bass Eduard         22/2018       Světý Danela         Výlsťlení       Primární postilení         12/2018       Bass Eduard         22/2018       Satová Pavla         22/2018       Satová Pavla         22/2018       Satová Pavla         22/2018       Satová Pavla         22/2018       Satová Pavla         22/2018       Satová Pavla         22/2018       Satová Pavla         22/2018       Satová Pavla         12/2018       Satová Pavla         22/2018       Satová Pavla         22/2018       Satová Pavla         Výsétléní       Dalá postžení závéru, kle zvolke zvolke zvolke zvolke zvolke zvolke zvolke zvolke zvolke zvolke zvolke zvolke zvolke zvolke zvolke zvolke zvolke zvolke zvolke zvolke zvolke zvolke zvolke zvolke zvolke zvolke zvolke zvolke zvolke zvolke zvolke zvolke zvolke zvolke zvolke zvolke zvolke zvolke zvolke zvolke                                                                                                    | 44/2018    | Kropáček Josef     | Sp. zn.       | 55/2018                      | Zástupce                                |                         | Škola                |                         | ··· Stav A           | ktivní 📃         |
| 9/2018       Novák Martin       Vistňosť       SpisOVA ZňACKA [S/2/18]       Detum přijetí žádosti o poskytnuti poradenské pomod (0.308.2018)                   2/výzanění v seznamu □0,00.00.00             0.00,00                                                                                                    | 3/2017     | Vomáčka Martin     | -             | 0.1                          |                                         |                         |                      |                         |                      |                  |
| 4/2017       Novotná Martina       Ocoby       Značka škole       2 račka škole       2 račka škole       2 račka škole       Pobodka       I I I I I I I I I I I I I I I I I I I                                                                                                    | 9/2018     | Novák Martin       | Vlastnosti    | Spisova znack                | a 55/2018                               | Datum přijeti žá        | dosti o poskytnuti p | oradenské pomoci 03.08. | 2018 -               |                  |
| 24/2013       Hujer Karel       Unůty       Značka zařízení       Pobočka       + + ×       Hllavička         11/2017       Sveboda Lunír       Korespondence       Typ spisu       PPP       •         32/2018       Bass Eduard       Vyjšdření       Romespondence       Vyjšdření       Primární postižení       zobrazí se zi po založení závěru, kde zvolite primární a další postižení       Pobočka       • + ··· ×       Hllavička         27/2018       Satová Pavla       Činnosti       Další postižení       zobrazí se zi po založení závěru, kde zvolite primární a další postižení       Zobrazí se zi po založení závěru, kde zvolite primární a další postižení         21/2018       Polášek František       Vyjšetření       Supeři PO       •         Ident. znevýhodnění       Doporučení       Poznámka spisu       Poznámka spisu       Poznámka spisu         Doporučení       Datové zprávy       Soubory       Poznámky       Zde jsou tlačítka "uložití" spis a "zavřítí" spis                                                                                                    | 4/2017     | Novotná Martina    | Osoby         | Značka škole                 |                                         |                         |                      | Zvýraznění v seznamu    | ); 0; 0; 0 🔻         |                  |
| 11/2017       Svoboda Luniř       Utly       Typ spisu       PPP         52/2018       Světký Daniela       Korespondence       Vyšstření       Stav spisu       Aktivní         12/2018       Bass Eduard       Conosti       Daší postižení       zobrazí se až po zakožení závěru, kde zvolite primárni a daší postižení         27/2018       Satrová Pavla       Čonosti       Daší postižení       zobrazí se až po zakožení závěru, kde zvolite primárni a daší postižení         21/2018       Polášek František       Vyšetření       Stavpí PO           14 4 t Klent 1 z 67       ************************************                                                                                                    | 24/2018    | Hujer Karel        | 11-84-        | Značka zařízení              |                                         |                         | Pobočka              |                         | + + ··· ×            | -Ilavička        |
| 32/2018       Světřý Daniel       Korespondence       Stav spisu       Aktivní         32/2018       Bass Eduard       Vyjšdření       Primární postižení       zobožní závěru, kde zvolite primární a daší postižení         22/2018       Stav spisu       Aktivní          22/2018       Stav opisu       Aktivní          22/2018       Stav postižení       zobožní závěru, kde zvolite primární a daší postižení         22/2018       Polášek František       Vyšetření       Daší postižení         12/2018       Polášek František       Vyšetření       Stav spisu         Vyšetření       Daší postižení       Stavá spisu       Ident: zavolite primární a daší postižení         12/2018       Polášek František       Vyšetření       Stavá spisu       Pornámka spisu         Ident: znevýhodnění       Doporučení       Poznámka spisu       Poznámka spisu         Doporučení       Datové zprávy       Soubory       Poznámka       Poznámka spisu       Zde jsou tlačítka "uložit" spis a "zavřít" spis                                                                                                    | 11/2017    | Svoboda Lumír      | Linuty        | Typ spisu                    | PPP •                                   |                         |                      |                         |                      |                  |
| 33/2018       Hůková Danela       Vyjšdření       Primární postžení       zobrazí se až po založení závéru, kde zvolite primární a další postižení         22/2018       Bass Eduard       Únosti       Další postižení       zobrazí se až po založení závéru, kde zvolite primární a další postižení         21/2018       Polášek František       Vyjšetření       Stupeň PO         Ident. zmevýhodněn       Otevřit       Ident. zmevýhodněn       Poznámka spisu         Dalové zprávy       Soubory       Poznámky       Zde jsou tlačítka "uložit" spis a "zavřít" spis                                                                                                    | 52/2018    | Světlý Daniel      | Korespondenc  | e<br>Stav snisu              | Aktivní                                 |                         |                      |                         |                      |                  |
| 42/2018       Bass Eduard       Francis       Doda se az po zaobéh závéh, kde zvolte primári a daši postzeni         21/2018       Satrová Pavla       Činnost       Daši postžení       zobrazí se až po zaobéh závéh, kde zvolte primári a daši postžení         21/2018       Polášek František       Vyšetření       Stupé PO         I dert. znevýhodnění       Dopručení       Poznámka spisu         Dopručení       Datové zprávy       Soubory         Poznámky       Zde jsou tlačítka "uložit" spis a "zavřít" spis                                                                                                    | 33/2018    | Hůlková Daniela    | Vviádření     |                              |                                         |                         |                      |                         |                      |                  |
| 27/2018       Satrová Pavla       Čínnosti       Další postžení       zabraží se až po založení závěru, kde zvolte primární a další postžení         21/2018       Polášek Prantišek       Vyšetření       Stupeň PO         IH 44 + Klent 12 67       I Mový spis       Eurovýhodnění       Poznámka spisu         Doporučení       Dotové zprávy       Soubory       Poznámky         Poznámky       Zde jsou tlačítka "uložit" spis a "zavřít" spis                                                                                                    | 42/2018    | Bass Eduard        |               | Primarni postizeni           | zobrazi se az po zalozeni zaveru, kde i | zvolite primarni a dais | i postizeni          |                         |                      |                  |
| Polášek františek       Vyšetření       Stupeř PO         Ident. zrevýhodnění       Poznámka spisu         Doporučení       Dotové zprávy         Soubory       Poznámky         Vyšetření       Zde jsou tlačítka "uložit" spis a "zavřít" spis                                                                                                    | 27/2018    | Satrová Pavla      | Činnosti      | Další postižení              | zobrazí se až po založení závěru, kde z | zvolíte primární a dalš | í postižení          |                         |                      |                  |
| Ident. znevýhodnění       Poznámka spisu         Doporučení       Datové zprávy         Soubory       Poznámky         Poznámky       Zde jsou tlačítka "uložit" spis a "zavřít" spis                                                                                                    | 21/2018    | Polášek František  | Vyšetření     | Stupeň PO                    | •                                       |                         |                      |                         |                      |                  |
| Nový spis       Doporučení         Datové zprávy       Soubory         Soubory       Poznámky         Zde jsou tlačítka "uložit" spis a "zavřít" spis                                                                                                    |            |                    | Ident. znevýh | odnění                       |                                         |                         |                      |                         |                      | *                |
| Datové zprávy<br>soubory<br>Poznámky<br>Zde jsou tlačítka "uložit" spis a "zavřít" spis                                                                                                    | Nov        | vý spis            | Doporučení    |                              |                                         |                         |                      |                         |                      |                  |
| Datove zprávy       Soubory       Poznámky       Zde jsou tlačítka "uložit" spis a "zavřít" spis                                                                                                    | 1          |                    |               |                              |                                         |                         |                      |                         |                      |                  |
| Soubory       Poznámky       Zde jsou tlačítka "uložit" spis a "zavřít" spis                                                                                                    |            |                    | Datove zpravy | ·                            |                                         |                         |                      |                         |                      |                  |
| Zde jsou tlačítka "uložit" spis a "zavřít" spis                                                                                                    |            |                    | Soubory       |                              |                                         |                         |                      |                         |                      |                  |
| Zde jsou tlačítka "uložit" spis a "zavřít" spis                                                                                                    |            | <b>&gt;</b>        | Poznámky      |                              |                                         |                         |                      |                         |                      |                  |
|                                                                                                    |            |                    |               |                              | 740 i                                   | cou tlač                | ítka ulož            | it" chich a             | ovřít" cnic          |                  |
|                                                                                                    |            |                    |               |                              | Zuej                                    | sou tiac                | itka "uloz           | ii spisa"zo             | aviit spis           |                  |
| Záložky /                                                                                                    | Zál        | Záložky            |               |                              |                                         |                         |                      | <i>(</i>                |                      |                  |
|                                                                                                    |            |                    |               |                              |                                         |                         |                      |                         |                      |                  |
|                                                                                                    |            |                    |               |                              |                                         |                         |                      |                         |                      |                  |
|                                                                                                    |            |                    |               |                              |                                         |                         |                      |                         |                      | v                |
|                                                                                                    |            |                    |               | Vložit                       |                                         |                         |                      |                         |                      | Akt jt Zaviit in |

Automaticky se otevře nový, již samotný spis, který je tvořen hlavičkou a záložkami.
### Funkce jednotlivých záložek na spisu klienta

Pro začátek je nutné zmínit, že záložky jsou na sebe vzájemně vázané. To znamená, že když upravíte něco v jedné záložce, ovlivní to obsah záložky druhé.

#### Spis – VLASTNOSTI

| *** Spis 55/2018, Vi | adimír Hruška      |                    |                    |                                 |              |                             |                  |          |         |                |
|----------------------|--------------------|--------------------|--------------------|---------------------------------|--------------|-----------------------------|------------------|----------|---------|----------------|
| Klient Vladin        | ír Hruška          |                    | Narození           | 06.05.2011                      | Adresa       | Javorová 45/12, 11000 Praha |                  | Historie |         |                |
| <b>Sp. zn.</b> 55/20 | 18                 |                    | Zástupce           |                                 | Škola        |                             |                  | • Stav   | Aktivní |                |
| Vlastnosti           | Spisová značka     | 55/2018            |                    | Datum přijetí žád               | losti o posl | vytnutí poradenské pomoci   | 03.08.2018 -     | 6        |         |                |
| Osoby                | Značka škole       | 2                  |                    |                                 |              | Zvýraznění v seznamu        | 🔲 0; 0; 0; 0 🗸 🗸 | 7        |         |                |
| Lhûty                | Značka zařízení    |                    | 3                  |                                 | Pobo         | одка                        | + + ··· ×        |          |         |                |
| Korespondence        | Typ spisu          | PPP                | 4                  | •                               |              |                             |                  |          |         |                |
| Vviádření            | Stav spisu         | Aktivní            | 5                  | •                               |              | Q                           |                  |          |         |                |
|                      | Primární postižení | zobrazí se až po z | založení závěn     | u, kde zvolite primárni a dalši | postižení    | 0                           |                  |          |         |                |
| Cinnosti             | Stupeň PO          | zobrazi se az po z | aiozeni zaven<br>D | u, kae zvoiite primarni a daisi | postizeni    |                             |                  |          |         |                |
| Vysetření            | Poznámka spisu     | •                  |                    |                                 |              |                             |                  |          |         |                |
| Ident. znevýhodnění  | 10                 |                    |                    |                                 |              |                             |                  |          |         |                |
| Doporučení           | 10                 |                    |                    |                                 |              |                             |                  |          |         |                |
| Datové zprávy        |                    |                    |                    |                                 |              |                             |                  |          |         |                |
| Soubory              |                    |                    |                    |                                 |              |                             |                  |          |         |                |
| Poznámky             |                    |                    |                    |                                 |              |                             |                  |          |         |                |
|                      |                    |                    |                    |                                 |              |                             |                  |          |         |                |
|                      |                    |                    |                    |                                 |              |                             |                  |          |         |                |
|                      |                    |                    |                    |                                 |              |                             |                  |          |         |                |
|                      |                    |                    |                    |                                 |              |                             |                  |          |         |                |
|                      |                    |                    |                    |                                 |              |                             |                  |          |         | Ψ              |
|                      | Vložit             |                    |                    |                                 |              |                             |                  |          |         | Aktelijte Wind |

- 1. Spisová značka klienta je po vytvoření nového spisu přidělena automaticky, lze přepisovat ale pozor na možnost případných duplicitních záznamů!
- 2. Zde uvedete značku, která se zobrazí na Doporučení škole.
- 3. Zde uvedete značku, která se zobrazí na Doporučení ŠZ jiného zřizovatele.
- 4. V tomto políčku vyplníte, zda se jedná o spis pro SPC, PPP nebo zda je spis pouze interní či není

| určen. | Typ spisu |
|--------|-----------|
|        | Neurčeno  |
|        | SPC       |
|        | PPP       |
|        | ▶ Interní |

- 5. Stav spisu volíme Aktivní, Archivní a Příprava.
- 6. Tato kolonka určuje pomocí kalendáře datum přijetí žádosti.
- Pomocí tohoto políčka si můžete jednotlivé klienty rozřadit pomocí barviček. Zaškrtněte pole Zvýraznění v seznamu, vyberte barvu, kterou má spis mít a poté klikněte na tlačítko Uložit.
- 8. Primární a další postižení se zobrazí po vytvoření závěru.
- 9. Pomocí šipky navolíte stupeň PO.
- 10. Zde si připíšete ke klientovi svojí vlastní poznámku. Můžete si zapsat cokoliv, informace se zobrazí všem pracovníkům, kteří do spisu vidí. Informace se nepropíší na žádný dokument, jsou pouze interní!! Informace, který sem zapíšete můžete poté využít k vyhledávaní fulltextem, které jsme zmiňovali na začátku.

#### !!!!!PO ZAPSÁNÍ VŠECH INFORMACÍ KLIKNĚTE NA TLAČÍTKO ULOŽIT!!!!!

#### Spis – VLASTNOSTI – ZÁHLAVÍ

| *** Spis 55/2018, Via | ıdimír Hruška      |                    |                |                                 |              |           |                     |              |        |          |         |             | X    |
|-----------------------|--------------------|--------------------|----------------|---------------------------------|--------------|-----------|---------------------|--------------|--------|----------|---------|-------------|------|
| Klient Vladim         | ír Hruška          |                    | Narození       | 06.05.2011                      | Adresa       | Javorová  | 45/12, 11000 Praha  |              | ··· Hi | listorie |         | · · · ·     |      |
| <b>Sp. zn.</b> 55/20  | 18                 |                    | Zástupce       |                                 | Škola        |           |                     |              | ··· 51 | itav     | Aktivní |             |      |
| Vlastnosti            | Spisová značka     | 55/2018            |                | Datum přijetí žád               | dosti o posl | cytnutí p | oradenské pomoci    | 03.08.2018   | ·      |          |         |             |      |
| Osoby                 | Značka škole       | da 1               |                |                                 |              | 🗸 Z       | výraznění v seznamu | 146; 208; 80 | •      |          |         |             |      |
| Lhôty                 | Značka zařízení    | fasd2              |                |                                 | Pob          | očka      |                     | + + ··· 3    | C      |          |         |             |      |
|                       | Typ spisu          | SPC                |                | •                               |              |           |                     |              |        |          |         |             |      |
| Korespondence         | Stav spisu         | Aktivní            |                | •                               |              |           |                     |              |        |          |         |             |      |
| Vyjádření             | Primární postižení | zobrazí se až po z | raložení závěr | u, kde zvolíte primární a dalši | í postižení  | ]         |                     |              |        |          |         |             |      |
| Činnosti              | Další postižení    | zobrazí se až po z | raložení závěr | u, kde zvolíte primární a dalši | í postižení  |           |                     |              |        |          |         |             |      |
| Vyšetření             | Stupeň PO          | Druhý 🔻            |                |                                 |              |           |                     |              |        |          |         |             |      |
| Ident. znevýhodnění   | Poznámka spisu     |                    |                |                                 |              |           |                     |              |        |          |         |             | ~    |
| Depension             |                    |                    |                |                                 |              |           |                     |              |        |          |         |             |      |
| Doporuceni            |                    |                    |                |                                 |              |           |                     |              |        |          |         |             |      |
| Datové zprávy         |                    |                    |                |                                 |              |           |                     |              |        |          |         |             |      |
| Soubory               |                    |                    |                |                                 |              |           |                     |              |        |          |         |             |      |
| Poznámky              |                    |                    |                |                                 |              |           |                     |              |        |          |         |             |      |
|                       |                    |                    |                |                                 |              |           |                     |              |        |          |         |             |      |
|                       |                    |                    |                |                                 |              |           |                     |              |        |          |         |             |      |
|                       |                    |                    |                |                                 |              |           |                     |              |        |          |         |             |      |
|                       |                    |                    |                |                                 |              |           |                     |              |        |          |         |             |      |
|                       |                    |                    |                |                                 |              |           |                     |              |        |          |         |             | ÷    |
|                       |                    |                    |                |                                 |              |           |                     |              |        |          |         |             |      |
|                       | V Uložit           |                    |                |                                 |              |           |                     |              |        |          |         | Aktikiijtev | Wind |

Do této sekce se propisují informace jako jsou: Spisová značka, jméno klienta, datum narození, jméno zákonného zástupce, adresa, škola, historie a stav. Všimněte si, že vedle každého údaje je symbol, který vypadá jako 3 tečky ...

Tento symbol slouží k úpravě NEBO přidání informací. Tedy, pokud chci upravit nebo přidat cokoliv ke klientovi, zástupci atd. nemusím chodit na hlavní okno do záložky AGENDY, ale upravím vše rovnou zde. Dejme tomu, že chci přidat ke klientovi číslo na mobilní telefon. Kliknu na 3 tečky a zobrazí se následující:

| <b>***</b> Spis 55/2018, Vla                                                                                                    | dimír Hruška                                                                                                    |                                                                          |                                                                                         |                                             |                                      |              |         |        |
|----------------------------------------------------------------------------------------------------|----------------------------------------------------------------------------------------------------|--------------------------------------------------------------------------|-----------------------------------------------------------------------------------------|---------------------------------------------|--------------------------------------|--------------|---------|--------|
| Klient Vladim                                                                                                    | ír Hruška                                                                                                    | ··· Narozen                                                              | <b>06.05.2011</b>                                                                       | Adresa                                      | Javorová 45/12, 11000 Praha          | <br>Historie |         | ·      |
| <b>Sp. zn.</b> 55/20                                                                                                    | 18                                                                                                    | Zástupo                                                                  | e                                                                                       | Škola                                       |                                      | <br>Stav     | Aktivní |        |
| sp. zn.     35/20       Vlastnosti     Osoby       Lhůty     Korespondence       Vyjádření     Čínnosti       Vyšetření     Ident. znevýhodnění       Doporučení     Datové zprávy       Soubory     Poznámky | Spisová značka 55/202<br>Značka škole da 1<br>Značka zařížení fasd2<br>Typ spisu SPC<br>Stav spisu Aktivní<br>Primární postižení zobrazi<br>Další postižení zobrazi<br>Stupeň PO Druhý<br>Poznámka spisu | 8 8 Vlastnost Unavit Usastnost Se až Datum na Oslovení Poznámk Pohlaví U | Datum přijetí žá dienta  Adresy Datové schrán  Vladmír  Název Hruška  rození 06.05.2011 | <pre>skoia idosti o pos  (y Telefon )</pre> | kytnutí poradenské pomoci 03.08.2018 | Stav         |         |        |
|                                                                                                    | Vložit                                                                                                    |                                                                          |                                                                                         |                                             |                                      |              |         | Zavřít |

Pokud se budeme držet původní myšlenky a chceme přidat telefonní číslo, kliknu na záložku telefony a zobrazí se následující:

| viasu iosu | Adresy      | Dato | vé schránky | / Telefony | E-maily |       |       |
|------------|-------------|------|-------------|------------|---------|-------|-------|
| Telefoní   | číslo       |      | Primární    | Poznámka   |         | -     | Přida |
|            |             |      |             |            |         | 1 U   | prav  |
|            |             |      |             |            |         | X s   | maz   |
|            |             |      |             |            |         |       |       |
|            |             |      |             |            |         |       |       |
|            |             |      |             |            | /       |       |       |
|            |             |      |             |            |         |       |       |
|            |             |      |             |            |         |       |       |
|            |             |      |             |            |         |       |       |
| ( 41 4 Te  | lefon 0 z 0 | * ** | - 144       | /          |         | <br>3 |       |

sledne kliknu na tlačítko Přídat a zobrazí se následující:

| ** Přidat te | lefon |            |
|--------------|-------|------------|
| Telefon      |       | 🗹 Primární |
| Poznámka     |       | A          |
|              |       |            |
| Př           | idat  | Storno     |

Vyplním telefon, mohu doplnit poznámku k telefonu třeba: Je dostupný od 9:00 do 15:00 a kliknu na Přidat. Poznámka není povinná. Zobrazí se následující:

| Přidat |
|--------|
| Upravi |
| Smaza  |
| Smaza  |
|        |
|        |
|        |
|        |
|        |
|        |
|        |
|        |

Poté kliknu na tlačítko Uložit a telefon mám evidován. Pomocí 3 teček mohu takto upravit nejen klienta, ale i údaje o zákonném zástupci, škole, adresu atd. Pokud chci provést jakoukoliv

změnu, kliknu na tlačítko Upravit. Změním údaje a opět kliknu na uložit. Nezapomeňte, že takto měním údaje o všem jednoduše a rychle!!!

## Spis – OSOBY – Zákonní zástupci, lékaři, pracovníci, školy a další...

| *** Spis 55/2018, Vla                                  | dimír Hruška                           |                      |                              |          |                 |          |                                                                                                    |                   | X                        |
|--------------------------------------------------------|----------------------------------------|----------------------|------------------------------|----------|-----------------|----------|----------------------------------------------------------------------------------------------------|-------------------|--------------------------|
| Klient         Vladim           Sp. zn.         55/201 | ir Hruška<br>18                        | Narození<br>Zástupce | 06.05.2011<br>Alena Hrušková | •••      | Adresa<br>Škola | Javorová | 45/12, 11000 Praha                                                                                                    | Historie<br>Stav  | 06.08.2018 16:51:35      |
| Vlastnosti                                             | Zákonní zástupci 1                     |                      |                              |          |                 |          | Pracovníci <b>2</b>                                                                                                    |                   |                          |
| Osoby                                                  | Zákonný zástupce Alena Hrušková        | Vztah<br>Matka       | Primární                     | Datum od | Datum           | do       | Pracovník<br>Vojtěch Štrob                                                                                                    | Funkce<br>Založil |                          |
| Lhûty                                                  |                                        |                      |                              |          |                 |          |                                                                                                    |                   |                          |
| Korespondence                                          |                                        |                      |                              |          |                 |          |                                                                                                    |                   |                          |
| Vyjádření                                              |                                        |                      |                              |          |                 |          | HI II Pracovník 1 z 1 P Pracovník 1 z 1 P Pracovník 1 z 1 Pracovník 1 z 1 Prac |                   | ·                        |
| Činnosti                                               |                                        |                      |                              |          |                 |          | - nevybrano - • • +                                                                                                    | ··· × +           | Pridat Upravit 🗶 Smazat  |
| Vyšetření                                              |                                        |                      |                              |          |                 |          | Skoly navštěvované klientem 4<br>Škola Třída Datum                                                                                                    | Datum I           | ČO Primár Primár Speciál |
| Ident. znevýhodnění                                    | H4 44 4 Zástupce 1 z 1 → → → → 4       |                      |                              | A        |                 | +        |                                                                                                    |                   |                          |
| Doporučení                                             | - nevybrano -                          | ×+×                  | Pridat                       | Uprav    | it 🗶 S          | mazat    |                                                                                                    |                   |                          |
| Datové zprávy                                          | Lékaři a specialistě <b>3</b><br>Lékař |                      | Specializace                 |          |                 |          |                                                                                                    |                   |                          |
| Soubory                                                |                                        |                      |                              |          |                 |          | Int nt skola 0 z 0 ≥ № № .                                                                                                    | × 1               | Didat Alleravit Scout    |
| Poznámky                                               |                                        |                      |                              |          |                 |          |                                                                                                    |                   |                          |
|                                                        |                                        |                      |                              |          |                 |          | Zařízení JČO                                                                                                    |                   | IZO                      |
|                                                        |                                        |                      |                              |          |                 |          |                                                                                                    |                   |                          |
|                                                        |                                        |                      |                              |          |                 |          |                                                                                                    |                   |                          |
|                                                        |                                        |                      |                              |          |                 |          |                                                                                                    | _                 |                          |
|                                                        |                                        |                      |                              |          |                 | ·        |                                                                                                    | $\searrow$        |                          |
|                                                        | - nevybrano -                          |                      | • + ··· ×                    | T Prida  | n 🗶 S           | mazat    | - nevybrano -                                                                                                    | •                 | The smazat               |

 V tomto okénku přiřazujete ke klientovi zákonného zástupce. Po rozkliknutí malé šipky dolů se nabídne seznam všech zákonných zástupců, které máte již evidovány a zobrazí se následující:

|   | Celé jméno       | Datum narození |   |
|---|------------------|----------------|---|
| ٩ |                  |                | * |
|   | Petra Dohnalová  | 05.09.2017     |   |
|   | Ladislav Daněk   | 04.10.2017     | Ĭ |
|   | Pepa Vondráček   | 04.10.1945     |   |
|   | Dana Padiková    | 04.04.1960     |   |
|   | Helena Svobodová |                |   |
|   | Dana Lenerová    | 06.03.2018     |   |
|   | David Prachař    | 05.03.2018     |   |
| > | Daniala Maluzí   | 05 00 0040     | • |

Do volného pole pod nápisem "Celé jméno" můžete zadat jméno zákonného zástupce, který JIŽ JE v evidenci. Na vybraného zástupce poté kliknete a zobrazí se následující:

| Zákonní zástupci                   |       |          |          |              |
|------------------------------------|-------|----------|----------|--------------|
| Zákonný zástupce                   | Vztah | Primární | Datum od | Datum do     |
|                                    |       |          |          |              |
|                                    |       |          |          |              |
|                                    |       |          |          |              |
|                                    |       |          |          |              |
|                                    |       |          |          |              |
|                                    |       |          |          |              |
|                                    |       |          |          |              |
| 141 44 4 Zástupce 0 z 0 + 14 141 4 |       |          |          | Þ            |
|                                    |       |          |          | ·            |
| Pepa vondracek                     | * + … | × Prid   | at Oprav | /it 👅 Smazat |

Nyní chci zákonného zástupce přidat ke klientovi. Z tohoto důvodu kliknu na tlačítko **+Přidat.** Po kliknutí na výše uvedené tlačítko se zobrazí:

| ** Přid | lat zákonného zásti | upce     | x        |
|---------|---------------------|----------|----------|
| Vztah   | - nevybráno - 🛛 🔻   | Datum od | •        |
|         | V Primární          | Datum do | •        |
| +       | Přidat              |          | X Storno |

Navolíte vztah mezi klientem a zákonným zástupcem a opět kliknete na tlačítko "přidat". Můžete také přidat datum od kdy do kdy byl tímto zákonným zástupcem (datum můžete, ale také nemusíte vyplnit).

Po zvolení data od kdy do kdy kliknete na tlačítko **+**Přidat. Zobrazí se následující:

| Zákonní zástupci                 |         |              |            |              |
|----------------------------------|---------|--------------|------------|--------------|
| Zákonný zástupce                 | Vztah   | Primární     | Datum od   | Datum do     |
| Pepa Vondráček                   | Otec    | $\checkmark$ |            |              |
|                                  |         |              |            |              |
|                                  |         |              |            |              |
|                                  |         |              |            |              |
|                                  |         |              |            |              |
|                                  |         |              |            |              |
|                                  |         |              |            |              |
|                                  |         |              |            |              |
| 44 44 4 Zástupce 1 z 1 ▶ ▶ ▶ ₩ 4 |         |              |            | )            |
| Pepa Vondráček                   | + + ··· | × 🕂 Přida    | at 🖉 Uprav | vit 🐹 Smazat |

| Zákonní zástupci               |              |          |             |              |  |  |  |  |  |  |  |
|--------------------------------|--------------|----------|-------------|--------------|--|--|--|--|--|--|--|
| Zákonný zástupce               | Vztah        | Primární | Datum od    | Datum do     |  |  |  |  |  |  |  |
|                                |              |          |             |              |  |  |  |  |  |  |  |
|                                |              |          |             |              |  |  |  |  |  |  |  |
|                                |              |          |             |              |  |  |  |  |  |  |  |
|                                |              |          |             |              |  |  |  |  |  |  |  |
|                                |              |          |             |              |  |  |  |  |  |  |  |
|                                |              |          |             |              |  |  |  |  |  |  |  |
|                                |              |          |             |              |  |  |  |  |  |  |  |
|                                |              |          |             |              |  |  |  |  |  |  |  |
| ++ ++ + Zástupce 0 z 0 ト トト トト |              |          |             |              |  |  |  |  |  |  |  |
|                                | <b>∗ +</b> … | × 🕂 Přid | lat 🧷 Uprav | vit 🗶 Smazat |  |  |  |  |  |  |  |
|                                |              |          |             |              |  |  |  |  |  |  |  |

#### Pokud zákonného zástupce nemáte v evidenci, postup je následující:

#### Klikněte na **malé plus** a zobrazí se následující:

| Přidat zák   | onného z | ástupce                           |          |         |          |
|--------------|----------|-----------------------------------|----------|---------|----------|
| Vlastnosti   | Adresy   | Datové schránky                   | Telefony | E-maily |          |
| Titul před   |          |                                   |          |         |          |
| Jméno        |          |                                   |          |         |          |
| Příjmení / N | ázev     |                                   |          |         |          |
| Titul za     |          |                                   |          |         |          |
|              |          |                                   |          |         |          |
|              |          |                                   |          |         |          |
| Datum naro   | zení     | •                                 |          |         |          |
| Oslovení     |          |                                   |          |         |          |
| Poznámka     |          |                                   |          |         | *        |
|              |          |                                   |          |         | -        |
|              |          |                                   |          |         |          |
| Přid         | at       | Uložit a doplnit<br>ostatní údaje |          |         | X Storno |

Vyplňte Jméno, Příjmení, datum narození (není povinný údaj), Oslovení a klikněte na tlačítko +Přidat.

Zobrazí se následující: viz. další stránka

| Zákonní zástupci               |         |          |            |              |  |  |  |  |  |  |
|--------------------------------|---------|----------|------------|--------------|--|--|--|--|--|--|
| Zákonný zástupce               | Vztah   | Primární | Datum od   | Datum do     |  |  |  |  |  |  |
|                                |         |          |            |              |  |  |  |  |  |  |
|                                |         |          |            |              |  |  |  |  |  |  |
|                                |         |          |            |              |  |  |  |  |  |  |
|                                |         |          |            |              |  |  |  |  |  |  |
|                                |         |          |            |              |  |  |  |  |  |  |
|                                |         |          |            |              |  |  |  |  |  |  |
|                                |         |          |            |              |  |  |  |  |  |  |
|                                |         |          |            |              |  |  |  |  |  |  |
| H4 44 4 Zástupce 0 z 0 ► ₩ ₩ 4 |         |          |            | ►            |  |  |  |  |  |  |
| Alena Hrušková                 | + + ··· | × + Přid | at 🧷 Uprav | /it 🗱 Smazat |  |  |  |  |  |  |
|                                |         |          |            |              |  |  |  |  |  |  |

Nyní se řídíme stejným principem, tedy kliknu na **+Přidat.** Zobrazí se:

| 🔭 Přid | lat zákonného zásti | рсе      | x        |
|--------|---------------------|----------|----------|
| Vztah  | - nevybráno - 🛛 🔻   | Datum od | -        |
|        | V Primární          | Datum do | -        |
| -      | Přidat              |          | X Storno |

Vyberu vztah a opět kliknu na +Přidat.

**POZOR!!!!!!** – Pokud přidávám nového zákonného zástupce, objeví se následující:

| Přidání a | adresy X                                                                                           |
|-----------|----------------------------------------------------------------------------------------------------|
| ?         | Chcete přiřadit k zakonnému zástupci stejnou adresu jako u klienta?<br>Javorová 45/12, 11000 Praha |
|           | <u>A</u> no <u>N</u> e                                                                             |

Tímto způsobem velice chytře přiřadíme k zákonnému zástupci adresu, kterou jsme vyplnili při zakládání klienta. <u>Stačí kliknout na Ano</u> a adresu mám evidovanou jak u klienta, tak u zákonného zástupce.

- Zde přiřazujete klientovi pracovníka. Přidání pracovníka se řídí stejným postupem viz. bod 1. Funkce Referent znamená, že daný pracovník se může přihlásit do spisu klienta. Funkce založil je vázána na pracovníka, který spis také založil. POZOR! Specializace pracovníka (psycholog atd.) se určuje na kartě daného pracovníka v sekci Agendy – Pracovníci – Upravit.
- **3.** V tomto okénku přidáte lékaře ke klientovi. Opět přidání, založení nového lékaře nebo jeho úprava je popsána v bodu 1.
- Zde přiřazujete ke klientovi školu, do které chodí společně s dalšími údaji (ročník, třída apod.).
   Postup je následující:

|       |   | :m       |          |     |            |             |
|-------|---|----------|----------|-----|------------|-------------|
| Škola | т | Datum za | Datum uk | IČO | Primární š | Primární za |
|       |   |          |          |     |            |             |
|       |   |          |          |     |            |             |
|       |   |          |          |     |            |             |
|       |   |          |          |     |            |             |
|       |   |          |          |     |            |             |

V sekci školy navštěvované klientem kliknu na malou šipečku. Zobrazí se následující seznam škol:

|   | Celé jméno                                             | Adresa                            | IČO      |   |
|---|--------------------------------------------------------|-----------------------------------|----------|---|
| ۴ |                                                        |                                   |          | * |
|   | Základní škola K Lesu                                  |                                   |          | U |
|   | ZŠ Akrobatická 498/32                                  |                                   |          |   |
|   | Modrý klíč - základní škola speciální a mateřská škola | Smolkova 567/2, 14200 Praha 4     | 25765710 |   |
|   | Církevní základní škola a mateřská škola ARCHA, Pet    | 49, 25601 Petroupim               | 63822211 |   |
|   | Mateřská škola a základní škola Sluníčko - Montessor   | Šrámkova 432/14, 63800 Brno       | 25338790 |   |
|   | Základní škola sv. Voršily v Praze                     | Ostrovní 2070/9, 11000 Praha 1    | 45246751 |   |
|   | Veselá škola - církevní základní škola a základní uměl | Soukenická 1088/10, 11000 Praha 1 | 45246726 |   |
| > | 7213-3-7211-17(7-1.                                    | Descuelel: 4000/44 44000 Deste 4  | 25642720 | 1 |

Do volného pole pod nápisem "Celé jméno" napište název Školy. Případně můžete vyhledávat podle adresy, tedy do volného pole pod nápisem "Adresa" napište adresu. Stejný princip funguje u vyhledávání podle IČO. Když vyberete školu, kliknete na ní a zobrazí se následující:

| Škola               | Т    | Datum za | Datumuk  | IČO | Primární š  | Primární za |
|---------------------|------|----------|----------|-----|-------------|-------------|
| Skola               | T    | Datum za | Datum uk | ICO | Primarní š… | Primarni za |
|                     |      |          |          |     |             |             |
|                     |      |          |          |     |             |             |
|                     |      |          |          |     |             |             |
|                     |      |          |          |     |             |             |
|                     |      |          |          |     |             |             |
| 14 44 4 Škola 0 z 0 | ► ++ | ₩ -      |          |     |             | Þ           |
| 14 44 4 Škola 0 z 0 | + ++ | ₩ -      |          |     |             | •           |

| 🚧 Přidat ško   | lu                    |                 | x               |
|----------------|-----------------------|-----------------|-----------------|
| Třída          | <b>‡</b> .            | Zahájení studia | •               |
| Forma studia   | Denní 🔹               | Ukončení studia | •               |
| Zařazení školy | Základní školy        | •               | Speciální třída |
|                | 🗹 Primární škola      |                 |                 |
|                | 🔲 Primární školské za | ařízení         | Maturitní obor  |
| Přid           | at                    |                 | X Storno        |

Nyní kliknu na tlačítko **+Přidat** a zobrazí se následující:

Vyplním Třídu, Zahájení + Ukončení studia (není povinné). Primární škola znamená, že ji klient navštěvuje. Případně zaškrtnu speciální třídu. Nyní klikněte na tlačítko **+Přidat** a zobrazí s následující:

| 2  | Školy navštěvované klientem |       |            |          |          |              |             |  |  |  |  |  |
|----|-----------------------------|-------|------------|----------|----------|--------------|-------------|--|--|--|--|--|
|    | Skola                       | т     | Datum za   | Datum uk | ICO      | Primární š   | Primární za |  |  |  |  |  |
| ۲  | Základní škola              | 4.A   | 01.09.2017 |          | 45246751 | $\checkmark$ |             |  |  |  |  |  |
|    |                             |       |            |          |          |              |             |  |  |  |  |  |
|    |                             |       |            |          |          |              |             |  |  |  |  |  |
|    |                             |       |            |          |          |              |             |  |  |  |  |  |
| 44 | 4 4 Škola 1 z 1             | ۰ + + | ₩ <        |          |          |              | Þ           |  |  |  |  |  |

Škola je nyní přidána a je "hotovo".

- 5. V tomto okénku pouze zaškrtnete a přiřadíte ke klientovi spolupracující zařízení. Spolupracující zařízení se přidává v případě, že klient navštěvuje 2 různá poradenská zařízení. Výběr, přidání a úprava zařízení se pět řídí postupem viz. bod 1.
- 6. Pokud se klient vzdělává například doma, je školsky nezařazen, pří výběru školy kliknu na šipku pro výběr a vyberu následující:

|   | Celé jméno                                             | Adresa                           | IČO      |          |
|---|--------------------------------------------------------|----------------------------------|----------|----------|
| ٩ | RBC                                                    | 8 <mark>8</mark> C               | RBC      | <b>^</b> |
|   | Rodina / školsky nezařazeno                            |                                  |          | U        |
|   | Základní škola K Lesu                                  |                                  |          |          |
|   | ZŠ Akrobatická 498/32                                  |                                  |          |          |
|   | Modrý klíč - základní škola speciální a mateřská škola | Smolkova 567/2, 14200 Praha 4    | 25765710 |          |
|   | Církevní základní škola a mateřská škola ARCHA, Pet    | 49, 25601 Petroupim              | 63822211 |          |
|   | Mateřská škola a základní škola Sluníčko - Montessor   | Šrámkova 432/14, 63800 Brno      | 25338790 |          |
|   | Základní škola sv. Voršily v Praze                     | Ostrovní 2070/9, 11000 Praha 1   | 45246751 |          |
| ) | 1/                                                     | California 1000/10 11000 Darks 1 | AF046706 | -        |

# Spis – LHŮTY

Funkce lhůt Vám perfektně naplánuje rozvrh práce a nahradí klasický diář. Didanet Vám připomíná Vaše naplánované schůzky a připomíná Vám i zapomenuté úkoly – červenou **barvou** ③

| ** | Spis 55/20    | 18, Vla | adimír Hruška                           |          |             |                  |               |            |              |                |               |          |          |                    | _ <b>– x</b> |
|----|---------------|---------|-----------------------------------------|----------|-------------|------------------|---------------|------------|--------------|----------------|---------------|----------|----------|--------------------|--------------|
|    | Klient        | Vladim  | nír Hruška 😶                            | Narození | 06.05.2011  |                  | Adresa        | Javorová   | á 45/12, 11  | 000 Praha      |               |          | Historie | 06.08.2018 16:51:3 | 5 👻 🕞        |
|    | Sp. zn.       | 55/20   | 18                                      | Zástupce | Alena Hrušk | ová …            | Škola         | Základní   | škola sv. Vo | oršily v Praze | 2             |          | Stav     | Aktivní            |              |
| V  | astnosti      |         | Sem přetáhněte záhlaví sloupce, podle k |          |             |                  |               |            |              |                |               |          |          |                    |              |
| 0  | soby          |         | Popis                                   |          |             | Termín           |               | *          | Nutno s      | Splněno        | Datum spin    | Uživatel | Po       | oznámka            |              |
| Lh | ûty           |         | <b>1</b>                                |          |             |                  |               |            |              |                |               |          |          |                    |              |
| K  | prespondence  | 2       |                                         |          |             |                  |               |            |              |                |               |          |          |                    |              |
| V  | yjádření      |         |                                         |          |             |                  |               |            |              |                |               |          |          |                    |              |
| Č  | innosti       |         |                                         |          |             |                  |               |            |              |                |               |          |          |                    |              |
| V  | yšetření      |         |                                         |          |             |                  |               |            |              |                |               |          |          |                    |              |
| Id | lent. znevýho | odnění  |                                         |          |             |                  |               |            |              |                |               |          |          |                    |              |
| D  | oporučení     |         |                                         |          |             |                  |               |            |              |                |               |          |          |                    |              |
| D  | atové zprávy  |         |                                         |          |             |                  |               |            |              |                |               |          |          |                    |              |
| S  | oubory        |         |                                         |          |             |                  |               |            |              |                |               |          |          |                    |              |
| Po | oznámky       |         |                                         |          |             |                  |               |            |              |                |               |          |          |                    |              |
|    |               |         |                                         |          |             |                  |               |            |              |                |               |          |          |                    |              |
|    |               |         |                                         |          |             |                  |               |            |              |                |               |          |          |                    |              |
|    |               |         |                                         |          |             |                  |               |            |              |                |               |          |          |                    |              |
|    |               |         | Heiel ei lhûta 0 z 0_ ► ₩ ₩ ≺           |          |             |                  |               |            |              |                |               |          |          |                    | •            |
|    |               |         | Nová Upravit                            | Sma      | izat Nač    | íst lhûty od: za | ičátku minulé | ého měsíce | ▼ do:        | konce příš     | tiho měsíce 🔻 | ·        |          |                    | Zavřít       |
|    |               |         |                                         |          |             |                  |               |            |              |                |               |          |          |                    |              |

Pomocí tlačítka NOVÁ zadáte novou lhůtu. Lhůta se vždy vztahuje k vybranému klientovi a na jeho kartě se zobrazuje přehled lhůt opět k tomuto klientovi.

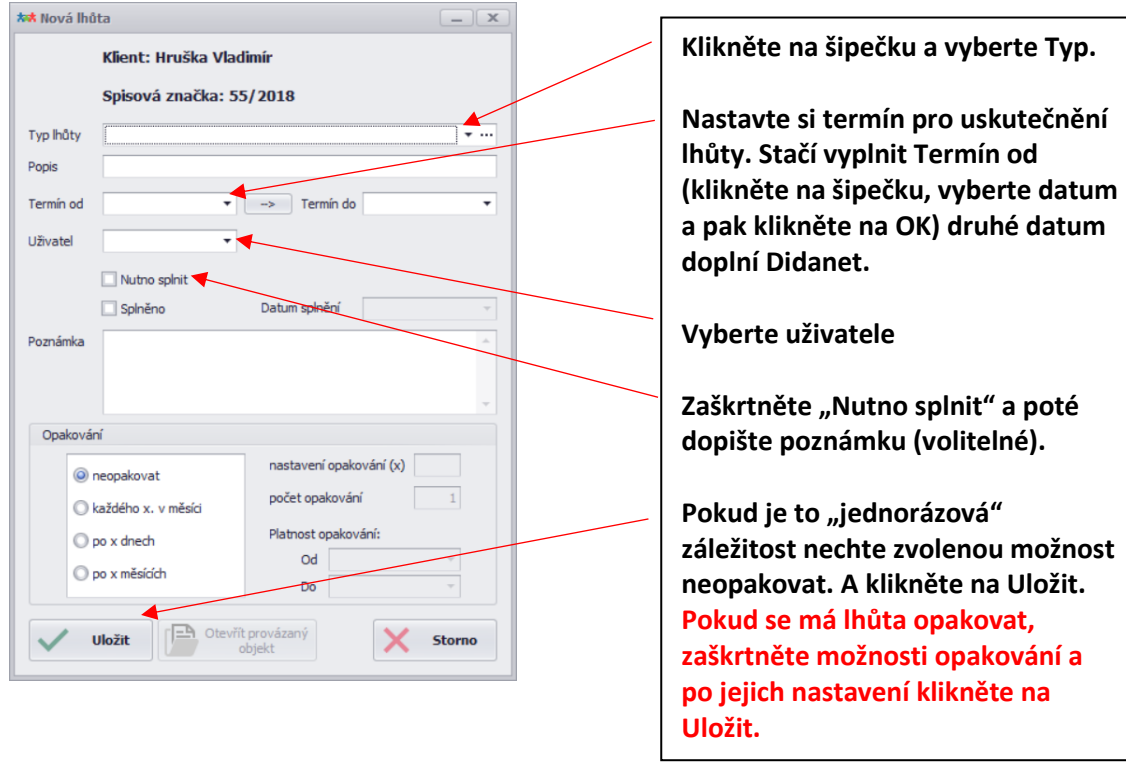

Klikněte na tlačítko NOVÁ a zobrazí se Vám následující vytvoření nové lhůty:

| *** Spis 55/2 | 2018, Vladimír Hruška                 |          |             |                  |              |            |              |               |                |          |          |                     | _ <b>– ×</b> |
|---------------|---------------------------------------|----------|-------------|------------------|--------------|------------|--------------|---------------|----------------|----------|----------|---------------------|--------------|
| Klient        | Vladimír Hruška ···                   | Narození | 06.05.2011  |                  | Adresa       | Javorová   | 45/12, 11    | 000 Praha     |                |          | Historie | 06.08.2018 16:51:35 | ×            |
| Sp. zn.       | 55/2018                               | Zástupce | Alena Hrušk | ová …            | Škola        | Základní š | ikola sv. Vo | oršily v Praz | e              |          | Stav     | Aktivní             |              |
| Vlastnosti    | Sem přetáhněte záhlaví sloupce, podle |          |             |                  |              |            |              |               |                |          |          |                     |              |
| Osoby         | Popis                                 |          |             | Termín           |              | <b>▲</b> 1 | lutno s      | Splněno       | Datum spln     | Uživatel | Poz      | známka              |              |
| Lhûty         | ♀<br>▶ Schůzka s klientem             |          | 2           | 15.08.2018       | 9:00         |            |              |               | 15.08.2018     |          |          |                     |              |
| Koresponden   | nce                                   |          |             |                  |              |            |              |               |                |          |          |                     |              |
| Vyjádření     |                                       |          |             |                  |              |            |              |               |                |          |          |                     |              |
| Činnosti      |                                       |          |             |                  |              |            |              |               |                |          |          |                     |              |
| Vyšetření     |                                       |          |             |                  |              |            |              |               |                |          |          |                     |              |
| Ident. znevý  | ihodnění                              |          |             |                  |              |            |              |               |                |          |          |                     |              |
| Doporučení    |                                       |          |             |                  |              |            |              |               |                |          |          |                     |              |
| Datové zpráv  | vy                                    |          |             |                  |              |            |              |               |                |          |          |                     |              |
| Soubory       |                                       |          |             |                  |              |            |              |               |                |          |          |                     |              |
| Poznámky      |                                       |          |             |                  |              |            |              |               |                |          |          |                     |              |
|               |                                       |          |             |                  |              |            |              |               |                |          |          |                     |              |
|               |                                       |          |             |                  |              |            |              |               |                |          |          |                     |              |
|               |                                       |          |             |                  |              |            |              |               |                |          |          |                     |              |
|               |                                       |          |             |                  |              |            |              |               |                |          |          |                     |              |
|               | H4 44 4 Lhûta 1 z 1 > >> >> >>        |          |             |                  |              |            |              |               |                |          |          |                     | +            |
|               | Nová Upravit                          | Sma      | azat Nač    | íst lhůty od: za | ačátku minul | ého měsíce | ▼ do:        | konce příš    | itiho měsíce 🔻 | ]        |          |                     | Zavřít       |

#### Po uložení Lhůty neboli připomínky se zobrazí následující:

Lhůta je zobrazena u klienta, ale i na hlavní obrazovce v sekci Lhůty. **Pokud chcete lhůtu upravit**, klikněte na tlačítko Upravit. Pokud chcete lhůtu smazat, klikněte na tlačítko smazat. POZOR! Smazání je nevratné!!

## Spis – KORESPNDENCE:

Tato funkce Vám jednoznačně šetří obrovské množství času. Jak jsme již rozebrali, máte v Didanetu uložené vzory dokumentů, do kterých potřebujete doplnit údaje i klientovi. Ať už děláte informovaný souhlas, či jinou korespondenci vytvoříte jí následovně:

| ** Spis 55/ | /2018, Vi | nibe  | nír Hruška      |                       |        |                |              |       |        |                    |                  |              |                    |          |               | _                        |                    |
|-------------|-----------|-------|-----------------|-----------------------|--------|----------------|--------------|-------|--------|--------------------|------------------|--------------|--------------------|----------|---------------|--------------------------|--------------------|
| Klient      | Vladin    | ír Hn | uška            |                       | Narozo | <b>ení</b> 06. | .05.2011     |       | Adresa | Javorová 45/12,    | 11000 Praha      |              |                    | Historie | 06.08.2018    | 16:51:35                 |                    |
| Sp. zn.     | 55/20     | 18    |                 |                       | Zástuj | pce Ale        | ena Hrušková |       | Škola  | Základní škola sv  | . Voršily v Praz | te           |                    | Stav     | Aktivní       |                          |                    |
| Vlastnosti  |           |       |                 | aví sloupce, podle kt |        |                |              |       |        |                    |                  |              |                    |          |               |                          |                    |
| Osoby       |           |       | Spis            | Klient                | Id     | entifikace     | e            |       |        | Datum vyho         | Předáno k        | Termín pro s | Vzor sesta         | vy       |               | Datum splnění            | Vyřeš              |
| Lhûty       |           | •     |                 |                       |        |                |              |       |        |                    |                  |              |                    |          |               |                          |                    |
| Koresponde  | ence      |       |                 |                       |        |                |              |       |        |                    |                  |              |                    |          |               |                          |                    |
| Vyjádření   |           |       |                 |                       |        |                |              |       |        |                    |                  |              |                    |          |               |                          |                    |
| Činnosti    |           |       |                 |                       |        |                |              |       |        |                    |                  |              |                    |          |               |                          |                    |
| Vyšetření   |           |       |                 |                       |        |                |              |       |        |                    |                  |              |                    |          |               |                          |                    |
| Ident. znev | výhodnění |       |                 |                       |        |                |              |       |        |                    |                  |              |                    |          |               |                          |                    |
| Doporučení  |           |       |                 |                       |        |                |              |       |        |                    |                  |              |                    |          |               |                          |                    |
| Datové zpra | ávy       |       |                 |                       |        |                |              |       |        |                    |                  |              |                    |          |               |                          |                    |
| Soubory     |           |       |                 |                       |        |                |              |       |        |                    |                  |              |                    |          |               |                          |                    |
| Poznámky    |           |       |                 |                       |        |                |              |       |        |                    |                  |              |                    |          |               |                          |                    |
|             |           |       |                 |                       |        |                |              |       |        |                    |                  |              |                    |          |               |                          |                    |
|             |           |       |                 |                       |        |                |              |       |        |                    |                  |              |                    |          |               |                          |                    |
|             |           |       |                 |                       |        |                |              |       |        |                    |                  |              |                    |          |               |                          |                    |
|             |           |       | 44 4 Kananada   |                       | 4      |                |              |       |        |                    |                  |              |                    |          |               |                          |                    |
|             |           | 144   | •• • Koresponde | nce u z u F FF FFI    |        |                |              |       |        |                    |                  |              |                    |          |               |                          |                    |
|             |           |       | Nová            | Nová<br>hromadná      | U      | V Upra         | avit 🗙 Sm    | nazat | +      | Tisknout<br>seznam | Zobra<br>tex     | azit<br>t    | /ygenerova<br>text | t 🖂      | Vytvořit zpra | <sup>ávu</sup> Aktilinji | <b>Zavřít</b> in d |
| L           |           | _     |                 |                       |        |                |              |       |        |                    |                  |              |                    |          |               | Přeiděte d               | o Nastav           |

Klikněte na tlačítko NOVÁ a objeví se následující:

| /zor korespondence   | - nevybrán - |                |                             |          |   | •      |
|----------------------|--------------|----------------|-----------------------------|----------|---|--------|
| Identifikace - název |              |                |                             |          |   |        |
| Zástupce             |              |                | ~ ×                         | Adresa   |   | Ŧ      |
| Škola                |              |                | ~ X                         | Adresa   |   | ~      |
| Školské zařízení     |              |                | - ×                         | Adresa   |   | Y      |
| Datum vyhotovení     | 07.08.2018   | •              | Datum                       | splnění  | • |        |
| Termín pro splnění   | 21.08.2018   | Vytvořit lhůtu | <ul> <li>Vyřešer</li> </ul> | ná       |   |        |
| Předáno k odeslání   |              | •              | Způsob                      | odeslání | • |        |
| Výsledek - poznámka  |              |                |                             |          |   |        |
|                      |              |                |                             |          |   |        |
|                      |              |                |                             |          |   |        |
|                      |              |                |                             |          |   |        |
| Vložit               | Vytvořit z   | právu –        |                             |          | X | Storno |

Klikněte na "Vzor korespondence" a vyberte požadovanou korespondenci, kterou chcete vytvořit. Po vybrání vzoru, klikněte už jen na tlačítko uložit a objeví se následující: viz další stránka

Po stisknutí tlačítka uložit se Vám korespondence automaticky vygeneruje. Veškeré údaje, které jste Didanetu "sdělili" se do korespondence automatiky propíšou. Text můžete zkontrolovat a poté máte 3 možnosti. Tlačítkem **Export do PDF** uložíte korespondenci v PDF na plochu vlastního počítače. Kliknutím na Šipečku u položky **"Souborové úložiště"** vyberete, jakým způsobem chcete uložit korespondenci přímo ke klientovi do složky. Dále popsáno v sekci Souborové úložiště. Kliknutím na **"Vytvořit zprávu"** můžete rovnou odeslat e-mail, datovou zprávu, či E-Dopis.

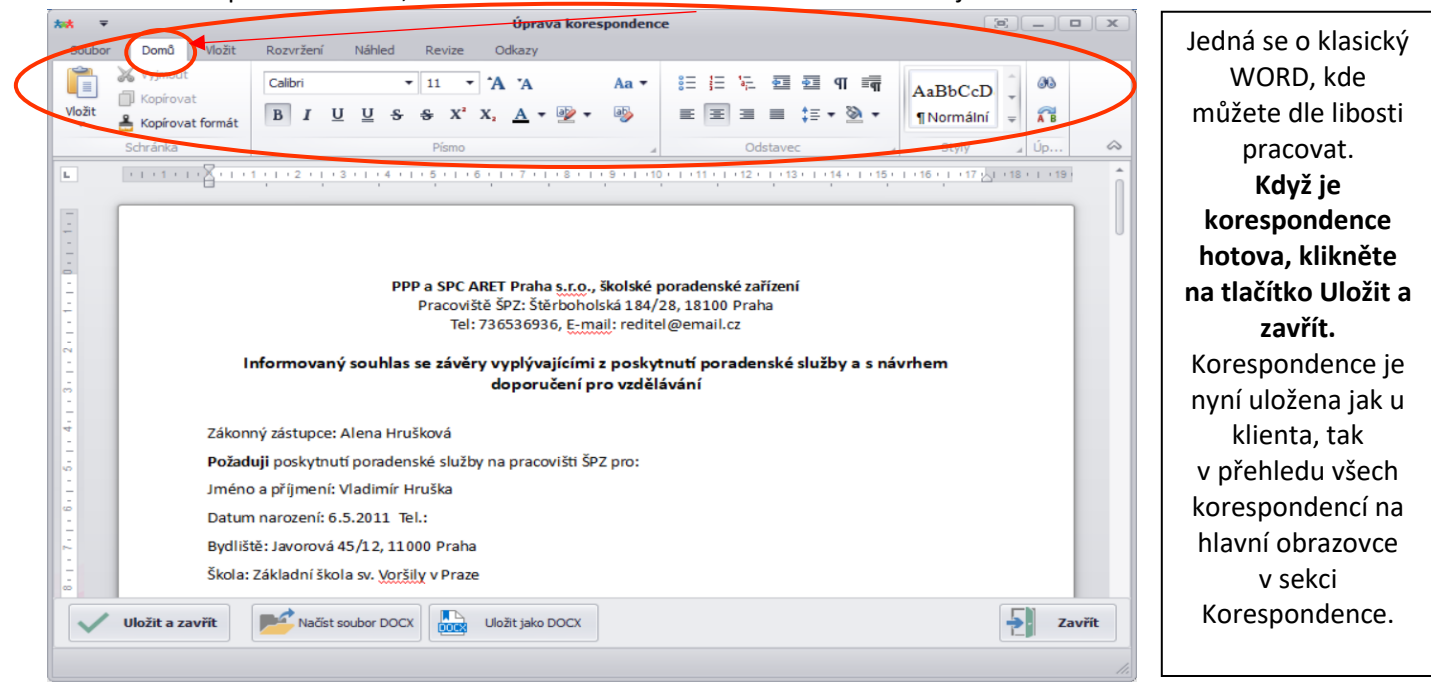

Pokud chcete zprávu editovat, klikněte na tlačítko Domů. Zobrazí se následující:

| ** Spis 55/20                                                                                 | 0 <b>18, V</b> la                                                                                        | adimír    | Hruška                                     |                                       |          |                |                  |         |                    |                  |              |                     |               |              | _                   |                   |
|-----------------------------------------------------------------------------------------------|----------------------------------------------------------------------------------------------------|-----------|--------------------------------------------|---------------------------------------|----------|----------------|------------------|---------|--------------------|------------------|--------------|---------------------|---------------|--------------|---------------------|-------------------|
| Klient                                                                                        | Vladim                                                                                                   | nír Hrušk | а                                          |                                       | Narození | 06.05.2011     |                  | Adresa  | Javorová 45/12,    | 11000 Praha      |              |                     | Historie      | 06.08.2018   | 16:51:35            | ·                 |
| Sp. zn.                                                                                       | 55/20                                                                                                    | 18        |                                            |                                       | Zástupce | Alena Hrušk    | ková …           | Škola   | Základní škola sv  | . Voršily v Praz | re           |                     | Stav          | Aktivní      |                     |                   |
| Vlastnosti                                                                                    |                                                                                                    | Sem pi    |                                            | hlaví sloupce, podle k                |          |                |                  |         |                    |                  |              |                     |               |              |                     |                   |
| Osoby                                                                                         |                                                                                                    | Spie      | s                                          | Klient                                | Identif  | fikace         |                  |         | Datum vyho         | Předáno k        | Termín pro s | Vzor sesta          | vy            |              | Datum splnění       | Vyřeš             |
| 11-0                                                                                          |                                                                                                    | 9         |                                            |                                       |          |                |                  |         |                    |                  |              |                     |               |              |                     |                   |
| Lnuty                                                                                         |                                                                                                    | ► 55/     | 2018                                       | Hruška Vladimír                       | Inform   | iovaný souhla  | as - zákonný zás | stupce_ | 07.08.2018         |                  | 21.08.2018   | Informova           | ný souhlas ·  | zákonný z…   |                     |                   |
| Korespondence                                                                                 | e                                                                                                    | 55/       | 2018                                       | Hruška Vladimír                       | Pohov    | or při vstupní | ím vyšetření_    |         | 07.08.2018         |                  | 21.08.2018   | Pohovor p           | ři vstupním v | vyšetření    |                     |                   |
| Činnosti<br>Vyšetření<br>Ident. znevýho<br>Doporučení<br>Datové zprávy<br>Soubory<br>Poznámky | apondence 55/2018 Hruška Vlac<br>dření<br>osti<br>tření<br>t. znevýhodnění<br>ový zprávy<br>oory<br>ámky |           |                                            |                                       |          |                |                  |         |                    |                  |              |                     |               |              |                     |                   |
|                                                                                               |                                                                                                    | ** **     | <ul> <li>Korespon</li> <li>Nová</li> </ul> | dence 1 z 2 > > ><br>Nová<br>hromadná |          | Upravit        | X Smazat         |         | Tisknout<br>seznam | Zobra            | azit<br>tt   | Přegenerova<br>text | at 🖂          | Vytvořit zpr | ávu Ak <b>ta</b> lj | t <b>čavit</b> in |

Tlačítkem "Zobrazit text" znovu otevřete korespondenci a můžete jí opět libovolně upravovat.

#### Tlačítkem "Přegenerovat text" měníte korespondenci.

Pokud by se změnila například škola navštěvovaná klientem, změníte školu v sekci Osoby/Školy navštěvované klientem. Dále v korespondenci kliknete na tlačítko přegenerovat text. Změní se v textu škola, ale ostatní údaje zůstanou zachovány. Opět tímto šetříme Váš čas.

## Spis – VYJÁDŘENÍ – Vyjádření ze spolupracujícího zařízení

Do této sekce zaznamenáváte posudek spolupracujícího zařízení, které se následně objeví i v Doporučení.

| Klient                                                          | Vladimír Hruška                           | ··· Narození | 06.05.2011         | Adresa | Javorová 45/12, 11000 Praha        | <br>Historie | 06.08.2018 16:51:35 |   |
|-----------------------------------------------------------------|-------------------------------------------|--------------|--------------------|--------|------------------------------------|--------------|---------------------|---|
| Sp. zn.                                                         | 55/2018                                   | Zástupce     | Alena Hrušková ··· | Škola  | Základní škola sv. Voršily v Praze | <br>Stav     | Aktivní             |   |
| Vlastnosti                                                      | Sem přetáhněte záhlaví slo                |              |                    |        |                                    |              |                     |   |
| Osoby                                                           | Datum                                     |              | Zařízení           |        | Poznámka                           | Pracovnik    | k                   | 1 |
| hûty                                                            | 9                                         |              |                    |        |                                    |              |                     |   |
| Coresponde                                                      | nce                                       |              |                    |        |                                    |              |                     |   |
| viádření                                                        | 1 Julie                                   |              |                    |        |                                    |              |                     |   |
| innosti                                                         |                                           |              |                    |        |                                    |              |                     |   |
| yšetření                                                        |                                           |              |                    |        |                                    |              |                     |   |
|                                                                 |                                           |              |                    |        |                                    |              |                     |   |
| dent. znev                                                      | ýhodnění                                  |              |                    |        |                                    |              |                     |   |
| oporučení                                                       | ýhodnění                                  |              |                    |        |                                    |              |                     |   |
| dent. znev<br>Doporučení<br>Datové zprá                         | ýhodnění<br>švy                           |              |                    |        |                                    |              |                     |   |
| dent. znev<br>Doporučení<br>Datové zprá<br>Soubory              | ýhodnění<br>švy                           |              |                    |        |                                    |              |                     |   |
| Ident, znev<br>Doporučení<br>Datové zprá<br>Soubory<br>Poznámky | ýhodnění<br>švy                           |              |                    |        |                                    |              |                     |   |
| Ident, znev<br>Doporučení<br>Datové zprá<br>Joubory<br>Poznámky | ýhodnění<br>švy                           |              |                    |        |                                    |              |                     |   |
| dent, znev<br>Doporučení<br>Datové zprá<br>Goubory<br>Poznámky  | ýhodnění<br>švy                           |              |                    |        |                                    |              |                     |   |
| ldent. znev<br>Doporučení<br>Datové zprá<br>Soubory<br>Poznámky | ýhodnění<br>švy                           |              |                    |        |                                    |              |                     |   |
| dent. znev<br>Joporučení<br>Joatové zprá<br>Joubory<br>Joznámky | śvy                                       |              |                    |        |                                    |              |                     |   |
| Ident. znev<br>Doporučení<br>Datové zprě<br>Soubory<br>Poznámky | ýhodnění<br>švy<br>H+ + Vyjádření 0 z 0 > | м ма ма ∢    |                    |        |                                    |              |                     |   |

Klikněte na tlačítko + Přidat a zobrazí se Vám následující okno "Přidat nové vyjádření":

| *** Přidat nové vyj   | jádření   |     |     |   |    |               |         |          |           |      |       |   |      |   |   |       |      |         |      | ĸ |
|-----------------------|-----------|-----|-----|---|----|---------------|---------|----------|-----------|------|-------|---|------|---|---|-------|------|---------|------|---|
| Spolupracující zaříze | ní [Prázd | né] |     |   | •  | Zástupo       | e spolu | upr. za  | ařízení   | [Prá | zdné] |   |      |   | • | Datur | m 07 | 7.08.20 | 18 - | - |
| Poznámka              |           |     |     |   |    |               |         |          |           |      |       |   | <br> |   |   |       |      |         | -    | 1 |
|                       |           |     |     |   |    |               |         |          |           |      |       |   |      |   |   |       |      |         | ÷    |   |
| Calibri               | • 11      | •   | B I | U | X² | <b>₽</b> } ;= | 1=      | <b>•</b> | <u>\$</u> | ≣    | =     | ≣ | ЯĨ   | ß | Ж | ٦     | 7    | •       |      |   |
|                       |           |     |     |   |    |               |         |          |           |      |       |   |      |   |   |       |      |         | ÷    |   |
|                       |           |     |     |   |    |               |         |          |           |      |       |   |      |   |   |       |      |         |      |   |
|                       |           |     |     |   |    |               |         |          |           |      |       |   |      |   |   |       |      |         |      |   |
|                       |           |     |     |   |    |               |         |          |           |      |       |   |      |   |   |       |      |         | ÷    |   |
| Přidat                |           |     |     |   |    |               |         |          |           |      |       |   |      |   |   |       | >    | < Sta   | orno |   |

Vyberte v sekci Spolupracující zařízení, které chcete přidat a zástupce tohoto zařízení. Vyberte Zástupce spolupracujícího zařízení (od koho zpráva přišla, či kdo prováděl vyšetření) Vyplňte datum, kdy zpráva přišla.

První poznámka slouží opět pro vás, velké pole je určeno pro samotný text vyjádření.

Po stisknutí +Přidat se VYJÁDŘENÍ ULOŽÍ.

# Spis – ČINNOSTI

Slouží k zaznamenávání činností, které byly s klientem prováděny. Může se jednat o diagnostiky, intervence, jiné poradenské činnosti atd. Toto je velice důležitá část! Díky tomu, že si přímo ke klientovi zaznamenáte druh prováděné činnosti máte okamžitý přehled o všech činnostech. Jak jsme již zmiňovali, činnosti slouží také jako ambulantní kniha.

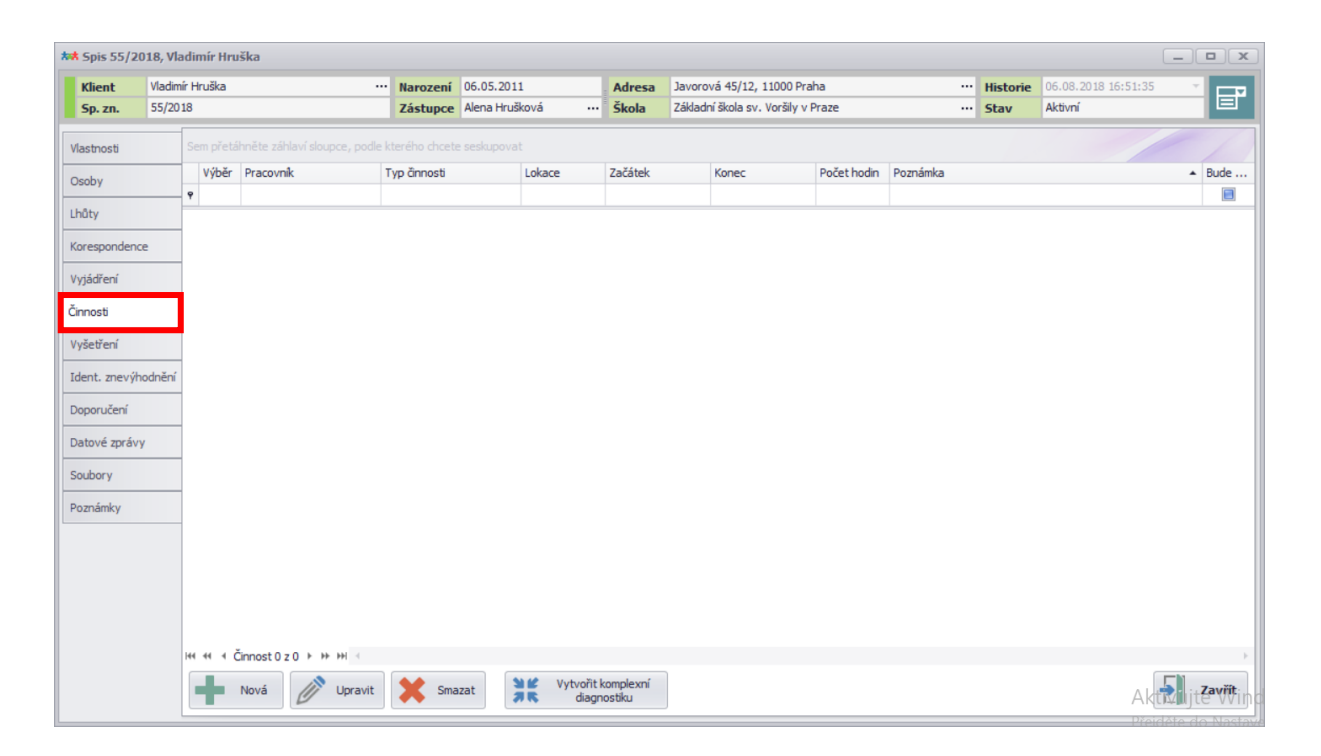

# Spis – ZADÁNÍ NOVÉ ČINNOSTI

| 8, viadimir Hrus | ška                                                               |                                                                                                    |                                                                                                    |                                                                                                    |                                                                                                    |                                                                                                    |                                                                                                    |                                                                                                    |                                                                                                    |                                                                                                    |                                                                                                    |                                                                                                    |                                                                                                    |
|------------------|-------------------------------------------------------------------|----------------------------------------------------------------------------------------------------|----------------------------------------------------------------------------------------------------|----------------------------------------------------------------------------------------------------|----------------------------------------------------------------------------------------------------|----------------------------------------------------------------------------------------------------|----------------------------------------------------------------------------------------------------|----------------------------------------------------------------------------------------------------|----------------------------------------------------------------------------------------------------|----------------------------------------------------------------------------------------------------|----------------------------------------------------------------------------------------------------|----------------------------------------------------------------------------------------------------|----------------------------------------------------------------------------------------------------|
| Vladimír Hruška  |                                                                   | Narození                                                                                                    | 06.05.2011                                                                                                    | 1                                                                                                    | Adresa                                                                                                    | Javorov                                                                                                    | vá 45/12, 11000 Pra                                                                                                    | ha                                                                                                    |                                                                                                    | Historie                                                                                                    | 06.08.2018 16:51:35                                                                                                    | ~                                                                                                    |                                                                                                    |
| 55/2018          |                                                                   | Zástupce                                                                                                    | Alena Hruši                                                                                                    | ková …                                                                                                    | Škola                                                                                                    | Základn                                                                                                    | ní škola sv. Voršily v                                                                                                    | Praze                                                                                                    |                                                                                                    | Stav                                                                                                    | Aktivní                                                                                                    |                                                                                                    |                                                                                                    |
| Sem přetáh       | nněte záhlaví sloupce, podle k                                    |                                                                                                    |                                                                                                    |                                                                                                    |                                                                                                    |                                                                                                    |                                                                                                    |                                                                                                    |                                                                                                    |                                                                                                    |                                                                                                    |                                                                                                    |                                                                                                    |
| Výběr            | Pracovník 1                                                       | ryp činnosti                                                                                                    |                                                                                                    | Lokace                                                                                                    | Začátek                                                                                                    |                                                                                                    | Konec                                                                                                    | Počet hodin                                                                                                    | Poznámka                                                                                                    |                                                                                                    |                                                                                                    | ▲ Bi                                                                                                    | ude                                                                                                    |
| ٩                |                                                                   |                                                                                                    |                                                                                                    |                                                                                                    |                                                                                                    |                                                                                                    |                                                                                                    |                                                                                                    |                                                                                                    |                                                                                                    |                                                                                                    |                                                                                                    |                                                                                                    |
|                  |                                                                   |                                                                                                    |                                                                                                    |                                                                                                    |                                                                                                    |                                                                                                    |                                                                                                    |                                                                                                    |                                                                                                    |                                                                                                    |                                                                                                    |                                                                                                    |                                                                                                    |
|                  |                                                                   |                                                                                                    |                                                                                                    |                                                                                                    |                                                                                                    |                                                                                                    |                                                                                                    |                                                                                                    |                                                                                                    |                                                                                                    |                                                                                                    |                                                                                                    |                                                                                                    |
|                  |                                                                   |                                                                                                    |                                                                                                    |                                                                                                    |                                                                                                    |                                                                                                    |                                                                                                    |                                                                                                    |                                                                                                    |                                                                                                    |                                                                                                    |                                                                                                    |                                                                                                    |
|                  |                                                                   |                                                                                                    |                                                                                                    |                                                                                                    |                                                                                                    |                                                                                                    |                                                                                                    |                                                                                                    |                                                                                                    |                                                                                                    |                                                                                                    |                                                                                                    |                                                                                                    |
| Inění            |                                                                   |                                                                                                    |                                                                                                    |                                                                                                    |                                                                                                    |                                                                                                    |                                                                                                    |                                                                                                    |                                                                                                    |                                                                                                    |                                                                                                    |                                                                                                    |                                                                                                    |
|                  |                                                                   |                                                                                                    |                                                                                                    |                                                                                                    |                                                                                                    |                                                                                                    |                                                                                                    |                                                                                                    |                                                                                                    |                                                                                                    |                                                                                                    |                                                                                                    |                                                                                                    |
|                  |                                                                   |                                                                                                    |                                                                                                    |                                                                                                    |                                                                                                    |                                                                                                    |                                                                                                    |                                                                                                    |                                                                                                    |                                                                                                    |                                                                                                    |                                                                                                    |                                                                                                    |
|                  |                                                                   |                                                                                                    |                                                                                                    |                                                                                                    |                                                                                                    |                                                                                                    |                                                                                                    |                                                                                                    |                                                                                                    |                                                                                                    |                                                                                                    |                                                                                                    |                                                                                                    |
|                  |                                                                   |                                                                                                    |                                                                                                    |                                                                                                    |                                                                                                    |                                                                                                    |                                                                                                    |                                                                                                    |                                                                                                    |                                                                                                    |                                                                                                    |                                                                                                    |                                                                                                    |
|                  |                                                                   |                                                                                                    |                                                                                                    |                                                                                                    |                                                                                                    |                                                                                                    |                                                                                                    |                                                                                                    |                                                                                                    |                                                                                                    |                                                                                                    |                                                                                                    |                                                                                                    |
|                  |                                                                   |                                                                                                    |                                                                                                    |                                                                                                    |                                                                                                    |                                                                                                    |                                                                                                    |                                                                                                    |                                                                                                    |                                                                                                    |                                                                                                    |                                                                                                    |                                                                                                    |
|                  |                                                                   |                                                                                                    |                                                                                                    |                                                                                                    |                                                                                                    |                                                                                                    |                                                                                                    |                                                                                                    |                                                                                                    |                                                                                                    |                                                                                                    |                                                                                                    |                                                                                                    |
|                  | innort 0, z, 0, k, kk, kk, d                                      |                                                                                                    |                                                                                                    |                                                                                                    |                                                                                                    |                                                                                                    |                                                                                                    |                                                                                                    |                                                                                                    |                                                                                                    |                                                                                                    |                                                                                                    |                                                                                                    |
|                  |                                                                   |                                                                                                    |                                                                                                    | Vytypiit                                                                                                    | komplevní                                                                                                    |                                                                                                    |                                                                                                    |                                                                                                    |                                                                                                    |                                                                                                    |                                                                                                    | 1                                                                                                    |                                                                                                    |
|                  | Nová Upravit                                                      | Sma Sma                                                                                                    | zat                                                                                                    | diagr                                                                                                    | nostiku                                                                                                    |                                                                                                    |                                                                                                    |                                                                                                    |                                                                                                    |                                                                                                    | Akta                                                                                                    | i jte                                                                                                    | Winq                                                                                                    |
|                  | Iadimír Hruška<br>is/2018<br>Sem přetář<br>♥<br>Nění<br>Ht «t < Č | Isdamir Hruška ····<br>s/2018<br>Sem přetáhněte záhlaví sloupce, podle l<br>Výběr Pracovník 1<br>•<br>•<br>•<br>•<br>•<br>•<br>•<br>•<br>•<br>•<br>•<br>•<br>• | Idami Hruška      Narození       S/2018     Zástupce       Sem přetáhněte záhlaví sloupce, podle kterého chcete       Výběr     Pracovnik       Typ činnosti       v | Isdamir Hruška ···· Narození 06.05.2011<br>S/2018 Zástupce Alena Hruška<br>Sem přetáhněte záhlaví sloupce, podle kterého chcete seskupoval<br>Výběr Pracovník Typ činnosti<br>v  Pracovník Typ činnosti<br>HI + + + + Činnost 0 z 0 → → → → I +<br>···································· | Idamir Hruška     Image: Property of the second second seco | Islamir Hruška       Imarození       06.05.2011       Adresa         Is/2018       Zástupce       Alena Hrušková       Imarození       Skola         Sem přetáhněte záhlaví sloupce, podle kterého chcete seskupovat       Výběr       Pracovník       Typ činnosti       Lokace       Začátek         Výběr       Pracovník       Typ činnosti       Lokace       Začátek         Imarce v statu       Víběr       Imarce v statu       Víběr       Váběr         Imarce v statu       Výběr       Víběr       Začátek       Víběr         Víběr       Pracovník       Typ činnosti       Lokace       Začátek | Idamir Hruška       Image: Structure of the second structure of the second structure o | Islamir Hruška       Imození       06.05.2011       Adresa       Javorová 45/12, 11000 Pra         Sr       Zástupce       Alena Hrušková       Skola       Základní škola sv. Vořšily v         Sem přetálničte záhlaví sloupce, podle kterého chcete seskupovat       Výběř       Pracovník       Typ činnosti       Lokace       Začátek       Konec         Výběř       Pracovník       Typ činnosti       Lokace       Začátek       Konec         nění       Imáli v Viběř       Nová       Výběř       Výběř       Volace       Začátek         Nová       Výběř       Volace       Začátek       Konec       Volace       Volace | Islamir Hruška       Imarczeni       06.05.2011       Adresa       Javorová 45/12, 11000 Praha         5/2018       Zástupce       Alema Hrušková       Imarczeni       Skola       Základní škola sv. Voršily v Praze         Sem přetálničte záhlaví sloupce, podle kterého chcete seskupovat       Výběř       Pracovník       Typ činnosti       Lokace       Začátek       Konec       Počet hodn         v       Imarce v Počet hodn       Imarce v Počet hodn       Imarce v Počet hodn       Imarce v Počet hodn         Imarce v Počet hodn       Imarce v Počet hodn       Imarce v Počet hodn       Imarce v Počet hodn         Imarce v Počet hodn       Imarce v Počet hodn       Imarce v Počet hodn       Imarce v Počet hodn         Imarce v Počet hodn       Imarce v Počet hodn       Imarce v Počet hodn       Imarce v Počet hodn         Vijběř (mostů 0 z 0 )       Imarce v Počet hodn       Imarce v Počethodn       Imarce v Počethodn         Imarce v Vijběř (mostů 0 z 0 )       Imarce v Počethodn       Imarce v Počethodn       Imarce v Počethodn         Imarce v Vijběř (mostů 2 0 )       Imarce v Počethodn       Imarce v Počethodn       Imarce v Počethodn         Imarce v Vijběř (mostů 2 0 )       Imarce v Počethodn       Imarce v Počethodn       Imarce v Počethodn         Imarce v Vijběř (mostů 2 0 )       Imarce v Počethodn       Imarce | Idamir Hruška       •••       Narození 06.05.2011       Adresa       Javorová 45/12, 11000 Praha       •••         5/2018       Zástupce       Alena Hrušková       ••       Škola       Záldadní škola sv. Voršily v Praze       •••         Sem přetáhněte záhlaví akoupce, podle kterého chcete seskupovat       Výbě Pracovník       Typ čínnosti       Lokace       Začátek       Konec       Počet hodin       Poznámka         •       •       •       •       •       •       •       •       •       •       •       •       •       •       •       •       •       •       •       •       •       •       •       •       •       •       •       •       •       •       •       •       •       •       •       •       •       •       •       •       •       •       •       •       •       •       •       •       •       •       •       •       •       •       •       •       •       •       •       •       •       •       •       •       •       •       •       •       •       •       •       •       •       •       •       •       •       •       •       • | Martersa       Javorová 45/12, 11000 Praha       …       Historie         Sztupce       Alena Hrušková       …       Skola       Zákdadní škola sv. Voršily v Praze       …       Historie         Sem přetšíměte záklaví skoupce, podle kterého chozete seskupovat        Začátek       Konec       Počet hodin       Poznámka       …       Historie         Výběr       Pracovník       Typ čnnosti       Lokace       Začátek       Konec       Počet hodin       Poznámka       …       Historie         nění       …       Výběr       Pracovník       Typ čnnosti       Lokace       Začátek       Konec       Počet hodin       Poznámka       …       Historie         nění       …       v       …       Nenosti       Lokace       Začátek       Konec       Počet hodin       Poznámka       …       …       …       …       …       …       …       …       …       …       …       …       …       …       …       …       …       …       …       …       …       …       …       …       …       …       …       …       …       …       …       …       …       …       …       …       …       …       …       …       … | Marting Hulka       ••••       Historie       06.06.2018       06.06.2018       105.51.33         5/2018       Zástupce       Alena Hrušková       Škola       Zástupci žkola sv. Voršky v Praze       ••       Historie       06.06.2018       105.51.33         5/2018       Zástupce       Alena Hrušková       Škola       Zástupci žkola sv. Voršky v Praze       ••       Stav       Attivní         Som přetšíhněte zástaví slopce, podle kterého chocké seskupovat       •       •       Výběř       Pracovník       Typ činnosti       Lokace       Začátek       Konec       Podet hodn       Poznámka         v       Výběř       Pracovník       Typ činnosti       Lokace       Začátek       Konec       Podet hodn       Poznámka         v       Interview       Typ činnosti       Lokace       Začátek       Konec       Podet hodn       Poznámka         v       Interview       Typ činnosti       Lokace       Začátek       Konec       Podet hodn       Poznámka | Mathim Hruška       •••       Narození       06.05.2011       Adresa       Javorová 45/12, 11000 Praha       •••       Historie       06.08.2018 16:51:35       ••         5/2018       Zástupec       Adresa       Javorová 45/12, 11000 Praha       •••       Historie       06.08.2018 16:51:35       ••         5/2018       Zástupec       Adresa       Javorová 45/12, 11000 Praha       •••       Stav       Atkiní         5/2018       Zástupec       Adresa       Javorová 45/12, 11000 Praha       •••       Stav       Atkiní         5/2018       Zástupec       Adresa       Váštal       Zástupec       Noráš       Dia dreša       Noráš       Zástupec       Adresa       B         Výběr       Pracovník       Typ čínnosti       Lokace       Záštek       Kornec       Počet hodn       Pománika       •       B         něrí       Výběr       Pracovník       Typ čínnosti       Lokace       Záštek       Kornec       Počet hodn       Pománika       •       B         Neří       Výběr       Visvořít komplevní       K       Výbřít komplevní       K       Víbořít komplevní         V Pořít komplevní       Mistorie       Mistorie       Víbořít komplevní       K       Víbořít komplevní       K< |

Klikněte na tlačítko Nová. Zobrazí se následující:

| ** Spis 55/2  | 2018, Vladimír Hr | uška                         |                               |                    |              |               |                |                       |           |                |               |                 |            |        |
|---------------|-------------------|------------------------------|-------------------------------|--------------------|--------------|---------------|----------------|-----------------------|-----------|----------------|---------------|-----------------|------------|--------|
| Klient        | Vladimír Hruška   |                              | Narození                      | 06.05.2011         |              | Adresa        | Javorová 45    | /12, 11000 Praha      |           |                | Historie      | 06.08.2018 16:5 | 1:35 🔹     |        |
| Sp. zn.       | 55/2018           |                              | Zástupce                      | Alena Hrušková     |              | Škola         | Základní škola | a sv. Voršily v Praze |           |                | Stav          | Aktivní         |            |        |
| Vlastnosti    | Sem přet          | ibošte záblaví dovoce, podle | kterého chcet<br>uální činnos | a cechinovat       |              |               |                |                       |           |                |               |                 |            |        |
| Osoby         | Výběr             |                              |                               |                    |              |               |                |                       |           |                |               |                 | *          | Bude   |
| Lbůty         | ٩                 | Pracovník Vojtěch Štrob      |                               |                    | <b>▼</b> + … | Odbornost     | Psycholog      | +                     | Začátek   | 08.08.2018     | 13:05         | •               |            |        |
| Linkey        |                   | Тур                          |                               |                    |              |               |                | •                     | Konec     |                | -             | Nyní            |            |        |
| Korespondenc  | ice               | Poznámka                     |                               |                    |              |               |                | *                     | Lokace    | Ambulan        | tně 🔘 V te    | rénu            |            |        |
| Vyjádření     | _                 |                              |                               |                    |              |               |                |                       | 🗌 Bude pa | atřit do kompl | lexní diagno: | stiky           |            |        |
| Činnosti      |                   | Calibri 🔻                    | 11 • B                        | I U X <sup>2</sup> | as ==        | 1= <b>e e</b> | E E            | = = ¶ ₽               | XIII      | 4 🔳 🗸          |               |                 |            |        |
| Vyšetření     |                   |                              |                               |                    | <b>v</b>     |               |                |                       |           |                |               | *               |            |        |
| Ident. znevýh | hodnění           |                              |                               |                    |              |               |                |                       |           |                |               |                 |            |        |
| Doporučení    |                   |                              |                               |                    |              |               |                |                       |           |                |               |                 |            |        |
| Datové zpráv  | /y                |                              |                               |                    |              |               |                |                       |           |                |               |                 |            |        |
| Soubory       |                   |                              |                               |                    |              |               |                |                       |           |                |               |                 |            |        |
| Poznámky      |                   |                              |                               |                    |              |               |                |                       |           |                |               |                 |            |        |
|               |                   |                              |                               |                    |              |               |                |                       |           |                |               | -               |            |        |
|               |                   | Přidat                       | Přidat a pokračova            | t                  |              |               |                |                       |           |                | X Stor        | no              |            |        |
|               |                   |                              |                               |                    |              |               |                |                       |           |                |               | 11.             |            |        |
|               | 144 44 4          | Činnost 0 z 0 ⊧ ↦ ↦ ⊲        |                               |                    |              |               |                |                       |           |                |               |                 |            | •      |
|               | -                 | Nová Dpravit                 | Sma                           | izat               | Vytvořit k   | omplexní      |                |                       |           |                |               |                 | <b>5</b> z | Zavřít |
|               |                   | U                            |                               | 16                 | diagno       | osuKU         |                |                       |           |                |               |                 |            |        |

Vyberte pracovníka, který tento úkon provedl

**Vyberte jeho odbornost a dobu trvání úkonu – Začátek a Konec.** Hodiny můžete libovolně upravovat. Po stisknutí tlačítka Nyní se automaticky doplní momentální datum a čas.

Dále vyberte Typ – jakou činnost jste prováděli (diagnostika, intervence atd.)

Vyberte Ambulantní/V terénu. POZOR – Pokud víte, že tento úkony bude patřit do komplexní diagnostiky, zaškrtněte toto pole "Bude patřit do komp. diagnostiky"!!!!!

| *** Spis 55/20 | 018, Vladimír Hruška   |                                                              |                                       | /                       | ,                                        | /                   |               |                     | _ <b>D</b> X |
|----------------|------------------------|--------------------------------------------------------------|---------------------------------------|-------------------------|------------------------------------------|---------------------|---------------|---------------------|--------------|
| Klient         | Vladimír Hruška        | ··· Narození                                                 | 06.05.2011                            | Adresa                  | Javorová 45/12, 11000 Praha              |                     | Historie      | 06.08.2018 16:51:35 | ×            |
| Sp. zn.        | 55/2018                | Zástupce                                                     | Alena Hrušková ··                     | · Škola                 | Základní škola sv. Voršily v Praze       |                     | Stav          | Aktivní             |              |
| Vlastnosti     | Sem přetáboěte záblav  | í dounce, nodle kteráho chrote<br>novou individuální činnost | .cochanast                            |                         |                                          |                     |               |                     |              |
| Osoby          | Výběr                  |                                                              |                                       |                         |                                          |                     |               |                     | ▲ Bude       |
| Lhûty          | Pracovnik              | Vojtěch Strob                                                | * + ···                               | Odbornos                | st Psycholog • ····                      | Začátek 08.08.2018  | 13:05         | •                   |              |
| Korespondenc   | e Poznámka             | Příručka 1                                                   | ne pedagogicka diagnosuka             | 3                       |                                          | Lokace @ Ambulan    | tně () V te   | rénu                |              |
| Vyjádření      |                        |                                                              |                                       |                         |                                          |                     |               |                     |              |
| Činnosti       |                        |                                                              |                                       | /                       |                                          | Bude patrit do komp | lexni diagno: | stiky               |              |
| Vyšetření      | Calibri                | • 11 • B                                                     | <i>I</i> <u>U</u> X <sup>2</sup> ₩ 35 |                         | 월 1월 1월 1월 1월 1월 1월 1월 1월 1월 1월 1월 1월 1월 | X 🛛 🖪 🖿 •           |               | _                   |              |
| Ident. znevýh  | odnění Příru           | čka 2                                                        |                                       |                         |                                          |                     |               |                     |              |
| Doporučení     |                        |                                                              | /                                     |                         |                                          |                     |               |                     |              |
| Datové zprávy  | /                      |                                                              |                                       |                         |                                          |                     |               |                     |              |
| Soubory        |                        |                                                              |                                       |                         |                                          |                     |               |                     |              |
| Poznámky       |                        |                                                              |                                       |                         |                                          |                     |               |                     |              |
|                |                        |                                                              |                                       |                         |                                          |                     |               |                     |              |
|                |                        |                                                              | <                                     |                         |                                          |                     |               |                     |              |
|                | (+                     | Přidat Přidat a pokračovat                                   |                                       |                         |                                          |                     | X Stor        | no                  |              |
|                |                        |                                                              |                                       |                         |                                          |                     |               |                     |              |
|                | 141 44 4 Činnost 0 z 0 | ► H+ HH <                                                    |                                       |                         |                                          |                     |               |                     | F            |
|                | Nová 🖌                 | 🔊 Upravit 🔀 Sma                                              | zat 🔰 🖌 Vytvořit<br>🛪 🕏 diag          | t komplexní<br>jnostiku |                                          |                     |               |                     | Zavřít       |

Po vyplnění údajů můžete kliknout na tlačítko Přidat nebo Přidat a pokračovat.

Pokud kliknete na tlačítko **+Přidat** činnost se uloží. Přepokládáme, že u jednoho klienta provádíte více činností. K tomuto kroku slouží tlačítko **+Přidat a pokračovat.** Po jeho stisknutí se první zadaná činnost uloží a zobrazí se následující:

| MA Spis 55/7 | 2018, VI |            | ŝka                          |                  |            |              |             |         |                        |                |                      |          |                     | X      |
|--------------|----------|------------|------------------------------|------------------|------------|--------------|-------------|---------|------------------------|----------------|----------------------|----------|---------------------|--------|
| Klient       | Vladim   | nír Hruška | •                            | ··· Narození     | 06.05.201  | 1            | Adresa      | Javoro  | vá 45/12, 11000 Pra    | aha            |                      | Historie | 06.08.2018 16:51:35 | × 🗖    |
| Sp. zn.      | 55/20    | 18         |                              | Zástupce         | Alena Hruš | iková …      | Škola       | Základi | ní škola sv. Voršily v | Praze          |                      | Stav     | Aktivní             |        |
| Vlastnosti   |          | Sem přetáh | nněte záhlaví sloupce, podle |                  |            |              |             |         |                        |                |                      |          |                     |        |
| Osoby        |          | Výběr      | Pracovník                    | Typ činnosti     |            | Lokace       | Začátek     |         | Konec                  | Počet hodin    | Poznámka             |          |                     | ▲ Bude |
| (hAb)        |          | ٩          |                              |                  |            |              |             |         |                        |                |                      |          |                     |        |
| Linuty       |          |            | Vojtěch Štrob                | Individuální čin | nosti - S  | Ambulantně   | 08.08.2018  | 3 13:05 | 08.08.2018 13:17       | 0,2            | Příručka 1           |          |                     |        |
| Koresponder  | nce      | ** Přida   | t novou individuální čin     | nost             |            |              |             |         |                        |                |                      |          |                     |        |
| Vyjádření    |          | Pracovn    | ík Voitěch Štrob             |                  | <b>.</b>   | + ··· Odborn | ost Psychol | loa     | <b>T</b>               | Začátek 08.    | 08.2018 16:43        | •        |                     |        |
| Činnosti     |          | Typ        |                              |                  |            |              |             | - ,     | •                      | Konec          |                      | Nyní     |                     |        |
| Vyšetření    |          | Poznámi    | ka                           |                  |            |              |             |         |                        | Lokace 🥥 A     | mbulantně 🔘 V        | terénu   |                     |        |
| Ident. znevý | ýhodnění | 1          |                              |                  |            |              |             |         | -                      | Dude patitit d | le kennele mi dia en |          |                     |        |
| Doporučení   |          | 1          |                              |                  |            |              |             |         | ¥ .                    | j buue pauli u | o kompiexni ulagr    | losuky   |                     |        |
| Datové zpráv |          | Calibr     | • • 11 •                     | в <u>и</u>       | X² 🍑       |              | 2           | E 3     | 🗏 मा 🛅 🕷               |                | •                    | _        |                     |        |
| Datove zpra  | iv y     | -          |                              |                  |            |              |             |         |                        |                |                      | <b>^</b> |                     |        |
| Soubory      |          | -          |                              |                  |            |              |             |         |                        |                |                      |          |                     |        |
| Poznámky     |          |            |                              |                  |            |              |             |         |                        |                |                      |          |                     |        |
|              |          |            |                              |                  |            |              |             |         |                        |                |                      |          |                     |        |
|              |          |            |                              |                  |            |              |             |         |                        |                |                      |          |                     |        |
|              |          |            |                              |                  |            |              |             |         |                        |                |                      |          |                     |        |
|              |          |            |                              |                  |            |              |             |         |                        |                |                      |          |                     |        |
|              |          |            |                              |                  |            |              |             |         |                        |                |                      | ~        |                     | ÷      |
|              |          |            | Přidat Přid                  | at a<br>čovat    |            |              |             |         |                        |                | X St                 | orno     | 5                   | Zaužít |
|              |          |            | powe                         |                  |            |              |             |         |                        |                |                      |          | Ľ                   | Zavrit |

Nyní jsme tedy ve fázi, kdy mohu zadat další činnost a kliknutím na tlačítko +Přidat a

**pokračovat** dojde opět k uložení další činnosti. V momentě, kdy zadáváte poslední činnost, klikněte na tlačítko **+Přidat**, činnosti se uloží a máte Vaši práci hotovou.

### Spis – Vytváření komplexní diagnostiky

Vytváří se prakticky stejně, jako každá činnost, nicméně na rozdíl od předešlé ukázky, nyní při vyplňování klikněte na políčko "Bude patřit do komp. diagnostiky:

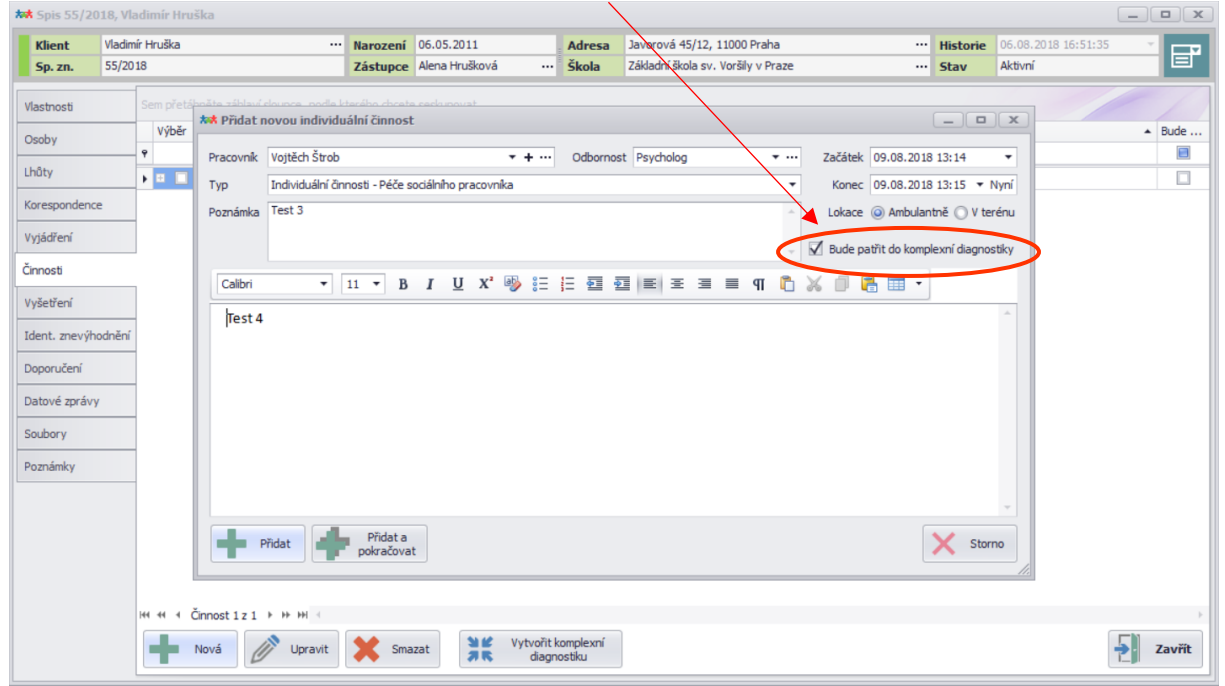

Po zadání všech údajů kliknete na Přidat. Stejný postup opakujte při zadání druhé činnosti. Když máte obě činnosti, které chcete sloučit do komplexní diagnostiky přidané, objeví se následující:

| ** Spis 55/20                                                                                | 018, Vla | adimír Hru | iška                          |                  |            |            |                      |         |                          |             |            |          |                     | _ <b>– x</b> |
|----------------------------------------------------------------------------------------------|----------|------------|-------------------------------|------------------|------------|------------|----------------------|---------|--------------------------|-------------|------------|----------|---------------------|--------------|
| Klient                                                                                       | Vladim   | ír Hruška  |                               | Narození         | 06.05.201  | 1          | Adresa               | Javoro  | vá 45/12, 11000 Prał     | ha          |            | Historie | 06.08.2018 16:51:35 | ×            |
| Sp. zn.                                                                                      | 55/20    | 18         |                               | Zástupce         | Alena Hruš | iková …    | Škola                | Základr | ní škola sv. Voršily v P | raze        |            | Stav     | Aktivní             |              |
| Vlastnosti                                                                                   |          |            | ihněte záhlaví sloupce, podle |                  |            |            |                      |         |                          |             |            |          |                     | - / )        |
| Osoby                                                                                        |          | Výběr      | Pracovník                     | Typ činnosti     |            | Lokace     | Začátek              |         | Konec                    | Počet hodin | Poznámka   |          |                     | ▲ Bude       |
|                                                                                              |          | 9          |                               |                  |            |            |                      |         |                          |             |            |          |                     |              |
| Lhūty                                                                                        |          | •          | Vojtěch Štrob                 | Individuální čin | nosti - S  | Ambulantně | 08.08.2018           | 3 13:05 | 08.08.2018 13:17         | 0,2         | Příručka 1 |          |                     |              |
| Korespondenc                                                                                 | e        |            | Vojtěch Štrob                 | Individuální čn  | nosti - P  | Ambulantně | 09.08.2018           | 3 13:14 | 09.08.2018 13:15         | 0,02        | Test 3     |          |                     |              |
| Vuiádžaní                                                                                    |          |            | Vojtěch Štrob                 | Individuální čin | nosti - K  | Ambulantně | 09.08.2018           | 3 13:16 | 09.08.2018 13:17         | 0,02        | Test 5     |          |                     |              |
| Činnosti<br>Vyšetření<br>Ident. znevýh<br>Doporučení<br>Datové zprávn<br>Soubory<br>Poznámky | y        | 144 44 4   | Čnnost 1 z 3 🕨 🕨 🕯            |                  |            |            |                      |         |                          |             |            |          |                     |              |
|                                                                                              |          |            | Nová Vpravit                  | X Sma            | zat        | Vytvořit I | komplexní<br>nostiku |         |                          |             |            |          | - F                 | Zavřít       |

## Všimněte si, že Vám Didanet "napovídá" které činnosti chcete sloučit. Jsou totiž červeně podbarvené.

Nyní zaškrtnout u obou úkonů políčko *"Výběr"* a kliknout na *"Vytvořit komplexní diagnostiku".* Jako na následujícícm obrázku:

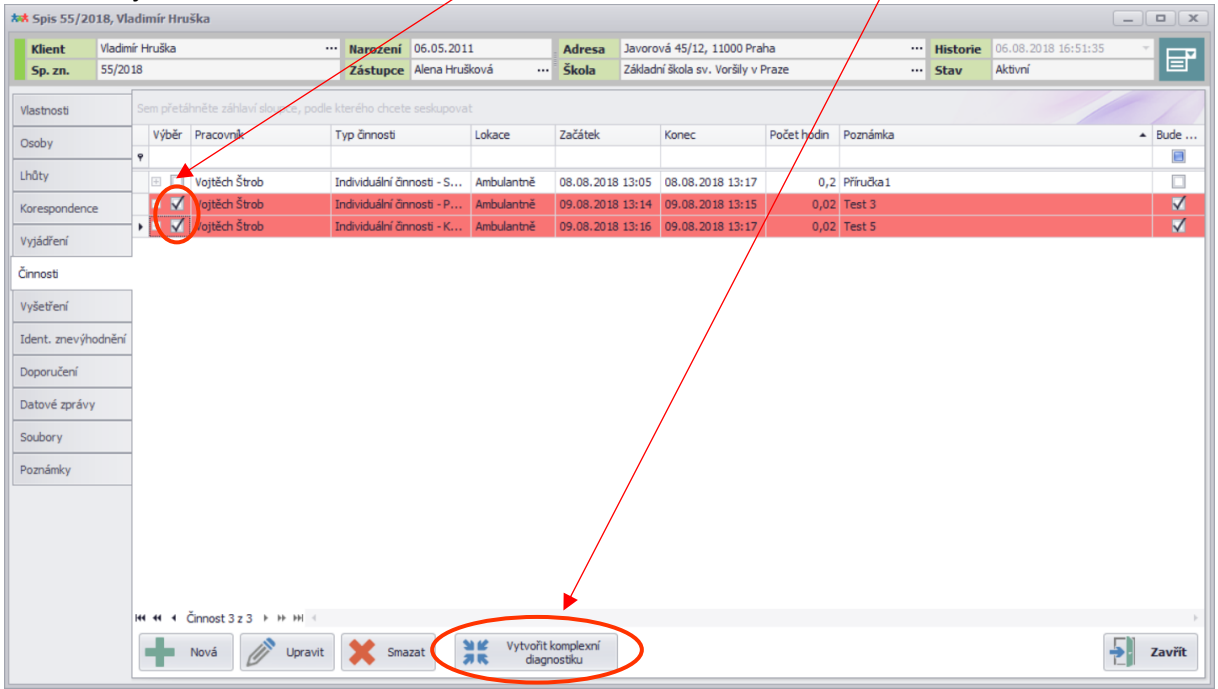

Komplexní diagnostika se Vám pak zobrazí světle následovně:

| <b>55/2</b>   | 2018, Vladimír Hruška                 |                   |            |            |                   |                             |             |           |          |                     |        |
|---------------|---------------------------------------|-------------------|------------|------------|-------------------|-----------------------------|-------------|-----------|----------|---------------------|--------|
| Klient        | Vladimír Hruška                       | ··· Narození      | 06.05.201  | 1          | Adresa Vav        | orová 45/12, 11000 Pra      | iha         |           | Historie | 06.08.2018 16:51:35 | ×      |
| Sp. zn.       | 55/2018                               | Zástupce          | Alena Hruš | ková …     | Škola Zák         | ladní škola sv. Voršily v P | Praze       |           | Stav     | Aktivní             |        |
| Vlastnosti    | Sem přetáhněte záhlaví sloupce, po    |                   |            |            |                   |                             |             |           |          |                     |        |
| Osoby         | Výběr Pracovník                       | Typ činnosti      |            | Lokace     | Začátek           | Konec                       | Počet hodin | Poznámka  |          |                     | ▲ Bude |
| Lhôty         | • • • • • • • • • • • • • • • • • • • |                   |            |            |                   |                             |             |           |          |                     |        |
|               | Vojtěch Strob                         | Komplexni diag    | nostika    | Neurceno   |                   |                             | 0,03        |           |          |                     |        |
| Korespondenc  | ce Vojtech Strob                      | Individualni cini | nosti - S  | Ambulantne | 08.08.2018 13:0   | 05 08.08.2018 13:17         | 0,2         | Prirucka1 |          |                     |        |
| Vyjádření     | Vojtech Strob                         | Individualni cini | nosti - P  | Ambulanthe | 09.08.2018 13:    | 14 09.08.2018 13:15         | 0,02        | Test 3    |          |                     |        |
| ×             | vojtech strob                         | Individualni chi  | nosu - K   | Ambulanthe | 09.08.2018 15:    | 09.08.2018 15:17            | 0,02        | Test 5    |          |                     | ¥      |
| Cinnosti      |                                       |                   |            | 7-6        |                   |                             |             |           |          |                     |        |
| Vyšetření     |                                       |                   |            | Informace  |                   |                             |             |           |          |                     |        |
| Ident. znevýh | hodnění                               |                   |            |            | complexní diagnos | ika vytvořena.              |             |           |          |                     |        |
| Doporučení    |                                       |                   |            |            | ОК                |                             |             |           |          |                     |        |
| Datové zpráv  | ГУ                                    |                   |            |            |                   |                             |             |           |          |                     |        |
| Soubory       |                                       |                   |            |            |                   |                             |             |           |          |                     |        |
| Poznámky      |                                       |                   |            |            |                   |                             |             |           |          |                     |        |
|               |                                       |                   |            |            |                   |                             |             |           |          |                     |        |
|               |                                       |                   |            |            |                   |                             |             |           |          |                     |        |
|               |                                       |                   |            |            |                   |                             |             |           |          |                     |        |
|               |                                       |                   |            |            |                   |                             |             |           |          |                     |        |
|               | ₩ + + TČinnost 3 z 4 → ₩ ₩ -          |                   |            |            |                   |                             |             |           |          |                     | ÷      |
|               | Nová / Uprav                          | it 🗶 Sma:         | zat        | Vytvořit l | komplexní         |                             |             |           |          |                     | Zavřít |

# Spis – VYŠETŘENÍ – Zapsání poznámek z vyšetření klienta

V této sekci vyplňujete posudek o klientovi, ze kterého můžete následně vytvořit Závěr z vyšetření. V této části rovněž můžete vybrat až 2 pracovníky, kteří se podílejí na vyšetření. Dále zde naleznete sekce: Důvod vyšetření, Anamnéza, Psychologická část, Speciálně pedagogická část, Pedagogická část a Závěr z vyšetření. Po vyplnění těchto políček klikněte na Uložit. Závěr se automaticky propíše do Identifikátoru znevýhodnění. V Případě, že se u klienta provádí například kontrolní vyšetření, zvolte možnost "Nové vyšetření". Všechny údaje o klientovi zůstávají ve spisu, pouze se založí nové vyšetření, ze kterého je možné opět vytvořit zprávu ŠPZ či Doporučení. Všechna vyšetření se navíc ukládají, tudíž si můžete zobrazit i staré posudky při kliknutí na poli Historie.

| ** Spis 55/2      | 2018, Vİ        | adimír Hrušk     | 3            |          |         |                      |                       |             |          |               |                        |                        |                             |             |                               |                          |                      |                | x          |
|-------------------|-----------------|------------------|--------------|----------|---------|----------------------|-----------------------|-------------|----------|---------------|------------------------|------------------------|-----------------------------|-------------|-------------------------------|--------------------------|----------------------|----------------|------------|
| Klient<br>Sp. zn. | Vladin<br>55/20 | nír Hruška<br>18 |              |          | ··· 1   | Narození<br>Zástupce | 06.05.20<br>Alena Hru | l1<br>šková | Ad<br>Šk | iresa<br>iola | Javorová<br>Základní š | 45/12, 1<br>kola sv. \ | 1000 Praha<br>Voršily v Pra | ze          |                               | ··· Historie<br>··· Stav | 06.08.201<br>Aktivní | 8 16:51:35     | <b>•</b>   |
| Vlastnosti        |                 | Pracovník V      | ojtěch Štrob | )        |         | ▼ 2. pr              | acovník               |             |          | •             | × Da                   | a vyšetř               | ení 06.08                   | 2018 🔻      |                               | - +                      | Přidat alternat      | ivní závěr pro | Doporučení |
| Osoby             |                 | Důvod vyš        | etření (žádo | ost) Ana | amnéza  | Psycho               | logická část          | Speciálně p | pedagog  | jická část    | Pedag                  | ogická čá              | ist Závěr                   | z vyšetření |                               |                          |                      |                |            |
| Lhûty             |                 | Datum přij       | etí žádosti  | 06.08.20 | 18 🔻    | Č.j.                 |                       |             | Přev     | važující dů   | ůvod přích             | odu                    |                             |             | <ul> <li>Žádost po</li> </ul> | dal - nezad              | áno -                | •              |            |
| Koresponden       | nce             | Calibri          | •            | 11 🔻     | В       | ΙU                   | X² ab                 | = 12 =      | *        |               | 3                      | ণা                     | <b>1</b> % 6                |             | •                             |                          |                      |                |            |
| Vyjádření         |                 | 1                |              |          |         |                      |                       |             |          |               |                        |                        |                             |             |                               |                          |                      |                | <u>^</u>   |
| Činnosti          |                 | 1                |              |          |         |                      |                       |             |          |               |                        |                        |                             |             |                               |                          |                      |                |            |
| Vyšetření         |                 |                  |              |          |         |                      |                       |             |          |               |                        |                        |                             |             |                               |                          |                      |                |            |
| Ident. znevý      | ýhodnění        |                  |              |          |         |                      |                       |             |          |               |                        |                        |                             |             |                               |                          |                      |                |            |
| Doporučení        |                 | 1                |              |          |         |                      |                       |             |          |               |                        |                        |                             |             |                               |                          |                      |                |            |
| Datové zpráv      | ivy             | 1                |              |          |         |                      |                       |             |          |               |                        |                        |                             |             |                               |                          |                      |                |            |
| Soubory           |                 | 1                |              |          |         |                      |                       |             |          |               |                        |                        |                             |             |                               |                          |                      |                |            |
| Poznámky          |                 | 1                |              |          |         |                      |                       |             |          |               |                        |                        |                             |             |                               |                          |                      |                |            |
|                   |                 |                  |              |          |         |                      |                       |             |          |               |                        |                        |                             |             |                               |                          |                      |                |            |
|                   |                 |                  |              |          |         |                      |                       |             |          |               |                        |                        |                             |             |                               |                          |                      |                |            |
|                   |                 |                  |              |          |         |                      |                       |             |          |               |                        |                        |                             |             |                               |                          |                      |                |            |
|                   |                 |                  |              |          |         |                      |                       |             |          |               |                        |                        |                             |             |                               |                          |                      |                | -          |
|                   |                 |                  |              | No. 6    |         |                      |                       |             |          |               |                        |                        |                             |             |                               |                          |                      |                | 7          |
|                   |                 |                  | 211          | Nove     | vysetre |                      |                       |             |          |               |                        |                        |                             |             |                               |                          |                      | T              | Zavrit     |

Datum přijetí žádosti – Vyberte datum.

Číslo jednací – Zde dopíšu číslo jednací z žádosti o vyšetření.

Převažující důvod příchodu – Vyberte z možností.

Žádost podal – Vyberte, kdo žádost podal.

Přidat alternativní závěr pro Doporučení – Viz. další kapitola.

# Rozdílné texty v závěru na Zprávě ŠPZ a Doporučení

V Didanetu je možné vytvořit "dva závěry". Jeden, který se zobrazí na zprávě ŠPZ a druhý, který se

|                                                                                                    | /ladimír Hruška                                                                                 |                                             |                                                                                                    |                      |                                                                                                    |                  |                                        |
|----------------------------------------------------------------------------------------------------|-------------------------------------------------------------------------------------------------|---------------------------------------------|----------------------------------------------------------------------------------------------------|----------------------|----------------------------------------------------------------------------------------------------|------------------|----------------------------------------|
| Klient         Vlac           Sp. zn.         55/2                                                                                                    | imír Hruška<br>2018                                                                             | ··· Narození<br>Zástupce                    | 06.05.2011<br>Alena Hrušková …                                                                                              | Adresa<br>Škola      | Javorová 45/12, 11000 Praha<br>Základní škola sv. Voršily v Praze                                                                                                    | Historie<br>Stav | 06.08.2018 16:51:35 •<br>Aktivní       |
| sp. zr. 30,7<br>lastnosti<br>lsoby<br>hůty<br>orespondence<br>yjádření<br>innosti<br>yšetření<br>dent. znevýhodněr<br>oporučení<br>atové zprávy<br>oubory<br>oznámky | Pracovnik Vojtěch Štrob<br>Důvod vyšetření (žádost) Anan<br>Calibri • 11 •<br>Test pro příručku | Zastupce<br>▼ 2. pr<br>néza Psycho<br>B I U | acovnk [Bc. Martina Sojkova<br>logická část   Speciálně ped<br>X <sup>2</sup> <sup>al</sup> ≫ I ⊟ <u>I</u> ⊟ III<br>III III | á ▼<br>lagogická čás | X       Data vyšetření       06.08.2018       ▼       11.08.2018         t       Pedagogická část       Závěr z vyšetření       □         □       □       ¶       [1]       ⊗       ○       [1]         □       □       ¶       [2]       ⊗       ○       [1]       ∞       > | ▼ <b></b>        | idat alternativní závěr pro Doporučení |
|                                                                                                    |                                                                                                 |                                             |                                                                                                    |                      |                                                                                                    |                  |                                        |

Didanet se Vás nyní zeptá, zdali si přejete do alternativního závěru zkopírovat závěr původní:

| *** Spis 55/20                                                                                                    | 18, Vladimír Hruška                                                                             |                                  |                                                                                                    |                                                                   |                                                                                                    |        |                                                                                                    |                            | _ <b>_</b> X |
|----------------------------------------------------------------------------------------------------|-------------------------------------------------------------------------------------------------|----------------------------------|----------------------------------------------------------------------------------------------------|-------------------------------------------------------------------|----------------------------------------------------------------------------------------------------|--------|----------------------------------------------------------------------------------------------------|----------------------------|--------------|
| Klient                                                                                                    | Vladimír Hruška                                                                                 | ··· Narození                     | 06.05.2011                                                                                                    | Adresa                                                            | Javorová 45/12, 11000 Praha                                                                                                    |        | listorie                                                                                                    | 06.08 2018 16:51:35        | · ·          |
| Sp. zn.                                                                                                    | 55/2018                                                                                         | Zástupce                         | Alena Hrušková ···                                                                                                    | Škola                                                             | Základní škola sv. Voršily v Praze                                                                                                    | 9      | 5tav                                                                                                    | Aktivní                    |              |
| Vlastnosti<br>Osoby<br>Lhůty<br>Korespondence<br>Vyjšdření<br>Činnosti<br>Vyšetření<br>Ident. znevýho<br>Doporučení<br>Datové zprávy<br>Soubory<br>Poznámky | Pracovník Vojtěch Štrob<br>Důvod vyšetření (žádost) Anam<br>Calibri • 11 •<br>Test pro příručku | v 2. pr<br>néza Psychol<br>B I ∐ | acovnik [Bc. Martina Sojková<br>ogická část   Speciálně ped<br>X <sup>2</sup> <sup>al</sup> ≫ III III IIII IIII IIIIIIIIIIIIIIIIII | á fagogická čá<br>agogická čá<br>i IIII IIII IIII<br>Cření<br>Ano | <ul> <li>▼ Data vyšetření 06.08.2018 ▼ 01.08</li> <li>st Pedagogická část Závěr z vyšetření</li> <li>□ □ □ □ □ □ □ □ □ □ □ □ □</li> <li>□ □ □ □ □ □ □ □ □ □ □ □ □ □</li> <li>∞ □ □ □ □ □ □ □ □ □ □ □ □ □ □</li> </ul> | 2018 - | Print Print | dat alternativní závěr pro | Daporučení   |
|                                                                                                    | Vložit Nové vy                                                                                  | šetření                          |                                                                                                    |                                                                   |                                                                                                    |        |                                                                                                    |                            | Zavřít       |

Vyberte jednu z možností (ANO/NE) a zobrazí se následující: viz další stránka

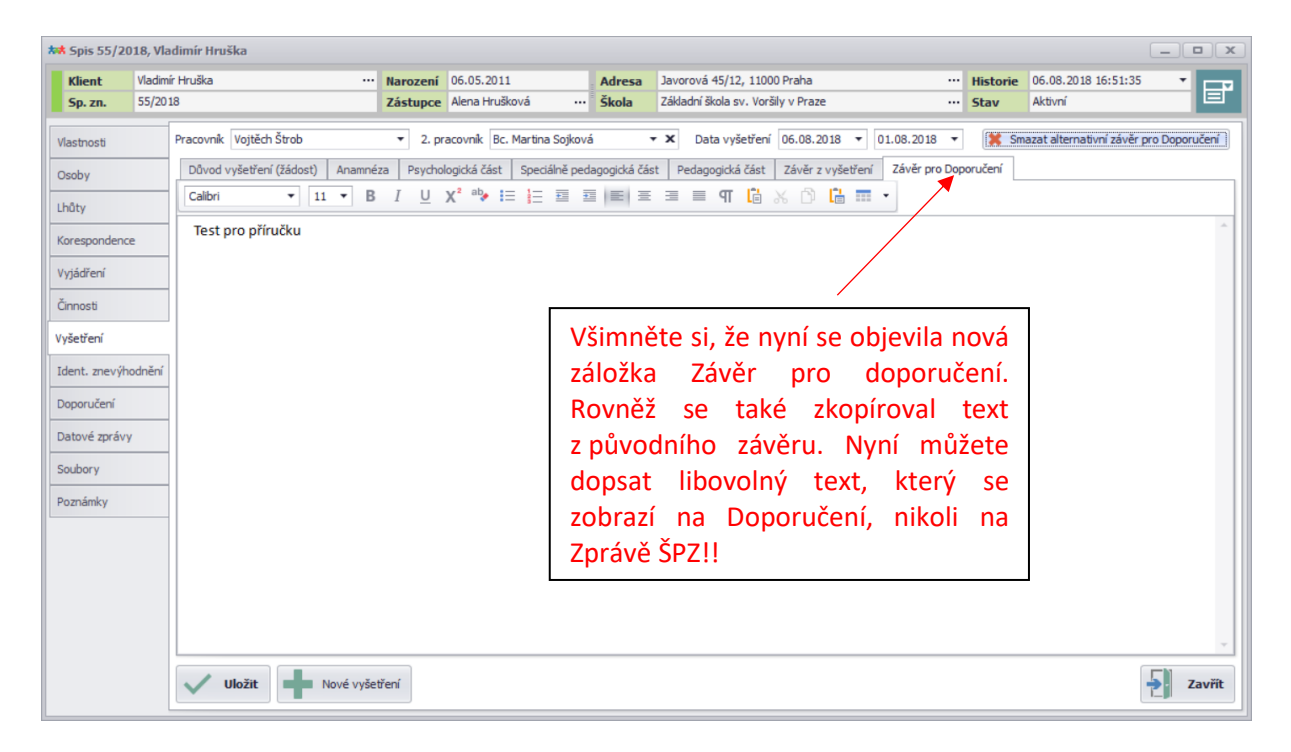

#### Po dopsání textu, který se objeví na doporučení klikněte na tlačítko 🧹 uložit Objeví se následující text:

| ** Spis 55/2018, Vla                                                                                                    | ıdimír Hruška                                                                                                    |                                                                                                    |                                                               |                                                                                                    |          |                       | x     |
|----------------------------------------------------------------------------------------------------|----------------------------------------------------------------------------------------------------|----------------------------------------------------------------------------------------------------|---------------------------------------------------------------|----------------------------------------------------------------------------------------------------|----------|-----------------------|-------|
| Klient Vladim                                                                                                    | ír Hruška 😶                                                                                                    | Narození 06.05.2011                                                                                                    | Adresa                                                        | Javorová 45/12, 11000 Praha                                                                                                    | Historie | 06.08.2018 16:51:35 🔹 |       |
| <b>Sp. zn.</b> 55/20                                                                                                    | 18                                                                                                    | Zástupce Alena Hrušková …                                                                                                    | Škola                                                         | Základní škola sv. Voršily v Praze ····                                                                                                    | Stav     | Aktivní               |       |
| Sp. zn.     55/20.       Vlastnosti     Osoby       Lhůty     Korespondence       Vyjádření     Čínnosti       Činnosti     Vyšetření       Ident. znevýhodnění     Doporučení       Datové zprávy     Soubory       Poznámky     National State | I8<br>Pracovnik Vojtěch Štrob<br>Důvod vyšetření (žádost) Anamné<br>Calbri ▼ 11 ▼ B<br>Test pro příručku<br>Závěr pro Doporučení<br>25.8.2018 | Zástupce Vena Hrušková …<br>2. pracovnik Bc. Martina Sojiov.<br>za Psychologická část Speciálně pec<br>I U X <sup>2</sup> aty i≡ i ≣ ≣<br>I III I IIIIIIIIIIIIIIIIIIIIIIIIII | Skola<br>agogická čár<br>IIIIIIIIIIIIIIIIIIIIIIIIIIIIIIIIIIII | Zákładní škola sv. Voršily v Praze        ▼ X     Data vyšetření     06.08.2018     ●     01.08.2018     ▼       st     Pedagogická část     Závěr z vyšetření     Závěr pro Dop       I III III IIII IIII IIII IIII IIII II | Stav     | Aktivní               | čerí  |
|                                                                                                    | Vložit Nové vyše                                                                                                    | tření                                                                                                    |                                                               |                                                                                                    |          | za                    | avřít |

## Spis – Zpráva ŠPZ a Identifikátor znevýhodnění

V tomto bodě máte již hotový závěr z vyšetření. a tento závěr se propíše do kolonky Závěr z vyšetření. Můžete si všimnout, že máme DVA ZÁVĚRY. POKUD BYCHOM NENASTAVILI ALTERNATIVNÍ ZÁVĚR, ZOBRAZÍ SE STANDARDNĚ JEDEN ZÁVĚR!!

| *** Spis 55/2018, VI                                                                | adimír Hruška                                                               |                      |                                 |                 |                                                                       |                                                                       |                                   |                                |                |
|-------------------------------------------------------------------------------------|-----------------------------------------------------------------------------|----------------------|---------------------------------|-----------------|-----------------------------------------------------------------------|-----------------------------------------------------------------------|-----------------------------------|--------------------------------|----------------|
| Klient Vladin<br>Sp. zn. 55/20                                                      | nir Hruška ····<br>)18                                                      | Narození<br>Zástupce | 06.05.2011<br>Alena Hrušková …  | Adresa<br>Škola | Javorová 45/12, 11000 Praha<br>Základní škola sv. Voršily v Pra       | <br>ize                                                               | Historie<br>Stav                  | 06.08.2018 16:51:35<br>Aktivní | - <b>E</b>     |
| Vlastnosti<br>Osoby<br>Lhůty<br>Korespondence<br>Vyjádření<br>Činnosti<br>Vyšetření | Pracovník Vojtěch Štrob Primární Kód Název H1 41 4 Znevýhodnění 0 z 0 k k M | Bc. N                | lartina Sojková<br>Znevýhodnění | Datum st        | anovení 06.08.2018 -                                                  | Identifikátor znevýhodnění<br>Další znevýhodnění<br>Ostatní [Prázdně] | í 0000000<br>000000<br>znevýhodně | Souběžné p                     | postižení<br>v |
| Ident. znevýhodnění<br>Doporučení<br>Datové zprávy<br>Soubory<br>Poznámky           | Závěr z vvšetření (Zeráva ŠPZ)<br>Test pro příručku                         |                      |                                 |                 | Závěr z vvšetření (D<br>Test pro příruč<br>Závěr pro Dop<br>25.8.2018 | isooručeni)<br>iku<br>oručeni                                         | Datum                             | vyhotovení zprávy [aktuá       | ilní datum] 🔻  |
|                                                                                     | Vložit 📑 Tisk                                                               |                      | oporučení pro školu 🔻           | Na<br>Na        | a vědomí<br>Přílohy                                                   |                                                                       |                                   | E                              | Zavřít         |

#### Znevýhodnění klienta zvolíte pomocí tlačítka Nastavit znevýhodnění.

Po kliknutí na tlačítko Nastavit znevýhodnění se Vám objeví následující:

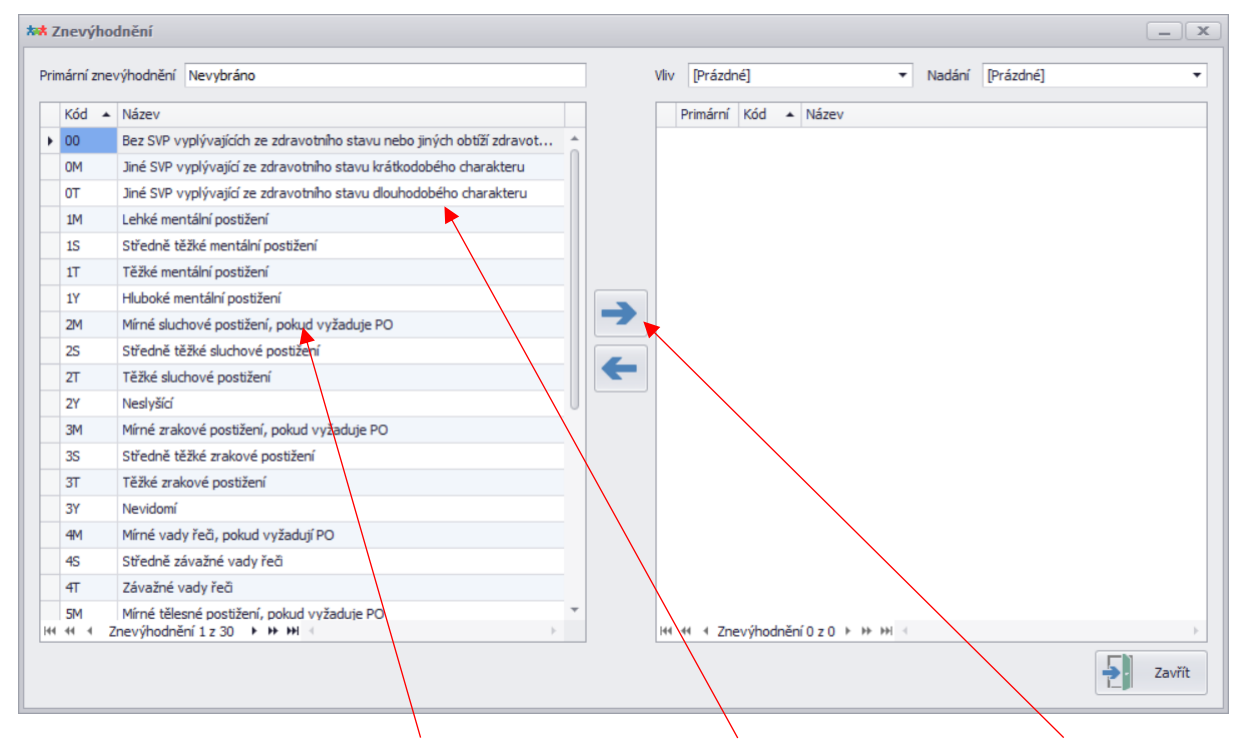

Pro vybrání znevýhodnění 2x klikněte na daný název či 1 klikněte a následně použijte modrou šipku.

Obě možnosti jsou správné. Po vybrání znevýhodnění se objeví následující: viz další stránka

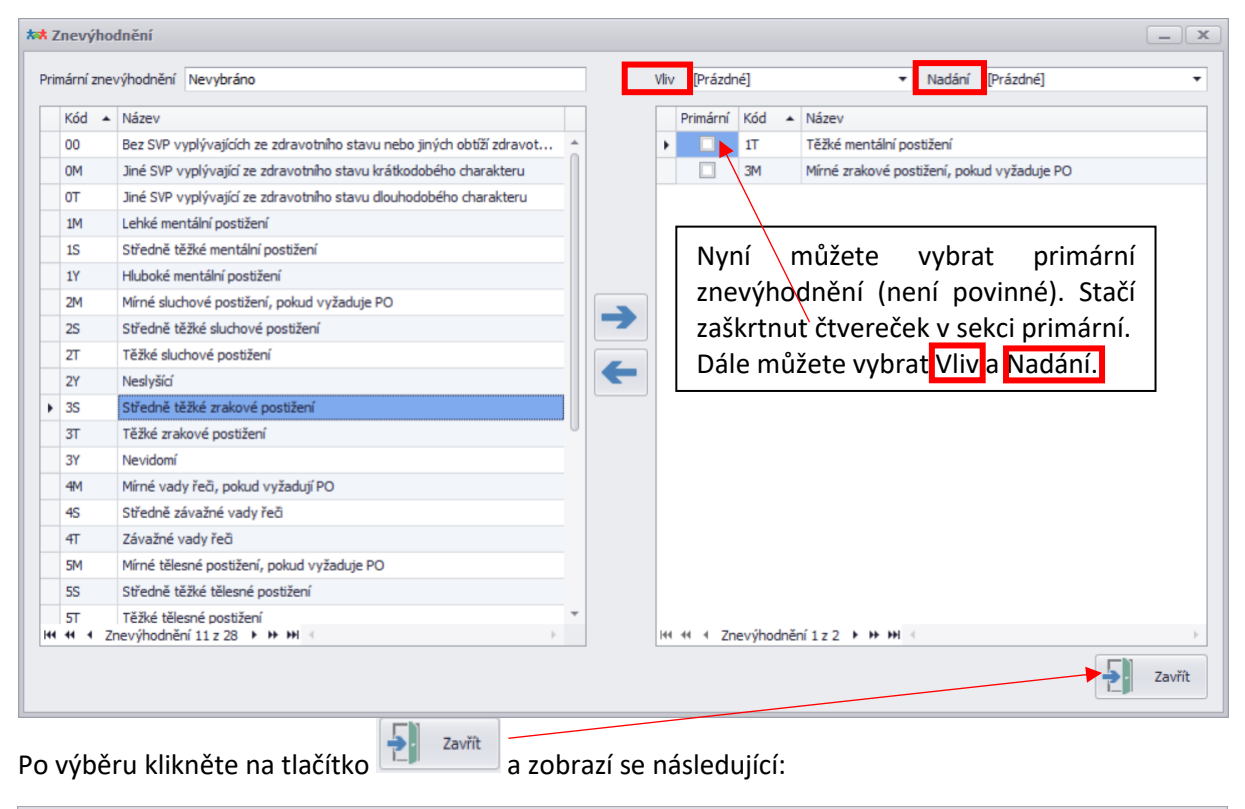

Předčasný vstup do školní docházky

OŠD - setrvání v MŠ OŠD - přípravná třída a zobrazí se následující:

| ** Spis 55/2018, Vla  | adimír Hruška                                    |               |                       |       |             |                        |      |                            |                           |           |           |                | _) <b>D</b>   <b>x</b> |
|-----------------------|--------------------------------------------------|---------------|-----------------------|-------|-------------|------------------------|------|----------------------------|---------------------------|-----------|-----------|----------------|------------------------|
| Klient Vladimi        | ír Hruška 😶                                      | Narození      | 06.05.2011            | Adres | a Javorov   | á 45/12, 11000 Prah    | a    |                            |                           | Historie  | 06.08.201 | 18 16:51:35    | *                      |
| <b>Sp. zn.</b> 55/201 | 18                                               | Zástupce      | Alena Hrušková ···    | Škola | Základní    | škola sv. Voršily v Pr | raze | 2                          |                           | Stav      | Aktivní   |                |                        |
| Vlastnosti            | Pracovník Vojtěch Štrob                          | Bc. M         | lartina Sojková       | Datum | stanovení [ | 06.08.2018 -           |      | Identifikátor zn           | nevýhodnění               | 11T3MK2   |           | 🗹 Souběžné     | postižení              |
| Osoby                 |                                                  |               | Znevýhodnění          |       |             |                        |      | Další znevýhod             | Inění                     | 000000    |           |                |                        |
| 1bôby                 | Primární Kód Název                               |               |                       |       |             |                        |      | Ostatní [Pra               | ázdné]                    |           | •         |                |                        |
| Linuty                | ► ✓ 1T Těžké mentální po<br>2M Míra é zrahové za | ostižení      | luužaduja DO          |       |             |                        |      | <b>↓</b> <u>↓</u> <b>↓</b> | Nastavit z                | nevýhodně | ní        |                |                        |
| Korespondence         | SMMirne zrakove po                               | suzeni, pokuc | i vyzaduje PO         |       |             |                        |      |                            |                           |           | J         |                |                        |
| Vyjádření             |                                                  |               |                       |       |             |                        |      | Poznámka                   |                           |           |           |                |                        |
| Činnosti              |                                                  |               |                       |       |             |                        |      |                            |                           |           |           |                |                        |
| Vučetření             | 🙌 🕂 🔹 Znevýhodnění 1 z 2 🕨 🕨                     | н             |                       |       |             | F.                     |      |                            |                           |           |           |                | -                      |
| vyseuen               | Závěr z vyšetření (Zpráva ŠPZ)                   |               |                       |       |             | Závěr z vyšetření (    | Dop  | poručení)                  |                           | Datum     | vyhotoven | í zprávy [aktu | uální datum] 🔻         |
| Ident. znevýhodnění   | Test pro příručku                                |               |                       |       |             | Test pro příru         | čk   |                            | $\left\{ \cdots \right\}$ |           |           |                |                        |
| Doporučení            | lest pro priracka                                |               |                       |       |             | Závěr pro Do           | ро   | u<br>ručení                |                           |           |           |                |                        |
| Datové zprávy         |                                                  |               |                       |       |             | 25.8.2018              |      |                            |                           |           |           |                |                        |
| Soubory               |                                                  |               |                       |       |             |                        |      |                            |                           |           |           |                | N N                    |
| Demofester            |                                                  |               |                       |       |             |                        |      |                            |                           |           |           |                | N                      |
| Роглатку              |                                                  |               |                       |       |             |                        |      |                            |                           |           |           |                |                        |
|                       |                                                  |               |                       |       |             |                        |      |                            |                           |           |           |                |                        |
|                       |                                                  |               |                       |       |             |                        |      |                            |                           |           |           |                |                        |
|                       |                                                  |               |                       |       |             |                        |      |                            |                           |           |           |                |                        |
|                       |                                                  |               |                       |       |             |                        |      |                            |                           |           |           |                |                        |
|                       |                                                  |               |                       |       |             |                        |      |                            |                           |           |           |                |                        |
|                       |                                                  |               |                       | 5     | Na vědomí   |                        |      |                            |                           |           |           |                |                        |
|                       | Vilozit Tisk                                     |               | oporuceni pro skolu 👻 | 2     | Přílohy     |                        |      |                            |                           |           |           | T              | Zavrit                 |
|                       |                                                  |               |                       |       |             |                        | _    |                            |                           |           |           |                |                        |

Všimněte si, že nyní máme nastavený identifikátor, včetně KÓDU + v sekci Ostatní naleznete Rovněž po rozkliknutí: můžete vyplnit Název datum Odklad školní docházky

vyhotovení zprávy.

| *** Spis 55/2018, Vla                                 | adimír Hruška                     |                      |                                   |                 |                                                                  |                                         |                  |                                  | _             |        |
|-------------------------------------------------------|-----------------------------------|----------------------|-----------------------------------|-----------------|------------------------------------------------------------------|-----------------------------------------|------------------|----------------------------------|---------------|--------|
| Klient         Vladim           5p. zn.         55/20 | ir Hruška …<br>18                 | Narození<br>Zástupce | 06.05.2011<br>Alena Hrušková ···· | Adresa<br>Škola | Javorová 45/12, 11000 Praha<br>Základní škola sv. Voršily v Praz | <br>e                                   | Historie<br>Stav | 06.08.2018 16:51:35 -<br>Aktivní |               | f      |
| Vlastnosti                                            | Pracovník Vojtěch Štrob           | Bc. M                | artina Sojková                    | Datum st        | anovení 06.08.2018 🔻                                             | Identifikátor znevýhodnění              | 11T3MV2          | $\checkmark$                     | Souběžné post | ižení  |
| Osoby                                                 |                                   |                      | Znevýhodnění                      |                 |                                                                  | Další znevýhodnění                      | 000000           |                                  |               |        |
| Lhūty                                                 | Primárni Kód Název                | ostižení             |                                   |                 |                                                                  | Ostatní [Prázdné]                       |                  | •                                |               |        |
| Korespondence                                         | 3M Mírné zrakové po               | stižení, pokud       | vyžaduje PO                       |                 |                                                                  | L I I I I I I I I I I I I I I I I I I I | nevýhodně        | ní                               |               |        |
| Vyjádření                                             |                                   |                      |                                   |                 |                                                                  | Poznámka                                |                  |                                  |               |        |
| Činnosti                                              |                                   |                      |                                   |                 |                                                                  |                                         |                  |                                  |               | ^      |
| Vyšetření                                             | I44 44 4 Znevýhodnění 1 z 2 ▶ ₩ ₩ | 4                    |                                   |                 | Þ                                                                |                                         |                  |                                  |               | ~      |
| Ident. znevýhodnění                                   | Závěr z vyšetření (Zpráva ŠPZ)    |                      |                                   |                 | Závěr z vyšetření (Do                                            | poručení)                               | Datum            | vyhotovení zpra                  | ávy 25.08.20  | 8 🔻    |
| Doporučení                                            | Test pro příručku                 |                      |                                   |                 | Test pro příručk                                                 | u<br>vručaní                            |                  |                                  |               |        |
| Datové zprávy                                         |                                   |                      |                                   |                 | 25.8.2018                                                        | liuceni                                 |                  |                                  |               |        |
| Soubory                                               |                                   |                      |                                   |                 |                                                                  |                                         |                  |                                  |               |        |
| Poznámky                                              |                                   |                      |                                   |                 |                                                                  |                                         |                  |                                  |               |        |
|                                                       |                                   |                      |                                   |                 |                                                                  |                                         |                  |                                  |               |        |
|                                                       |                                   |                      |                                   |                 |                                                                  |                                         |                  |                                  |               |        |
|                                                       |                                   |                      |                                   |                 |                                                                  |                                         |                  |                                  |               |        |
|                                                       |                                   |                      |                                   |                 |                                                                  |                                         |                  |                                  |               |        |
|                                                       |                                   |                      |                                   |                 |                                                                  |                                         |                  |                                  |               |        |
|                                                       | Vložit 📑 Tisk                     |                      | oporučení pro školu 🔻             | Na<br>F         | vědomí<br>řílohy                                                 |                                         |                  |                                  |               | Zavřít |

#### Po zadání všech údajů klikněte na tlačítko Uložit.

V této chvíli máte možnost udělat 2 věci. Vytvořit zprávu ŠPZ nebo Doporučení. Pokud nyní kliknete na tlačítko Tisk, automaticky Vám Didanet nabídne možnost vytvořit zprávu ŠPZ pro zákonného zástupce či žáka. Pro vytvoření Zprávy ŠPZ klikněte na tlačítko Tisk s obrázkem tiskárny. Zobrazí se:

| 3 | Tiskové sestavy                                                    |                                                                                                    |
|---|--------------------------------------------------------------------|----------------------------------------------------------------------------------------------------|
|   |                                                                    |                                                                                                    |
|   | O Doporuceni pro skolu                                             | Šipečkou můžete vybrat, zdali se                                                                            |
|   | O Doporučení pro školské zařízení                                  | jedna o zpravu pro zakonneho<br>zástupce, nebo zletilého žáka. Pro<br>vytvoření zprávy klikněte na tlačítko |
|   | Zpráva školského poradenského zařízení pro zákonného zástupce žáka | Náhled.                                                                                                    |
|   | Náhled Tisk Zavřít                                                 |                                                                                                    |

Po kliknutí na Náhled se zobrazí následující: viz další stránka

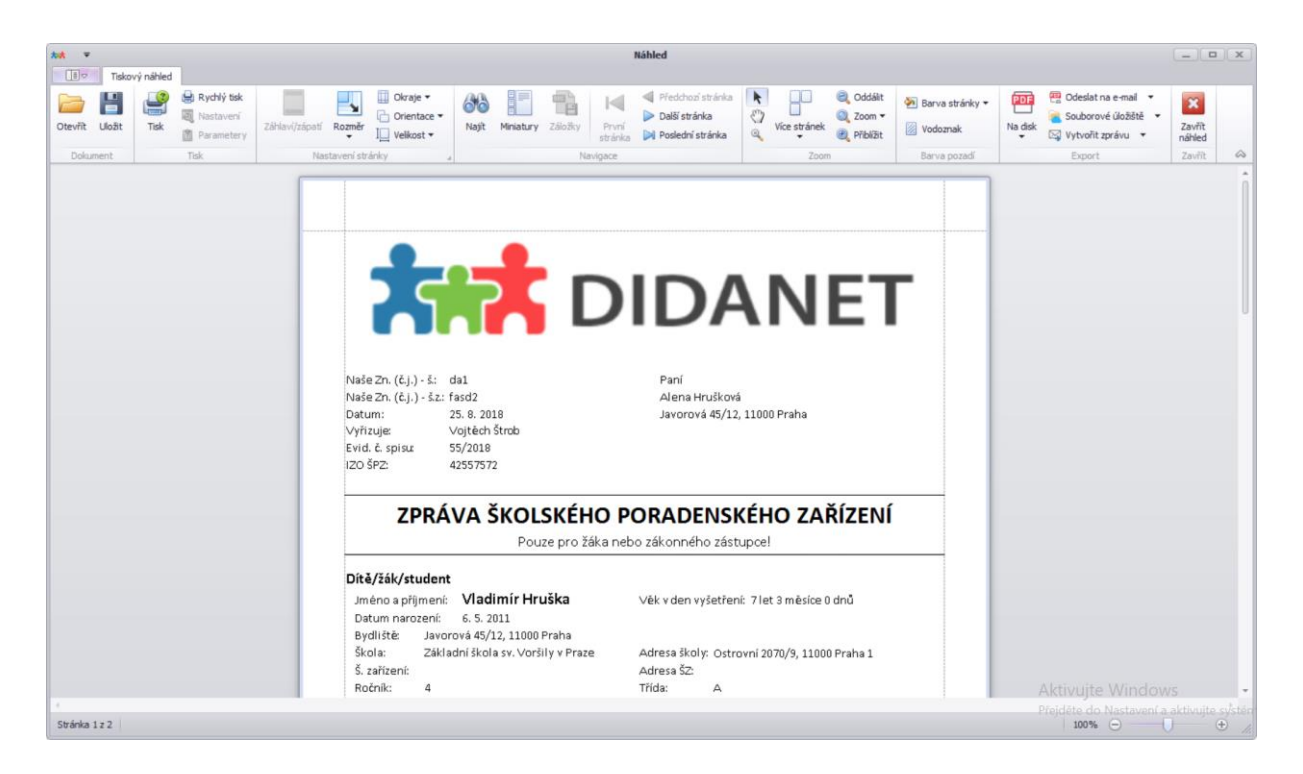

**Hotová zpráva ŠPZ!!!** Všimněte si, že v levé horní části můžete zprávu rovnou vytisknout. Nicméně, můžete udělat i více. V pravé horní části máte následující menu:

| PDF          | 🕎 Odeslat na e-mail 🔻  |
|--------------|------------------------|
| الليا        | 🝋 Souborové úložiště 🔻 |
| Na disk<br>▼ | 🖂 Vytvořit zprávu 🔻    |

Kliknutím na tlačítko Na disk, uložíte zprávu ve formátu PDF na počítač. Kliknutím na šipku Odeslat na e-mail odešlete zprávu mailem. Kliknutím na šipku můžete zprávu uložit do úložiště přímo ke klientovi! Kliknutím na šipku Vytvořit zprávu (následně odeslat do DS), odešlete zprávu "datovkou":

| ** Nová datová z | práva          |                              |             |                        | _ ×          |
|------------------|----------------|------------------------------|-------------|------------------------|--------------|
|                  | Odesílatel     | Odesilajici ucet             | • + ×       | Příjemce               | - + ×        |
| G                | ID schránky    | qrzd5ki                      |             | ID schránky            | م            |
| Vlastnosti       | Odesílatel     |                              |             | Příjemce               |              |
|                  | Spisová značka |                              |             | Spisová značka         |              |
| 0                | Číslo jednací  |                              |             | Číslo jednací          |              |
| Prilohy          | Předmět / Věc  | Zpráva ŠPZ - zákonného zástu | pce žáka 06 | .08.2018               |              |
| <b>⊙</b>         | ID zprávy      |                              |             | K rukám                |              |
| Události         | Stav zprávy    |                              |             | Do vlastních rukou     |              |
| <u>د الم</u>     | Typ schránky   |                              |             | Adresát povýšen na OVM |              |
| Evidenčoj údaja  | Dodání         |                              |             | Zmocnění               | / \$         |
| Evidencial duaje | Doručení       |                              |             | Odstavec               | písmeno      |
|                  | Vložit konce   | ept (@) Odeslat              | Exportovat  | vytvořit lh            | ůtu X Storno |

# Spis – Tvorba DOPORUČENÍ

| *** Spis 55/2018, Vla | ıdimír Hruška                  |                |                       |           |                                  |             |                 |                                         |           |                    |          |
|-----------------------|--------------------------------|----------------|-----------------------|-----------|----------------------------------|-------------|-----------------|-----------------------------------------|-----------|--------------------|----------|
| Klient Vladim         | ír Hruška ····                 | Narození       | 06.05.2011            | Adresa    | Javorová 45/12, 11000 Praha      |             |                 | Historie                                | 06.08.201 | 8 16:51:35 🔹       |          |
| <b>Sp. zn.</b> 55/20  | 18                             | Zástupce       | Alena Hrušková ···    | Škola     | Základní škola sv. Voršily v Pra | ize         |                 | Stav                                    | Aktivní   |                    |          |
| Vlastnosti            | Pracovník Vojtěch Štrob        | Bc. N          | 1artina Sojková       | Datum sta | anovení 06.08.2018 🔻             | Identifikát | or znevýhodnění | 11T3MV2                                 |           | 🗹 Souběžné posti   | žení     |
| Osoby                 |                                |                | Znevýhodnění          |           |                                  | Další znev  | ýhodnění        | 000000                                  |           |                    |          |
| 15.85                 | Primární Kód Název             |                |                       |           |                                  | Ostatní     | [Prázdné]       |                                         | •         |                    |          |
| Lnuty                 | ▶ ✓ 1T Těžké mentální p        | ostižení       | 1                     |           |                                  | ÷1÷         | Nastavit z      | nevýhodně                               | ní        |                    |          |
| Korespondence         | 3M Mirne zrakove p             | ostizeni, poku | o vyzaduje PO         |           |                                  | 171         |                 | ,,,,,,,,,,,,,,,,,,,,,,,,,,,,,,,,,,,,,,, |           |                    |          |
| Vyjádření             |                                |                |                       |           |                                  | Роглатка    |                 |                                         |           |                    | <u> </u> |
| Činnosti              |                                |                |                       |           |                                  |             |                 |                                         |           |                    |          |
| Vyšetření             | 🙌 🕂 🕇 Znevýhodnění 1 z 2 🕨 🕨   | H -            |                       |           | Þ                                |             |                 |                                         |           |                    | -        |
| Ident. znevýhodnění   | Závěr z vyšetření (Zpráva ŠPZ) |                |                       |           | Závěr z vyšetření (D             | oporučení)  |                 | Datum                                   | vyhotoven | í zprávy 25.08.201 | 8 🔻      |
| Doporučení            | Test pro příručku              |                |                       |           | Test pro příruč                  | ku          |                 |                                         |           |                    |          |
| Dopordeen             |                                |                |                       |           | Závěr pro Dop<br>25.8.2018       | oručení     |                 |                                         |           |                    |          |
| Datove zpravy         |                                |                |                       |           |                                  |             |                 |                                         |           |                    |          |
| Soubory               |                                |                |                       |           |                                  |             |                 |                                         |           |                    |          |
| Poznámky              |                                |                |                       |           |                                  |             |                 |                                         |           |                    |          |
|                       |                                |                |                       |           |                                  |             |                 |                                         |           |                    |          |
|                       |                                |                |                       |           |                                  |             |                 |                                         |           |                    |          |
|                       |                                |                |                       |           |                                  |             |                 |                                         |           |                    |          |
|                       |                                |                |                       |           |                                  |             |                 |                                         |           |                    |          |
|                       |                                |                |                       |           |                                  |             |                 |                                         |           |                    |          |
|                       | Vložit Tisk                    | •              | oporučení pro školu 👻 | Na P      | vědomí<br>řílohy                 |             |                 |                                         |           |                    | Zavřít   |

Nyní jsme dokončili Zprávu ŠPZ a pro vytvoření doporučení kliente v sekci Ident. znevýhodnění na tlačítko **Doporučení pro školu.** Zobrazí se následující:

| Klient Vla        | imir Hruška ···· Narozeni 06.05.2011 Adresa Javorová 45/12, 11000 Praha ···· Historie 06.08.2018 16:51:35 🔻 🛛                                                           |
|-------------------|----------------------------------------------------------------------------------------------------|
| <b>Sp. zn.</b> 55 | 2018 Zástupce Alena Hrušková … Škola Základní škola sv. Voršily v Praze … Stav Aktivní                                                                                  |
| astnosti          | O Doporučeni škole a ŠZ jednoho zrizovatele O Doporučeni ŠZ jného zrizovatele 1. zhotovitel Vojtěch Štrob • 2. zhotovitel • .                                           |
| sobv              | Převažující stupeň PO První 🔻 Změna stupně 🗌 Zařazení podle § 16 odst. 9 Ne 🔻 Platnost od 07.08.2018                                                                    |
| hôhi              | Datum vyhotovení [aktuální datum] 🔻 IVP 🗌 Vzdělávání v ZŠS podle RVP Ne 🔹 Platnost do 07.08.2020                                                                        |
| uty               | Vyjádření spolupracujících zařízení 🔹 Datum konzultace se školou                                                                                                    |
| prespondence      | Podpůrná opatření Vyhodnocení plánu pedagogické podpory/IVP Podpůrná opatření jiného druhu Úprava podmínek přijímaní a ukončování vzdělávání Další doplňující informace |
| vjádření          | Název opaříení Stupeň Popis                                                                                                    |
| nnosti            |                                                                                                    |
| yšetření          | Nastavime v prave časti znotovitele (muže byt 1 i 2) dale prevazujici stupen PO,                                                                                        |
| lent. znevýhodn   | vybereme datum vyhotovení, zdali se jedná o změnu stupně, IVP, vzdělávání                                                                                               |
| oporučení         | podle §16, vzdělávání podle ZVP, datum konzultace se školou, případně vložíme                                                                                           |
| atové zprávy      | vyjádření ze spolupracujícího zařízení. To vše najdete v horním menu                                                                                                    |
| n heru            |                                                                                                    |
| ouboi y           | Označenem červeným čtverčem. Pozok. mili po zábaní vsech prvontich                                                                                                    |
| oznámky           | UDAJU KLIKNETE NA TLACITKO ULOZIT!!!!!                                                                                                    |
|                   |                                                                                                    |
|                   |                                                                                                    |
|                   |                                                                                                    |
|                   |                                                                                                    |
|                   | Im (i 4 Opatren 0 z D · · · · · · · · ·                                                                                                    |
|                   |                                                                                                    |
|                   | Viložit 🥢 Nastavit opatření 💭 Náhled 🚔 Tisk 📑 Export 🔁 Náhled 🚔 Zav                                                                                                    |
|                   | Viložit 🖉 Nastavit opatření 💭 Náhled 🚔 Tisk 📑 Export 🕑 Přílohy Přílohy                                                                                                  |
|                   | Viložit 🖉 Nastavit opatření 🔎 Náhled 🖶 Tisk 📑 Export 🕑 Přílohy Přílohy                                                                                                  |
|                   | Viložit Nastavit opatření D Náhled Tisk Export Přílohy Přílohy                                                                                                    |

| 🚧 Podpůrná opatření                                 |                                                                    |
|-----------------------------------------------------|--------------------------------------------------------------------|
| Výběr podpůrných opatření                           | Metody výuky                                                       |
| Metody výuky                                        |                                                                    |
| Úpravy obsahu vzdělávání                            | Stupeň Třetí 👻                                                     |
| Forma vzdělávání                                    |                                                                    |
| Úprava očekáváných výstupů vzdělávání               |                                                                    |
| <ul> <li>Organizace výuky</li> </ul>                |                                                                    |
| <ul> <li>Personální podpora ve škole</li> </ul>     |                                                                    |
| Hodnocení žáka                                      |                                                                    |
| Zařazení žáka do školy, třídy, oddělení, skupin     |                                                                    |
| Prodloužení délky vzdělávání                        |                                                                    |
| <ul> <li>Podpora v ŠZ zřízeném při škole</li> </ul> | Pidat                                                              |
| Pomůcky                                             |                                                                    |
|                                                     | Nastavená opatření                                                 |
|                                                     | Název Stupeň Popis                                                 |
|                                                     |                                                                    |
|                                                     |                                                                    |
|                                                     |                                                                    |
|                                                     |                                                                    |
|                                                     |                                                                    |
|                                                     |                                                                    |
|                                                     |                                                                    |
|                                                     |                                                                    |
|                                                     |                                                                    |
|                                                     |                                                                    |
|                                                     | Iff         4         4         Opatření 0 z 0 > >> H)         >>> |
|                                                     | Položky pro vybranou kategorii opatření                            |
|                                                     | Název Stupeň Počet Jednotka Financování Pořízení Od Do Druh        |
|                                                     |                                                                    |
|                                                     |                                                                    |
|                                                     |                                                                    |
|                                                     |                                                                    |
|                                                     |                                                                    |
|                                                     |                                                                    |
|                                                     |                                                                    |
|                                                     | 14 44 4 Položka 0 z 0 + 3+ 3+ 34 4                                 |
|                                                     |                                                                    |
| 🔪 Sbalit vše 💙 Rozbalit vše                         | 🗶 Odebrat vybrané opatření 🛛 🗶 Odebrat vybranou položku 🛛 🗛 Zavřít |
|                                                     |                                                                    |

Didanet Vám nyní zobrazil nabídku podpůrných opatření. Šipkou na levé straně můžete vždy rozbalit

| příslušnu sekci, nebo (doporučeno) rozbalit vše tlačítkem | V | Rozbalit vše | Zobrazí se: |
|-----------------------------------------------------------|---|--------------|-------------|
|-----------------------------------------------------------|---|--------------|-------------|

| ** Podpůrná opatření                                       |                                                                       |
|------------------------------------------------------------|-----------------------------------------------------------------------|
| Výběr podpůrných opatření                                  | Metody výuky                                                          |
| Metody výuky                                               |                                                                       |
| <ul> <li>Úpravy obsahu vzdělávání</li> </ul>               | Stupeň Třetí •                                                        |
| → Požadavky na úpravu obsahu vzděl                         |                                                                       |
| Úprava obsahu vzdělávání                                   |                                                                       |
| Metodická podpora ŠPZ škole                                |                                                                       |
| Forma vzdělávání                                           |                                                                       |
| Úprava očekáváných výstupů vzdělávání                      |                                                                       |
| <ul> <li>Organizace výuky</li> </ul>                       |                                                                       |
| <ul> <li>Požadavky na organizaci výuky ve škole</li> </ul> |                                                                       |
| Pedagogická intervence                                     | Přidz                                                                 |
| Předměty speciálně pedagogické p                           |                                                                       |
| Snížení počtu žáků ve třídě                                | Nastavená opatření                                                    |
| Uzpůsobení forem komunikace a zp                           | Název Stupeň Popis                                                    |
| <ul> <li>Personální podpora ve škole</li> </ul>            |                                                                       |
| → Pedagogická                                              |                                                                       |
| Asistent pedagoga                                          |                                                                       |
| Další pedagogický pracovník                                |                                                                       |
| Školní psycholog                                           |                                                                       |
| Školní speciální pedagog                                   |                                                                       |
| <ul> <li>Nepedagogická</li> </ul>                          |                                                                       |
| Tlumočník českého znakového jazyka                         |                                                                       |
| Přepisovatel pro neslyšícího                               |                                                                       |
| → Přitomnost další osoby                                   |                                                                       |
| Osobní asistent                                            | H4 44 4 Opatření 0 z 0 + H+ HH 4                                      |
| Zdravotnický pracovník                                     | Položky pro vybranou kategorii opatření                               |
| Jiné                                                       | Název Stupeň Počet Jednotka Financování Pořízení Od Do Druh           |
| Hodnocení žáka                                             |                                                                       |
| Zařazení žáka do školy, třídy, oddělení, sk                |                                                                       |
| Prodloužení délky vzdělávání                               |                                                                       |
| <ul> <li>Podpora v SZ zřízeném při škole</li> </ul>        |                                                                       |
| Opatření                                                   |                                                                       |
| ✓ Pomůcky                                                  |                                                                       |
| Kompenzacni pomůcky                                        |                                                                       |
| Kompenzační pomůcky SZ                                     |                                                                       |
| Specialní účebnice a pomůčky                               |                                                                       |
| Sbalit vše 🛛 💙 Rozbalit vše                                | 🗱 Odebrat vybrané opatření 🗱 Odebrat vybranou položku Aktivujte Windo |

Nyní můžete vybírat opatření. Klikněte například na Asistent pedagoga a zobrazí se následující: viz další stránka

| Metody výuky     +       Úpravy obsahu vzdělávání     +       V Požádanky na úpravu obsahu vzděl     +       Úprava obsahu vzdělávání     -       Úprava obsahu vzdělávání     -       Úprava obsahu vzdělávání     -       Úprava obsahu vzdělávání     -       Úprava obsahu vzdělávání     -       Úprava obsahu vzdělávání     -       Úprava obsahu vzdělávání     -       Úprava obsahu vzdělávání     -       Organizace výuky     +       Předměty speciálně pedagogické nence     -       Předměty speciálně pedagogické p     Snížení počlu žáků ve třídě       Uzpdobení forem komunikace a zp     N       Pesonální podpora ve škole     -       Paší pedagogická     -       Pedagogická     -       V Pedagogická     -       V Pedagogická     -       V Pedagogická     -       V Pedagogická     -       V Pedagogická     -       V Pedagogická     -       V Pedagogická     -       V Pedagogická     -       V Pedagogická     -       V Pedagogická     -       V Pedagogická     -       V Pedagogická     -       V Pedagogická     -       V Pedagogická     - <th>voložka<br/>od<br/>idroj financování<br/>Nastavená opatře<br/>iázev</th> <th>07.08.2018 •<br/>07.08.2020 •<br/>NFN •</th> <th>▼ Zd<br/>▼ vy<br/>sái<br/>na</th> <th>e vyb<br/>perte<br/>m), v<br/>Přida</th> <th>oerte l<br/>datu<br/>yberte<br/>at</th> <th>konkréti<br/>um od<br/>e zdroj f</th> <th>ní PO v<br/>do (D<br/>iinanco</th> <th>v sekci<br/>Didane<br/>Dvání a</th> <th>i <b>Polo</b><br/>t nas<br/>a klikr</th> <th>žka,<br/>taví<br/>něte</th> <th>Přid</th> | voložka<br>od<br>idroj financování<br>Nastavená opatře<br>iázev | 07.08.2018 •<br>07.08.2020 •<br>NFN • | ▼ Zd<br>▼ vy<br>sái<br>na | e vyb<br>perte<br>m), v<br>Přida | oerte l<br>datu<br>yberte<br>at          | konkréti<br>um od<br>e zdroj f          | ní PO v<br>do (D<br>iinanco | v sekci<br>Didane<br>Dvání a         | i <b>Polo</b><br>t nas<br>a klikr         | žka,<br>taví<br>něte    | Přid |
|----------------------------------------------------------------------------------------------------|-----------------------------------------------------------------|---------------------------------------|---------------------------|----------------------------------|------------------------------------------|-----------------------------------------|-----------------------------|--------------------------------------|-------------------------------------------|-------------------------|------|
| Úpravy obsahu vzdělávání     Požadanky na úpravu obsahu vzdělávání     Úprava obsahu vzdělávání     Úprava obsahu vzdělávání     Organizac vjušty vzdělávání     Organizace vjušty vzdělávání     Organizace vjušty     Pedagogická precisiné pedagogické     Napedagogická precisiné pedagog     V Nepedagogická                                                                                                    | oloðka<br>Dd<br>Idroj financování<br>Nastavená opatře<br>Iázev  | 07.08.2018 •<br>07.08.2020 •<br>NFN • | Zd<br>vy<br>sái<br>na     | e vyb<br>berte<br>n), v<br>Přida | oerte l<br>datu<br>yberte<br>at          | konkréti<br>um od<br>e zdroj f          | ní PO v<br>do (E<br>financo | v sekci<br>Didane<br>Dvání a         | i <b>Polo</b><br>t nas<br>a klikr         | žka,<br>taví<br>něte    | Přid |
| Požadavky na úpravu obsahu vzděl'     Úprava obsahu vzdělávání     Metodická podpora ŠPZ škole     Forma vzdělávání     Úprava očekáváných výstupů vzdělávání     Organizace výuky     Požadavky na organizaci výuky ve škole     Pedagogická intervence     Předměty speciálně pedagogické p     Snížení počtu žáků ve třídě     Uzpůsobení forem komunikace a zp     Personální podpora ve škole     Asistent pedagogick     Asistent pedagogick     Školní psvcholog     Školní psvcholog     Školní psedánjo     Kologagogickí                                                                                                    | od<br>koroj financování<br>Nastavená opatře<br>kázev            | 07.08.2018 •<br>07.08.2020 •<br>NFN • | Zd<br>Vy<br>sái<br>na     | e vyb<br>berte<br>m), v<br>Přida | oerte  <br>datu<br>yberte<br>at<br>Popis | konkréti<br>um od<br>e zdroj f          | ní PO v<br>do (D<br>financo | v sekci<br>Didane<br>D <b>vání a</b> | i <b>Polo</b><br>It nas<br><b>a klikr</b> | žka,<br>taví<br>něte    | Pñd  |
| Úprava obsahu vzdělávání Metodická podpora ŠP2 škole Forma vzdělávání Úprava očekáváných výstupů vzdělávání Úrganizace výuky Padagogická intervence Předměty speciálně pedagogické p Snížení počtu žáků ve třidě Uzpůšobení forem komunikace a zp Personální podpora ve škole Pedagogická Asteri nedagoga Další pedagogický pracovník Školní speciální pedagog Kolní speciální pedagog V Nepedagogická                                                                                                    | vo<br>ktroj financování<br>Nastavená opatře<br>kázev            | 07.08.2020 •<br>NFN •                 | Zd<br>vy<br>sái<br>na     | e vyt<br>berte<br>n), v<br>Přida | oerte l<br>datu<br>yberte<br>at          | konkréti<br>um od<br>e zdroj f          | ní PO v<br>do (D<br>financo | v sekci<br>Didane<br>Dvání a         | i Polo<br>et nas<br>a klikr               | žka, ř<br>staví<br>něte | Pīd  |
| Metodická podpora ŠPZ škole     Z       Forma vzdělávání     Z       Úprava očekáváných výstupů vzdělávání     Organizace výuky       * Požadanky na organizaci výuky ve škole       Pedagogická intervence       Předměty speciálně pedagogické pr       Sničení počlu žáků ve třidě       Uzpůsobení forem komunikace a zp       Personální podpora ve škole       * Pedagogická       Další pedagogický pracovník       Školní speciální pedagog       školní speciální pedagog       * Nepedagogická                                                                                                    | v<br>idroj financování<br>Nastavená opatře<br>lázev             | nFN -                                 | sái<br>na                 | perte<br>m), v<br>Přida          | datu<br>yberte<br>at                     | um od<br>e zdroj f                      | do (D                       | Didane<br>Dvání a                    | t nas<br>a klikr                          | itaví<br>něte           | Pid  |
| Forma vzdělávání     Z       Úprava očekáváných výstupů vzdělávání     Organizace výuky       Organizace výuky     Požadavský na organizaci výuky ve škole       Pedagogická intervence     Předměty speciálně pedagogické p…       Sničení počůž žáků ve třídě     Uzpůsobení forem komunikace a zp…       Personální podpora ve škole     *       Pedagogická     Asistent pedagogický pracovník       Školní psvcholog     Školní psvcholog       Školní psecklní pedagogi     *                                                                                                    | (droj financování<br>Nastavená opatře<br>Jázev                  | NFN •                                 | sái<br>na                 | perte<br>n), v<br>Přida          | yberte                                   | ım oa<br>e zdroj f                      | do (L<br>financo            | ování a                              | a klikr                                   | něte                    | Přid |
| Úprava očekáváných výstupů vzdělávání<br>Organizace výuky                                                                                                    | Nastavená opatře<br>dázev                                       | ení                                   | sái<br>na                 | n), v<br>Přida                   | yberte<br>at<br>Popis                    | e zdroj f                               | financo                     | ování a                              | a klikr                                   | něte                    | Piid |
| Organizace výuky       Požádavky na organizaci výuky ve škole       Pedagogická intervence       Předněty speciálně pedagogické p…       Snížení počtu žáků ve třidě       Uzpůsobení forem komunikace a zp…       Personální podpora ve škole       * Pedagogická       Další pedagogická       Další pedagogická       * Nepedagogická                                                                                                    | Nastavená opatře<br>lázev                                       | ení                                   | na                        | Přida<br>Stupeň                  | Popis                                    |                                         |                             |                                      |                                           |                         | Přid |
| Požadanky na organizaci výuky ve škole     Pedagogická intervence     Předměty speciálně pedagogické p     Sničení počlu žáků ve třidě     Uzpůsobení forem komunikace a zp     Personáhr podpora ve škole     Pedagogické     Asstent pedagoga     Další pedagogický pracovník     Školní speciální pedagog     Kobné speciální pedagog     Mepedagogická                                                                                                    | Nastavená opatře<br>lázev                                       | ení                                   | na                        | Přida<br>Stupeň                  | Popis                                    |                                         |                             |                                      |                                           |                         | Přid |
| Pedagogická intervence       Předměty speciálně pedagogické p…       Snižení počlu žáků ve třídě       Uzpůsobení forem komunikace a zp…       Personální podpora ve škole <ul> <li>Pedagogická</li> </ul> Asistent pedagogický pracovnik           Školní psvcholog           Školní psvcholog           Školní psvcholog                                                                                                    | Nastavená opatře<br>lázev                                       | ení                                   |                           | Stupeň                           | Popis                                    |                                         |                             |                                      |                                           |                         | Přid |
| Předměty speciálně pedagogické p<br>Snižení počtu žáků ve třidě<br>Uzpůsobení forem komunikace a zp<br>Personální podpora ve škole<br><b>Adstern tedagogo</b><br>Další pedagogický pracovník<br>Školní speciální pedagog<br>V <i>Nepedagogickí</i>                                                                                                    | Nastavená opatře<br>lázev                                       | ení                                   |                           | Stupeň                           | Popis                                    |                                         |                             |                                      |                                           |                         |      |
| Snížení počtu žáků ve třidě Uzpůsobení forem komunikace a zp Personální podpora ve škole <i>Pedagogická</i> Asistent pedagoga Další pedagogický pracovník Školní psvcholog Školní psvcholog Vedagogická                                                                                                    | Nastavená opatře<br>lázev                                       | ení                                   |                           | Stupeň                           | Popis                                    |                                         |                             |                                      |                                           |                         |      |
| Uzpůsobení forem komunikace a zp      Personáhí podpora ve škole      Pedagogická      Asistent pedagoga      Další pedagogický pracovník      Školní psvcholog      Školní spedaňí pedagog      Mepedagogická                                                                                                    | ázev                                                            |                                       |                           | Stupeň                           | Popis                                    |                                         |                             |                                      |                                           |                         |      |
| Personáhí podpora ve škole           •         Redagogická           Asstert pedagoga         Další pedagogický pracovník           Školní psvýcholog         Školní speckální pedagog           •         Nepeckální pedagogi                                                                                                    |                                                                 |                                       |                           |                                  |                                          |                                         |                             |                                      |                                           |                         |      |
| Pedagogická     Asistent pedagoga     Další pedagogický pracovník     Školní psycholog     Školní psycholog     Školní psycholog     Kolné psedální pedagog     Nepedagogická                                                                                                    |                                                                 |                                       |                           |                                  |                                          |                                         |                             |                                      |                                           |                         |      |
| Asistent pedagoga<br>Další pedagogický pracovník<br>Školní psycholog<br>Školní speciální pedagog<br>* <i>Nepedagogická</i>                                                                                                    |                                                                 |                                       |                           |                                  |                                          |                                         |                             |                                      |                                           |                         |      |
| Další pedagogický pracovník<br>Školní psycholog<br>Školní speciální pedagog<br><i>v Nepedagogická</i>                                                                                                    |                                                                 |                                       |                           |                                  |                                          |                                         |                             |                                      |                                           |                         |      |
| Školní psycholog<br>Školní speciální pedagog<br>• <i>Nepedagogická</i>                                                                                                    |                                                                 |                                       |                           |                                  |                                          |                                         |                             |                                      |                                           |                         |      |
| Školní speciální pedagog                                                                                                    |                                                                 |                                       |                           |                                  |                                          |                                         |                             |                                      |                                           |                         |      |
| → Nepedagogická                                                                                                    |                                                                 |                                       |                           |                                  |                                          |                                         |                             |                                      |                                           |                         |      |
|                                                                                                    |                                                                 |                                       |                           |                                  |                                          |                                         |                             |                                      |                                           |                         |      |
| Tlumočník českého znakového jazyka                                                                                                    |                                                                 |                                       |                           |                                  |                                          |                                         |                             |                                      |                                           |                         |      |
| Přepisovatel pro neslyšícího                                                                                                    |                                                                 |                                       |                           |                                  |                                          |                                         |                             |                                      |                                           |                         |      |
| <ul> <li>Přitomnost další osoby</li> </ul>                                                                                                    |                                                                 |                                       |                           |                                  |                                          |                                         |                             |                                      |                                           |                         |      |
| Osobní asistent                                                                                                    | 444 Opatření                                                    | 0z0 + ++ ++  <                        |                           |                                  |                                          |                                         |                             |                                      |                                           |                         |      |
| Zdravotnický pracovník                                                                                                    | Položky pro vybra                                               | anou kategorii opatře                 | ení                       |                                  |                                          |                                         |                             |                                      |                                           |                         |      |
| Jiné                                                                                                    | lázev                                                           | and nategoin open t                   | Stupeň                    | Počet                            | lednotka                                 | Financování                             | Pořízení                    | Dd                                   | Do                                        | Drub                    |      |
| Hodnocení žáka                                                                                                    |                                                                 |                                       | bapen                     |                                  | Jeanoard                                 | T I I I I I I I I I I I I I I I I I I I | 1 Officer                   | 00                                   |                                           | Di di i                 |      |
| Zařazení žáka do školy, třídy, oddělení, sk                                                                                                    |                                                                 |                                       |                           |                                  |                                          |                                         |                             |                                      |                                           |                         |      |
| Prodloužení délky vzdělávání                                                                                                    |                                                                 |                                       |                           |                                  |                                          |                                         |                             |                                      |                                           |                         |      |
| Podpora v ŠZ zřízeném při škole                                                                                                    |                                                                 |                                       |                           |                                  |                                          |                                         |                             |                                      |                                           |                         |      |
| Opatření                                                                                                    |                                                                 |                                       |                           |                                  |                                          |                                         |                             |                                      |                                           |                         |      |
| Pomůcky                                                                                                    |                                                                 |                                       |                           |                                  |                                          |                                         |                             |                                      |                                           |                         |      |
| Kompenzační pomůcky                                                                                                    |                                                                 |                                       |                           |                                  |                                          |                                         |                             |                                      |                                           |                         |      |
| Kompenzační pomůcky ŠZ                                                                                                    |                                                                 |                                       |                           |                                  |                                          |                                         |                             |                                      |                                           |                         |      |
| Speciální učebnice a pomůcky 🔻 🏼                                                                                                    | 4 44 4 Položka 0                                                | 20 + ++ ++ <                          |                           |                                  |                                          |                                         |                             |                                      |                                           |                         |      |

Po kliknutí na tlačítko přidat se zobrazí následující:

| roupurna opacrem                                           |                                           |                                        |                          |                                        |                     |
|------------------------------------------------------------|-------------------------------------------|----------------------------------------|--------------------------|----------------------------------------|---------------------|
| Výběr podpůrných opatření As                               | sistent pedagoga                          |                                        |                          |                                        |                     |
| Metody výuky                                               |                                           |                                        |                          |                                        |                     |
| <ul> <li>Úpravy obsahu vzdělávání</li> </ul>               | oložka Asistent pedagoga podle            | § 5 odst. 3 sdílený ve škole (úvazek 2 | 0 hod.) [III. 5. 1 A c)] | •                                      | Stupeň Třetí        |
| <ul> <li>Požadavky na úpravu obsahu vzděl</li> </ul>       | d 07.08.2018 -                            |                                        |                          |                                        | Počet 20 Hod./týden |
| Úprava obsahu vzdělávání                                   | 07.08.2020                                |                                        |                          |                                        | NEN 220 50          |
| Metodická podpora ŠPZ škole                                | 0710012020                                |                                        |                          |                                        | 1.11 2.10,50        |
| Forma vzdělávání Zd                                        | droj financování NFN 🔻                    |                                        |                          |                                        | Kód 03B501A20       |
| Úprava očekáváných výstupů vzdělávání                      |                                           |                                        |                          |                                        |                     |
| <ul> <li>Organizace výuky</li> </ul>                       |                                           |                                        |                          |                                        |                     |
| <ul> <li>Požadavky na organizaci výuky ve škole</li> </ul> |                                           |                                        |                          |                                        | ·                   |
| Pedagogická intervence                                     |                                           |                                        |                          |                                        | Uložit              |
| Předměty speciálně pedagogické p                           |                                           |                                        |                          |                                        |                     |
| Snížení počtu žáků ve třídě                                | Nastavená opatření                        |                                        |                          |                                        |                     |
| Uzpůsobení forem komunikace a zp Ná                        | ázev                                      | Stupeň Popis                           |                          |                                        |                     |
| <ul> <li>Personální podpora ve škole</li> </ul>            | ersonální podpora ve škole                | Třetí                                  |                          |                                        |                     |
|                                                            |                                           |                                        |                          |                                        |                     |
| Asistent pedagoga                                          | $\langle \rangle$                         |                                        |                          |                                        |                     |
| Další pedagogický pracovník                                | $\sim$                                    |                                        |                          |                                        |                     |
| Školní psycholog                                           |                                           |                                        |                          |                                        |                     |
| Školní speciální pedagog                                   | ΚΙΙΚΝΤΤΕΝΔΝ/                              | ΔΖΕΥ ΡΒΟ VI ΟΖ                         | FNÍ POPOISI              |                                        |                     |
| ✓ Nepedagogická                                            |                                           |                                        |                          |                                        |                     |
| Tlumočník českého znakového jazyka                         |                                           |                                        |                          |                                        |                     |
| Přepisovatel pro neslyšícího                               |                                           |                                        |                          |                                        |                     |
| → Přitomnost další osoby                                   |                                           |                                        |                          |                                        |                     |
| Osobní asistent I44                                        | I ++I + Opatření 1 z 1 → I+> I++I -+      |                                        |                          |                                        | - F                 |
| Zdravotnický pracovník                                     | Položky pro vybranou kategorii opatření   |                                        |                          |                                        |                     |
| Jiné                                                       | śraw                                      | Stupeč Bočet Jednotka                  | Financování Pořízení     | Od Do                                  | Druh                |
| Hodnocení žáka                                             | nictory and a set and a C C adda 2 addas  | Tank 20 Had Ikidan                     | NEN POLZEI               | 00 00 00 00 00 00 00 00 00 00 00 00 00 | Asistant and as as  |
| Zařazení žáka do školy, třídy, oddělení, sk                | sistent pedagoga podle § 5 oust. 5 sullen | Treu 20 Hod./tyden                     | INFIN                    | 07.08.2018 07.08.2020                  | Asistent pedagoga   |
| Prodloužení délky vzdělávání                               |                                           |                                        |                          |                                        |                     |
| <ul> <li>Podpora v ŠZ zřízeném při škole</li> </ul>        |                                           |                                        |                          |                                        |                     |
| Opatření                                                   |                                           |                                        |                          |                                        |                     |
| + Pomůcky                                                  |                                           |                                        |                          |                                        |                     |
| Kompenzační pomůcky                                        |                                           |                                        |                          |                                        |                     |
| Kompenzační pomůcky ŠZ                                     |                                           |                                        |                          |                                        |                     |
| Speciální učebnice a pomůcky 🔻 🖽                           | ++ + Položka 1 z 1 → ++ ++ ++             |                                        |                          |                                        |                     |
| Sbalit vše Rozbalit vše                                    | Odebrat vybrané opatření                  | Odebrat vybranou položku               |                          | Akti                                   | vujte Windo         |

PO KLINUTÍ NA VÝŠE UVEDENÝ NÁZEV SE ZOBRAZÍ NÁSLEDUJÍCÍ: viz. další stránka

| **       | Podpůrná opatření                                          |                                                                                                    | x   |
|----------|------------------------------------------------------------|----------------------------------------------------------------------------------------------------|-----|
|          | Výběr podpůrných opatření                                  | Personální podpora ve škole                                                                               |     |
|          | Metody výuky                                               |                                                                                                    |     |
| ۰.       | Úpravy obsahu vzdělávání                                   | Stupeň Třetí 🔹                                                                                            |     |
|          | → Požadavky na úpravu obsahu vzděl                         |                                                                                                    |     |
|          | Úprava obsahu vzdělávání                                   |                                                                                                    |     |
|          | Metodická podpora ŠPZ škole                                | A                                                                                                    |     |
|          | Forma vzdělávání                                           |                                                                                                    |     |
|          | Úprava očekáváných výstupů vzdělávání                      |                                                                                                    |     |
|          | Organizace výuky                                           |                                                                                                    |     |
|          | <ul> <li>Požadavky na organizaci výuky ve škole</li> </ul> |                                                                                                    |     |
|          | Pedagogická intervence                                     |                                                                                                    | it  |
|          | Předměty speciálně pedagogické p                           |                                                                                                    |     |
|          | Snížení počtu žáků ve třídě                                | Nastavená onatření                                                                                        |     |
|          | Uzpůsobení forem komunikace a zp                           | Název Stupeň Ponis                                                                                        |     |
| <b>.</b> | Personální podpora ve škole                                | Personální northora ve škole                                                                              |     |
|          | → Pedagogická                                              |                                                                                                    |     |
|          | Asistent pedagoga                                          |                                                                                                    |     |
|          | Další pedagogický pracovník                                |                                                                                                    |     |
|          | Školní psycholog                                           |                                                                                                    |     |
|          | Školní speciální pedagog                                   |                                                                                                    |     |
|          | <ul> <li>Nepedagogická</li> </ul>                          |                                                                                                    |     |
|          | Tlumočník českého znakového jazyka                         |                                                                                                    |     |
|          | Přepisovatel pro neslyšícího                               |                                                                                                    |     |
|          | <ul> <li>Přitomnost další osoby</li> </ul>                 |                                                                                                    |     |
|          | Osobní asistent                                            | #                                                                                                    | •   |
|          | Zdravotnický pracovník                                     | Položky pro vybranou kategori, opatření                                                                   |     |
|          | Jiné                                                       | Název Stupeň Počet Jednotka Financování Pořízení Od Do Druh                                               |     |
|          | Hodnocení žáka                                             | Asistent pedagoga podle § 5 odst. 3 sdlen Třetí 20 Hod./týden NFN 07.08.2018 07.08.2020 Asistent pedagoga |     |
|          | Zařazení žáka do školy, třídy, oddělení, sk                |                                                                                                    |     |
|          | Prodloužení délky vzdělávání                               |                                                                                                    |     |
| •        | Podpora v ŠZ zřízeném při škole                            |                                                                                                    |     |
|          | Opatření                                                   |                                                                                                    |     |
| •        | Pomůcky                                                    |                                                                                                    |     |
|          | Kompenzační pomůcky                                        |                                                                                                    |     |
|          | Kompenzační pomůcky SZ                                     |                                                                                                    |     |
|          | Speciální učebnice a pomůcky 👻                             | H4 44 4 Polozka 1 z 1 > >> >> >> >> >> >> >> >> >> >> >> >>                                               |     |
|          | Sbalit vše Rozbalit vše                                    | 🗶 Odebrat vybrané opstření 🗶 Odebrat vybranou položku Aktivujte Windo 🖬 Zav                               | řít |

Do tohoto pole napište popis a klikněte na tlačítko Uložit! Zobrazí se následující:

|                                                                                                    | Persona                                          | ini podpora ve skole                                                                             |                 |             |                        |                    |         |                   |                      |                                       |
|----------------------------------------------------------------------------------------------------|--------------------------------------------------|--------------------------------------------------------------------------------------------------|-----------------|-------------|------------------------|--------------------|---------|-------------------|----------------------|---------------------------------------|
| fetody výuky                                                                                                    |                                                  |                                                                                                  |                 |             |                        |                    |         |                   |                      |                                       |
| Jpravy obsahu vzdělávání                                                                                                    | Stupen                                           | Treb 👻                                                                                           |                 |             |                        |                    |         |                   |                      |                                       |
| Požadavky na úpravu obsahu vzděl                                                                                                    | Popis                                            | Calibri 🔻 11 🔻                                                                                   | BI              | Uχ          | ab 📃 🗄                 |                    | = =     | 🗉 म 📑             | X 🖻 🔓 🖬              | -                                     |
| Úprava obsahu vzdělávání                                                                                                    |                                                  |                                                                                                  |                 |             |                        |                    |         |                   |                      |                                       |
| Metodická podpora ŠPZ škole                                                                                                    |                                                  | Testování k příručce Dida                                                                        | inetu           |             |                        |                    |         |                   |                      | <u>^</u>                              |
| orma vzdělávání                                                                                                    |                                                  |                                                                                                  |                 |             |                        |                    |         |                   |                      |                                       |
| prava očekáváných výstupů vzdělávání                                                                                                    |                                                  |                                                                                                  |                 |             |                        |                    |         |                   |                      |                                       |
| rganizace výuky                                                                                                    |                                                  |                                                                                                  |                 |             |                        |                    |         |                   |                      |                                       |
| Požadavky na organizaci výuky ve škole                                                                                                    |                                                  |                                                                                                  |                 |             |                        |                    |         |                   |                      | · · · · · · · · · · · · · · · · · · · |
| Pedagogická intervence                                                                                                    |                                                  |                                                                                                  |                 |             |                        |                    |         |                   |                      | // U                                  |
| Předměty speciálně pedagogické p…                                                                                                    |                                                  |                                                                                                  |                 |             |                        |                    |         |                   |                      |                                       |
| Snížení počtu žáků ve třídě                                                                                                    | Nastaven                                         | a opatření                                                                                       |                 |             |                        |                    |         |                   |                      |                                       |
| Uzpůsobení forem komunikace a zp                                                                                                    | Název                                            |                                                                                                  |                 | Stupeň      | Popis                  |                    |         |                   |                      |                                       |
| Personální podpora ve škole Personální podpora ve škole                                                                                                    |                                                  |                                                                                                  | Třetí           | Testování k | příručce Didanet.      | u                  |         |                   |                      |                                       |
| Pedagogická                                                                                                    |                                                  |                                                                                                  |                 |             |                        |                    |         |                   |                      |                                       |
| Asistent pedagoga                                                                                                    |                                                  |                                                                                                  |                 |             |                        |                    |         |                   |                      |                                       |
| Další pedagogický pracovník                                                                                                    |                                                  |                                                                                                  |                 |             |                        |                    |         |                   |                      |                                       |
| Školní psycholog                                                                                                    |                                                  |                                                                                                  |                 |             |                        |                    |         |                   |                      |                                       |
| Školní speciální pedagog                                                                                                    |                                                  |                                                                                                  |                 |             |                        |                    |         |                   |                      |                                       |
| Nepedagogická                                                                                                    |                                                  |                                                                                                  |                 |             |                        |                    |         |                   |                      |                                       |
| Tlumočník českého znakového jazyka                                                                                                    |                                                  |                                                                                                  |                 |             |                        |                    |         |                   |                      |                                       |
| Humochik ceaken0 zlidkoveno jazyka                                                                                                    |                                                  |                                                                                                  |                 |             |                        |                    |         |                   |                      |                                       |
| Přepisovatel pro neslyšícho                                                                                                    |                                                  |                                                                                                  |                 |             |                        |                    |         |                   |                      |                                       |
| Přepisovatel pro neslyšícho<br>Přitomnost další osoby                                                                                                    |                                                  |                                                                                                  |                 |             |                        |                    |         |                   |                      |                                       |
| Přepisovatel pro neslyšícího<br><i>Přitomnost další osoby</i><br>Osobní asistent                                                                                                    | 144 44 4 C                                       | Dpatření 1 z 1 → ↦ ↦ ≺                                                                           |                 |             |                        |                    |         |                   |                      |                                       |
| Přepisovatel pro neslyšícho Přitomost další osoby Osobní asistent Zdravotnický pracovník                                                                                                    |                                                  | Dpatření 1 z 1 → → → → <                                                                         |                 |             |                        |                    |         |                   |                      |                                       |
| Přesovatel pro neslyšícho<br>Přítomost další osoby<br>Osobní asistent<br>Żdravotnický pracovník<br>Jiné                                                                                                    | Položky pr                                       | Dpatření 1 z 1 → ₩ ₩ <<br>ro vybranou kategorii opatření                                         | Shineň          | Počet       | lednotka               | Einancování        | Pořízer | ní Od             | Do                   | Drub                                  |
| Přepisovatky o zaklad v doktovel to jazyka<br>Přepisovatel pro neslyšícho<br>Přitomnost další osoby<br>Osobní asistent<br>Zdravotnický pracovník<br>Jiné<br>odnocení žáka                                                                                                    | Položky pr<br>Název                              | Dpatření 1 z 1 → ₩ ₩ <<br>ro vybranou kategorii opatření                                         | Stupeň          | Počet       | Jednotka               | Financování        | Pořízer | ní Od             | Do                   | Druh<br>Aristant and associ           |
| Přepisovatě pro neslyšícho<br>Přitomnost další osoby<br>Osobní asistent<br>Zdravotnický pracovník<br>Jiné<br>sdnocení žáka<br>sřazení žáka do školy, třídy, oddělení, sk                                                                                                    | Hi i i c<br>Položky pr<br>Název<br>Asistent pe   | Dpatření 1 z 1 → → → → <<br>ro vybranou kategorii opatření<br>zdagoga podle § 5 odst. 3 sdlen    | Stupeň<br>Třetí | Počet<br>20 | Jednotka<br>Hod./týden | Financování<br>NFN | Pořízer | ní Od<br>07.08.2  | Do<br>018 07.08.2020 | Druh<br>Asistent pedagoga             |
| Přepisoval pro neslyšicho<br>Přepisoval pro neslyšicho<br>Přizomost další osoby<br>Osobní asistent<br>Zdravotnický pracovnik<br>Jiné<br>arazení žáka<br>ařazení žáka do školy, třídy, oddělení, sk…                                                                                                    | Položky pr<br>Název<br>Asistent pe               | Dpatření 1 z 1 → → → → <<br>ro vybranou kategorii opatření<br>edagoga podle § 5 odst. 3 sdlen    | Stupeň<br>Třetí | Počet<br>20 | Jednotka<br>Hod./týden | Financování<br>NFN | Pořízer | ní Od<br>07.08.2/ | Do<br>018 07.08.2020 | Druh<br>Asistent pedagoga             |
| Přepisoval pro neslyšicho<br>Přepisoval pro neslyšicho<br>Přitamnost daší osoby<br>Osobní asistent<br>Zdravotnický pracovník<br>Jiné<br>odnocení žáka<br>drazení žáka do školy, třídy, oddělení, sk<br>rodoužení děky vzdělavání<br>odpora v Šz zřízném při škole                                                                                                    | Položky pr<br>Název<br>Asistent pe               | Dpatření 1 z 1 → ↦ ↦ <<br>ro vybranou kategoril opatření<br>edagoga podle § 5 odst. 3 sdilen     | Stupeň<br>Třetí | Počet<br>20 | Jednotka<br>Hod./týden | Financování<br>NFN | Pořízer | ní Od<br>07.08.2/ | Do<br>018 07.08.2020 | Druh<br>Asistent pedagoga             |
| Přepisovate pro nestyšicho<br>Přepisovate pro nestyšicho<br>Přitomnost daší osoby<br>Osobní asistent<br>Zdravotnický pracovník<br>Jiné<br>odnocení žáka<br>sřazení žáka do školy, třídy, oddělení, sk<br>odloučení dělo, vzdělávání<br>odpor v Šz zřízeném při škole<br>Opatření                                                                                                    | H4 44 4 C<br>Položky pi<br>Název<br>Asistent pe  | Dpatření 1 z 1 → ↔ ↔ ↔<br><br>co vybranou kategorii opatření<br>zdagoga podle § 5 odst. 3 sdilen | Stupeň<br>Třetí | Počet<br>20 | Jednotka<br>Hod./týden | Financování<br>NFN | Pořízer | ní Od<br>07.08.2/ | Do<br>118 07.08.2020 | Druh<br>Asistent pedagoga             |
| Přepisovatel pro neslyšicho<br>Přepisovatel pro neslyšicho<br>Přitomnost další osoby<br>Osobní asistent<br>Zdravotnický pracovník<br>Jiné<br>odnocení žáka<br>ařazení žáka do školy, třídy, oddělení, sk<br>rodloužení dělky vzdělávání<br>odpora v Šz zřízeném při škole<br>Opatření<br>omádky                                                                                                    | H4 44 4 C<br>Položky pi<br>Název<br>Asistent pe  | Dpatření 1 z 1 → ₩ ₩ <<br>ro vybranou kategorii opatření<br>edagoga podle § 5 odst. 3 sdilen     | Stupeň<br>Třetí | Počet<br>20 | Jednotka<br>Hod./týden | Financování<br>NFN | Pořízer | ní Od<br>07.08.2/ | Do<br>118 07.08.2020 | Druh<br>Asistent pedagoga             |
| Přepisovatel pro neslyšicho<br>Přepisovatel pro neslyšicho<br>Přitomnost další osoby<br>Osobní asistent<br>Zdravotnický pracovník<br>Jiné<br>odnocení žáka<br>ařazení žáka do školy, třídy, oddělení, sk…<br>rodloužení děky vzdělávání<br>odpora v Šz zřízeném při škole<br>Opatření<br>omůcky<br>Kompenzační pomůcky                                                                                    | H4 44 4 (<br>Položky pi<br>Název<br>Asistent pe  | Dpatření 1 z 1                                                                                   | Stupeň<br>Třetí | Počet<br>20 | Jednotka<br>Hod./týden | Financování<br>NFN | Pořízer | ní Od<br>07.08.20 | Do<br>18 07.08.2020  | Druh<br>Asistent pedagoga             |
| reamount czest pro nesłyściho<br>Přepisovat pro nesłyściho<br>Přitomnost další osoby<br>Osobní asistent<br>Zdravotnický pracovnik<br>Jiné<br>odnocení žáka<br>ařazení žáka do školy, třídy, oddělení, sk<br>rodoužení délky vzdělávání<br>dopra v Sz zřizeném při škole<br>Opatření<br>skompenzační pomůcky<br>Kompenzační pomůcky Sz                                                                     | H4 44 4 C<br>Položky pr<br>Název<br>Asistent pe  | Dpatření 1 z 1 		 III 		 III 		 III 		 III 		 IIII 		 IIII 		 IIII 		 IIIII 		 IIIIII            | Stupeň<br>Třetí | Počet<br>20 | Jednotka<br>Hod./týden | Financování<br>NFN | Pořízer | ní Od<br>07.08.20 | Do<br>018 07.08.2020 | Druh<br>Asistent pedagoga             |
| repisovatel pro neslyšicho Přepisovatel pro neslyšicho Přepisovatel pro neslyšicho Přepisovatel pro neslyšicho Dobní asistent Zdravotnický pracovnik Jiné Idavotnický pracovnik Jiné Idavotnický pracovnik Jiné Idavotnik do školy, třídy, oddělení, sk rodloužení děky vzdělávání odpora v Šz zřizeném při škole Opatření omůdky Kompenzační pomůcky Kompenzační pomůcky Šz Speciální učebnice a pomůcky | 144 44 4 C<br>Položky pr<br>Název<br>Asistent pe | Dpatření 1 z 1 → H+ H <<br>ro vybranou kategorii opatření<br>zdagoga podle § 5 odst. 3 sdilen…   | Stupeň<br>Třetí | Počet<br>20 | Jednotka<br>Hod./týden | Financování<br>NFN | Pořízer | ní Od<br>07.08.2  | Do<br>018 07.08.2020 | Druh<br>Asistent pedagoga             |

Nyní máte vložený popis k vybraným PO. Následně můžete kliknout na další podpůrná opatření a celý proces zopakovat. Po nastavení všech opatření klikněte na tlačítko ZAVŘÍT. Zobrazí se následující: viz další stránka

| spis 55/2    | 2018, Vla | dimír Hruška                                |                                  |                  |                            |                |                           |                      |                           |                   |            |                                     |            | X    |
|--------------|-----------|---------------------------------------------|----------------------------------|------------------|----------------------------|----------------|---------------------------|----------------------|---------------------------|-------------------|------------|-------------------------------------|------------|------|
| Klient       | Vladimi   | r Hruška                                    |                                  | Narození         | 06.05.2011                 |                | Adresa                    | Javorová 45/12, 1    | 1000 Praha                |                   | Historie   | 06.08.2018 16:51:                   | 35 🔻       | F    |
| Sp. zn.      | 55/20     | 8                                           |                                  | Zástupce         | Alena Hruskov              | /a             | Skola                     | Zakladni skola sv.   | Vorsily v Praze           |                   | Stav       | Aktivni                             | _          |      |
| Vlastnosti   |           | Opporučení škole a ŠZ                       | iednoho zřizo                    | vatele 🔘 De      | oporučení ŠZ jir           | ného zřizovate | ele                       | 1. zhotovitel        | Vojtěch Štrob             | ₹ 2               | zhotovitel | Karel Nový                          |            | • x  |
| Osoby        |           | Převažující stupeň PO                       | Třetí                            | •                | Změna stupně               |                | Zařazen                   | í podle § 16 odst. 9 | Ne 🔻                      |                   |            | Platnost od                         | 07.08.2018 | •    |
| Lhûty        |           | Datum vyhotovení                            | 25.08.2018                       | •                | IVP                        | Vy             | Vzdělávi<br>jádření spolu | ání v ZSS podle RVP  | Ne 🔻                      | *                 | Datum k    | Platnost do<br>konzultace se školou | 07.08.2020 | •    |
| Koresponden  | ice       | Podpůrná opatření                           | /yhodnocení pl                   | ánu pedagogi     | ické podpory/I\            | /P Podpůrn     | iá opatření ji            | ného druhu Úpra      | va podmínek přijímaní a u | ukončování vzdělá | ivání Dal  | ší doplňující informace             | 2          |      |
| Vyjádření    |           | Název opatření                              |                                  |                  | Stupeň                     | Popis          |                           |                      |                           |                   |            |                                     |            |      |
| Činnosti     |           | Úpravy obsahu vzděl<br>Úprava obsahu vzdě   | <b>ávání</b><br>Ilávání v základ | lním vzdělává    | Třetí<br>iní (jazyk) [III. | 2 b)]          |                           |                      |                           |                   |            |                                     |            |      |
| /yšetření    |           | Personální podpora v<br>Asistent pedagoga p | e škole<br>odle 8 5 odst.        | 3 sdilený ve š   | Třetí                      | Testování k    | příručce D                | idanetu              |                           |                   |            |                                     |            |      |
| Ident. znevý | hodnění   | Pomůcky                                     | -1                               | o outer, rea     | Třetí                      | and any family |                           |                      |                           |                   |            |                                     |            |      |
| Oporučení    |           | Madia k WC [D.III.1.                        | .3]<br>- Ashanan                 |                  | 0.00 777 4 41              |                |                           |                      |                           |                   |            |                                     |            |      |
| Datové zpráv | ry        | Pomucky pro relaxad                         | a (koberec, ove                  | erball a].) (52, | ) [F.III. I. I]            |                |                           |                      |                           |                   |            |                                     |            |      |
| Soubory      |           |                                             |                                  |                  |                            |                |                           |                      |                           |                   |            |                                     |            |      |
| Poznámky     |           |                                             |                                  |                  |                            |                |                           |                      |                           |                   |            |                                     |            |      |
|              |           |                                             |                                  |                  |                            |                |                           |                      |                           |                   |            |                                     |            |      |
|              |           |                                             |                                  |                  |                            |                |                           |                      |                           |                   |            |                                     |            |      |
|              |           |                                             |                                  |                  |                            |                |                           |                      |                           |                   |            |                                     |            |      |
|              |           | 144 44 4 Opatření 1 z 3                     | ► ₩ ₩ <                          |                  |                            |                |                           |                      |                           |                   |            |                                     |            |      |
|              |           |                                             | \$                               |                  |                            |                |                           | 100                  | Na vědomí                 |                   |            |                                     |            |      |
|              |           | V Uložit                                    | Nastavit o                       | patření          | D Náhle                    | ed 📑           | Tisk                      | Export               | Přílohy                   |                   |            |                                     | Za         | vřít |

Nyní jsou opatření nastavena a můžete kliknout na tlačítko Uložit. Rovněž také můžete ještě doplnit sekce označené červeným čtvercem (vyhodnocení plánu pedagogické podpory/IVP, Podpůrná opatření jiného druhu, Úprava podmínek přijímání a ukončování vzdělání – zde je doporučení k maturitní zkoušce, závěrečné zkoušce, absolutoriu a přijímacímu řízení, další doplňující informace) Po vyplnění těchto sekcí opět klikněte na tlačítko Uložit.

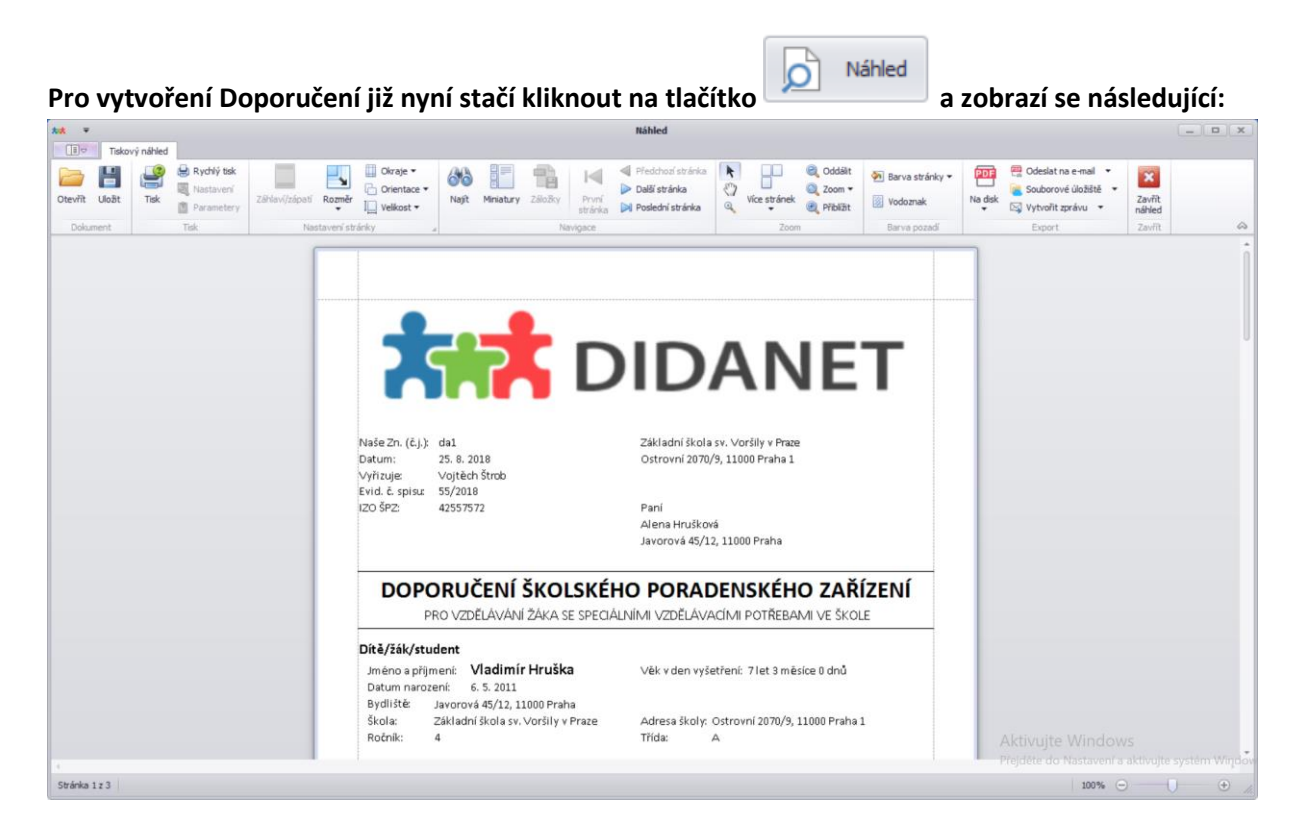

Doporučení můžete opět vytisknout, uložit na disk do počítače, uložit do souborového úložiště ke klientovi, odeslat e-mailem a datovou zprávou. Viz. Zpráva ŠPZ.

## Spis – DATOVÉ ZPRÁVY – Zobrazení přímo u klienta + odeslání zprávy přímo ze spisu klienta

Zde se Vám zobrazují datové zprávy přiřazené přímo k danému klientovi.

| ** Spis 55/2  | 018, Vladimír Hruška    |                         |                    |                   |         |                                    |                          |              |              |          |               | _         |            |
|---------------|-------------------------|-------------------------|--------------------|-------------------|---------|------------------------------------|--------------------------|--------------|--------------|----------|---------------|-----------|------------|
| Klient        | Vladimír Hruška         | Na                      | arození            | 06.05.2011        | Adresa  | Jav                                | vorová 45/12, 11000 Prał | ha           |              | Historie | 06.08.2018 16 | :51:35    | × <b>L</b> |
| Sp. zn.       | 55/2018                 | Zá                      | ástupce /          | Alena Hrušková •• | Škola   | Základní škola sv. Voršily v Praze |                          |              |              | Stav     | Aktivní       |           |            |
| Vlastnosti    | - <b>(</b> @ <b>)</b> 0 | Sem přetáhněte záhlav   |                    |                   |         |                                    |                          |              |              |          |               | Odeciatel | /          |
| Osoby         | Přijaté                 | Předmět                 |                    | Dodání Do         | oručení | •                                  | Stav zprávy              | Stažen obsah | Odesláno n   | Vyřešeno | Poznámka      | Název     |            |
| Lhûty         |                         | ۴                       |                    |                   |         |                                    |                          |              |              |          |               |           |            |
| Korespondenc  | ce 0                    | Nejsou žádné zp         | orávy k z          | zobrazení.        |         |                                    |                          |              |              |          |               |           |            |
| Vviádření     | Koncepty                |                         |                    |                   |         |                                    |                          |              |              |          |               |           |            |
| ž             |                         | <b>X</b>                |                    |                   |         |                                    |                          |              |              |          |               |           |            |
| Cinnosti      |                         |                         |                    |                   |         |                                    |                          |              |              |          |               |           |            |
| Vyšetření     | Odeslané                |                         |                    |                   |         |                                    |                          |              |              |          |               |           |            |
| Ident. znevýh | nodnění                 |                         |                    |                   |         |                                    |                          |              |              |          |               |           |            |
| Doporučení    |                         |                         |                    |                   |         |                                    |                          |              |              |          |               |           |            |
| Datové zprávy | v                       |                         |                    |                   |         |                                    |                          |              |              |          |               |           |            |
| Dutore sprary | ,                       |                         |                    |                   |         |                                    |                          |              |              |          |               |           |            |
| Soubory       |                         |                         |                    |                   |         |                                    |                          |              |              |          |               |           |            |
| Poznámky      |                         |                         |                    |                   | $\sim$  |                                    |                          |              |              |          |               |           |            |
|               |                         |                         |                    |                   |         |                                    |                          |              |              |          |               |           |            |
|               |                         |                         |                    |                   |         |                                    |                          |              |              |          |               |           |            |
|               |                         |                         |                    |                   |         |                                    |                          |              |              |          |               |           |            |
|               |                         |                         |                    |                   |         |                                    |                          |              |              |          |               |           |            |
|               |                         | 144 44 4 Zpráva 0 z 0   | ► H4 44            |                   |         |                                    |                          |              |              |          |               |           | +          |
|               |                         | Poslední stažení obálek | c 18.4.2           | 2018 17:27        |         |                                    |                          |              | 📏 Označit ja | ko 📕     | Stáhnout      |           |            |
|               |                         | Poslední stažení obsah  | u: <b>18. 4. 2</b> | 2018 17:27        | lova    |                                    | Odpov                    |              | přečtené     |          | obsah zpráv   | 2         | Zavrit     |
|               |                         |                         |                    |                   |         |                                    |                          |              |              |          |               |           |            |

Nyní se nacházíte v sekci Datové zprávy, která je umístěna ve spisu. V červeném čtverci vidíte přehled zpráv, konkrétně zprávy přijaté, koncepty (rozpracované) a zprávy odeslané. Pokud chcete vytvořit

| novou | zprávu, | klikněte | na | tlačítko |
|-------|---------|----------|----|----------|
|       | /       |          | -  |          |

Nová . Zobrazí se následující:

| Klient       Vladmir Hruška       INarozeni       06.05.2011       Adresa       Javorová 45/12, 1100 Praha       IHistorie       06.08.2018 16:51:35         Sp. zn.       55/2018       Zástupce       Alena Hrušková       Skola       Zástadní škola sv. Voršily v Praze       Stav         Vlastnosti       Imite Stave       Imite Stave       Imite Stave       Imite Stave       Imite Stave         Vlastnosti       Imite Stave       Imite Stave       Imite Stave       Imite Stave       Imite Stave         Vlastnosti       Imite Stave       Imite Stave       Imite Stave       Imite Stave       Imite Stave         Vlastnosti       Imite Stave       Imite Stave       Imite Stave       Imite Stave       Imite Stave         Vlastnosti       Imite Stave       Imite Stave       Imite Stave       Imite Stave       Imite Stave         Vlastnosti       Imite Stave       Imite Stave       Imite Stave       Imite Stave       Imite Stave       Imite Stave         Vljádření       Imite Stave       Imite Stave       Imite Stave       Imite Stave       Imite Stave       Imite Stave       Imite Stave       Imite Stave       Imite Stave       Imite Stave       Imite Stave       Imite Stave       Imite Stave       Imite Stave       Imite Stave       Imite Stave                                                                                                    | 🊧 Spis 55/2018, Vla  | adimír Hruška                                                               |                            |                |                                                 |       |                                    | _ <b>D</b> X  |          |
|----------------------------------------------------------------------------------------------------|----------------------|-----------------------------------------------------------------------------|----------------------------|----------------|-------------------------------------------------|-------|------------------------------------|---------------|----------|
| Sp. zn.       S5/2013       Zástupce       Alena Hruskova        Skola       Základní skola sv. Voršily v Praze        Stav       Alena         Vlastnosti       Ocoby       Image: Singer Singer Singe                                                                                                    | Klient Vladim        | Vladimír Hruška ···· Narození 06.05.2011 Adresa Javorová 45/12, 11000 Praha |                            |                |                                                 |       | ··· Historie 06.08.2018 16:51:35 - |               |          |
| Vastnosti       Sem přetšiměte záklaví skupova, podle kterého chcete seskupovat         Osoby       Pijské       KM Nová datová zpráva         Uhůty       Image: Sem přetšiměte záklaví skupova, podle kterého chcete seskupovat         Výjské       KM Nová datová zpráva         Výjšké       KM Nová datová zpráva         Výjšké       Image: Stranky         Výjšké       Image: Stranky         Výjšké       Image: Stranky         Výjšké       Image: Stranky         Výjšké       Image: Stranky         Výšké fení       Image: Stranky         Výšké fení       Image: Stranky         Vojšké fení       Image: Stranky         Vojšké fení       Image: Stranky         Doporučení       Image: Stranky         Doporučení       Image: Stranky         Dotové zprávy       Stav zprávy         Stav zprávy       Do vlastnich rukou         Stav zprávy       Do vlastnich rukou         Stav zprávy       Do vlastnich rukou         Stav zprávy       Do vlastnich rukou         Stav zprávy       Do vlastnich rukou         Stav zprávy       Do vlastnich rukou         Stav zprávy       Do vlastnich rukou         Stav zprávy       Dodani         D                                                                                                    | <b>Sp. zn.</b> 55/20 | 18                                                                          | Zástupce Alena Hruskova    | Skola Zakladni | škola sv. Voršily v Praze ····                  | Stav  | Aktivní                            |               |          |
| Osoby       Pipaté       ** Nová datová zpráva       Odesilatel       Poznámka       Název         Lhůty       Image: Strate strate stra                                                                        | Vlastnosti           | Sem přetáhněte z                                                            |                            |                |                                                 |       |                                    |               |          |
| Prijate       K Nova datova zprava       Ponamia       Nazev         Uhdty       Image: Comparison of the stress of the stress of the                                                      | Osoby                |                                                                             |                            |                |                                                 |       |                                    | Odesilatel    |          |
| Korespondence       Image: Constant of the strain of the strain of the str | Lhûty                | Přijaté <b>***</b> Nová datová                                              | i zpráva                   |                |                                                 | - ×   | Poznámka                           | Název         |          |
| Vyjádření       Vastnosti         Úvjádření       Visstnosti         Úvjádření       Účinnosti         Vyjádření       Účinosti         Vyjšetření       Účinosti         Vyjšetření       Účinosti         Vyjšetření       Účinosti         Doporučení       Disková značka 55/2018         Datové zprávy       Distinich rukou         Soubory       Dodaní         Dodaní       Dodaní                                                                                                    | Korespondence        |                                                                             | ID schránky orzd5ki        | j + x          | Prijemce<br>ID schránky                         | • + × |                                    |               |          |
| Črvnosti       Or odeslané       Spisová značka       Spisová značka                                                                                                    | Vviádření            | Koncepty Vlastnosti                                                         | Odesilatel                 |                | Příjemce                                        |       | Kliknu                             | utím na šipk  | u dolů   |
| Vyšetření       Odestané                                                                                                    | Činnosti             |                                                                             | Spisová značka 55/2018     |                | Spisová značka 55/2018                          |       | v sek                              | ci Příiemce v | vberete  |
| Ident. znevýhodnění       Předmět / Věc       Ident. znevýhodnění       Ident. znevýhodnění         Doporučení       Datové zprávy       Krukám       Ident. znevýhodnění         Datové zprávy       Stav zprávy       Do vlastnich rukou       Ident. znevýhodnění         Soubory       Dodání       Zmocnění       / §                                                                                                    | Vyšetření            | Odeslané                                                                    | Číslo jednací              |                | Číslo jednací                                   |       | instit                             | uci které ch  | rete     |
| Doporučeni       Už zprávy       K rukám       Dotové zprávy       Botové zprávy       Do vlastnich rukou       Dotové zprávy       Dotové zprávy       Do vlastnich rukou       Dotové zprávy       Dotové zprávy <td>Ident, znevýhodnění</td> <td>Prilohy</td> <td>Předmět / Věc</td> <td></td> <td></td> <td></td> <td>data</td> <td></td> <td>doclat</td>                                                                                                    | Ident, znevýhodnění  | Prilohy                                                                     | Předmět / Věc              |                |                                                 |       | data                               |               | doclat   |
| Dobordzeni     Uddiost     Stav zprávy     Do vlastnich rukou     Pokud se automaticky       Datové zprávy     Typ schránky     Adresát povýšen na OVM II     Nedoplní ID schránky,       Soubory     Dodání     Zmoonění     / \$                                                                                                    | Denervšení           |                                                                             | ID zprávy                  |                | K rukám                                         |       | uatov                              |               | iuesiat. |
| Datové zprávy Typ strvánky Typ strvánky Dodání Zmocnění / \$ Nedoplní ID schránky, klik pěto po symbol lupy                                                                                                    | Doporaceni           | Události                                                                    | Stav zprávy                |                | Do vlastních rukou                              |       | Poku                               | d se automa   | iticky   |
| Soubory Dodání Zmorňní / § klikněte po cymbol lupy                                                                                                    | Datové zprávy        | 1 1 22                                                                      | Typ schránky               |                | Adresát povýšen na OVM 📃                        |       | nedo                               | plní ID schrá | inky,    |
|                                                                                                    | Soubory              | Evidenční údaje                                                             | Dodání                     |                | Zmocnění / §                                    |       | klikně                             | ěte na svmh   | ol lupy  |
| Poznámky Doručení Odstavec písmeno u coloci La cob račení písmeno                                                                                                    | Poznámky             |                                                                             | Doručení                   |                | Odstavec písmeno                                |       |                                    | ci ID cobrán  |          |
| V SekCI D Schranky.                                                                                                    |                      |                                                                             | Uložit koncent (@) Odeslat | Exportovat     | Vytyořt lhůtu                                   | torno | v sek                              | ci iD schrani | (y.      |
| Následné vyplňte sekci                                                                                                    |                      |                                                                             |                            |                |                                                 |       | Násle                              | edně vyplňte  | e sekci  |
| Předmět/Věc.                                                                                                    |                      |                                                                             |                            |                |                                                 |       | Předr                              | nět/Věc.      |          |
|                                                                                                    |                      |                                                                             |                            |                |                                                 |       |                                    |               |          |
|                                                                                                    |                      | Poslední stažení o                                                          | ) z ∪ P PP PP 4 ⊂          |                |                                                 |       | Children t                         |               |          |
| Poslední stažení obsahu: 18. 4. 2018 17:27 Travil Poslední stažení obsahu: 18. 4. 2018 17:27                                                                                                    |                      | Poslední stažení o                                                          | bsahu: 18. 4. 2018 17:27   | ó Otevři       | t Odpovědět v Odpovědět v Odpovědět v Odpovědět | ່ 🎽   | obsah zpráv                        | Zavřít        |          |

Pokud chcete vložit přílohu, klikněte na symbol svorky s nápisem Přílohy a zobrazí se následující: viz další stránka

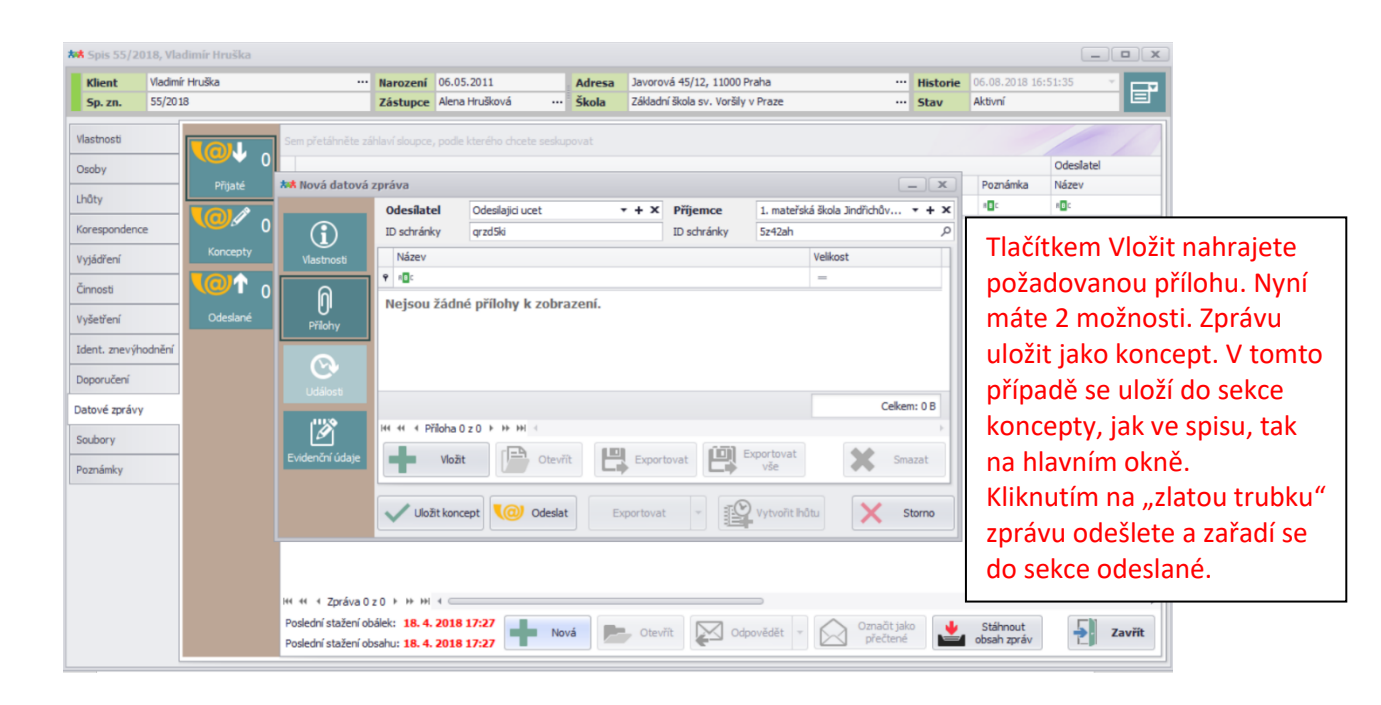

## Spis – SOUBORY

Zde se ukládají všechny soubory související s klientem. Může to být Doporučení, Zpráva ŠPZ, informovaný souhlas zákonného zástupce či cokoliv jiného jako lékařská zpráva, testy klienta, výkresy atd. Všechno si můžete uložit a rozřadit pomocí štítků (složek).

| Spis 55/2                  | 2018, Vladimír | ' Hruška |             |      |              |              |          |       |         |                             |                   |              |         |          |          |                       | _        |     |
|----------------------------|----------------|----------|-------------|------|--------------|--------------|----------|-------|---------|-----------------------------|-------------------|--------------|---------|----------|----------|-----------------------|----------|-----|
| Klient Vladimír Hruška ··· |                |          | ··· Narozen |      | Narození     | i 06.05.2011 |          |       | Adresa  | Javorová 45/12, 11000 Praha |                   |              |         |          | Historie | 06.08.2018 16:51:35 🔹 |          |     |
| Sp. zn.                    | 55/2018        |          |             |      | Zástupce     | Alena        | Hrušková |       | Škola   | Základn                     | í škola sv. Vorši | ly v Praze   |         |          | Stav     | Aktivní               |          |     |
| istnosti                   | •              | Vše      | Se          |      |              |              |          |       |         |                             |                   |              |         |          |          |                       |          |     |
| oby                        |                |          |             | 1    | Název 🖌      | Číslo        | Štítky   | Vytvo | řeno Vy | /tvořil                     | Naposled          | Naposledy ot | Naposle | Nap      | Provázan | ý objekt              | Poznámka |     |
| ůtv                        |                |          | ۴           |      | 1 <b>0</b> C | =            | RBC      | =     | R       | C                           | REC               | =            | -       | RBC      |          |                       | RBC      |     |
| ,                          |                |          |             |      |              |              |          |       |         |                             |                   |              |         |          |          |                       |          |     |
| esponder                   | nce            |          |             |      |              |              |          |       |         |                             |                   |              |         |          |          |                       |          |     |
| idření                     |                |          |             |      |              |              |          |       |         |                             |                   |              |         |          |          |                       |          |     |
| nosti                      |                |          |             |      |              |              |          |       |         |                             |                   |              |         |          |          |                       |          |     |
| etření                     |                |          |             |      |              |              |          |       |         |                             |                   |              |         |          |          |                       |          |     |
| it. znevý                  | hodnění        |          |             |      |              |              |          |       |         |                             |                   |              |         |          |          |                       |          |     |
| oručení                    |                |          |             |      |              |              |          |       |         |                             |                   |              |         |          |          |                       |          |     |
|                            |                |          |             |      |              |              |          |       |         |                             |                   |              |         |          |          |                       |          |     |
| ive zpra                   | vy             |          |             |      |              |              |          |       |         |                             |                   |              |         |          |          |                       |          |     |
| ory                        |                |          |             |      |              |              |          |       |         |                             |                   |              |         |          |          |                       |          |     |
| iámky                      |                |          |             |      |              |              |          |       |         |                             |                   |              |         |          |          |                       |          |     |
|                            |                |          |             |      |              |              |          |       |         |                             |                   |              |         |          |          |                       |          |     |
|                            |                |          |             |      |              |              |          |       |         |                             |                   |              |         |          |          |                       |          |     |
|                            |                |          |             |      |              |              |          |       |         |                             |                   |              |         |          |          |                       |          |     |
|                            |                |          |             |      |              |              |          |       |         |                             |                   |              |         |          |          |                       |          |     |
|                            |                |          | 144         | 44 4 | Soubor 0 z   | 0 + +        | * ***    |       |         |                             | 1                 | 5            |         | 6        |          | 7                     |          |     |
|                            |                |          |             |      | Nahadt       | r 🖃          |          |       | Course  |                             | 4                 |              |         | Vytvořit |          | Zobrazit              |          | 7.  |
|                            |                |          |             |      | Nanrat 🔻     |              | Otevrit  |       | Smazat  |                             | Exportovat        | Upravit      |         |          |          |                       | 1        | Zav |

- 1. Toto tlačítko vám umožní nahrát soubory ke klientovi přímo z vašeho počítače
- 2. Po kliknutí se vám otevře vybraný soubor klienta (vybraný spis je zvýrazněn modře)
- 3. Kliknutím smažete vybraný soubor
- 4. Tlačítko "exportovat" vám umožní uložit soubory klienta do vašeho počítače
- 5. Pomocí tohoto tlačítka upravíte vybraný soubor (vybraný spis je zvýrazněn modře)
- 6. Soubory můžete díky tomuto tlačítku poslat i pomocí datové zprávy nebo e-mailu
- 7. Tímto tlačítkem si nastavíte "vzhled" přehledu souborů

## Spis – Vložení dokumentu ke klientovi do úložiště

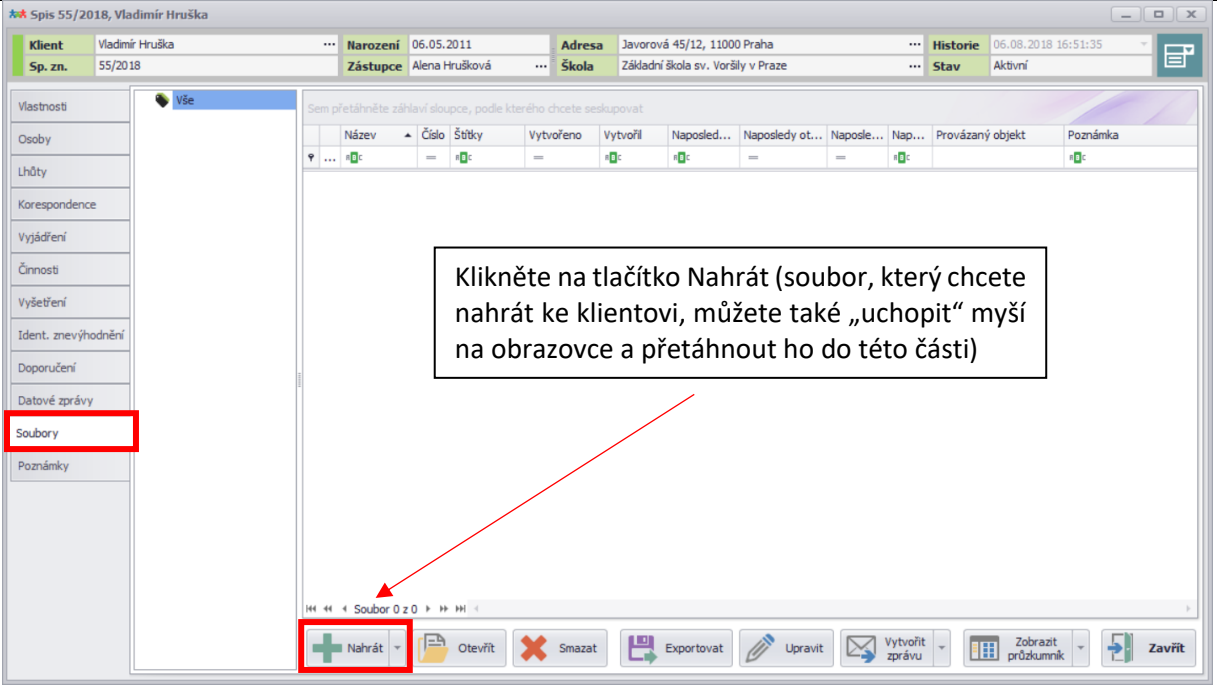

Po kliknutí na toto tlačítko se zobrazí následující:

| *** Spis 55/20 | 18, Vladimír Hruška |                                       |                                |              |                              |                            |          |                     | _                  |        |  |
|----------------|---------------------|---------------------------------------|--------------------------------|--------------|------------------------------|----------------------------|----------|---------------------|--------------------|--------|--|
| Klient         | Vladimír Hruška     | ··· Naroze                            | ní 06.05.2011 Ad               | Iresa Javor  | Javorová 45/12, 11000 Praha  |                            |          | 06.08.2018 16:51:35 |                    | ×      |  |
| Sp. zn.        | 55/2018             | Zástup                                | ce Alena Hrušková … Šk         | ola Základ   | dní škola sv. Voršily v Praz | Stav                       | Aktivní  |                     |                    |        |  |
| Vlastnosti     | 🔖 Vše               | 🚧 Otevřít                             |                                |              |                              |                            | :        | ×                   |                    |        |  |
| Osoby          |                     | ← → × ↑ 🗟 > Ter                       | to počítač > Dokumenty >       |              | v ₽                          | Prohledat: Dokumenty       | م        | jekt                | Poznámka           |        |  |
| Lhûty          |                     | Uspořádat 🔻 Nová slo                  | žka                            |              |                              |                            |          |                     | R <mark>∎</mark> C |        |  |
| Korespondence  | : · · ·             | ^                                     | Název                          |              | Datum změny                  | Тур                        | Velikost | ^                   |                    |        |  |
| Vyjádření      |                     | V 🖈 Rychlý přístup                    | Ascan203                       |              | 25.08.2018 11:15             | Složka souborů             |          |                     |                    |        |  |
| Činnosti       |                     | Plocha 🖈                              | BioWare                        |              | 21.10.2017 10:56             | Složka souborů             |          |                     |                    |        |  |
| Chinoso        |                     | Stažené soub *                        | Soubory aplikace Outlook       |              | 24.03.2017 15:46             | Složka souborů             |          |                     |                    |        |  |
| Vyšetření      |                     | 🔮 Dokumenty 🖈                         | SQL Server Management St       | udio         | 06.09.2017 17:10             | Složka souborů             |          |                     |                    |        |  |
| Ident. znevýho | dnění               | 💽 Obrázky 🛛 🖈                         | Visual Studio 2015             |              | 20.08.2018 13:37             | Složka souborů             |          |                     |                    |        |  |
|                |                     | ARET - FAKTUR4                        | Vlastní šablony Office         |              | 09.09.2016 14:19             | Složka souborů             |          |                     |                    |        |  |
| Doporučení     |                     | DIDANET                               | 💼 Zdroje dat                   |              | 07.02.2018 9:43              | Složka souborů             |          |                     |                    |        |  |
| Datové zprávy  |                     | Didanet 1.2.0 dev                     | Zvukové záznamy                |              | 25.04.2018 12:51             | Složka souborů             |          |                     |                    |        |  |
|                |                     | Spímky obrazovi                       | Zwconfiguration30              |              | 25.08.2018 11:15             | Složka souborů             |          |                     |                    |        |  |
| Soubory        |                     |                                       | 🗃 aW1XdBn_460svvp9             |              | 21.08.2018 16:18             | WEBM Video File            | 951      | k i                 |                    |        |  |
| Poznámky       |                     | > 🝊 OneDrive                          | 馬 Default                      |              | 20.06.2018 10:06             | Připojení ke vzdál         | 3        | k i                 |                    |        |  |
|                |                     | > Tento počítač                       | 🔁 Informovaný souhlas - záko   | nný zástupce | 24.08.2018 11:08             | Adobe Acrobat D            | 94       | k 🗸                 |                    |        |  |
|                |                     | · · · · · · · · · · · · · · · · · · · | <                              |              |                              |                            | >        |                     |                    |        |  |
|                | Název souboru:      |                                       |                                |              |                              |                            |          |                     |                    |        |  |
|                |                     |                                       |                                |              |                              | Otevřít                    | Zrušit   | 1                   |                    |        |  |
|                |                     |                                       |                                |              |                              |                            |          |                     |                    |        |  |
|                |                     | 144 44 4 Soubo                        | r0z0 ⊧ ₩ ₩ <                   |              |                              |                            |          |                     |                    | +      |  |
|                |                     |                                       |                                |              |                              |                            |          |                     |                    |        |  |
|                |                     | Nahrát                                | <ul> <li>Otevřít Sm</li> </ul> | azat         | Exportovat                   | Upravit Vytvořit<br>zprávu |          | Zobr<br>průzku      | azit<br>umnik      | Zavřít |  |

Vyberte dokument, který chcete přidat a klikněte na tlačítko Otevřít. Zobrazí se následující: viz další stránka
| *** Spis 55/20                                                                                                    | 18, Vladimír Hruška                                                                         |        |                                                                                                    |                                                                                                    |                      |                                         |          |                        | _ <b>D</b> X |
|----------------------------------------------------------------------------------------------------|---------------------------------------------------------------------------------------------|--------|----------------------------------------------------------------------------------------------------|----------------------------------------------------------------------------------------------------|----------------------|-----------------------------------------|----------|------------------------|--------------|
| Klient                                                                                                    | Vladimír Hruška                                                                             |        | Narození                                                                                                    | 06.05.2011                                                                                                    | Adresa               | Javorová 45/12, 11000 Praha             | Historie | 06.08.2018 16:         | 51:35 🔹      |
| Sp. zn.                                                                                                    | 55/2018                                                                                     |        | Zástupce                                                                                                    | Alena Hrušková …                                                                                                    | Škola                | Základní škola sv. Voršily v Praze ···· | Stav     | Aktivní                |              |
| Vlastnosti                                                                                                    | Vše                                                                                         | Vybrán | o 1 soubori                                                                                                    | )                                                                                                    |                      | x                                       |          |                        |              |
| Osoby                                                                                                    |                                                                                             | 1      | Podrobno                                                                                                    | sti 🔊 Štítky 🖉                                                                                                    | Provázaný            | objekt                                  | Provázan | ý objekt P             | oznámka      |
| Cosofy<br>Lhůty<br>Korespondence<br>Vyjádření<br>Činnosti<br>Vyšetření<br>Ident. znevýho<br>Doporučení<br>Datové zprávy<br>Soubory<br>Poznámky | 2<br>2<br>2<br>2<br>2<br>2<br>2<br>2<br>2<br>2<br>2<br>2<br>2<br>2<br>2<br>2<br>2<br>2<br>2 |        | <ul> <li>Podrobno</li> <li>Audio zázne</li> <li>Datové schi</li> <li>Datové schi</li> <li>Datové schi</li> <li>Datové schi</li> <li>Doporučení</li> <li>Evidovaný cí</li> <li>Faktury</li> <li>Fotky ZZ</li> <li>TLP</li> <li>Koresponde</li> <li>Malby</li> <li>NÚV formulá</li> <li>Testy</li> </ul> | amy<br>ránky - příloha<br>ránky - příloha<br>ránky - příloha<br>ránky - zpříloha<br>ro školuké zařízení<br>pro školu<br>dokument<br>ence<br>ář<br>kce | Provazany            | Použito                                 |          | 1                      | 0:           |
|                                                                                                    |                                                                                             |        | Výkresy<br>Nahrát<br>Soudor o 2<br>Nahrát                                                                                                    | + Nový ši                                                                                                    | v<br>títek<br>Smazat | Storno                                  | t -      | Zobrazit<br>prôzkumník | - Zavřít     |

Vyberte, štítek (do jaké složky chcete dokument ke klientovi zařadit). Výběr provedete dvojitým kliknutím na daný štítek, nebo jednou kliknete na štítek, označíte ho a poté použijete modrou šipku, zobrazí se následující:

|           | and the former with |           |                            |                                        | 1000      |                                    |          |          |                     |      |
|-----------|---------------------|-----------|----------------------------|----------------------------------------|-----------|------------------------------------|----------|----------|---------------------|------|
| Klient    | Vladimir Hruška     |           | Narození                   | 06.05.2011                             | Adresa    | Javorova 45/12, 11000 Praha        |          | Historie | 06.08.2018 16:51:35 | E    |
| Sp. zn.   | 55/2018             |           | Zástupce                   | Alena Hrušková …                       | Skola     | Základni škola sv. Voršily v Praze |          | Stav     | Aktivni             |      |
| astnosti  | 🗣 Vše               | Vybráno   | 1 souborů                  | )<br>                                  |           |                                    | x        |          |                     |      |
| soby      |                     | 11        | Podrobno                   | sti 🔊 Štítky 🖉                         | Provázaný | obiekt                             |          | Provázan | ý objekt Poznámka   |      |
| 84.       |                     | D         |                            |                                        |           |                                    |          |          | n 🗖 c               |      |
| ity       |                     | Nepo      | oužito                     |                                        |           | Použito                            |          |          |                     |      |
| responder | nce                 | ö         | Audio zázna                | amy                                    | *         | E* Korespondence                   |          |          |                     |      |
| jádření   |                     |           | Datové schr<br>Datové schr | ránky - dodejka<br>ránky - příloha     |           |                                    |          |          |                     |      |
| nosti     |                     |           | Datové schr                | ránky - zpráva<br>pro školské zařízení |           |                                    |          |          |                     |      |
| etření    |                     |           | Doporučení                 | pro školu                              | (         |                                    |          |          |                     |      |
| nt. znevý | ihodnění            |           | Evidovaný o<br>Faktury     | dokument                               |           |                                    |          |          |                     |      |
| poručení  |                     | â<br>92   | Fotky ZZ                   |                                        | •         | -                                  |          |          |                     |      |
| tové zprá | νγ                  |           | Malby                      |                                        |           |                                    |          |          |                     |      |
| ibory     |                     | 4         | Pobytové al                | ar<br>kce                              |           |                                    |          |          |                     |      |
| mámky     |                     |           | Testy                      |                                        |           |                                    |          |          |                     |      |
| LINGHINY  |                     | <b>\$</b> | Výkresy                    |                                        | 0         |                                    |          |          |                     |      |
|           |                     |           | vyseu eni                  |                                        | -         |                                    |          |          |                     |      |
|           |                     |           |                            | + Nový š                               | ítek      |                                    |          |          |                     |      |
|           |                     | +         | Nahrát                     |                                        |           | ×                                  | Storno   |          |                     |      |
|           |                     |           | SOUDOL 0 2                 | U F FF FF 3                            |           |                                    |          |          |                     |      |
|           |                     |           | No. 1                      | 🖻 a                                    | G         |                                    | Vvtvořil |          | Zobrazit            |      |
|           |                     |           | Nanrat                     | Otevnt                                 | Smazat    | Exportovat Upravit                 | zprávu   |          | průzkumník 🕇 🍸      | Zavi |

Pokud máte vybrané všechny složky (může jich být vice) klikněte na tlačítko Nahrát a soubor je uložen přímo u klienta!

## Nastavení štítků (složek)

Štítek určuje kategorii, do které daný soubor patří. Jednomu souboru lze přiřadit více štítků. Pomocí štítků rozřazujete jednotlivé položky. Můžete si vytvoř nové, vlastní, včetně ikonky. Na hlavním okně klikněta na tlačítko nastavení a následně na tlačítko Číselníky.

| Klienti        | 71 ES Lhůty Činnosti | 130 <b>. 31</b><br>Diař | Korespondence Datov              | 18 -<br>ré schránky |            | Agendy Na     |                     |
|----------------|----------------------|-------------------------|----------------------------------|---------------------|------------|---------------|---------------------|
|                |                      |                         |                                  |                     | 200        | • <u>2</u> 2  |                     |
| Spisová značka | Klient               | Zvýraznění 🔻            | Škola                            | Datum narození      | Číselniky  | Uživatelé Ob  | schránk             |
| n 🖬 c          | 4 <b>0</b> 4         | =                       | N III C                          | =                   | Clock liky | OLIVITCIC ODI |                     |
| 57/2018        | Peroutka Martin      | 255; 255; 0             | Církevní základní škola a mateř  | 06.09.2011          | 13.08.2018 | Vojtěch Štrob |                     |
| 9/2017         | Šabata Vojtěch       | 255; 255; 0             | Základní škola K Lesu            | 09.10.2017          | 25.10.2017 | Vojtěch Štrob |                     |
| 46/2018        | Janáček Eduard       | 255; 255; 0             | Pražská konzervatoř, Praha 1,    | 14.05.2012          | 25.06.2018 | Vojtěch Štrob | Bc. Martina Sojková |
| 2/2017         | Dohnal Petr          | 255; 255; 0             |                                  | 04.09.2017          | 06.09.2017 | Vojtěch Štrob |                     |
| 54/2018        | Malý Karel           | 255; 255; 0             | Základní škola a Mateřská škola  | 05.02.2012          | 24.07.2018 | Vojtěch Štrob | Bc. Lenka Testová   |
| 1/2018         | Pařízek Daniel       | 255; 255; 0             | Pražská konzervatoř, Praha 1,    | 04.05.2006          | 26.02.2018 | Vojtěch Štrob |                     |
| 5/2017         | Hrušková Tereza      | 240; 0; 0               |                                  | 05.05.2005          | 12.10.2017 | Vojtěch Štrob |                     |
| 31/2018        | Vomáčka Karel        | 240; 0; 0               | Malostranské gymnázium, Prah     | 09.03.2009          | 07.06.2018 | Vojtěch Štrob |                     |
| 35/2018        | Zapletalová Tereza   | 240; 0; 0               | Základní škola a Střední škola,  | 06.05.2009          | 14.06.2018 | Vojtěch Štrob | Karel Nový          |
| 4/2018         | Novák David          | 240; 0; 0               |                                  | 06.05.2005          | 21.03.2018 | Vojtěch Štrob |                     |
| 44/2018        | Kropáček Josef       | 240; 0; 0               | Církevní základní škola a mateř  | 05.09.2012          | 22.06.2018 | Vojtěch Štrob | Bc, Martina Sojková |
| 3/2017         | Vomáčka Martin       | 240; 0; 0               |                                  | 01.06.2005          | 06.09.2017 | Vojtěch Štrob |                     |
| 9/2018         | Novák Martin         | 240; 0; 0               | Církevní základní škola a mateř  | 04.05.2009          | 28.03.2018 | Vojtěch Štrob |                     |
| 4/2017         | Novotná Martina      | 149; 55; 52             | Základní škola K Lesu            | 06.05.2010          | 25.09.2017 | Vojtěch Štrob |                     |
| 24/2018        | Hujer Karel          | 149; 55; 52             | Vyšší odborná škola, Střední šk  | 01.02.2008          | 18.05.2018 | Vojtěch Štrob |                     |
| 11/2017        | Svoboda Lumír        | 149; 55; 52             | Gymnázium Brno, Vídeňská, pří    | 06.03.2002          | 04.04.2018 | Vojtěch Štrob |                     |
| 52/2018        | Světlý Daniel        | 146; 208; 80            | Základní škola a mateřská škola  | 05.06.2011          | 29.06.2018 | Vojtěch Štrob | Bc. Lenka Testová   |
| 33/2018        | Hůlková Daniela      | 146; 208; 80            | Základní škola a mateřská škola  | 06.05.2009          | 11.06.2018 | Vojtěch Štrob |                     |
| 42/2018        | Bass Eduard          | 146; 208; 80            | Základní škola a Praktická škola | 05.06.2012          | 22.06.2018 | Vojtěch Štrob |                     |
| 27/2018        | Satrová Pavla        | 146; 208; 80            | Základní škola, Vrchlabí, Školní | 05.06.2009          | 25.05.2018 | Vojtěch Štrob | Bc. Lenka Testová   |

#### Zobrazí se následující:

| 71                                                                                                    | Konstant<br>Konstant<br>Konstan | 130                                                                                                    | 73 - 18 -<br>Patowé schránky -<br>Šedivé štítky jsou předem<br>nastaveny nejdou<br>změnit/smazat!!!                                                                                                    | Referent<br>Bc. Martina Sojková                                                                                                    |
|----------------------------------------------------------------------------------------------------|----------------------------------------------------------------------------------------------------|----------------------------------------------------------------------------------------------------|----------------------------------------------------------------------------------------------------|----------------------------------------------------------------------------------------------------|
| iéte záhlaví sloupce, po<br>načka Klient<br>Peroutika Mar<br>Šabata Vojtě<br>Janáček Bornal<br>Dohnal Petr<br>Malý Karel<br>Pařízek Danie | ** Nastavení čís<br>Štitky<br>Typy lhůt<br>Typy poznámek                                                                                                    | selníků Název Název Datvé schránky - dodejka Datové schránky - příloha Datové schránky - příloha Datové schránky - zpráva Doporučení pro školaké zařízen Doporučení pro škola E Evidovaný dokument                                                                                                    | Šedivé štítky jsou předem<br>nastaveny nejdou<br>změnit/smazat!!!                                                                                                    | Referent<br>ID:<br>Bc. Martina Sojková                                                                                                    |
| éte záhlaví sloupce, po<br>načka Klient<br>Peroutka Mar<br>Šabata Vojtě<br>Janáček Eduz<br>Dohnal Petr<br>Malý Karel<br>Pařízek Danie     | Štitky<br>Typy Ihůt<br>Typy poznámek                                                                                                    | Název       Audio záznamy       Idu Datové schránky - dodejka       Datové schránky - příloha       Datové schránky - zpřáva       Doporučení pro školu       Evidovaný dokument                                                                                                    | Šedivé štítky jsou předem<br>nastaveny nejdou<br>změnit/smazat!!!                                                                                                    | Referent<br>*D:<br>Bc. Martina Sojková                                                                                                    |
| načka Klient  Peroutka Mar Šabata Vojtě Janáček Eduz Dohnal Petr Malý Karel Pařízek Danie                                                 | Typy Ihôt<br>Typy poznámek                                                                                                    | Audo záznamy     Datové schránky - dodejka     Datové schránky - přiloha     Datové schránky - zpráva     Doporučení pro školak é zářizen     Doporučení pro škola     Evidovaný dokument                                                                                                    | Šedivé štítky jsou předem<br>nastaveny nejdou<br>změnit/smazat!!!                                                                                                    | Referent<br>*@:<br>Bc. Martina Sojková                                                                                                    |
| Peroutka Mar<br>Šabata Vojtě<br>Janáček Eduz<br>Dohnal Petr<br>Malý Karel<br>Pařízek Danie                                                | Typy Ihát<br>Typy poznámek                                                                                                    | Datové schránky - dodejka     Datové schránky - přiloha     Datové schránky - přiloha     Datové schránky - zpráva     Doporučení pro školské zařížen     Doporučení pro školské     Evidovaný dokument                                                                                                    | Šedivé štítky jsou předem<br>nastaveny nejdou<br>změnit/smazat!!!                                                                                                    | Bc. Martina Sojková                                                                                                    |
| Peroutka Mar<br>Šabata Vojtě<br>Janáček Eduz<br>Dohnal Petr<br>Malý Karel<br>Pařízek Danie                                                | Typy poznámek                                                                                                    | Datové schránky - přiloha     Datové schránky - zpráva     Doporučení pro školské zařízen     Doporučení pro školu     Evidovaný dokument                                                                                                    | nastaveny nejdou<br>změnit/smazat!!!                                                                                                    | Bc. Martina Sojková                                                                                                    |
| Šabata Vojtě<br>Janáček Edua<br>Dohnal Petr<br>Malý Karel<br>Pařízek Danie                                                                |                                                                                                    | <ul> <li>Datové schránky - zpráva</li> <li>Doporučení pro školské zařízení</li> <li>Doporučení pro školu</li> <li>Evidovaný dokument</li> </ul>                                                                                                    | nastaveny nejdou<br>změnit/smazat!!!                                                                                                    | Bc. Martina Sojková                                                                                                    |
| Janáček Edua<br>Dohnal Petr<br>Malý Karel<br>Pařízek Danie                                                                                |                                                                                                    | Doporučení pro školské zařízení     Doporučení pro školu     Evidovaný dokument                                                                                                    | změnit/smazat!!!                                                                                                    | Bc. Martina Sojková                                                                                                    |
| Dohnal Petr<br>Malý Karel<br>Pařízek Danie                                                                                                |                                                                                                    | <ul> <li>Doporučení pro školu</li> <li>Evidovaný dokument</li> </ul>                                                                                                    | Zilleliit/SillaZdt!!!                                                                                                    |                                                                                                    |
| Malý Karel<br>Pařízek Danie                                                                                                    |                                                                                                    | Evidovaný dokument                                                                                                    |                                                                                                    |                                                                                                    |
| Pařízek Danie                                                                                                    |                                                                                                    | and a second second s |                                                                                                    | Bc. Lenka Testová                                                                                                    |
|                                                                                                    |                                                                                                    | Faktury                                                                                                    |                                                                                                    |                                                                                                    |
| Hrušková Ter                                                                                                    |                                                                                                    | Fotky ZZ                                                                                                    |                                                                                                    |                                                                                                    |
| Vomáčka Kare                                                                                                    |                                                                                                    | 1LP                                                                                                    |                                                                                                    |                                                                                                    |
| Zapletalová T                                                                                                    |                                                                                                    | E Korespondence                                                                                                    |                                                                                                    | Karel Nový                                                                                                    |
| Novák David                                                                                                    |                                                                                                    | Malby                                                                                                    |                                                                                                    |                                                                                                    |
| Kropáček Jos                                                                                                    |                                                                                                    | NUV formular                                                                                                    |                                                                                                    | Bc. Martina Sojková                                                                                                    |
| Vomáčka Mar                                                                                                    |                                                                                                    | Pobytove akce     Taska                                                                                                    |                                                                                                    |                                                                                                    |
| Novák Martin                                                                                                    |                                                                                                    | <ul> <li>Testy</li> <li>Witness</li> </ul>                                                                                                    |                                                                                                    |                                                                                                    |
| Novotná Mar                                                                                                    |                                                                                                    | Vykresy                                                                                                    |                                                                                                    |                                                                                                    |
| Hujer Karel                                                                                                    |                                                                                                    |                                                                                                    |                                                                                                    |                                                                                                    |
| Svoboda Lum                                                                                                    |                                                                                                    |                                                                                                    |                                                                                                    |                                                                                                    |
| Světlý Daniel                                                                                                    |                                                                                                    |                                                                                                    |                                                                                                    | Bc. Lenka Testová                                                                                                    |
| Hůlková Danie                                                                                                    |                                                                                                    | Nový Upravit                                                                                                    | 🗙 Smazat 🌛 Zavřít                                                                                                    |                                                                                                    |
| Bass Eduard                                                                                                    |                                                                                                    | -                                                                                                    |                                                                                                    |                                                                                                    |
| ent 0 z 71 + ++ ++ 4                                                                                                    |                                                                                                    | 146; 208; 80 Zakladni skola                                                                                                    | , vrcniabi, skoini us.us.2009 25.05.2018 Vojtech Strob                                                                                                    | BC, Lenka Testova                                                                                                    |
|                                                                                                    | Novák Kart       Zapletalová T       Novák David       Kropáček Jos       Vomáčka Mart       Novák Martin       Novotná Mart       Hujer Karel       Svöboda Lum       Světlý Daniel       Hůlková Dani       Bass Eduard       Satrová Pavlá       Satrová Pavlá       Vort 1 P H 1 S                                                                                                    | Novák David       Kropáček Jos       Vomáčka Mar       Novák Martin       Novotná Mar       Hujer Karel       Svoboda Lum       Světlý Daniel       Hůlková Danie       Bass Eduard       Satrová Pavla                                                                                                    | Yonáška Kar         Zajetalová Ta         Novák David         Kropáček Jos         Vonáška Mar         Novák Martin         Novák Martin         Světbý Danie         H+ 44         Vázáva ŠP2         H+ 44         Nový         Úpravit         Satrová Pavlá         mt 0 z 71         Vitří         Zobraz mé klenty | Woods/de few         Woods/de Karv         Zapietalová T         Rovák David         Kropšček Jos         Vonáčka Mar         Novák Martn         Novák Martn         Novák David         Svoboda Lun         Svöboda Lun         Světký Danie         Hit 44       Záznam 1 z 18         Nový       Úpravit         Satová Pavla       146; 208; 80         Zakladni škola, Vrchiabi, Skolní … 05.06.2009       25.05.2018         Vojtěch Strob         rtů       Zobraz mé klienty |

Pokud chcete vytvořit nový Štítek/Složku, klikněte na tlačítko Nový a zobrazí se následující: viz další stránka

| ** | Didanet – Klien                                   | ti               |                         |                                                                                   | _ <b>□</b> x        |
|----|---------------------------------------------------|------------------|-------------------------|-----------------------------------------------------------------------------------|---------------------|
|    | Klienti                                           | 71 💾             | y<br>tv<br>Mastaveni či | 130 . Diář 73 . 02 18 . Anesnandence Diář Koresnandence Diář . Dztové schránky    | Podpora     Vypnout |
|    | m přetáhněte záh                                  | laví sloupce, po | Štítky                  | Název A                                                                           | Deferent            |
|    |                                                   |                  | Typy lhất               | Datové schránky - dodejka                                                         |                     |
| F  | 57/2010                                           | Description Marc | Turnungeneinels         | 🕼 Datové schránky - přiloha                                                       |                     |
|    | 0/2017                                            | Čabata Voită     | туру рознатек           | 0 Datové schránky - z ** Přidat štítek 🛛 🗙                                        |                     |
|    | 46/2017                                           | Janáček Edus     |                         | S Doporučení pro škol                                                             | Br. Martina Soiková |
|    | 2/2017                                            | Dohnal Petr      |                         | S Doporučení pro školi Název                                                      |                     |
|    | 54/2018                                           | Malý Karel       |                         | Evidovaný dokumen                                                                 | Bc. Lenka Testová   |
|    | 1/2018                                            | Pařízek Danie    |                         | 61 Faktury                                                                        |                     |
|    | 5/2017                                            | Hrušková Ter     |                         | 🛔 Fotky ZZ 🔹 🔖 🍬 🛸 👻                                                              |                     |
|    | 31/2018                                           | Vomáčka Kare     |                         |                                                                                   |                     |
|    | 35/2018                                           | Zapletalová T    |                         | El Korespondence                                                                  | Karel Nový          |
|    | 4/2018                                            | Novák David      |                         | 🚓 Maby 🕒 🕼 🕼 🗶 💈                                                                  |                     |
|    | 44/2018                                           | Kropáček Jos     |                         | NÚV formulář                                                                      | Bc. Martina Sojková |
|    | 3/2017                                            | Vomáčka Mar      |                         | Pobytové akce                                                                     |                     |
|    | 9/2018                                            | Novák Martin     |                         | 🔹 Testy 🛛 💶 Přidat 🛛 🗙 Storno                                                     |                     |
|    | 4/2017                                            | Novotná Mar      |                         | S Výkresy                                                                         |                     |
|    | 24/2018                                           | Hujer Karel      |                         | Vyšetření                                                                         |                     |
|    | 11/2017                                           | Svoboda Lum      |                         | 🔖 Zpráva ŠPZ                                                                      |                     |
|    | 52/2018                                           | Světlý Daniel    |                         | H4 44 4 Záznam 1 z 18 ► ₩ ₩ 4                                                     | Bc. Lenka Testová   |
|    | 33/2018                                           | Hůlková Dani     |                         | L Navý 🔊 Haravit 🧡 Smarat                                                         |                     |
|    | 42/2018                                           | Bass Eduard      |                         |                                                                                   | 5                   |
|    | 27/2018                                           | Satrová Pavla    |                         | 146; 208; 80 Zakladni škola, Vrchlabi, Skolni 05.06.2009 25.05.2018 Vojtěch Strob | Bc. Lenka Testová 🔹 |
| H  | <ul> <li>Klient 0 z</li> <li>Nový spis</li> </ul> | 0te              | vřít                    | Zobraz mé klienty                                                                 | •                   |

Nyní **vyplňte pole Název** (jak se bude složka jmenovat), dále **vyberte z nabídky Ikona**, jak bude složka vypadat a **klikněte na tlačítko Přidat**. Složka je nyní založena a můžete do ní nahrávat soubory.

## Nastavení vlastních Lhůt/připomínek

Jak jsme si již řekli, Didanet je schopný nám nahradit diář a připomínat nám, co máme udělat. Pokud si nevyberete z námi přednastavených lhůt, můžete si vytvořit lhůtu vlastní. Postup je následující:

| Klienti        | Lhūty Cinnosti     | Diar         | Korespondence Datov              | é schránky     | _          | Agendy           | ení Podpora Vypn    |
|----------------|--------------------|--------------|----------------------------------|----------------|------------|------------------|---------------------|
|                |                    |              |                                  |                | 200        | • 2 ×            |                     |
| Spisová značka | Klient             | Zvýraznění   | ▼ Škola                          | Datum narození | I Čimbrini |                  | Callov<br>schráni   |
| a 🛛 c          | ( <b>D</b> )       | -            | n 🖸 C                            | -              | Ciseiniky  | Ozivatele Obeche |                     |
| 57/2018        | Peroutka Martin    | 255; 255; 0  | Církevní základní škola a mateř  | 06.09.2011     | 13.08.2018 | Vojtěch Štrob    |                     |
| 9/2017         | Šabata Vojtěch     | 255; 255; 0  | Základní škola K Lesu            | 09.10.2017     | 25.10.2017 | Vojtěch Štrob    |                     |
| 46/2018        | Janáček Eduard     | 255; 255; 0  | Pražská konzervatoř, Praha 1,    | 14.05.2012     | 25.06.2018 | Vojtěch Štrob    | Bc. Martina Sojková |
| 2/2017         | Dohnal Petr        | 255; 255; 0  |                                  | 04.09.2017     | 06.09.2017 | Vojtěch Štrob    |                     |
| 54/2018        | Malý Karel         | 255; 255; 0  | Základní škola a Mateřská škola  | 05.02.2012     | 24.07.2018 | Vojtěch Štrob    | Bc. Lenka Testová   |
| 1/2018         | Pařízek Daniel     | 255; 255; 0  | Pražská konzervatoř, Praha 1,    | 04.05.2006     | 26.02.2018 | Vojtěch Štrob    |                     |
| 5/2017         | Hrušková Tereza    | 240; 0; 0    |                                  | 05.05.2005     | 12.10.2017 | Vojtěch Štrob    |                     |
| 31/2018        | Vomáčka Karel      | 240; 0; 0    | Malostranské gymnázium, Prah     | 09.03.2009     | 07.06.2018 | Vojtěch Štrob    |                     |
| 35/2018        | Zapletalová Tereza | 240; 0; 0    | Základní škola a Střední škola,  | 06.05.2009     | 14.06.2018 | Vojtěch Štrob    | Karel Nový          |
| 4/2018         | Novák David        | 240; 0; 0    |                                  | 06.05.2005     | 21.03.2018 | Vojtěch Štrob    |                     |
| 44/2018        | Kropáček Josef     | 240; 0; 0    | Církevní základní škola a mateř  | 05.09.2012     | 22.06.2018 | Vojtěch Štrob    | Bc. Martina Sojková |
| 3/2017         | Vomáčka Martin     | 240; 0; 0    |                                  | 01.06.2005     | 06.09.2017 | Vojtěch Štrob    |                     |
| 9/2018         | Novák Martin       | 240; 0; 0    | Církevní základní škola a mateř  | 04.05.2009     | 28.03.2018 | Vojtěch Štrob    |                     |
| 4/2017         | Novotná Martina    | 149; 55; 52  | Základní škola K Lesu            | 06.05.2010     | 25.09.2017 | Vojtěch Štrob    |                     |
| 24/2018        | Hujer Karel        | 149; 55; 52  | Vyšší odborná škola, Střední šk  | 01.02.2008     | 18.05.2018 | Vojtěch Štrob    |                     |
| 11/2017        | Svoboda Lumír      | 149; 55; 52  | Gymnázium Brno, Vídeňská, pří    | 06.03.2002     | 04.04.2018 | Vojtěch Štrob    |                     |
| 52/2018        | Světlý Daniel      | 146; 208; 80 | Základní škola a mateřská škola  | 05.06.2011     | 29.06.2018 | Vojtěch Štrob    | Bc. Lenka Testová   |
| 33/2018        | Hůlková Daniela    | 146; 208; 80 | Základní škola a mateřská škola  | 06.05.2009     | 11.06.2018 | Vojtěch Štrob    |                     |
| 42/2018        | Bass Eduard        | 146; 208; 80 | Základní škola a Praktická škola | 05.06.2012     | 22.06.2018 | Vojtěch Štrob    |                     |
| 27/2018        | Satrová Pavla      | 146; 208; 80 | Základní škola, Vrchlabí, Školní | 05.06.2009     | 25.05.2018 | Vojtěch Štrob    | Bc. Lenka Testová   |

Po kliknutí na tlačítko Nastavení a dále na tlačítko Číselníky se objeví následující: viz další stránka.

| * Didanet – Klien                                                                                                    | ម<br>71 <u>ដ</u> ុំ | 9                               | 130 . 🗰 🋱                           | 73.              | (@)          | 18 _       |                 | ت = =<br>ان ? ( لا    |
|----------------------------------------------------------------------------------------------------|---------------------|---------------------------------|-------------------------------------|------------------|--------------|------------|-----------------|-----------------------|
| Klienti                                                                                                    | Lhũ                 | tv Cinnosti<br>** Nastavení čís | selníků                             | ndence           | Datové       | schránky   | Arandy Nast     | avení Podpora Vypnout |
|                                                                                                    |                     | Čtítky                          | Název                               | Nutno splnit     | Interní      | Ref. lhûta | Odstup od re    |                       |
| Spisová značka                                                                                                    | Klient              | 3000                            | <b>♀</b> # <b>■</b> c               |                  |              | 88c        | - *             | datové                |
| a 🛛 c                                                                                                    | ( <b>O</b> )        | Typy lhût                       | První kontakt                       |                  | <b>V</b>     |            | 0               | né                    |
| 57/2018                                                                                                    | Peroutka Mar        | Typy poznámek                   | První schůzka                       |                  |              |            | 0               |                       |
| 9/2017                                                                                                    | Šabata Vojtě        |                                 | Schůzka s klientem                  |                  | 1            |            | 0               |                       |
| 46/2018                                                                                                    | Janáček Edua        |                                 | Schůzka se zástupcem                |                  |              |            | 0               | Bc. Martina Sojková   |
| 2/2017                                                                                                    | Dohnal Petr         |                                 | Platnost souhlasu zástupce          |                  | 1            |            | 0               |                       |
| 54/2018                                                                                                    | Malý Karel          |                                 | Odeslat zprávu NÚV                  |                  | $\checkmark$ |            | 0               | Bc. Lenka Testová     |
| 1/2018                                                                                                    | Pařízek Danie       |                                 | Odeslat zprávu škole                |                  | $\checkmark$ |            | 0               |                       |
| 5/2017                                                                                                    | Hrušková Ter        |                                 | Vyžádat souhlas zástupce            |                  | $\checkmark$ |            | 0               |                       |
| 31/2018                                                                                                    | Vomáčka Kare        |                                 | Ambulantní konzultace               |                  | $\checkmark$ |            | 0               |                       |
| 35/2018                                                                                                    | Zapletalová T       |                                 | Stáž                                |                  | $\checkmark$ |            | 0               | Karel Nový            |
| 4/2018                                                                                                    | Novák David         |                                 | Vydat doporučení ke zkoušce         |                  | $\checkmark$ |            | 0               |                       |
| 44/2018                                                                                                    | Kropáček Jos        |                                 | Vydat doporučení k přijímacímu poho |                  | $\checkmark$ |            | 0               | Bc. Martina Sojková   |
| 3/2017                                                                                                    | Vomáčka Mar         |                                 | Terénní konzultace                  |                  | $\checkmark$ |            | 0               |                       |
| 9/2018                                                                                                    | Novák Martin        |                                 | Návštěva školy                      |                  | $\checkmark$ |            | 0               |                       |
| 4/2017                                                                                                    | Novotná Mar         |                                 | Kontrola spisu                      |                  | $\checkmark$ |            | 0               |                       |
| 24/2018                                                                                                    | Hujer Karel         |                                 | Vytvoření statistických sestav      |                  |              |            | 0               |                       |
| 11/2017                                                                                                    | Svoboda Lum         |                                 | Odeslání statistických sestav       |                  | $\checkmark$ |            | 0 🗸             |                       |
| 52/2018                                                                                                    | Světlý Daniel       |                                 | 144 44 4 Záznam 1 z 41 🕨 🗰 44       |                  |              |            |                 | Bc. Lenka Testová     |
| 33/2018                                                                                                    | Hůlková Dani        |                                 | Nový // Upravit                     | *                | Smazat       |            | J Zavřít        |                       |
| 42/2018                                                                                                    | Bass Eduard         |                                 | D optim                             |                  |              |            |                 |                       |
| 27/2018                                                                                                    | Satrová Pavla       |                                 | 146; 208; 80 Zakladni               | škola, Vrchlabi, | Skolni 0     | 25.05.201  | 8 Vojtéch Strob | Bc. Lenka Testová     |
| <ul> <li>Image: A state of the state of the state of</li></ul> | 71 • • • • • •      | vřít                            | 🗹 Zobraz mé klienty                 |                  |              |            |                 | ÷                     |

Klikněte na tlačítko Nový a zobrazí se následující:

| 🗱 Didanet – Klient | i                     |                             |                                                                                   | _ <b>_</b> X              |
|--------------------|-----------------------|-----------------------------|-----------------------------------------------------------------------------------|---------------------------|
| Klienti            | י1 <u>ווי</u><br>גוונ | Činnosti<br>** Nastavení čí | 130 - Dist Korespondence - Datové schránky                                        | C?UactaveníPodporaVypnout |
|                    |                       |                             | Název Nutno solnit Interní Ref Ihůta Oristvo od re                                | T /                       |
| Spisová zpačka     | Klient                | Stitky                      |                                                                                   | Peferent                  |
|                    | alic                  | Typy lhût                   |                                                                                   |                           |
| 57/2018            | Peroutka Mar          | Typy poznámek               |                                                                                   |                           |
| 9/2017             | Šahata Voitě          | Туру рогнашск               | Att Nový typ lhůty                                                                |                           |
| 46/2018            | Janáček Edua          |                             | Název 0                                                                           | Bc. Martina Soiková       |
| 2/2017             | Dohnal Petr           |                             | Nutro coloit Interní 0                                                            |                           |
| 54/2018            | Malý Karel            |                             |                                                                                   | Bc. Lenka Testová         |
| 1/2018             | Pařízek Danie         |                             | Automaticke založeni 0                                                            |                           |
| 5/2017             | Hrušková Ter          |                             |                                                                                   |                           |
| 31/2018            | Vomáčka Kare          |                             |                                                                                   |                           |
| 35/2018            | Zapletalová T         |                             | Referenční odstup ve dnech 0                                                      | Karel Nový                |
| 4/2018             | Novák David           |                             | Tento typ lhûty omezit na spisy jednoho typu 🔲 0                                  |                           |
| 44/2018            | Kropáček Jos          |                             | Vyda 0                                                                            | Bc. Martina Sojková       |
| 3/2017             | Vomáčka Mar           |                             |                                                                                   |                           |
| 9/2018             | Novák Martin          |                             | Vytvořit X Storno                                                                 |                           |
| 4/2017             | Novotná Mari          |                             |                                                                                   |                           |
| 24/2018            | Hujer Karel           |                             |                                                                                   |                           |
| 52/2018            | Světlý Daniel         |                             | H4 44 4 Záznam 1z 41 ► ₩ ₩ 4                                                      | Bc. Lenka Testová         |
| 33/2018            | Hůlková Danie         |                             |                                                                                   |                           |
| 42/2018            | Bass Eduard           |                             | Nový Upravit 👗 Smazat 🔁 Zavřít                                                    |                           |
| 27/2018            | Satrová Pavla         |                             | 146; 208; 80 Základni škola, Vrchlabi, Skolni 05.06.2009 25.05.2018 Vojtěch Strob | Bc. Lenka Testová         |
| H 🕂 🕇 Klient 0 z 7 | 1 + ++ ++  -          |                             |                                                                                   | ÷.                        |
| Nový spis          | Ote                   | vřít                        | Z Zobraz mé klienty                                                               |                           |

**Vyplňte pole Název** (jak se bude lhůta jmenovat, například zavolat do školy, zavolat zákonnému zástupci atd...) **a poté klikněte na tlačítko Vytvořit**. Lhůta je nyní uložena a můžete ji začít využívat.

## Dopis Online – ÚVOD

Jedná se o službu České pošty, kterou provozuje PostServis, umožňující elektronické podání zásilek, které budou vytištěny a doručeny. Vytištěny a odeslány budou přímo poštou. Je možné takto podávat soubory PDF ve formátu A4, a to i několik najednou. Cena tisku a zaslání Vám bude následně vyúčtována fakturou či online dle ceníku České pošty. Pro užívání této služby je nutné nejprve sjednat na pobočce České pošty smlouvu pro vyřizování takových zásilek.

Dopis Online Vám uspoří nejen čas nutný k tisku zásilek a jejich dopravě na poštu, ale zpravidla bývá cena elektronického podání nižší než náklady vynaložené na klasickou zásilku. Navíc nyní můžete Dopis Online využívat přímo z Didanetu!

#### Proč používat Dopis Online v Didanetu

Můžete odesílat poštu přímo ze souborů PDF přiřazených ke spisu či z dokumentů vytvořených v Didanetu. Pro další zjednodušení máte možnost vybrat adresáta z databáze institucí, které si evidujete v Didanetu a pokud to situace vyžaduje, v jednoduchém formuláři si upravíte jeho doručovací adresu.

Dále jen zvolíte způsob tisku (oboustranně či jednostranně) a doručení (obyčejně, doporučeně, s dodejkou, …). Po potvrzení odeslání už DIDANET zařídí online podání České poště. Naše aplikace Vám tyto služby poskytne, na rozdíl od jiných zprostředkovatelů, **bez účtování provize**, pouze za ceny **dle ceníku České pošty (Např.: běžné psaní od 11,30 Kč)**.

#### Nastavení Dopisu Online

**Prvním krokem je dostavit se na poštu a uzavřít zde smlouvu o zprovoznění služby.** Po aktivaci služby obdržíte přihlašovací údaje, které vložíte do Didanetu na hlavním okně:

| (lienti        | CO 👔 🗲                                 | L/L Jiář     | Korespondence                    | é schránky     | _          | Agendy Na     | astavení Podpora Vypn |
|----------------|----------------------------------------|--------------|----------------------------------|----------------|------------|---------------|-----------------------|
| přetáhněte záh | laví sloupce, podle kterého chcete ses | kupovat      | 1.                               |                | PT         | <u>.</u>      |                       |
| pisová značka  | Klient                                 | Zvýraznění 🔻 | Skola                            | Datum narozeni | Číselníky  | Uživatelé Ob  | ecné schránk          |
| 0/2018         | Teplý Martin                           | 255; 255; 0  | Gymnázium Jana Nerudy, škola     | 06.05.2011     | 31.08.2018 | Vojtěch Štrob | Bc. Lenka Testová     |
| 7/2018         | Peroutka Martin                        | 255; 255; 0  |                                  | 06.09.2011     | 13.08.2018 | Vojtěch Štrob |                       |
| 3/2018         | Vaculík Pavel                          | 255; 255; 0  | Soukromá základní škola UNIVE    | 26.09.2011     | 05.09.2018 | Vojtěch Štrob | Bc. Lenka Testová     |
| /2017          | Šabata Vojtěch                         | 255; 255; 0  | Základní škola K Lesu            | 09.10.2017     | 25.10.2017 | Vojtěch Štrob |                       |
| 16/2018        | Janáček Eduard                         | 255; 255; 0  | Pražská konzervatoř, Praha 1,    | 14.05.2012     | 25.06.2018 | Vojtěch Štrob | Bc. Martina Sojková   |
| 59/2018        | Palach František                       | 255; 255; 0  | Základní škola Církvice, okres K | 06.05.2009     | 24.08.2018 | Vojtěch Štrob | Petr Testovací        |
| 2/2017         | Dohnal Petr                            | 255; 255; 0  |                                  | 04.09.2017     | 06.09.2017 | Vojtěch Štrob |                       |
| 54/2018        | Malý Karel                             | 255; 255; 0  | Základní škola a Mateřská škola  | 05.02.2012     | 24.07.2018 | Vojtěch Štrob | Bc. Lenka Testová     |
| 1/2018         | Pařízek Daniel                         | 255; 255; 0  | Pražská konzervatoř, Praha 1,    | 04.05.2006     | 26.02.2018 | Vojtěch Štrob |                       |
| 52/2018        | Gustav Radek                           | 255; 255; 0  | Mateřská škola Mladá Boleslav,   | 04.05.2012     | 03.09.2018 | Vojtěch Štrob |                       |
| 31/2018        | Vomáčka Karel                          | 240; 0; 0    | Malostranské gymnázium, Prah     | 09.03.2009     | 07.06.2018 | Vojtěch Štrob |                       |
| 7/2018         | Franěk David                           | 240; 0; 0    | Gymnázium Jana Nerudy, škola     | 04.05.2006     | 27.03.2018 | Vojtěch Štrob |                       |
| 35/2018        | Zapletalová Tereza                     | 240; 0; 0    | Základní škola a Střední škola,  | 06.05.2009     | 14.06.2018 | Vojtěch Štrob | Karel Nový            |
| 5/2017         | Hrušková Tereza                        | 240; 0; 0    | Církevní základní škola a mateř  | 05.05.2005     | 12.10.2017 | Vojtěch Štrob |                       |
| 4/2018         | Novák David                            | 240; 0; 0    |                                  | 06.05.2005     | 21.03.2018 | Vojtěch Štrob |                       |
| 58/2018        | Zavařil Miloš                          | 240; 0; 0    |                                  | 06.05.2012     | 10.09.2018 | Vojtěch Štrob |                       |
| 44/2018        | Kropáček Josef                         | 240; 0; 0    | Církevní základní škola a mateř  | 05.09.2012     | 22.06.2018 | Vojtěch Štrob | Bc. Martina Sojková   |
| 3/2017         | Vomáčka Martin                         | 240; 0; 0    |                                  | 01.06.2005     | 06.09.2017 | Vojtěch Štrob |                       |
| 9/2018         | Novák Martin                           | 240; 0; 0    | Církevní základní škola a mateř  | 04.05.2009     | 28.03.2018 | Vojtěch Štrob |                       |
| 4/2017         | Novotná Martina                        | 149; 55; 52  | Základní škola K Lesu            | 06.05.2010     | 25.09.2017 | Vojtěch Štrob |                       |

V pravém horním menu klikněte na Nastavení, dále klikněte na tlačítko Obecné a zobrazí se následující:

| ** Nastavení aplikace                                           |                                      |
|-----------------------------------------------------------------|--------------------------------------|
| Obecné Komunikace Import                                        |                                      |
| Licence                                                         |                                      |
| Licenční klíč: ZCGNH-F9252-LEFSK-VLGTH Aktualizova              | atlicenci                            |
| Aktualizace licenčních údajů proběhla dne: 13.09.2018           |                                      |
| Aktualizace programu                                            |                                      |
| Nainstalovaná verze Didanet: 1.1.8 Ověřit akt                   | Nyní klikněte na tlačítko Komunikace |
| Ostatní                                                         |                                      |
| 🔲 Nezobrazovat značku Didanet na tiskových sestavách            |                                      |
| 🗹 Synchronizovat změny ostatních uživatelů                      |                                      |
| Logovat technické události (doporučeno pouze v případě problémů | ô)                                   |
| Nezobrazovat dotaz na otevření souboru po exportu               |                                      |
| Obnovit výchozí nastavení vzhledu                               |                                      |
| Uložit                                                          | Storno                               |

Po kliknutí na tlačítko Komunikace se objeví následující:

| ** | Nastave    | tavení aplikace | _ x           |         |     |        |
|----|------------|-----------------|---------------|---------|-----|--------|
|    | Obecné     | Komunika        | ace Import    |         |     |        |
|    | Odesiláni  | í e-mailů       |               |         |     |        |
|    | SMTP serv  | ver:            | mails.aret.cz |         |     |        |
|    | Port:      |                 | 587           | SSL/TLS |     |        |
|    |            |                 |               |         |     |        |
|    | Uživatelsk | (é jméno:       | zpravy@didan  | et.cz   |     |        |
|    | Heslo:     |                 | •••••         | •••••   |     |        |
|    | E-mail ode | esilatele:      | zpravy@didan  | et.cz   |     |        |
|    | Dopis On   | line            |               |         |     |        |
|    | Jméno      |                 |               |         |     |        |
|    | Heslo      |                 |               |         |     |        |
|    | Ticalo     |                 |               |         |     |        |
|    |            |                 |               |         |     |        |
|    |            |                 |               |         |     |        |
|    |            |                 |               |         |     |        |
|    | ~          | Uložit          |               |         | X   | Storno |
|    |            |                 |               |         | • • |        |

Stačí vyplnit a uložit vaše jméno a heslo pro služby PostServis. Nyní je vše připraveno k odesílání zpráv pomocí Dopis Online.

### Odesílání dopisu ze spisu klienta

Představme si, že máme otevřený spis klienta a v levé liště kliknu na pole Soubory, zobrazí se následující:

| Klient    | Daniel P | ařízek                                |    |       | Narození           | 04.05   | 2006       |            | dresa  | Ciblářov | a 690/15, 190  | 00 Praha           |         |          | Historie | 26.02.2018     | 10:40:52 | ~   |
|-----------|----------|---------------------------------------|----|-------|--------------------|---------|------------|------------|--------|----------|----------------|--------------------|---------|----------|----------|----------------|----------|-----|
| Sp. zn.   | 1/2018   | united.                               |    |       | Zástupce           | Ladisla | av Daněk   | š          | ikola  | Pražská  | konzervatoř. F | Praha 1, Na Reidiš | ti 1    |          | Stav     | Aktivní        | 10110102 |     |
| - pr zm   |          |                                       | _  |       | Lustapet           |         |            |            | Rona   |          | ,              |                    |         |          | 5001     |                |          |     |
| astnosti  |          | Doporučení pro školu<br>Korespondence | s  |       |                    |         |            |            |        |          |                |                    |         |          |          |                |          |     |
| oby       |          | Zpráva ŠPZ                            |    |       | Název 4            | Číslo   | Štítky     | Vytvoře    | eno Vy | /tvořil  | Naposled       | Naposledy ot       | Naposle | Nap      | Provázan | ý objekt       | Poznámka |     |
| 8hu       |          | 🔖 Vše                                 | 9  | • ••• | R <mark>B</mark> C | -       | ROC        | -          | 8      | c        | ROC            | -                  | -       | RBC      |          |                | 8 C      |     |
| лу        |          |                                       | •  | 7.    | Doporučen          | . 1     | 1 Doporuče | 13.09.2    | 201 ad | dmin     |                |                    |         |          | Doporu   | čení pro školu |          |     |
| responde  | nce      |                                       |    |       |                    |         |            |            |        |          |                |                    |         |          |          |                |          |     |
| ádření    |          |                                       |    |       |                    |         |            |            |        |          |                |                    |         |          |          |                |          |     |
|           |          |                                       |    |       |                    |         |            |            |        |          |                |                    |         |          |          |                |          |     |
| nosti     |          |                                       |    |       |                    |         |            |            |        |          |                |                    |         |          |          |                |          |     |
| etření    |          |                                       |    |       |                    |         |            |            |        |          |                |                    |         |          |          |                |          |     |
| nt. znev  | ýhodnění |                                       |    |       |                    |         |            |            |        |          |                |                    |         |          |          |                |          |     |
|           |          |                                       |    |       |                    |         |            |            |        |          |                |                    |         |          |          |                |          |     |
| poruceni  |          |                                       |    |       |                    |         |            |            |        |          |                |                    |         |          |          |                |          |     |
| tové zprá | ivy      |                                       |    |       |                    |         |            |            |        |          |                |                    |         |          |          |                |          |     |
| ubory     |          |                                       |    |       |                    |         |            |            |        |          |                |                    |         |          |          |                |          |     |
| ,         |          |                                       |    |       |                    |         |            |            |        |          |                |                    |         |          |          |                |          |     |
| známky    |          |                                       |    |       |                    |         |            |            |        |          |                |                    |         |          |          |                |          |     |
|           |          |                                       |    |       |                    |         |            |            |        |          |                |                    |         |          |          |                |          |     |
|           |          |                                       |    |       |                    |         |            |            |        |          |                |                    |         |          |          |                |          |     |
|           |          |                                       |    |       |                    |         |            |            |        |          |                |                    |         |          |          |                |          |     |
|           |          |                                       |    |       |                    |         |            |            |        |          |                |                    |         |          |          |                |          |     |
|           |          |                                       |    |       |                    |         |            |            |        |          |                |                    |         |          |          |                |          |     |
|           |          |                                       | 14 | 4 44  | Soubor 1 :         | :1 ⊦    | H H -      |            |        |          |                |                    |         |          |          |                |          |     |
|           |          |                                       | _  |       |                    |         |            |            |        |          |                |                    |         |          |          |                |          |     |
|           |          |                                       |    |       | Nabrát –           | (E      | Otovět     | <b>v</b> . | marat  |          | Everteust      | 1 Uprovit          |         | Vytvořit |          | Zobrazit       |          | 7-1 |

Vyberte si dokument, který chcete odeslat. Ve spodní části klikněte na malou šipku vedle tlačítka Vytvořit zprávu, poté vyberte Dopis Online. Zobrazí se následující:

| Klient     | Daniel Pařízek          | ··· Narozen                     | i 04.05.2006                     | Adresa    | Cihlářov | va 690/15, 1900 | 00 Praha          |             | Historie                                                                                                    | 26.02.2018    | 10:40:52 - |
|------------|-------------------------|---------------------------------|----------------------------------|-----------|----------|-----------------|-------------------|-------------|----------------------------------------------------------------------------------------------------|---------------|------------|
| Sp. zn.    | 1/2018                  | Zástupo                         | e Ladislav Daněk                 | ··· Škola | Pražská  | konzervatoř, P  | raha 1, Na Rejdiš | šti 1 🛛 …   | Stav                                                                                                    | Aktivní       |            |
| istnosti   | Doporučen     Korespond | í pro školu<br>Sem přetáhněte z |                                  |           |          |                 |                   |             |                                                                                                    |               |            |
| oby        | 🔖 Zpráva ŠP             | z Název                         | <ul> <li>Číslo Štítky</li> </ul> | Vytvořeno | Vytvořil | Naposled        | Naposledy ot      | Naposle Nap | Provázan                                                                                                    | ý objekt      | Poznámka   |
| ôty        | 🔖 Vše                   | to Dopis Onlin                  | ie                               | -         |          |                 |                   |             |                                                                                                    |               | 8 DC       |
|            |                         |                                 |                                  |           |          |                 |                   |             | Doporuò                                                                                                    | ení pro školu |            |
| esponder   | nce                     | Adresát                         |                                  |           | Dopis    |                 |                   |             |                                                                                                    |               |            |
| jádření    |                         | Osoba -                         | nevybráno -                      | •         | Tisk     | Oboustrar       | iny               | •           |                                                                                                    |               |            |
| nnosti     |                         | Adresa -                        | nevybrano -                      |           | Služba   | Obycejne        |                   | •           |                                                                                                    |               |            |
| šetření    |                         | Oslovení                        |                                  |           |          |                 |                   |             |                                                                                                    |               |            |
|            |                         | Firma                           |                                  |           |          |                 |                   |             |                                                                                                    |               |            |
| nt. znevy  | hodnéní                 | Osoba                           |                                  |           |          |                 |                   |             |                                                                                                    |               |            |
| poručení   |                         | Ulice                           |                                  |           |          |                 |                   |             |                                                                                                    |               |            |
| tové zprá  | vy                      | Č. popisné                      | Č. orient                        | ační      |          |                 |                   |             |                                                                                                    |               |            |
| ubory      |                         | Město                           |                                  |           |          |                 |                   |             |                                                                                                    |               |            |
| na ženku s |                         | PSČ                             | Kód zemi                         | 5 📃       |          |                 |                   |             |                                                                                                    |               |            |
| ZHđITIKY   |                         | Odes                            | lat                              |           |          |                 | -                 | Zavřít      |                                                                                                    |               |            |
|            |                         | Latit                           |                                  |           |          |                 |                   |             |                                                                                                    |               |            |
|            |                         |                                 |                                  |           |          |                 |                   |             |                                                                                                    |               |            |
|            |                         |                                 |                                  |           |          |                 |                   |             |                                                                                                    |               |            |
|            |                         | life at a Southor               | 1-1                              |           |          |                 |                   |             |                                                                                                    |               |            |
|            |                         |                                 |                                  |           |          |                 |                   | -           |                                                                                                    |               |            |
|            |                         |                                 |                                  |           |          |                 |                   |             | and the second second se |               |            |

Vyplňte adresáta, Tisk (jednostranný či oboustranný) a Služba (způsobu doručení – obyčejně, doporučeně atd.).

Pokud je potřeba, lze adresu pro účel zásilky upravit, tato úprava však nebude uložena do databáze. Jako odesílatel bude automaticky nastavena adresa primárního zařízení.

Nyní stačí zásilku tlačítkem "Odeslat" předat České poště ke zpracování.

Po odeslání se Vám zobrazí formulář s výsledkem vašeho podání, proběhlo-li vše v pořádku, Didanet Vám sdělí kód objednávky, podací číslo a cenu za doručení:

| 粖 Dopis byl úspěšně odeslán 🛛 💻 🗙 |                      |  |  |  |  |  |  |
|-----------------------------------|----------------------|--|--|--|--|--|--|
| Kód objednávky                    | 20180821141559_24337 |  |  |  |  |  |  |
| Podací číslo                      | RR2595539673F        |  |  |  |  |  |  |
| Cena                              | 28,35 Kč             |  |  |  |  |  |  |
|                                   | Zavřít               |  |  |  |  |  |  |

Kód objednávky můžete využít pro sledování vaší zásilky na adrese: <u>https://www.postaonline.cz/trackandtrace</u>

V případě potíží se Vám zobrazí odpověď služby PostServis s chybovým hlášením, podle něhož zjistíte v čem nastal problém (formát, zadání,...). Pokud budete mít pochyby v užívání Dopisu Online v naší aplikaci, obraťte se na linku podpory.

### Vytvoření dopisu přímo z náhledu Korespondence, Zprávy ŠPZ a Doporučení

Dejme tomu, že jsme si vytvořili ZPRÁVU ŠPZ, máme zobrazený náhled a chceme dopis poslat. Tiskový náhled Romer Okraje Orientece Velkost Velkost Majt Minatury Záloffy Productor stránka Najit Minatury Záloffy Productor stránka Codesiat na e-mail • 📄 💾 🔮 🖨 23 ? Barva stránky • × Otevřít Uložit Tisk Rychilý tisk Vodoznak Zavřít náhled , d THE DIDANET Naše Zn. (č.i.) - š.: Naše Zn. (č.j.) - š.: 68 Naše Zn. (č.j.) - š.z.: SZ68 Datum: 13. 9. Vyřizuje: Vojtě Evid. č. spisu: 1/201 IZO ŠPZ: 42557 Ladislay Daněk 5268 13. 9. 2018 ∨ojtěch Štrob 1/2018 42557572 Cafourkova 555/12, 14200 Praha ZPRÁVA ŠKOLSKÉHO PORADENSKÉHO ZAŘÍZENÍ Pouze pro žáka nebo zákonného zástupce! Dítě/žák/student Jméno a příjmeni: **Daniel Pařízek** Datum narozeni: 4. 5. 2006 Bydliště: Cihlářova 690/15, 19000 Praha Škola: Pražská konzervatoř, Praha 1, N Vék v den vyšetření: 11 let 9 měsíců 22 dnů Pražská konzervatoř, Praha 1, Na Rejdišti Adresa školy: Na rejdišti 77/1, 11000 Praha 1 š. zařízení: Adresa ŠZ: Třída: Ročník

Klikněte na malou šipku vedle textu Vytvořit zprávu a opět vyberte Dopis Online.

Po této akci se zobrazí opět odesílací okno, viz výše.

Stejným principem funguje odesílání z náhledu doporučení, či vytvořené korespondence ze spisu klienta.

### Odesílání dopisu z hlavního okna

| Didanet – Klien                     | ti                                  |                         |                                                                                                    |                     |                |               |                        |
|-------------------------------------|-------------------------------------|-------------------------|----------------------------------------------------------------------------------------------------|---------------------|----------------|---------------|------------------------|
| Alienti Klienti                     | 36 😰 🕏<br>Lhûty Činnosti            | 171 <b>. 31</b><br>Diař | Korespondence 91 Datov                                                                                                    | 22 -<br>vé schránky |                | Agendy N      | Astavení Podpora Vypno |
| m přetáhněte záhl<br>Spisová značka | avi sloupce, podle kterého chcete s | eskupovat<br>Zvýraznění | Škola     Škola     Škola | Datum narození      | Datum založení | Založi        | Referent               |
|                                     |                                     |                         |                                                                                                    |                     |                |               |                        |
| 60/2018                             | Teplý Martin                        | 255; 255; 0             | Gymnázium Jana Nerudy, škola                                                                                                    | 06.05.2011          | 31.08.2018     | Vojtěch Štrob | Bc. Lenka Testová      |
| 57/2018                             | Peroutka Martin                     | 255; 255; 0             |                                                                                                    | 06.09.2011          | 13.08.2018     | Vojtěch Štrob |                        |
| 53/2018                             | Vaculik Pavel                       | 255; 255; 0             | Soukromá základní škola UNIVE                                                                                                    | 26.09.2011          | 05.09.2018     | Vojtěch Štrob | Bc. Lenka Testová      |
| 9/2017                              | Šabata Vojtěch                      | 255; 255; 0             | Základní škola K Lesu                                                                                                    | 09.10.2017          | 25.10.2017     | Vojtěch Štrob |                        |
| 46/2018                             | Janáček Eduard                      | 255; 255; 0             | Pražská konzervatoř, Praha 1,                                                                                                    | 14.05.2012          | 25.06.2018     | Vojtěch Štrob | Bc. Martina Sojková    |
| 59/2018                             | Palach František                    | 255; 255; 0             | Základní škola Církvice, okres K                                                                                                    | 06.05.2009          | 24.08.2018     | Vojtěch Štrob | Petr Testovací         |
| 2/2017                              | Dohnal Petr                         | 255; 255; 0             |                                                                                                    | 04.09.2017          | 06.09.2017     | Vojtěch Štrob |                        |
| 54/2018                             | Malý Karel                          | 255; 255; 0             | Základní škola a Mateřská škola                                                                                                    | 05.02.2012          | 24.07.2018     | Vojtěch Štrob | Bc. Lenka Testová      |
| 1/2018                              | Pařízek Daniel                      | 255; 255; 0             | Pražská konzervatoř, Praha 1,                                                                                                    | 04.05.2006          | 26.02.2018     | Vojtěch Štrob |                        |
| 62/2018                             | Gustav Radek                        | 255; 255; 0             | Mateřská škola Mladá Boleslav,                                                                                                    | 04.05.2012          | 03.09.2018     | Vojtěch Štrob |                        |
| 31/2018                             | Vomáčka Karel                       | 240; 0; 0               | Malostranské gymnázium, Prah                                                                                                    | 09.03.2009          | 07.06.2018     | Vojtěch Štrob |                        |
| 7/2018                              | Franěk David                        | 240; 0; 0               | Gymnázium Jana Nerudy, škola                                                                                                    | 04.05.2006          | 27.03.2018     | Vojtěch Štrob |                        |
| 35/2018                             | Zapletalová Tereza                  | 240; 0; 0               | Základní škola a Střední škola,                                                                                                    | 06.05.2009          | 14.06.2018     | Vojtěch Štrob | Karel Nový             |
| 5/2017                              | Hrušková Tereza                     | 240; 0; 0               | Církevní základní škola a mateř                                                                                                    | 05.05.2005          | 12.10.2017     | Vojtěch Štrob |                        |
| 4/2018                              | Novák David                         | 240; 0; 0               |                                                                                                    | 06.05.2005          | 21.03.2018     | Vojtěch Štrob |                        |
| 68/2018                             | Zavařil Miloš                       | 240; 0; 0               |                                                                                                    | 06.05.2012          | 10.09.2018     | Vojtěch Štrob |                        |
| 44/2018                             | Kropáček Josef                      | 240; 0; 0               | Církevní základní škola a mateř                                                                                                    | 05.09.2012          | 22.06.2018     | Vojtěch Štrob | Bc. Martina Sojková    |
| 3/2017                              | Vomáčka Martin                      | 240; 0; 0               |                                                                                                    | 01.06.2005          | 06.09.2017     | Vojtěch Štrob |                        |
| 9/2018                              | Novák Martin                        | 240; 0; 0               | Církevní základní škola a mateř                                                                                                    | 04.05.2009          | 28.03.2018     | Vojtěch Štrob |                        |
| 4/2047                              | Novotná Martina                     | 149; 55; 52             | Základní škola K Lesu                                                                                                    | 06.05.2010          | 25.09.2017     | Vojtěch Štrob |                        |

Rozklikněte si část Korespondence, vyberte si dokument, který chcete odeslat a zobrazí se následující:

| P     Cinnosti      Cinnosti      Ide kterého chcete seskupi      Identifikace      Externí projel      Informovaný      Informovaný                                                                                                    | HO Dia?                                                                                                    | 79 ,<br>Indence                                                                                                    | Datové schrán<br>Předáno k                                                                                                    | 18 -                                                                                                    | Agendy Nastav                                                                                                    | Podpora                                                                                                    | <b>U</b><br>Vypnou                                                                                                    |
|----------------------------------------------------------------------------------------------------|----------------------------------------------------------------------------------------------------|----------------------------------------------------------------------------------------------------|----------------------------------------------------------------------------------------------------|----------------------------------------------------------------------------------------------------|----------------------------------------------------------------------------------------------------|----------------------------------------------------------------------------------------------------|----------------------------------------------------------------------------------------------------|
| de kterého chcete seskup<br>Identifikace<br>C<br>Externí projek<br>ch Informovaný<br>ch Informovaný                                                                                                    | ovat                                                                                                    | Datum vyhot                                                                                                    | Předáno k                                                                                                    | -                                                                                                    |                                                                                                    |                                                                                                    |                                                                                                    |
| Identifikace                                                                                                    |                                                                                                    | Datum vyhot                                                                                                    | Předáno k                                                                                                    | -                                                                                                    |                                                                                                    |                                                                                                    |                                                                                                    |
| n©:<br>Externí projel<br>ch Informovaný<br>ch Informovaný                                                                                                    |                                                                                                    | _                                                                                                    |                                                                                                    | Termin pro s                                                                                                    | Vzor sestavy                                                                                                    | Datum splnění                                                                                                    | Vyřešená                                                                                                    |
| ch Informovaný<br>ch Informovaný                                                                                                    | 1. Contract (1. Contract (1. Co |                                                                                                    | -                                                                                                    | -                                                                                                    | *Bc                                                                                                    | =                                                                                                    |                                                                                                    |
| ch Informovaný<br>ch Informovaný                                                                                                    | kt_                                                                                                    | 11.04.2018                                                                                                    |                                                                                                    | 25.04.2018                                                                                                    |                                                                                                    |                                                                                                    |                                                                                                    |
| ch Informovaný                                                                                                    | souhlas - zákonný zástupce_                                                                                                    | 07.12.2017                                                                                                    |                                                                                                    | 21.12.2017                                                                                                    | Informovaný souhlas - zákonný zás                                                                                                    |                                                                                                    |                                                                                                    |
| The second second | souhlas - zákonný zástupce_                                                                                                    | 25.10.2017                                                                                                    |                                                                                                    | 08.11.2017                                                                                                    | Informovaný souhlas - zákonný zás                                                                                                    |                                                                                                    |                                                                                                    |
| rtin Informovaný                                                                                                    | souhlas - zákonný zástupce_                                                                                                    | 28.03.2018                                                                                                    |                                                                                                    | 11.04.2018                                                                                                    | Informovaný souhlas - zákonný zás                                                                                                    |                                                                                                    |                                                                                                    |
| Informovaný                                                                                                    | souhlas - zákonný zástupce_                                                                                                    | 07.12.2017                                                                                                    |                                                                                                    | 21.12.2017                                                                                                    | Informovaný souhlas - zákonný zás                                                                                                    |                                                                                                    |                                                                                                    |
| Pohovor při v                                                                                                    | stupním vyšetření_                                                                                                    | 25.10.2017                                                                                                    |                                                                                                    | 08.11.2017                                                                                                    | Pohovor při vstupním vyšetření                                                                                                    |                                                                                                    |                                                                                                    |
| Informovaný                                                                                                    | souhlas - zákonný zástupce_                                                                                                    | 25.10.2017                                                                                                    |                                                                                                    | 08.11.2017                                                                                                    | Informovaný souhlas - zákonný zás                                                                                                    |                                                                                                    |                                                                                                    |
| Informovaný                                                                                                    | souhlas - zákonný zástupce_                                                                                                    | 27.03.2018                                                                                                    |                                                                                                    | 10.04.2018                                                                                                    | Informovaný souhlas - zákonný zás                                                                                                    |                                                                                                    |                                                                                                    |
| Informovaný                                                                                                    | souhlas - zákonný zástupce_                                                                                                    | 17.10.2017                                                                                                    |                                                                                                    | 31.10.2017                                                                                                    | Informovaný souhlas - zákonný zás                                                                                                    |                                                                                                    |                                                                                                    |
| Informovaný                                                                                                    | souhlas - zákonný zástupce_                                                                                                    | 30.08.2018                                                                                                    |                                                                                                    | 13.09.2018                                                                                                    | Informovaný souhlas - zákonný zás                                                                                                    |                                                                                                    |                                                                                                    |
| Informovaný                                                                                                    | souhlas - zákonný zástupce_                                                                                                    | 27.08.2018                                                                                                    |                                                                                                    | 10.09.2018                                                                                                    | Informovaný souhlas - zákonný zás                                                                                                    |                                                                                                    |                                                                                                    |
| Pohovor při v                                                                                                    | stupním vyšetření_                                                                                                    | 27.08.2018                                                                                                    |                                                                                                    | 10.09.2018                                                                                                    | Pohovor při vstupním vyšetření                                                                                                    |                                                                                                    |                                                                                                    |
| Externí projel                                                                                                    | kt_                                                                                                    | 27.08.2018                                                                                                    |                                                                                                    | 10.09.2018                                                                                                    | Externí projekt                                                                                                    |                                                                                                    |                                                                                                    |
| Externí projel                                                                                                    | kt_                                                                                                    | 27.08.2018                                                                                                    |                                                                                                    | 10.09.2018                                                                                                    | Externí projekt                                                                                                    |                                                                                                    |                                                                                                    |
| Informovaný                                                                                                    | souhlas - zákonný zástupce_                                                                                                    | 27.08.2018                                                                                                    |                                                                                                    | 10.09.2018                                                                                                    | Informovaný souhlas - zákonný zás                                                                                                    |                                                                                                    |                                                                                                    |
| h Informovaný                                                                                                    | souhlas - zákonný zástupce_                                                                                                    | 23.03.2018                                                                                                    |                                                                                                    | 06.04.2018                                                                                                    | Informovaný souhlas - zákonný zás                                                                                                    |                                                                                                    |                                                                                                    |
| Helena Informovaný                                                                                                    | souhlas - zákonný zástupce_                                                                                                    | 19.03.2018                                                                                                    |                                                                                                    | 02.04.2018                                                                                                    | Informovaný souhlas - zákonný zás…                                                                                                    |                                                                                                    |                                                                                                    |
| Helena Záznam z náv                                                                                                    | vštěvy školy_                                                                                                    | 17.10.2017                                                                                                    |                                                                                                    | 31.10.2017                                                                                                    | Záznam z návštěvy školy                                                                                                    |                                                                                                    |                                                                                                    |
| tin Zpráva_                                                                                                    |                                                                                                    | 24.08.2018                                                                                                    |                                                                                                    | 07.09.2018                                                                                                    | Zpráva                                                                                                    |                                                                                                    |                                                                                                    |
| Externí projek                                                                                                    | kt_                                                                                                    | 13.08.2018                                                                                                    |                                                                                                    | 27.08.2018                                                                                                    |                                                                                                    |                                                                                                    |                                                                                                    |
| ti<br>ti                                                                                                    | Informovaný<br>Informovaný<br>elena Informovaný<br>elena Záznam z náv<br>n Zpráva_<br>Externí projel<br>** ***                                                                                                    | Informovaný souhias - zákonný zásupce_<br>Informovaný souhias - zákonný zásupce_<br>Jena Informovaný souhias - zákonný zásupce_<br>Jena Záznam z návštěvy školy_<br>n Zpráva_<br>Externí projekt_<br>W Upravit X Smazat | Informovaný souhlas - zákonný zásupce_       27.08.2018         Informovaný souhlas - zákonný zásupce_       23.03.2018         Iena       Informovaný souhlas - zákonný zásupce_       19.03.2018         Jena       Záznam z návštěvy školy_       17.10.2017         n       Zpráva_       24.08.2018         Externí projekt_       13.08.2018         Image:       W pravit       Smazat | Informovaný souhias - zakoný zástupce_ 27.0s.2018<br>Informovaný souhias - zákoný zástupce_ 23.03.2018<br>slena Informovaný souhias - zákoný zástupce_ 19.03.2018<br>slena Záznam z návštěvy školy_ 17.10.2017<br>nn Zpráva_ 24.08.2018<br>Externí projekt_ 13.08.2018<br>W Upravit Smazat Levren Cennem Zobrazitt | Informovaný souhlas - zákonný zástupce_         27.08.2018         10.09.2018           Informovaný souhlas - zákonný zástupce_         23.03.2018         06.04.2018           elena         Informovaný souhlas - zákonný zástupce_         19.03.2018         02.04.2018           elena         Zárnam z návštěvy školy_         17.10.2017         31.10.2017           n         Zpráva_         24.08.2018         07.09.2018           Externí projekt_         13.08.2018         27.08.2018           Image: Smazat         Image: Smazat         Image: Smazat         Image: Smazat | Informovaný souhas - zakonný záslupce_ 27.03.2016 10.037.2016 Informovaný souhas - zakonný záslupce_ 23.03.2018 06.04.2018 Informovaný souhas - zákonný záslupce_ 19.03.2018 02.04.2018 Informovaný souhas - zákonný záslupce_ 19.03.2018 02.04.2018 Informovaný souhas - zákonný záslupce_ 17.10.2017 31.10.2017 Záznam z návštěvy školy<br>lena Záznam z návštěvy školy_ 17.10.2017 31.10.2017 Záznam z návštěvy školy<br>n Zpráva_ 24.08.2018 07.09.2018 Zpráva<br>Externí projekt_ 13.08.2018 27.08.2018<br>• • • • • • • • • • • • • • • • • • • | Informovaný souhias - zakonný zásupce_       27.06.2018       10.09.2018       Informovaný souhias - zákonný zásupce_         Informovaný souhias - zákonný zásupce_       23.03.2018       06.04.2018       Informovaný souhias - zákonný zás         Informovaný souhias - zákonný zásupce_       19.03.2018       02.04.2018       Informovaný souhias - zákonný zás         Jena       Informovaný souhias - zákonný zásupce_       19.03.2018       02.04.2018       Informovaný souhias - zákonný zás         Jena       Záznam z návštěvy školy_       17.10.2017       31.10.2017       Záznam z návštěvy školy         n       Zpráva_       24.08.2018       07.09.2018       Zpráva         Externí projekt_       13.08.2018       27.08.2018       Zpráva         H       Tisknout       Zohrazit       Přepererovati         Upravit       Smazat       Tisknout       Vytvořit zpráva |

Nyní vyberte dokument, který chcete odeslat, klikněte na šipečku vedle textu Vytvořit zprávu, vyberte možnost Dopis Online a postupujte stejně, jako je uvedeno výše.

# Oprávnění k posílání dopisu

Aby nedocházelo k nedopatřením, je možné uživateli zakázat odesílání zpráv. Měnit nastavení může pouze ADMIN!!! Takové opatření lze učinit, pokud zvolíte na hlavním okně v pravém horním rohu tlačítko Nastavení-> Uživatelé-> Oprávnění-> vyhledáte kolonku Dopis Online, kde danému uživateli odeberete oprávnění využívat Dopis Online.

#### Výchozí stav po založení nového uživatele je "povoleno".

| živateli přidělená op                             | rávnění                             |                                  |           |              |  |  |
|---------------------------------------------------|-------------------------------------|----------------------------------|-----------|--------------|--|--|
| vatel: admin (admin)<br>krtnutím / odškrtnutím po | ▼<br>ole ve sloupci Stav povolíte n | ebo odepřete výše vybranému uživ | ateli dan | é oprávnění. |  |  |
| Modul                                             | Objekt                              | Akce                             |           | Stav         |  |  |
|                                                   |                                     | Exportovat zprávu                | Detail    | 🗹 Povoleno   |  |  |
|                                                   |                                     | Odeslat                          | Detail    | 🗹 Povoleno   |  |  |
|                                                   |                                     | Přeposlat e-mailem               | Detail    | 🗹 Povoleno   |  |  |
|                                                   |                                     | Smazat koncept                   | Detail    | 🗹 Povoleno   |  |  |
| Datavá ochránky                                   | Zorówa                              | Upravit evidenční údaje          | Detail    | 🗹 Povoleno   |  |  |
| Datove schranky                                   | гргама                              | Vyřešeno                         | Detail    | 🗹 Povoleno   |  |  |
|                                                   |                                     | Vytvořit a upravit koncept       | Detail    | 🗹 Povoleno   |  |  |
|                                                   |                                     | Zobrazit koncepty                | Detail    | 🗹 Povoleno   |  |  |
|                                                   |                                     | Zobrazit odeslané                | Detail    | 🗹 Povoleno   |  |  |
|                                                   |                                     | Zobrazit přijaté                 | Detail    | 🗹 Povoleno   |  |  |
| Dopis Online                                      | Zásilka                             | Odeslat                          | Detail    | 🗹 Povoleno   |  |  |
| Korespondence                                     | Korespondence                       | Odeslat e-mailem                 | Detail    | V Povoleno   |  |  |
| Obecné                                            | Spis                                | Otevřít všechny spisy            | Detail    | 🗹 Povoleno   |  |  |
| Souborová úložiště                                | Nastavení                           | Upravit                          | Detail    | Zakázáno     |  |  |
| Souborove dioziste                                | Soubor                              | Exportovat                       | Detail    | 🗹 Povoleno   |  |  |
| Vrátit do výchozího                               |                                     |                                  |           |              |  |  |

## Aktualizace aplikace

Při používání aplikace je také důležité, abyste měli vždy tu nejnovější verzi. Toho docílíte pomocí aktualizace manuální nebo automatické.

Automatická aktualizace Vám naskočí sama při spuštění aplikace. Ještě před samotnou instalací nové verze na Vás vyskočí okno s novinkami, kde se dozvíte, co je v aplikaci nového, vylepšeného apod. Pak už se stačí proklikat instalátorem a máte hotovo.

| ŀ | Aktualizace aplikace × |                                                                                                    |  |  |  |  |  |  |
|---|------------------------|----------------------------------------------------------------------------------------------------|--|--|--|--|--|--|
|   | ?                      | Databáze vyžaduje aplikaci v minimální verzi 1.0.3. Tato aplikace je ve verzi 1.0.2. Chcete spustit aktualizaci aplikace? |  |  |  |  |  |  |
|   |                        | <u>Ano</u> <u>N</u> e                                                                                                    |  |  |  |  |  |  |

**Manuální aktualizace** se provádí v agendě nastavení/obecné. Vás bude zajímat *tlačítko "ověřit aktualizace"*. Pokud, zde něco nového bude, stačí postupovat jako u předešlého odstavce – pročíst si novinky a "proklikat" se instalátorem.

| 🗚 Nastavení                                          | Didanet                                                                       |                      | _ X            |  |  |  |  |
|------------------------------------------------------|-------------------------------------------------------------------------------|----------------------|----------------|--|--|--|--|
| Licence                                              |                                                                               |                      |                |  |  |  |  |
| Licenční klíč:                                       | 4SQTC-73F0Q-PSPAZ-PN1X                                                        | Aktualizovat licenci |                |  |  |  |  |
| Aktualizace li                                       | Aktualizace licenčních údajů proběhla dne: 17.07.2017<br>Aktualizace programu |                      |                |  |  |  |  |
| Aktualizace p                                        |                                                                               |                      |                |  |  |  |  |
| Nainstalovaná verze Didanet: 1.0.3 Ověřit aktuali    |                                                                               |                      |                |  |  |  |  |
| Ostatní                                              |                                                                               |                      |                |  |  |  |  |
| 🗌 Nezobrazovat značku Didanet na tiskových sestavách |                                                                               |                      |                |  |  |  |  |
| Synchron                                             | 🗹 Synchronizovat změny ostatních uživatelů                                    |                      |                |  |  |  |  |
| Logovat f                                            | Logovat technické události (doporučeno pouze v případě problémů)              |                      |                |  |  |  |  |
| Nezobraz                                             | Nezobrazovat dotaz na otevření souboru po exportu                             |                      |                |  |  |  |  |
| Obnovit v                                            | Obnovit výchozí nastavení vzhledu                                             |                      |                |  |  |  |  |
| Import dat                                           |                                                                               |                      |                |  |  |  |  |
| Import dat z jiné evidence Spustit import            |                                                                               |                      |                |  |  |  |  |
| Import soubo                                         | orů do souborového uložiště                                                   |                      | Spustit import |  |  |  |  |
| Uložit Storno                                        |                                                                               |                      |                |  |  |  |  |

Je důležité vědět, že aktualizaci aplikace může provést každý uživatel, ale aktualizaci databáze může udělat pouze Admin!!!!